# ワープロソフト (Word2016) 講習会テキスト

ー論文・レポート作成に役立つ機能ー

# 明治大学 教育の情報化推進本部

2019年10月版

# 目次

| は  | じめに            |                                 | .1               |
|----|----------------|---------------------------------|------------------|
|    | レポー            | トの完成見本                          | <b>2</b>         |
| 1. | 準備             |                                 | .3               |
| 2. | 表紙             | の作成                             | .3               |
|    | 2.1.           | ページ区切りの挿入                       | 3                |
|    | 2.2.           | 文字装飾                            | 4                |
| 3. | 見出             | しの作成                            | .6               |
| 4. | 脚注             | の作成                             | .7               |
| 5. | 図表             | の挿入                             | .9               |
|    | 5.1.           | 図形とワードアート                       | 9                |
|    | 5.1.1          | . 図形の挿入                         | 9                |
|    | 5.1.2          | . ワードアートの作成1                    | 4                |
|    | 5.1.3          | . 図形のグループ化と図表番号1                | 15               |
|    | 5.2.           | Excel で作成した表の挿入1                | $\overline{7}$   |
|    | 5.2.1          | . Excel の表を Word に貼り付け1         | $\overline{7}$   |
|    | 5.2.2          | . 表に図表番号を挿入1                    | 8                |
| 6. | 段落             | 番号、インデント設定                      | 20               |
|    | 6.1.           | 段落番号の詳細設定2                      | 20               |
|    | 6.2.           | インデントの設定2                       | 21               |
| 7. | 参考             | 文献一覧の作成2                        | 25               |
|    | 7.1.           | ぶら下げインデント                       | 25               |
|    | 7.2.           | ハイパーリンクの解除                      | 25               |
| 8. | ペー             | ジ全体の設定                          | :6               |
|    | 8.1.           | 文字数と行数の設定2                      | 26               |
|    | 8.2.           | ヘッダーにタイトルを表示                    | 27               |
| _  | 8.3.           | フッターにページ番号を表示                   | 28               |
| 9. | 付録             |                                 | 30               |
|    | 9.1.           | 目次の作成                           | 30               |
|    | 9.2.           | -<br>段組み                        | 31               |
|    | 9.3.           | メ子カワント                          | 52<br>52         |
|    | 9.4.           | 尿禍用紙を設定する3<br> R                | 33               |
|    | 9.5.           | Excel クラノの貼り付け                  | 54<br>) <b>7</b> |
|    | 9.6.           | 又子助り(上付さ、下付さ)                   | 55<br>57         |
|    | 9.7.           | 双                               | 57<br>20         |
|    | 9.8.<br>0.0    | ヘクリーン イヤノフ ヤ                    | 10<br>10         |
|    | 9.9.<br>0.0.1  | → テリア (1)                       | 10               |
|    | 9.9.1<br>0.0 0 | <ul> <li>ノングルルクノラ具の伸八</li></ul> | 20<br>19         |
|    | 9.9.2          | ・ 四隊とティストの回りこみ                  | έ <i>Δ</i>       |

・本テキスト内に取り上げた商品名・サービス名等は、それぞれ各社の商標または登録商標です。

・本テキストは「Windows 10」と「Microsoft Word 2016」で実習することを想定して制作しています。

<sup>・</sup>編集する原稿内にて示した文献・Web サイト等は本学とは直接関係ありません。

# はじめに

本テキストは『Microsoft Word 2016』に準拠して作成しました。

このテキストでは、レポート・論文の作成でよく使われる機能と使い方を紹介し、それらを Word で作成 できるようになることを目標としています(レポート・論文の執筆方法・校正方法は、本テキストでは割 愛しています)。

そのため、日本語文書の入力方法やワープロソフト『Word 2016』の基本的な操作方法などは習得済であることを前提として進めていきます。

またこのテキストでは文書の入力作業は極力行いません。すでに入力を済ませ、表現などの推敲を終え た Word ファイルを、レポートに適したレイアウト(見栄え)に編集していきます。これは、作業時間短縮 のためだけではありません。レポートや論文を作成する上では、文書の推敲をおこなってから、最後にま とめてレイアウト(見栄え)を編集する方が、作業効率が良いのです。

また、Wordの便利な機能を巻末に『9. 付録』として掲載しました。必要に応じてご活用ください。

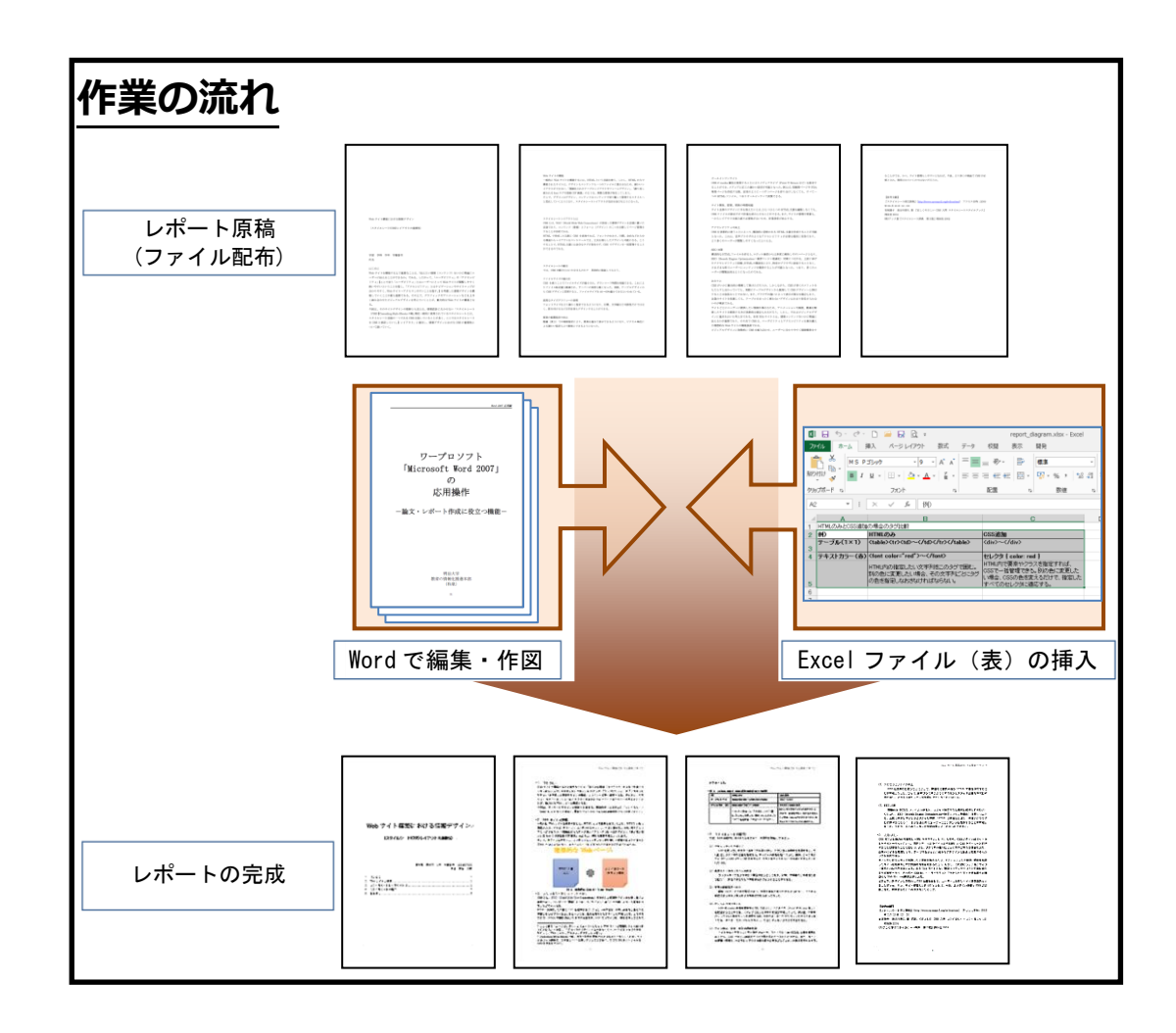

| ートの完成見本                                                                                                    |                                                                                                    |
|----------------------------------------------------------------------------------------------------|----------------------------------------------------------------------------------------------------|
|                                                                                                    | Web サイト議策における嫌報テザイン                                                                                                    |
|                                                                                                    | ອັດກະຫລີ.<br>- ສະ 1 ອາຊາ                                                                                                    |
|                                                                                                    | が mma のみ oss道知                                                                                                    |
|                                                                                                    | Tーフル(1=1)     dataSch2020Ch20Ch20Ch20Ch20Ch20     Ch20-Ch20     Tキスレカワー(数)     data cate="red">・Ch20Ch20Ch20Ch20Ch20Ch20     Ch20-Ch20     Ch20-Ch20     Ch20-Ch20     Ch20-Ch20     Ch20-Ch20     Ch20-Ch20     Ch20-Ch20     Ch20-Ch20     Ch20-Ch20     Ch20-Ch20     Ch20-Ch20-Ch20     Ch20-Ch20-Ch20     Ch20-Ch20-Ch20-Ch20-Ch20-Ch20-Ch20-Ch20- |
|                                                                                                    | HTAL内の確定したいな本外をこのかびつ器<br>し、別の色に皮更したい場合、その文本ドゴン<br>このびの色を発見したお気が大い活合さない、<br>、、場合を発見したないなかりにならない、                                                                                                    |
| Web サイト構築における情報デザイン                                                                                                    | )見にだすべてかせいない最後する。                                                                                                    |
| 〈スタイルシート(CSS) レイアウトの更要性〉                                                                                                    | ・4. スタイルシートの魅力 。<br>では、088の魅力とはいかなるものか? 単体的に映起してみよう。                                                                                                    |
| (病学部 (病学科 1年) 学祥孝寺 1154607800<br>臣名 明治 土町<br>1. はじめに                                                                                            | <ol> <li>ファイルサイスの確小化<br/>088 を使うことでファイルサイズが確小され、ダウソロード時間を短端できる。こ<br/>れによりファイル時法論を確認され、サーバーの負担を超くなった。実施、デーフルデ<br/>サインから 088 テザインに支配すると、ファイルサイズを 40 ー 80 時線小できるといわ<br/>れている。</li> <li>(2)、実性なタイボグラフィーの発展<br/>フォントサイズをより細かく確定できるようになり、行間、太平幅など可能性だけ<br/>ではなく、影を付けるたと太平自体もデザインサることができる。</li> </ol>                                                          |
| 2. Web サイトの機能 1<br>5. スタイルジートレイアウトとは                                                                                                    | (3) 要素の配置物度の内上<br>降者 (味る) での感研解なにより、要素を重ねて表示できるようになり、どうセル<br>単位による痛かい確定もより標単にできるようになった。                                                                                                    |
|                                                                                                    | (4)、オールインワンサイト<br>OBBのmedia 実施を定用することによりメティアタイプ (Frint や Screen など)<br>を使意することができ、メティアに応じた様かは設定が可能となった。得知ば、明明用<br>ページや FDA 実用ページを使成する際、成果のようにつつ ラマページを付け分けしな<br>くても、サイモーの HTML コアイル、つまりオールインワンで表現できる。                                                                                                    |
|                                                                                                    | (3)、サイト博芸、智慧、東新の時間短端<br>サイト全体のラザインに早を加えたいとき、ひとつひとつの HITML 大書を編集し<br>なくても、088 ファイルの修正だけで解集を終わらせることができる。また、サイト<br>の管理や東新も、一からレイアウトを組み重す必要性がないため、伴奏決束が出上する                                                                                                    |
| <text><text><text><text><text><text><text><text><text><text><text></text></text></text></text></text></text></text></text></text></text></text> | Unit サイト職業における機能をサイン<br>(9. アクセンビリティの内上<br>Gia を効果的に使うことによって、構造的に含気の方ちなフクセンビリティが必要な違点によ<br>助でおり、より多くのユーサーが開催しやすくなったといえる。<br>(9. EXA (19. 19. 19. 19. 19. 19. 19. 19. 19. 19.                                                                                                    |
| ことで、おTALL 天都に は余かな タガガ 発生 世ず、088 で デザインを一様容徴 することがで<br>                                                                                         | 常年時年 美容川系名 著 『正しくやさしい 088 ス門 スタイルシートスタイルブッカ』<br>用水社 2004<br>(他)アンカ著『スタイルシート時典 第3歳』 阿休社 2002                                                                                                    |

# 1.**準備**

講師の指示に従い、本講習会で使用するファイ ルを、ファイルサーバから各自の PC にコピーしよ う。配布するデータは以下の通りである。

| 🔄 📙 🖬   word応用                                                                                                    | 記布資料                |                  |                   |         | - 0    | ×     |
|----------------------------------------------------------------------------------------------------|---------------------|------------------|-------------------|---------|--------|-------|
| 1ル ホーム 共有                                                                                                    | 表示                  |                  |                   |         |        | ~ (   |
| 🛧 📙 > w                                                                                                    | ord応用配布資料           |                  | ~ Õ               | word応用配 | も資料の検索 | P,    |
| A 0/0 2042                                                                                                    | 名前                  | 更新日時             | 種類                | サイズ     |        |       |
| テッショック アッセス                                                                                                    | E flower.jpg        | 2010/06/25 10:52 | JPG 774JV         | 144 KB  |        |       |
| 7,59197 #                                                                                                    | flower_text.txt     | 2012/02/16 10:20 | テキスト ドキュメント       | 1 KB    |        |       |
|                                                                                                    | all report docx     | 2014/03/18 11:11 | Microsoft Word    | 17 KB   |        |       |
| ドキュメント メ                                                                                                    | report_diagram.xlsx | 2014/04/09 12:42 | Microsoft Excel 7 | 17 KB   |        |       |
| <ul> <li>              ダウンロード             デスクトップ             ビキュンクト             ビーシンクト             ビーシンクト             ビーフル ディスク (C             エージック             ビーフル ディスク (C</li></ul> |                     |                  |                   |         |        |       |
| 保の活用                                                                                                    |                     |                  |                   |         |        | 8:: 1 |

report.docx 今回編集する Word ファイル report\_diagram.xlsx 原稿に挿入する表の Excel ファイル flower\_text.text 『9.付録』で用いる写真説明文の TEXT ファイル flower.jpg 『9.付録』で用いる写真の JPEG ファイル

作業をするファイル [report.docx] を Word で 開こう。

| 8      | 5·∂·\$                     | R ·                            |             |                |                | report.do              | x - Word     |          |             |              |                         |                         | - | ۵                  | ×        |
|--------|----------------------------|--------------------------------|-------------|----------------|----------------|------------------------|--------------|----------|-------------|--------------|-------------------------|-------------------------|---|--------------------|----------|
| ファイル   | 赤ーム                        | 挿入 デザ                          |             | 参考資料           | 差し込み文書         | 校開                     |              | crobat   |             |              |                         |                         |   | Я                  | 共有       |
| upical | ≫<br>™<br>■<br>■<br>■<br>■ | 19 + 10.5<br><u>U</u> + айс х, | 5 • A A A - | ∲ ≨ A<br>- A ÷ | E•E•5;<br>≡≡≡  | -   == ==<br>==   == - | ×- ≬<br>≙- □ | 1 2<br>- | あ7亜<br>」 伝年 | あ7亜<br>。行間詰め | あア亜<br><sub>見出し 1</sub> | あ7亜<br><sub>見出し 2</sub> |   | 検索 *<br>置換<br>避択 * |          |
| クリップボー | F G                        |                                | フォント        | G              |                | 段藩                     |              | r,       |             | 7.9          | ٥L                      |                         | 6 | 228                | ^        |
| L      |                            | 8 0                            | 4 2 2       | 4 6 8          | 10 12 14       | 10 18                  | 20 22 2      | 20       | 28 30 32    | 34 38 3      | 10, 42                  | 44 45 43                |   |                    | <u>^</u> |
|        |                            |                                |             |                |                |                        |              |          |             |              |                         |                         |   |                    |          |
| -      |                            |                                |             |                |                |                        |              |          |             |              |                         |                         |   |                    |          |
| -      |                            |                                |             |                |                |                        |              |          |             |              |                         |                         |   |                    |          |
| - 2    |                            |                                |             |                |                |                        |              |          |             |              |                         |                         |   |                    |          |
| 2      |                            |                                |             |                |                |                        |              |          |             |              |                         |                         |   |                    |          |
| ÷      |                            |                                |             |                |                |                        |              |          |             |              |                         |                         |   |                    |          |
|        |                            |                                | P           |                |                |                        |              |          |             |              |                         |                         |   |                    |          |
| ~      |                            |                                | 2           |                |                |                        |              |          |             |              |                         |                         |   |                    |          |
| -      |                            |                                | ني          |                |                |                        |              |          |             |              |                         |                         |   |                    |          |
| ÷      |                            |                                | 2           |                |                |                        |              |          |             |              |                         |                         |   |                    |          |
|        |                            |                                | 2           |                |                |                        |              |          |             |              |                         |                         |   |                    |          |
| 0      |                            |                                | 2           |                |                |                        |              |          |             |              |                         |                         |   |                    |          |
| -      |                            |                                | 2           |                |                |                        |              |          |             |              |                         |                         |   |                    |          |
|        |                            |                                | 5           |                |                |                        |              |          |             |              |                         |                         |   |                    |          |
| •      |                            |                                | 2           |                |                |                        |              |          |             |              |                         |                         |   |                    |          |
| 10     |                            |                                |             | 2.1 (0000) -   | and a state    |                        |              |          |             |              |                         |                         |   |                    |          |
| 5      |                            |                                | Neo 3       | 1 1 11111466   | 00/01/11/17/5  | 1.24                   |              |          |             |              |                         |                         |   |                    |          |
| 27     |                            |                                | 1-1-1       | 102-1          | (coo)) - 1 7 m | 0.00 E                 |              |          |             |              |                         |                         |   |                    |          |
| 5      |                            |                                | 123         | 12000          | (038)12179     | 「の重要性                  | /*           |          |             |              |                         |                         |   |                    |          |
| 2      |                            |                                |             |                |                |                        |              |          |             |              |                         |                         |   |                    |          |
| 2      |                            |                                |             |                |                |                        |              |          |             |              |                         |                         |   |                    |          |
| 2      |                            |                                |             |                |                |                        |              |          |             |              |                         |                         |   |                    |          |
| 2      |                            |                                |             |                |                |                        |              |          |             |              |                         |                         |   |                    |          |
| 2      |                            |                                |             | 2011 (MAR      | 学籍委员。          |                        |              |          |             |              |                         |                         |   |                    |          |
| 114.0  | 21 2224 444                | 0.00                           | 4-17        | 4-4-4          | 7.46 1 21      |                        |              |          |             |              | 241 288                 | 201                     |   |                    | 40.00    |

# 2.表紙の作成

まずはレポート・論文に必要な「表紙」を作ろう。なお、Wordでは[挿入]タブにある[表紙]ボタンから、あらかじめデザインされた表紙を用いることもできる。しかし、今回は練習のため自分で 作成しよう。

## 2.1. ページ区切りの挿入

[ページ区切り]を挿入すると、その行からは次 ページの先頭になる。

ここでは、本文と表紙を[ページ区切り]で分け てみよう。

・
 ・
 ・
 ・
 ・
 ・
 ・
 ・
 ・
 ・
 ・
 ・
 ・
 ・
 ・
 ・
 ・
 ・
 ・
 ・
 ・
 ・
 ・
 ・
 ・
 ・
 ・
 ・
 ・
 ・
 ・
 ・
 ・
 ・
 ・
 ・
 ・
 ・
 ・
 ・
 ・
 ・
 ・
 ・
 ・
 ・
 ・
 ・
 ・
 ・
 ・
 ・
 ・
 ・
 ・
 ・
 ・
 ・
 ・
 ・
 ・
 ・
 ・
 ・
 ・
 ・
 ・
 ・
 ・
 ・
 ・
 ・
 ・
 ・
 ・
 ・
 ・
 ・
 ・
 ・
 ・
 ・
 ・
 ・
 ・
 ・
 ・
 ・
 ・
 ・
 ・
 ・
 ・
 ・
 ・
 ・
 ・
 ・
 ・
 ・
 ・
 ・
 ・
 ・
 ・
 ・
 ・
 ・
 ・
 ・
 ・
 ・
 ・
 ・
 ・
 ・
 ・
 ・
 ・
 ・
 ・
 ・
 ・
 ・
 ・
 ・
 ・
 ・
 ・
 ・
 ・
 ・
 ・
 ・
 ・
 ・

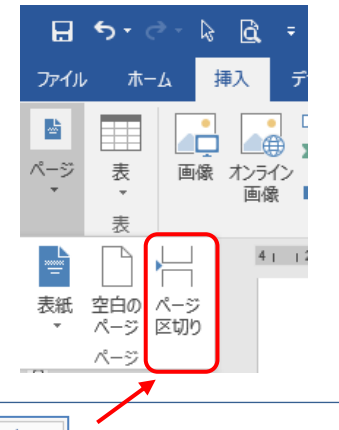

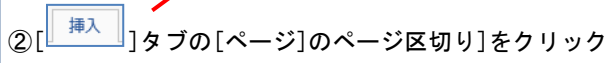

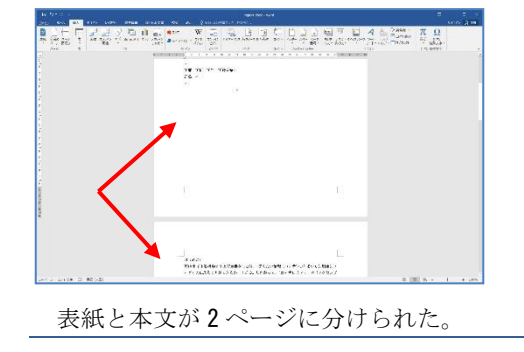

### Point

[改行](Enter キー)だけを用いて新しいページ を作成すると、後で文書の内容を修正したときに レイアウトが崩れてしまい、レイアウトの調整作 業が必要になる。新しいページを作成する際は[改 行](Enter キー)ではなく[ページ区切り]機能を 使おう。

## 2.2. 文字装飾

表紙部分と本文部分を分けただけでは表紙らし くない。そこで表紙に記述してある表題を加工し て、見栄えの良い表紙に変えていこう。

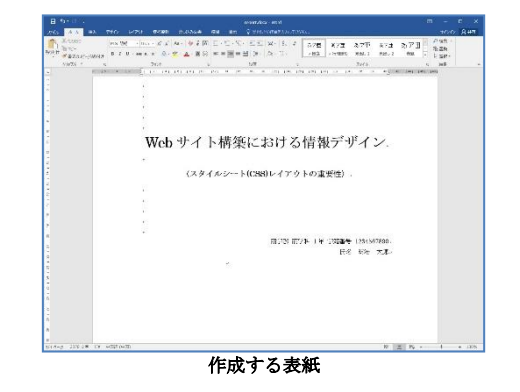

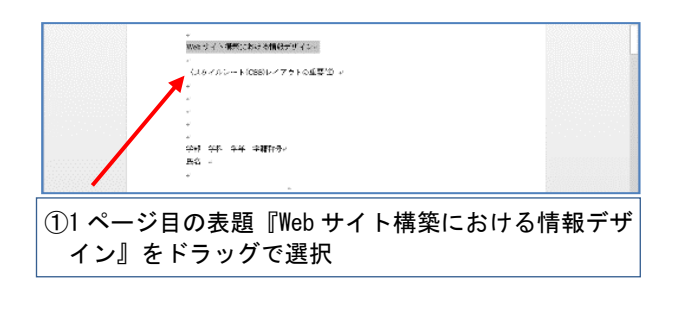

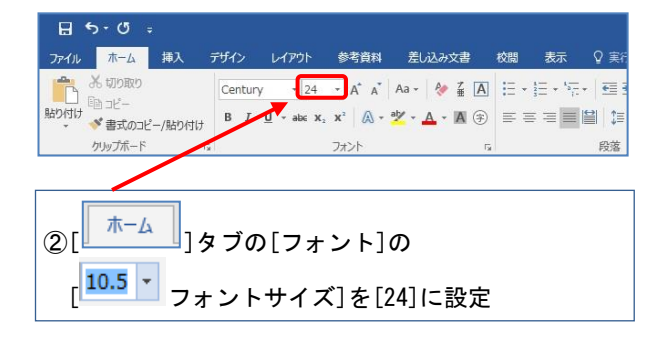

表題の文字が大きくなった。

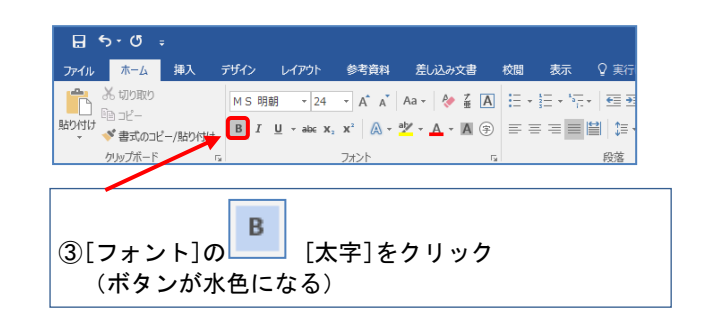

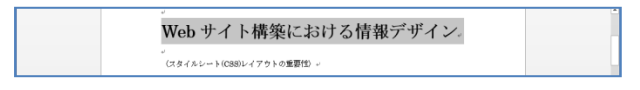

表題の文字が太く強調された。

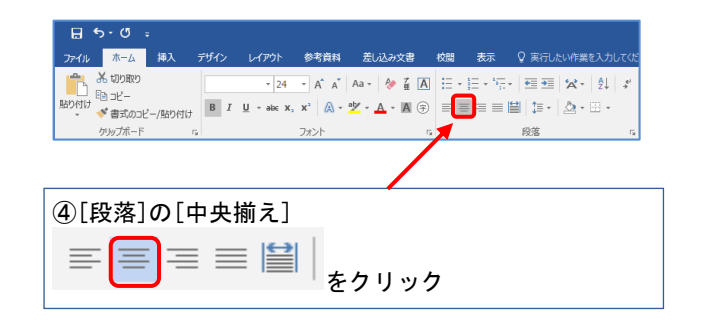

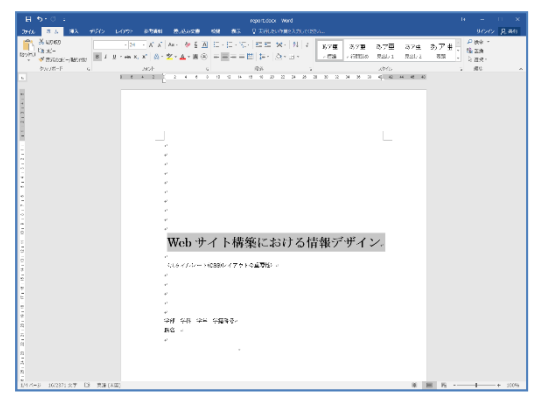

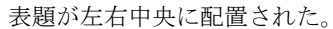

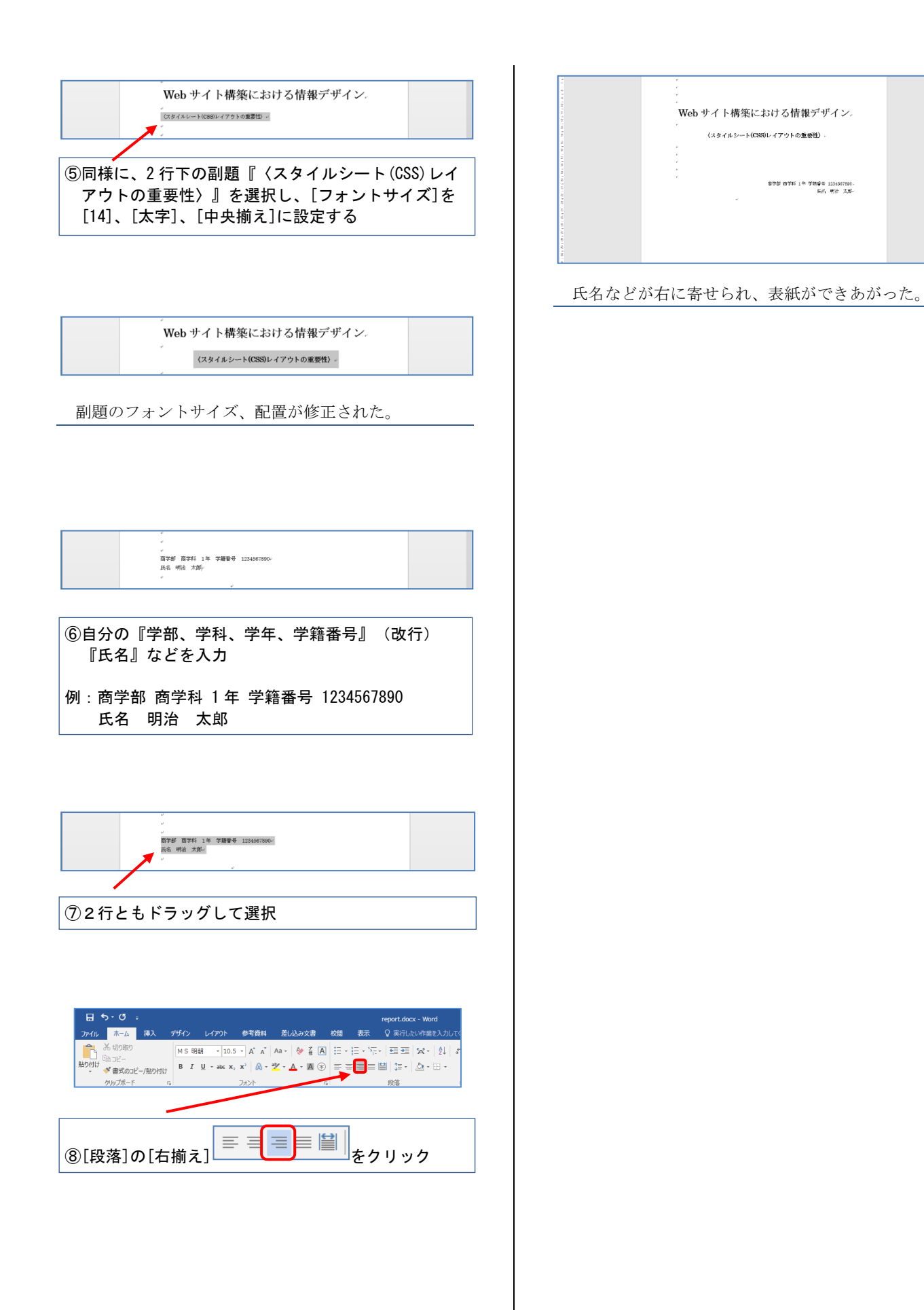

# 3. 見出しの作成

[見出し]は、文書の章・節・項などのそれぞれ の項目に共通の書式を設定できる機能である。こ れにより文書全体の構造が読者に伝わりやすくな る。

また、[見出し]を設定しておくと、[目次]のペ ージ番号を自動的に設定することができる(付録 「9.1.目次の作成」参照)。

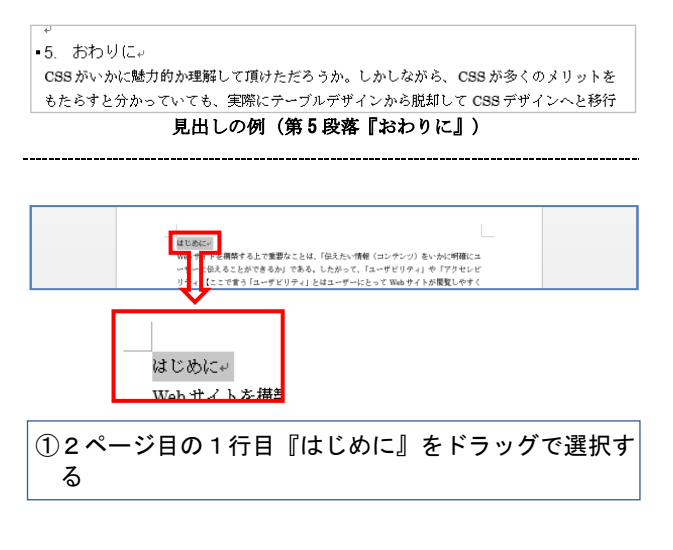

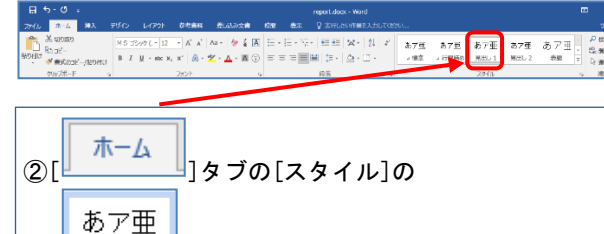

]をクリック

見出し 1

[

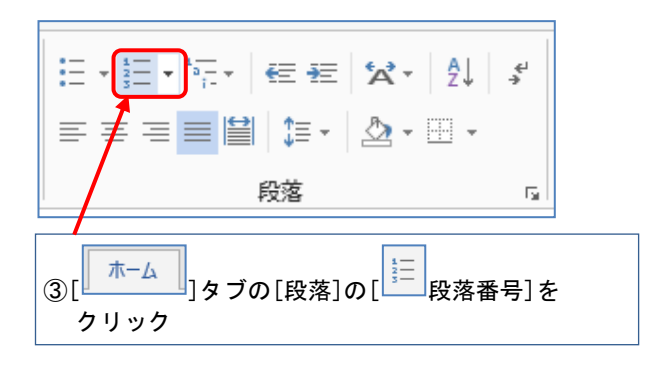

| •1. はじ | め(こ~                         |
|--------|------------------------------|
| Web サイ | トを構築する上で重要なことは、「伝えたい情報(コンテンツ |
|        | テラスァレができえか」である したがって 「ユーザビリテ |
| 段落見    | 出しに番号が付いて『1.はじめに』になった。       |
| なお、見   | 出しの数字の前に黒い点が表示されることがあ        |
| るが、実   | 際には印刷されない目印である。              |

#### 以下の見出し部分でも同様にして

- 「2.」「3.」「4.」「5.」と段落番号を振ろう。
  - ・2ページ目『Web サイトの構築』

- ·2ページ目『スタイルシートレイアウトとは』
- ・3. スタイルシートレイアウトとは、
   CSSとは、W3C (World Wide Web Consortium) が作成した標準デザ 言語であり、コンテンツ(情報)とフォーム(デザイン)の二つを分割
- ・3ページ目『スタイルシートの魅力』

・4. スタイルシートの魅力。
 では、CSSの魅力とはいかなるものか? 具体的に検証してみよう。

- ・4ページ目『おわりに』
- 5. おわり(こ)
   CSS がいかに魅力的か理解して頂けただろうか。しかしながら、CSS もたらすと分かっていても、実際にテーブルデザインから脱却してC

# 4.脚注の作成

レポート・論文を作成する上で、詳細な説明が 必要な用語に印をつけ、別の場所にその用語の説 明を記載する手法を[脚注]という。

- Word での脚注の付け方には2種類ある。
  - ・同じページ内で説明を記載する [脚注]
  - ・全文書の最後に記載する[文末脚注]
- ここでは、前者の[脚注]を挿入してみよう。

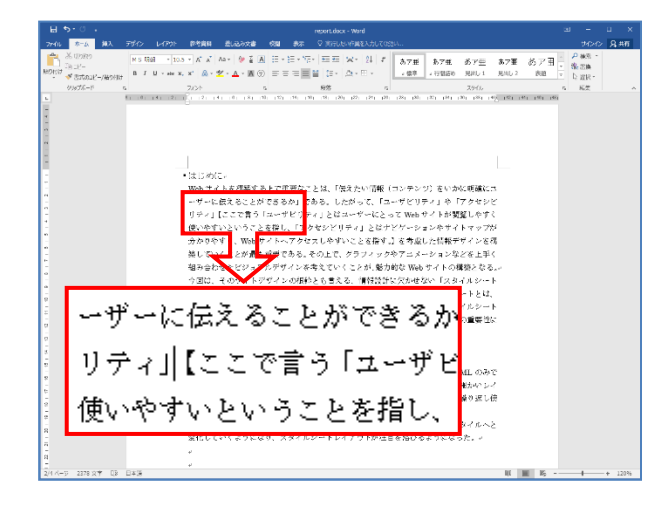

 「1.はじめに」の3行目『【ここでいう「ユーザビ リティ」とは~』で始まる文章先頭の『【』の前に カーソルを移動する

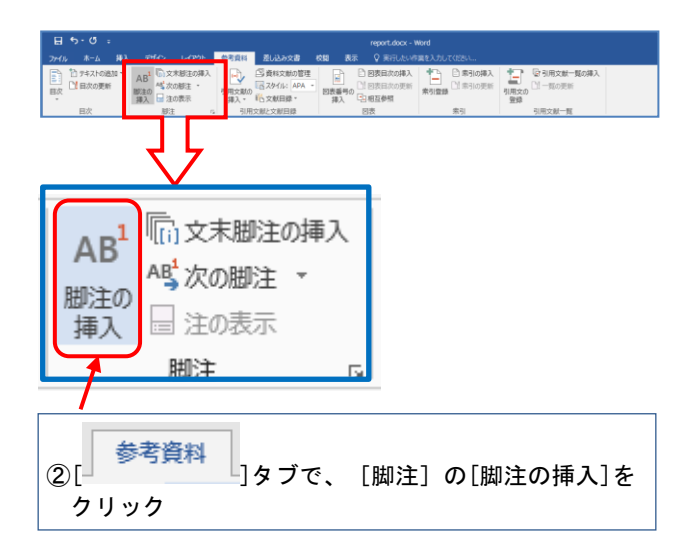

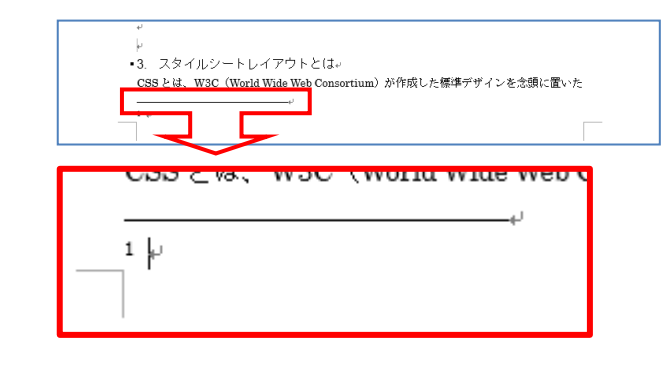

ページの末尾に脚注の記入欄ができた。

脚注の欄には文書を入力する。しかし今回はす でに本文に脚注のテキストが【】内に入ってい るため、それを[切り取り]→[貼り付け]しよ う。

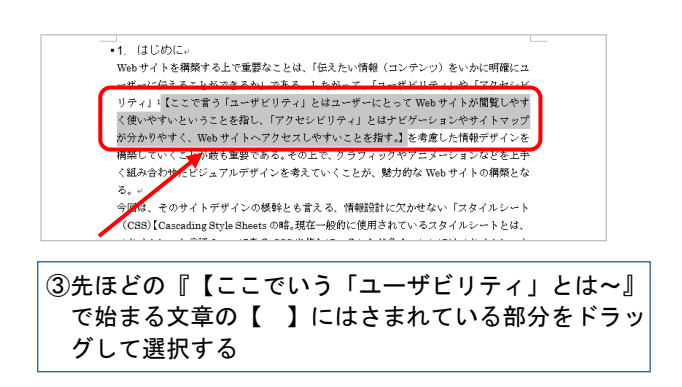

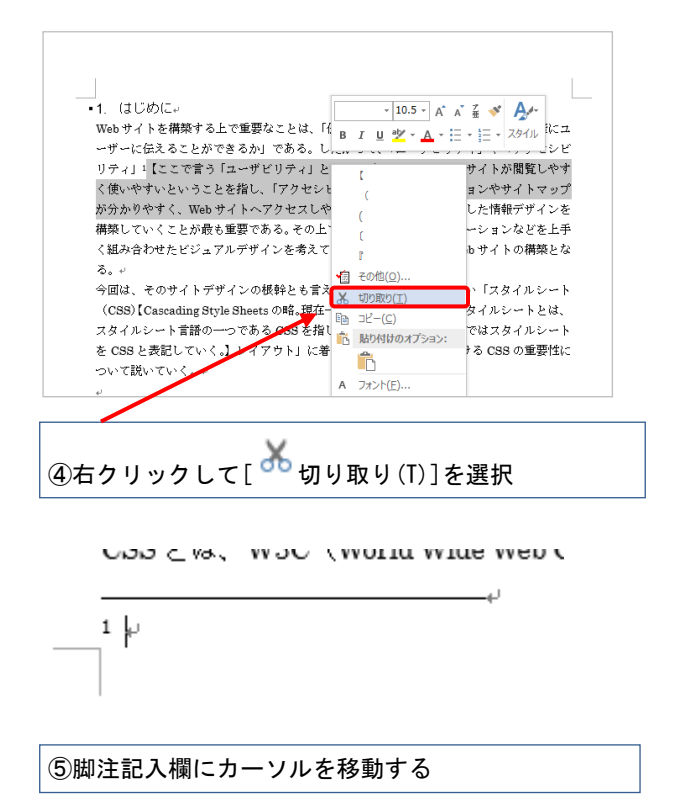

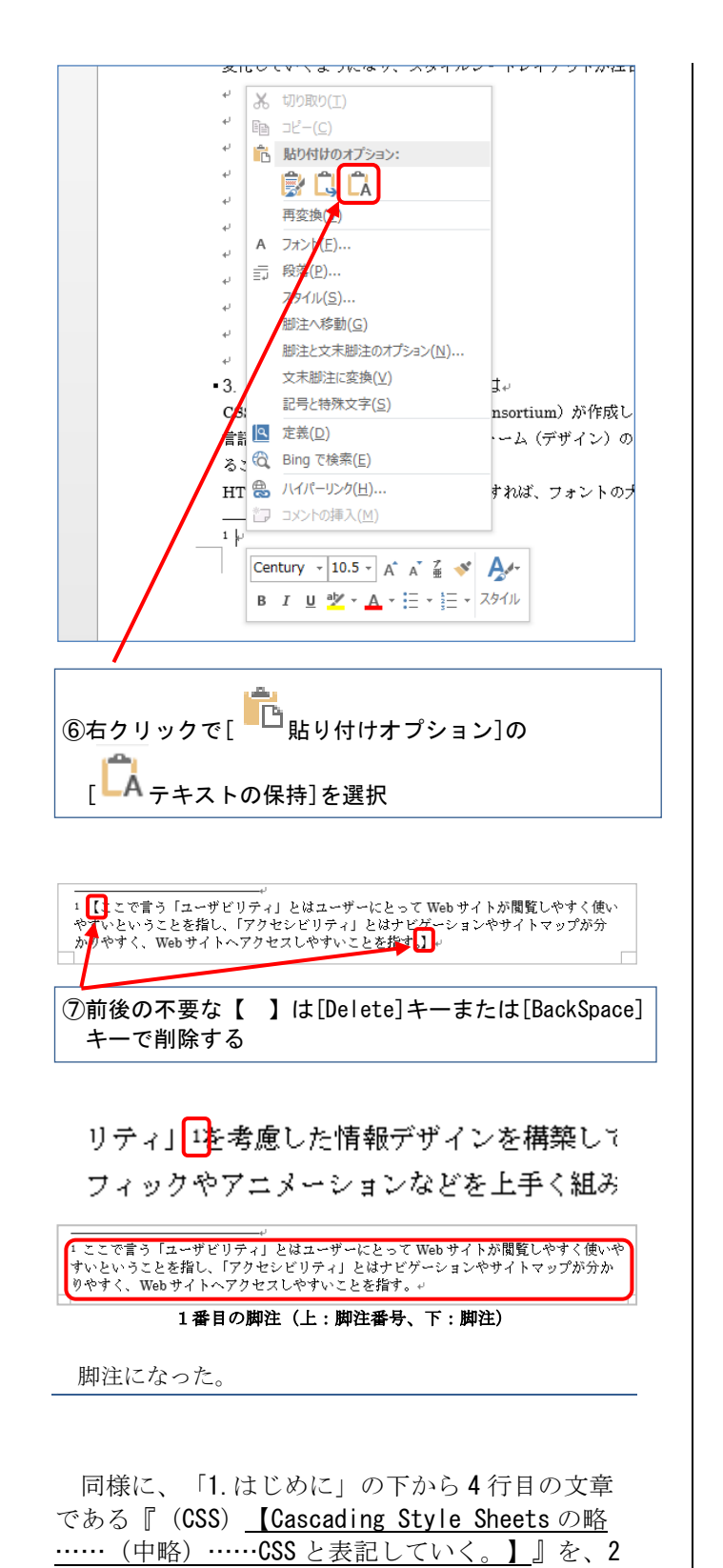

番目の[脚注]にしてみよう。

今回は、そのサイトデザインの根 (CSS) 2 レイアウト」に着目し、情報

 ここで言う「ユーザビリティ」とはユーザーにとって Web サイトが閲覧しやすく使いや すいということを指し、「アクセンビリティ」とはナビゲーションやサイトマップが分か りやすく Web サイトへアクセスLやすいことを指す。。
 <sup>2</sup> Cascading Style Sheets の略。現在一般的に使用されているスタイルシートとは、スタ イルシート言語の一つである CSS を指していることが多く、ここではスタイルシートを CSS と表記していく。。 2番目の脚注(上:脚注番号、下:脚注)

Point

| 手順②の画面で[開<br>と、[脚注と文末脚注<br>され、脚注や文末脚<br>できる。 | <ul> <li>即注]の横の をクリックする</li> <li>注ノダイアログボックスが表示</li> <li>注の詳細な設定をすることが</li> <li>注()</li> <li>注()</li> <li>()</li> </ul> |
|----------------------------------------------|----------------------------------------------------------------------------------------------------|
| 脚注と文末脚注                                      | ? ×                                                                                                    |
| 場所                                           |                                                                                                    |
| 御注(E):                                       | ページの最後                                                                                                    |
| ○ 文末脚注( <u>E</u> ):                          | 文書の最後                                                                                                    |
|                                              | 変換( <u>C</u> )                                                                                                    |
| 脚注のレイアウト                                     |                                                                                                    |
| 列( <u>O</u> ):                               | セクション レイアウトと一致 🗸 🗸                                                                                                    |
| 書式                                           |                                                                                                    |
| 番号書式( <u>N</u> ):                            | 1, 2, 3, … 🗸                                                                                                    |
| 任意の脚注記号( <u>U</u> ):                         | 記号(Y)                                                                                                    |
| 開始番号( <u>S</u> ):                            | 1                                                                                                    |
| 番号の付け方( <u>M</u> ):                          | 連続 🗸                                                                                                    |
| 変更の反映                                        |                                                                                                    |
| 変更の対象( <u>P</u> ):                           | 文書全体 🗸                                                                                                    |
| 挿入( <u>I</u> )                               | <b>キャンセル</b> 適用(A)                                                                                                    |

8

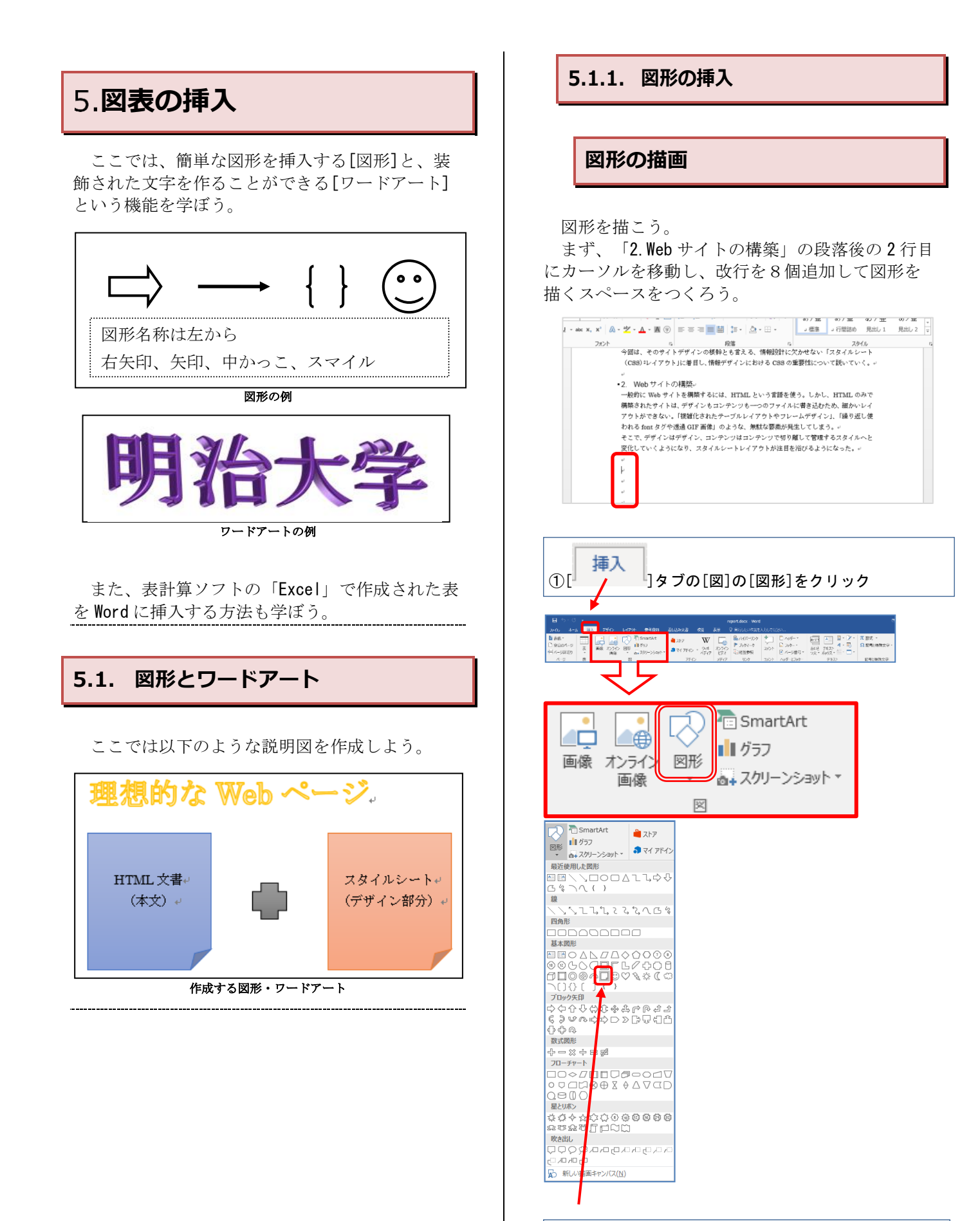

②[基本図形]の[□メモ]をクリック

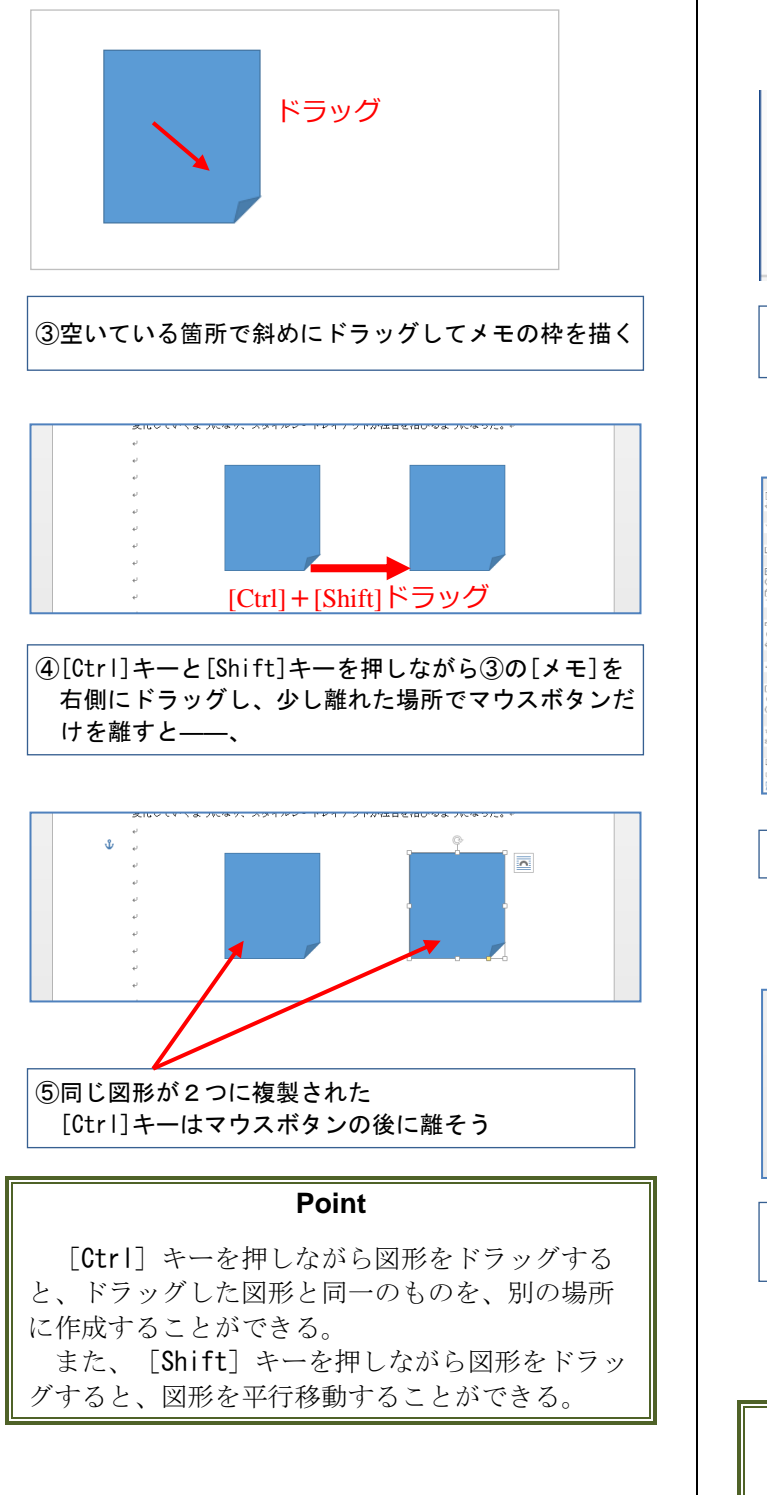

次に [十字形] を描こう。

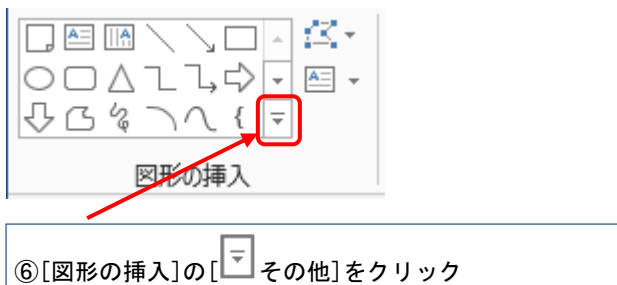

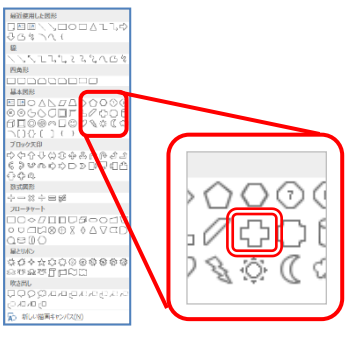

⑦[基本図形]で[十字形]をクリック

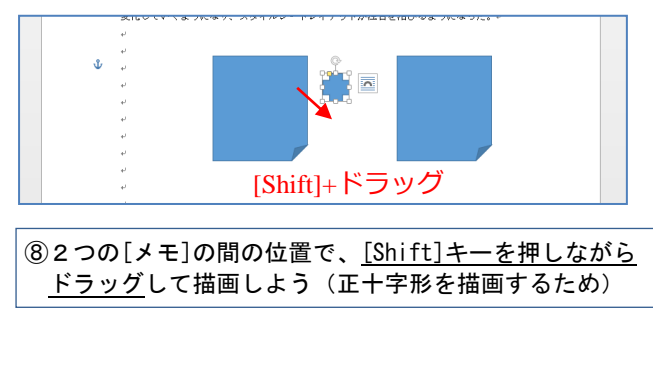

## Point

[Shift] キーを押しながら図形を描画・サイズ 変更をすると、縦横の比率を維持しながら図形の 描画・サイズ変更をすることができる。

## 図形の配置調整

図形を選択すると、以下のように枠に ○印が表 示される。

これを利用して選択状態を確かめながら図形の 配置を整えよう。

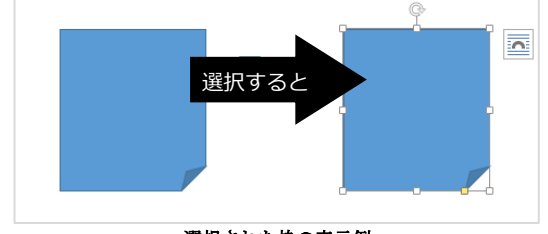

選択された枠の表示例

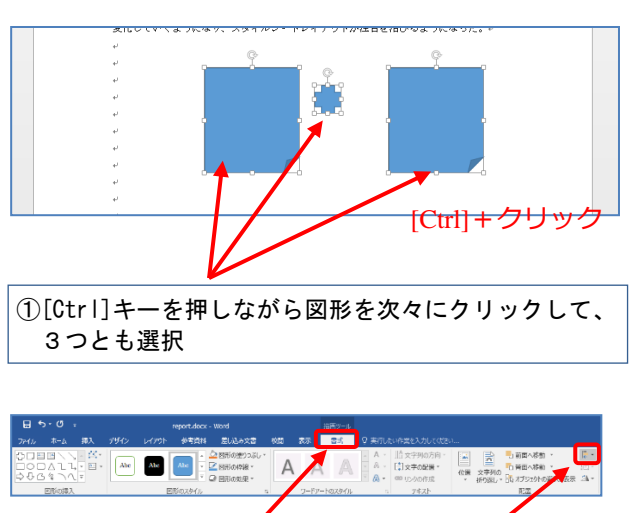

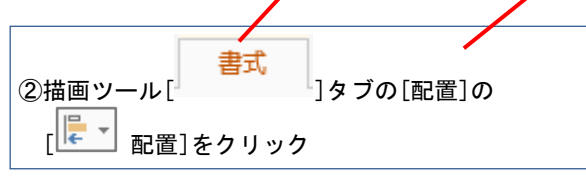

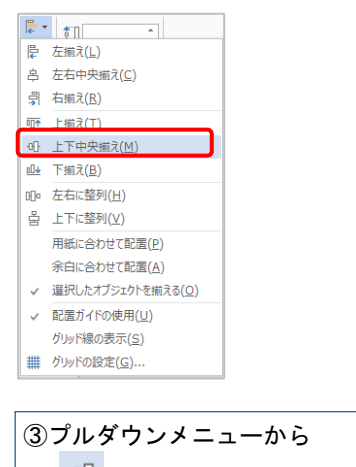

[<sup>11]</sup>上下中央揃え(M)]を選択

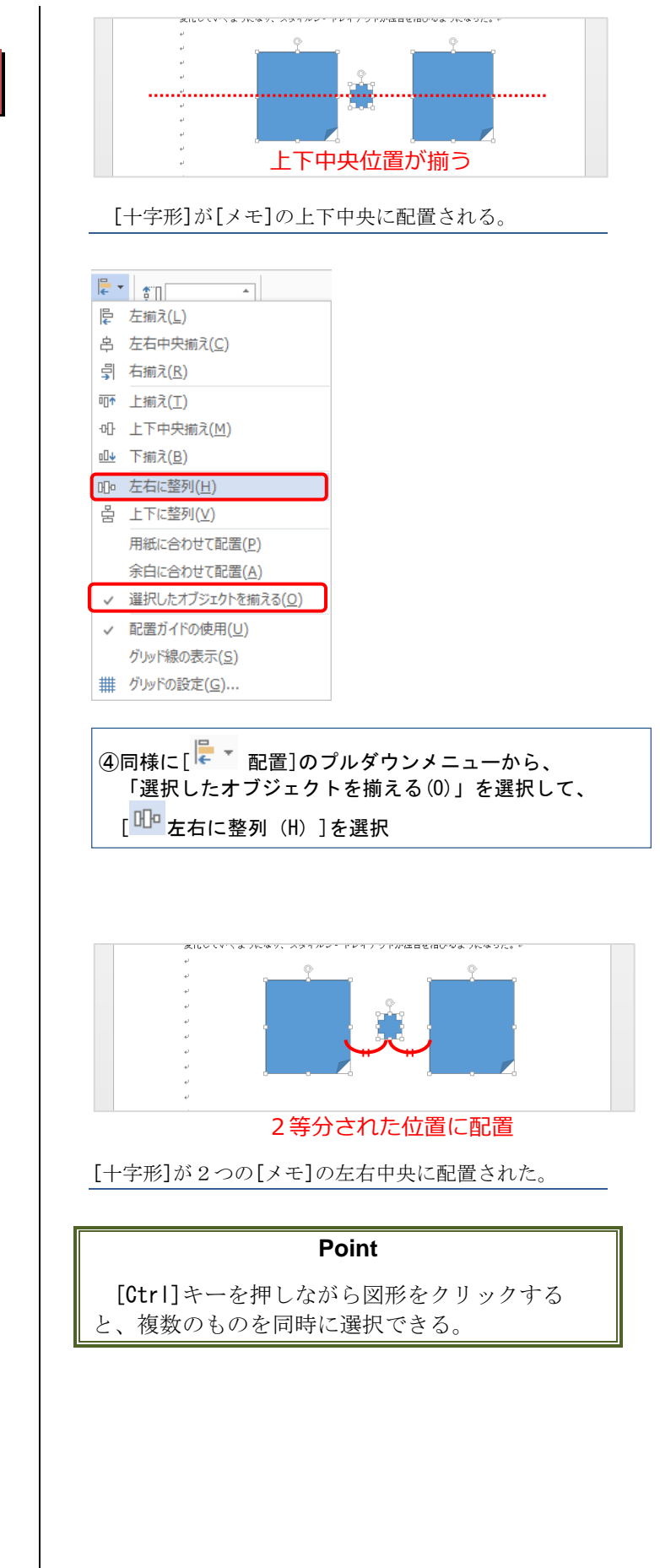

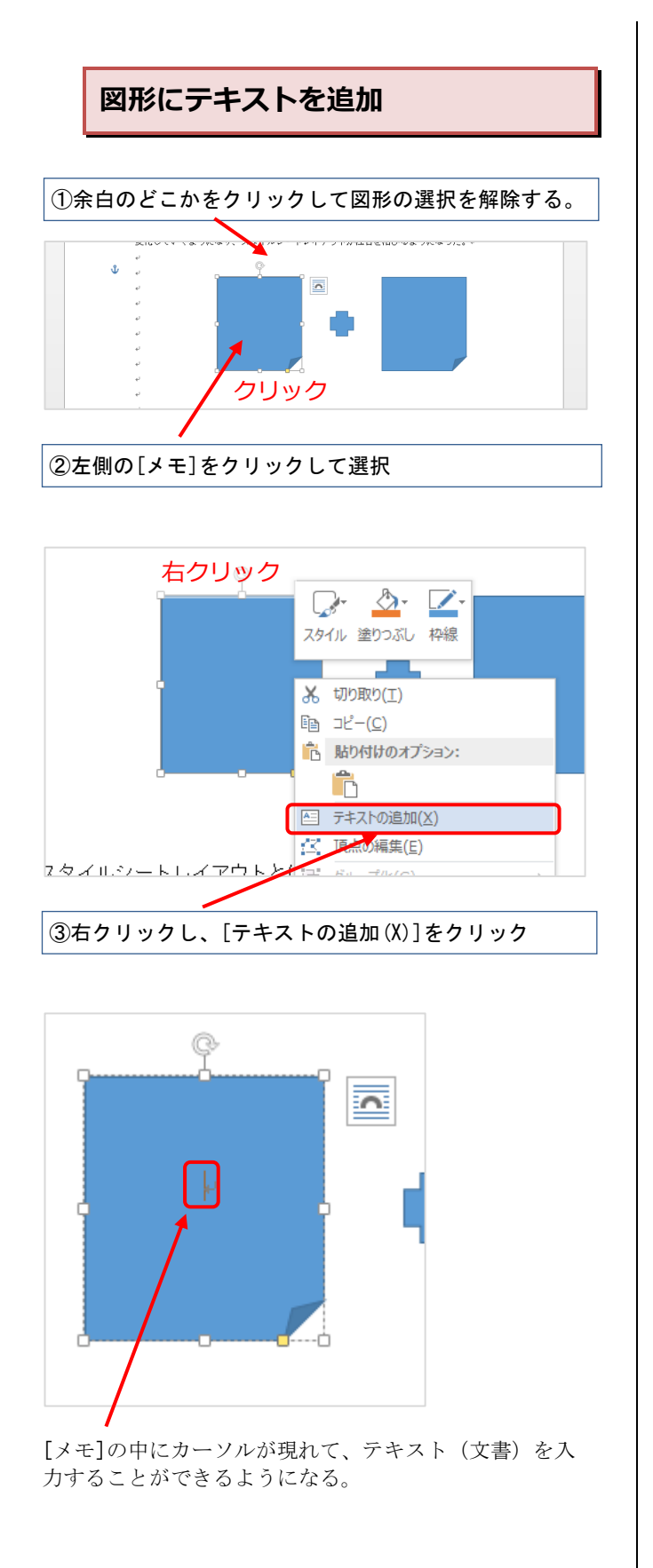

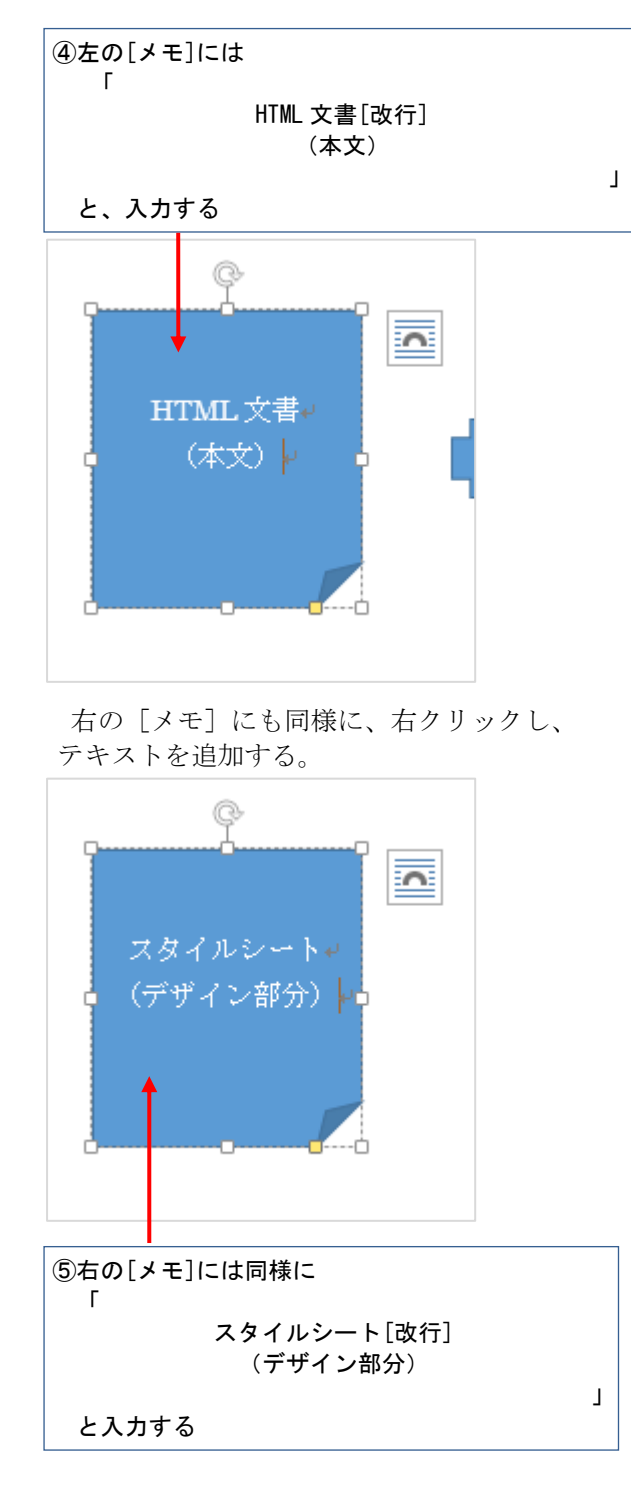

## 図形の着色

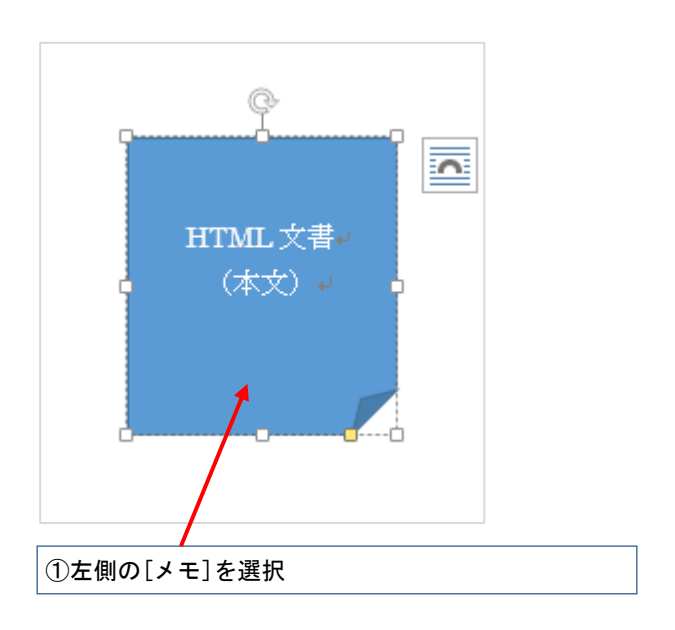

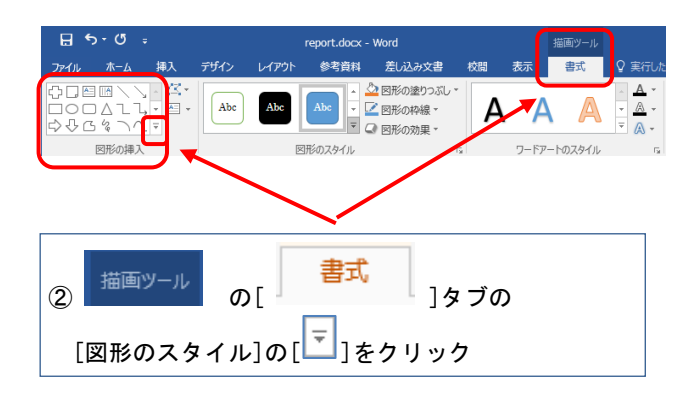

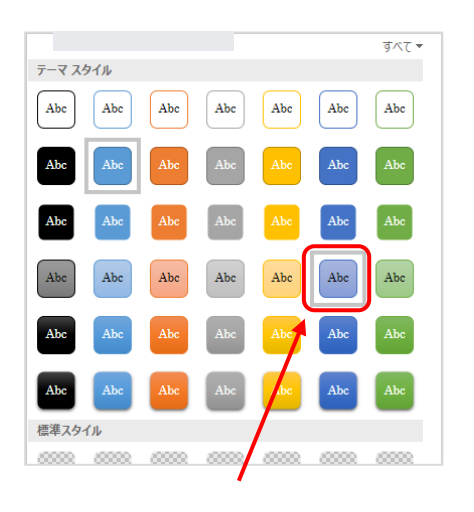

③[パステル-青、アクセント5]をクリック

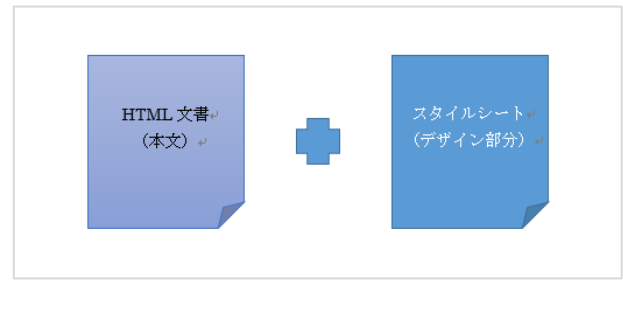

左の[メモ]の背景がうすい青に、文字は黒に変わった。

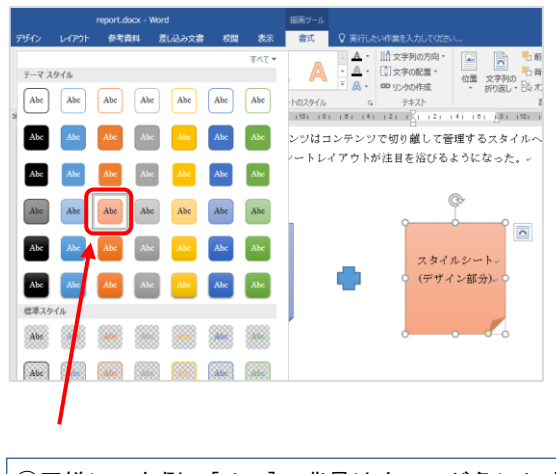

④同様に、右側の[メモ]の背景はオレンジ色にしましょう [パステル-オレンジ、アクセント 2]をクリック

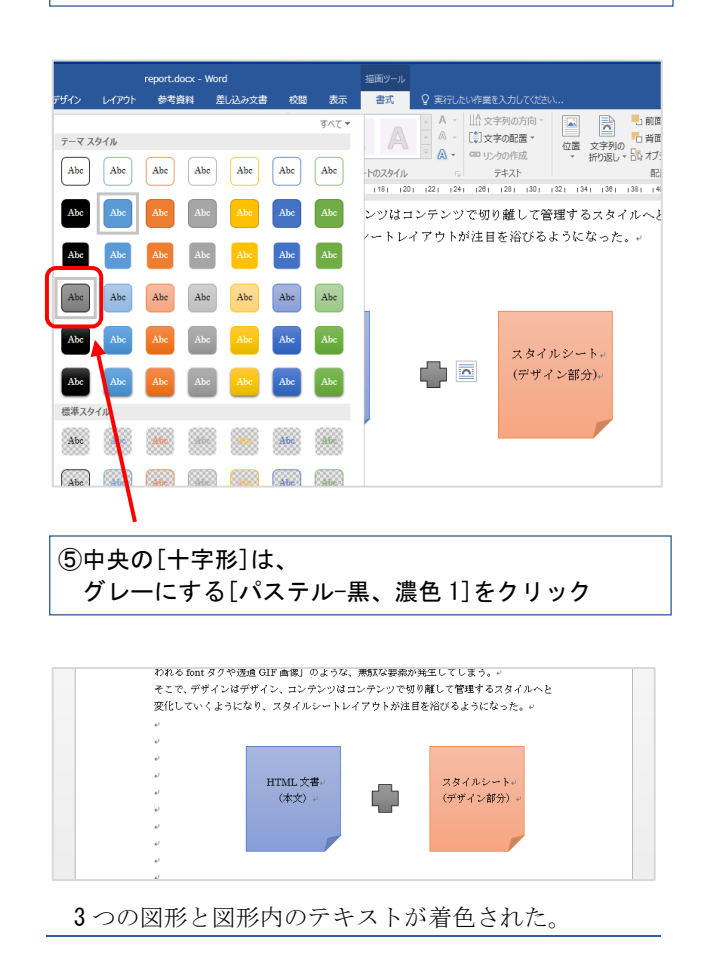

# 5.1.2. ワードアートの作成

[ワードアート]は、文字を使ったロゴを簡単に 作成できる機能である。

入力したい場所にカーソルを合わせ、【ワード

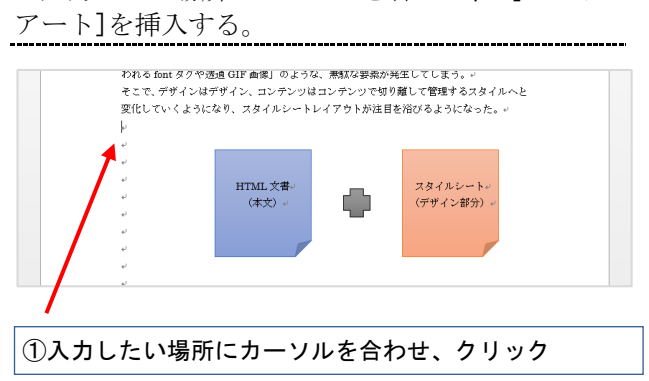

| Particular field<br>Port 2 Port 2 Port |
|----------------------------------------------------------------------------------------------------|
| ②[ 挿入 ]タブの[テキスト]の[ <sup>フードアート</sup> ]をクリック                                                                                                    |

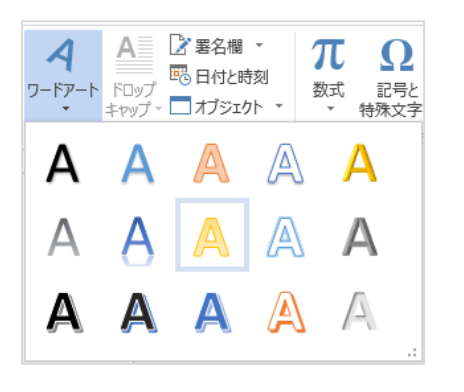

③[ワードアート]の▼から、 塗りつぶし(グラデーション)-ゴールド、アクセント4、 輪郭-アクセント4をクリック

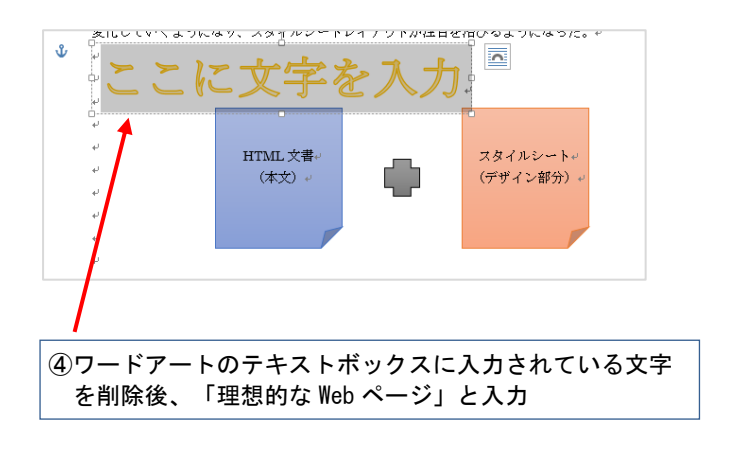

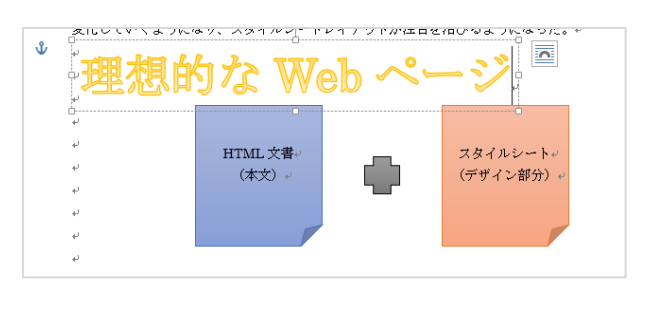

ワードアートが追加された。

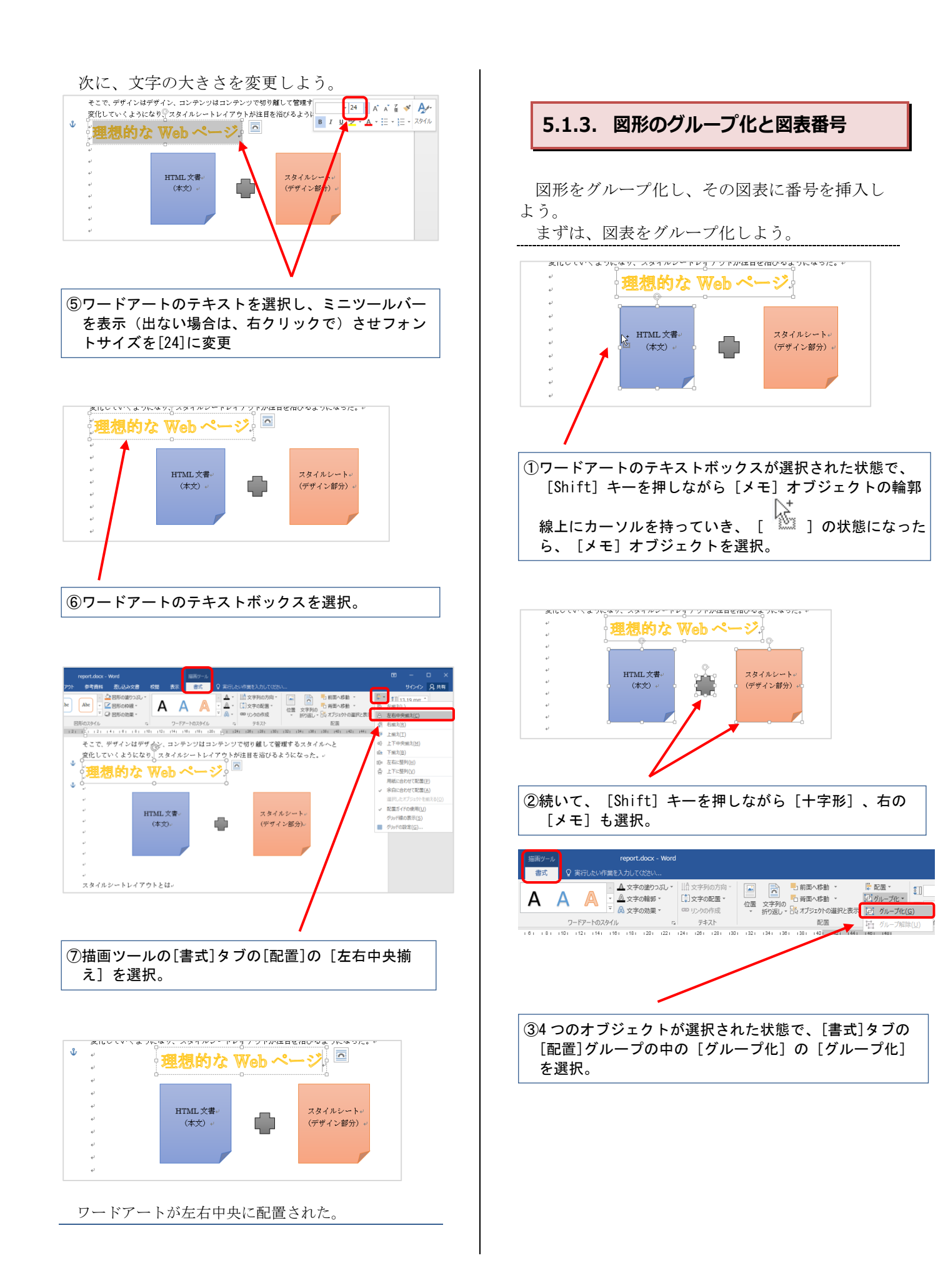

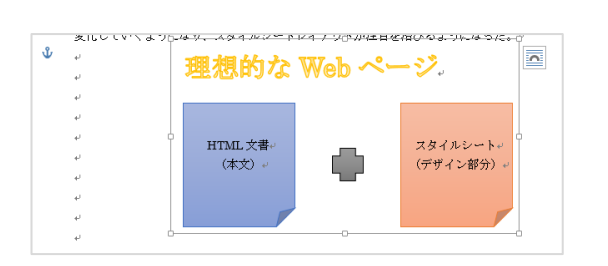

※ 4 つのオブジェクトをグループ化したら用紙の中央に 配置しておきましょう。

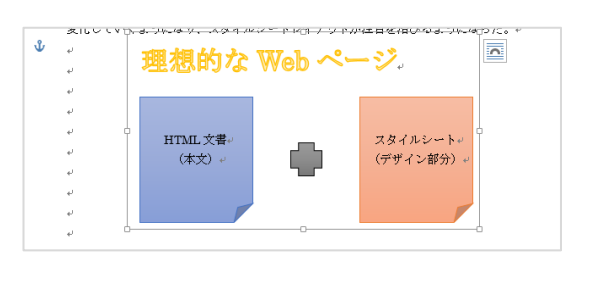

グループ化した図表に図表番号を挿入しよう。 論文・レポートなどでは、図表に番号を振って 本文中から指定しやすくすることが多い。この[図 表番号]も Word の機能で設定できる。

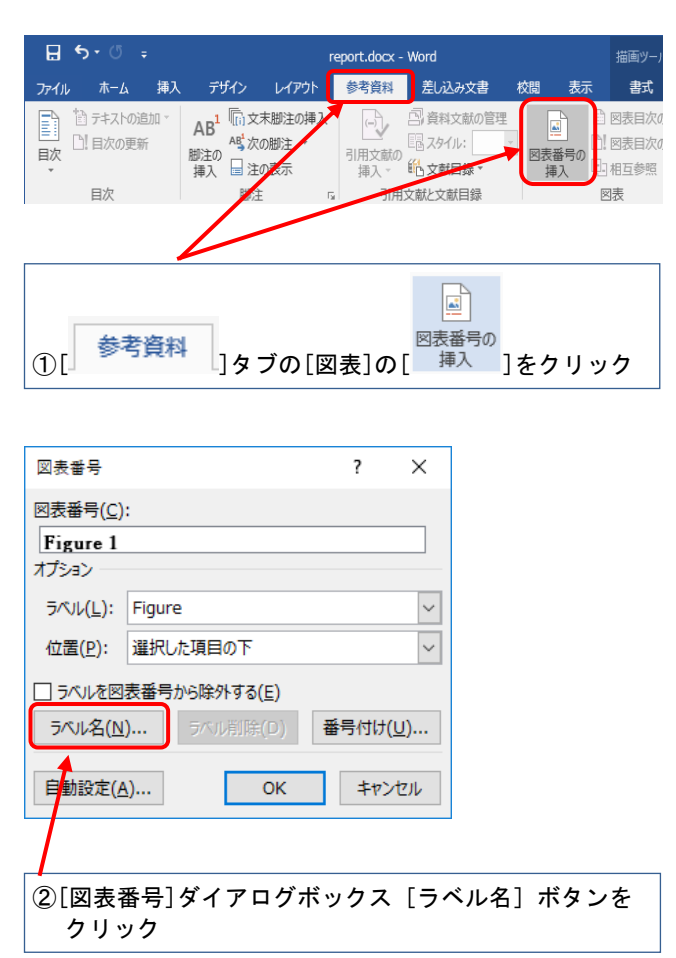

| ラベル( <u>L</u> ):<br>図<br>OK キャンセル | 新しいラベル名                 | ?            | ×   |
|-----------------------------------|-------------------------|--------------|-----|
| OK キャンセル                          | 5/∿JL( <u>L</u> ):<br>⊠ |              |     |
|                                   | ОК                      | <b>\$</b> 72 | ンセル |

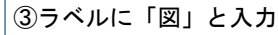

| 図表番号                             |            |                                         |      | ?           | ×         |
|----------------------------------|------------|-----------------------------------------|------|-------------|-----------|
| 図表番号( <u>C</u> )<br>図 1<br>オプション | :          |                                         |      |             |           |
| ₹⁄IJJ( <u>L</u> ):               | ×          |                                         |      |             | $\sim$    |
| 位置( <u>P</u> ):                  | 選択L        | /た項目の下                                  |      |             |           |
| □ ラベルを図<br>ラベル名(N                | 表番号<br>]   | から除外する( <u>E</u> )<br>ラベル削除( <u>D</u> ) | )    | 番号付け(       | <u>U)</u> |
| 自動設定(4                           | <u>4</u> ) | OK                                      | (    | <b>キ</b> ヤン | tu I      |
|                                  | /          |                                         |      |             |           |
| ④上記のよ                            | うに         | 変更して、                                   | [OK] | ボタン         | をクリ       |

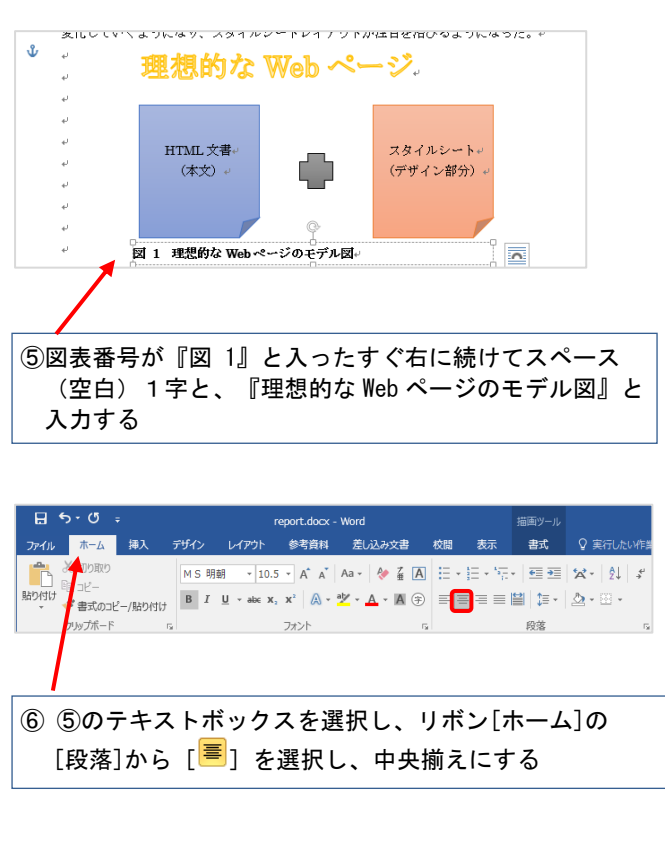

以上で作図ができた。

#### Point

「図表番号」は、図表とは独立したテキストボ ックスである。そのため、もしも図表番号を挿入 した図表にレイアウトなどの変更があれば、図表 番号のない状態に戻してからおこなおう。レイア ウトが崩れることがあるので注意が必要だ。

## 5.2. Excel で作成した表の挿入

Word でも表は作成できる。しかし、ここでは表 計算ソフト『Excel』で作成した表を Word の文書 に挿入する方法を紹介する。

Excel は表計算だけではなく、こういった単純な 作表でも作業効率がよく応用性も高いのである。 Word と Excel を連動させて使ってみよう。

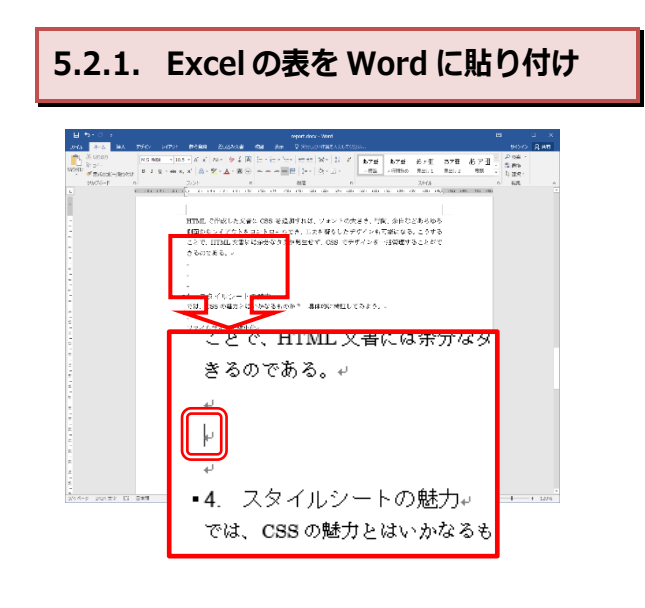

#### 『4. スタイルシートの魅力』の2行前の空白行に カーソルを移動

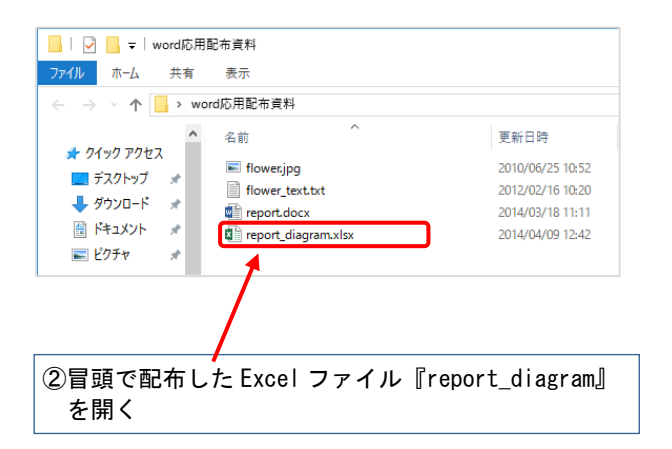

|            | 5.9.1                                                                                                    |                                                                                                    |                                                                                                    |                                          |                                                                                                    |                                      |                                    | t_diagrar                        |                         |         |             |                |                  |                         |           |      |                         |   |  |   |  |  |  |  |  |  |  |  |  |  |  |  |  |  |   |           |                                              |                                                 |                                          |                |                                              |                                                 |                                          |                         |                                      |                                    |                                  |                         |  |  |  |  |  |   |  |  |  |   |  |         |          |        |  |         |          |        |  |   |  |  |  |  |   |  |  |  |   |  |  |  |  |  |  |  |  |  |  |  |  |  |  |   |  |  |  |   |  |  |  |  |  |  |  |  |  |  |  |  |  |  |   |  |  |  |   |  |  |  |  |  |  |  |  |  |  |  |  |  |  |    |  |  |  |    |  |  |  |  |  |  |  |  |  |  |  |  |  |  |  |  |  |  |  |  |  |  |  |  |  |  |  |  |  |  |  |  |  |    |  |  |  |    |  |  |  |  |  |  |  |  |  |  |  |  |  |  |    |  |  |  |    |  |  |  |  |  |  |  |  |  |  |  |  |  |  |    |  |  |  |    |  |  |  |  |  |  |  |  |  |  |  |  |  |  |    |  |  |  |    |  |  |  |  |  |  |  |  |  |  |  |  |  |  |    |  |  |  |    |  |  |  |  |  |  |  |  |  |  |  |  |  |  |    |  |  |  |    |  |  |  |  |  |  |  |  |  |  |  |  |  |  |    |  |  |  |    |  |  |  |  |  |  |  |  |  |  |  |  |  |  |    |  |  |  |    |  |  |  |  |  |  |  |  |  |  |  |  |  |  |    |  |  |  |    |  |  |  |  |  |  |  |  |  |  |  |  |  |  |    |  |  |  |    |  |  |  |  |  |  |  |  |  |  |  |  |  |  |    |  |  |  |    |  |  |  |  |  |  |  |  |  |  |  |  |  |  |    |  |  |  |    |  |  |  |  |  |  |  |  |  |  |  |  |  |  |    |  |  |  |    |  |  |  |  |  |  |  |  |  |  |  |  |  |  |    |  |  |  |    |  |  |  |  |  |  |  |  |  |  |  |  |  |  |    |  |  |  |    |  |  |  |  |  |  |  |  |  |  |  |  |  |  |    |  |  |  |    |  |  |  |  |  |  |  |  |  |  |  |  |  |  |   |     |       |       |        |        |       |       |        |        |    |   |  |  |  |  |  |  |  |  |  |  |  |  |  |  |  |  |  |  |  |  |      |         |  |  |                         |         |  |  |                         |  |
|------------|----------------------------------------------------------------------------------------------------|----------------------------------------------------------------------------------------------------|----------------------------------------------------------------------------------------------------|------------------------------------------|----------------------------------------------------------------------------------------------------|--------------------------------------|------------------------------------|----------------------------------|-------------------------|---------|-------------|----------------|------------------|-------------------------|-----------|------|-------------------------|---|--|---|--|--|--|--|--|--|--|--|--|--|--|--|--|--|---|-----------|----------------------------------------------|-------------------------------------------------|------------------------------------------|----------------|----------------------------------------------|-------------------------------------------------|------------------------------------------|-------------------------|--------------------------------------|------------------------------------|----------------------------------|-------------------------|--|--|--|--|--|---|--|--|--|---|--|---------|----------|--------|--|---------|----------|--------|--|---|--|--|--|--|---|--|--|--|---|--|--|--|--|--|--|--|--|--|--|--|--|--|--|---|--|--|--|---|--|--|--|--|--|--|--|--|--|--|--|--|--|--|---|--|--|--|---|--|--|--|--|--|--|--|--|--|--|--|--|--|--|----|--|--|--|----|--|--|--|--|--|--|--|--|--|--|--|--|--|--|--|--|--|--|--|--|--|--|--|--|--|--|--|--|--|--|--|--|--|----|--|--|--|----|--|--|--|--|--|--|--|--|--|--|--|--|--|--|----|--|--|--|----|--|--|--|--|--|--|--|--|--|--|--|--|--|--|----|--|--|--|----|--|--|--|--|--|--|--|--|--|--|--|--|--|--|----|--|--|--|----|--|--|--|--|--|--|--|--|--|--|--|--|--|--|----|--|--|--|----|--|--|--|--|--|--|--|--|--|--|--|--|--|--|----|--|--|--|----|--|--|--|--|--|--|--|--|--|--|--|--|--|--|----|--|--|--|----|--|--|--|--|--|--|--|--|--|--|--|--|--|--|----|--|--|--|----|--|--|--|--|--|--|--|--|--|--|--|--|--|--|----|--|--|--|----|--|--|--|--|--|--|--|--|--|--|--|--|--|--|----|--|--|--|----|--|--|--|--|--|--|--|--|--|--|--|--|--|--|----|--|--|--|----|--|--|--|--|--|--|--|--|--|--|--|--|--|--|----|--|--|--|----|--|--|--|--|--|--|--|--|--|--|--|--|--|--|----|--|--|--|----|--|--|--|--|--|--|--|--|--|--|--|--|--|--|----|--|--|--|----|--|--|--|--|--|--|--|--|--|--|--|--|--|--|----|--|--|--|----|--|--|--|--|--|--|--|--|--|--|--|--|--|--|----|--|--|--|----|--|--|--|--|--|--|--|--|--|--|--|--|--|--|---|-----|-------|-------|--------|--------|-------|-------|--------|--------|----|---|--|--|--|--|--|--|--|--|--|--|--|--|--|--|--|--|--|--|--|--|------|---------|--|--|-------------------------|---------|--|--|-------------------------|--|
|            | (ル ホーム                                                                                                    |                                                                                                    |                                                                                                    |                                          |                                                                                                    |                                      |                                    |                                  |                         |         |             |                |                  |                         |           |      | Я.#                     | - |  |   |  |  |  |  |  |  |  |  |  |  |  |  |  |  |   |           |                                              |                                                 |                                          |                |                                              |                                                 |                                          |                         |                                      |                                    |                                  |                         |  |  |  |  |  |   |  |  |  |   |  |         |          |        |  |         |          |        |  |   |  |  |  |  |   |  |  |  |   |  |  |  |  |  |  |  |  |  |  |  |  |  |  |   |  |  |  |   |  |  |  |  |  |  |  |  |  |  |  |  |  |  |   |  |  |  |   |  |  |  |  |  |  |  |  |  |  |  |  |  |  |    |  |  |  |    |  |  |  |  |  |  |  |  |  |  |  |  |  |  |  |  |  |  |  |  |  |  |  |  |  |  |  |  |  |  |  |  |  |    |  |  |  |    |  |  |  |  |  |  |  |  |  |  |  |  |  |  |    |  |  |  |    |  |  |  |  |  |  |  |  |  |  |  |  |  |  |    |  |  |  |    |  |  |  |  |  |  |  |  |  |  |  |  |  |  |    |  |  |  |    |  |  |  |  |  |  |  |  |  |  |  |  |  |  |    |  |  |  |    |  |  |  |  |  |  |  |  |  |  |  |  |  |  |    |  |  |  |    |  |  |  |  |  |  |  |  |  |  |  |  |  |  |    |  |  |  |    |  |  |  |  |  |  |  |  |  |  |  |  |  |  |    |  |  |  |    |  |  |  |  |  |  |  |  |  |  |  |  |  |  |    |  |  |  |    |  |  |  |  |  |  |  |  |  |  |  |  |  |  |    |  |  |  |    |  |  |  |  |  |  |  |  |  |  |  |  |  |  |    |  |  |  |    |  |  |  |  |  |  |  |  |  |  |  |  |  |  |    |  |  |  |    |  |  |  |  |  |  |  |  |  |  |  |  |  |  |    |  |  |  |    |  |  |  |  |  |  |  |  |  |  |  |  |  |  |    |  |  |  |    |  |  |  |  |  |  |  |  |  |  |  |  |  |  |    |  |  |  |    |  |  |  |  |  |  |  |  |  |  |  |  |  |  |    |  |  |  |    |  |  |  |  |  |  |  |  |  |  |  |  |  |  |   |     |       |       |        |        |       |       |        |        |    |   |  |  |  |  |  |  |  |  |  |  |  |  |  |  |  |  |  |  |  |  |      |         |  |  |                         |         |  |  |                         |  |
| 80)<br>80) | 10 <del>№</del> – М5<br>10 <del>№</del> – В 2                                                                                                    | ±<br>12∞2                                                                                                    | • s<br>[] •   <u>4</u> •                                                                                                    | - A* A*                                  | H 10                                                                                                    | = ».<br>= = = =                      |                                    | 413<br>1 - 1 -                   | % +   %                 | - 8 428 | 条件付き<br>書式。 | デーブルとし<br>書式設定 | τ 1010<br>7 2940 | ●● 挿入 ・ ●● 挿入 ・ ●● 前式 ・ | Σ - 4<br> | マ 2  | <b>)</b><br>د :         |   |  |   |  |  |  |  |  |  |  |  |  |  |  |  |  |  |   |           |                                              |                                                 |                                          |                |                                              |                                                 |                                          |                         |                                      |                                    |                                  |                         |  |  |  |  |  |   |  |  |  |   |  |         |          |        |  |         |          |        |  |   |  |  |  |  |   |  |  |  |   |  |  |  |  |  |  |  |  |  |  |  |  |  |  |   |  |  |  |   |  |  |  |  |  |  |  |  |  |  |  |  |  |  |   |  |  |  |   |  |  |  |  |  |  |  |  |  |  |  |  |  |  |    |  |  |  |    |  |  |  |  |  |  |  |  |  |  |  |  |  |  |  |  |  |  |  |  |  |  |  |  |  |  |  |  |  |  |  |  |  |    |  |  |  |    |  |  |  |  |  |  |  |  |  |  |  |  |  |  |    |  |  |  |    |  |  |  |  |  |  |  |  |  |  |  |  |  |  |    |  |  |  |    |  |  |  |  |  |  |  |  |  |  |  |  |  |  |    |  |  |  |    |  |  |  |  |  |  |  |  |  |  |  |  |  |  |    |  |  |  |    |  |  |  |  |  |  |  |  |  |  |  |  |  |  |    |  |  |  |    |  |  |  |  |  |  |  |  |  |  |  |  |  |  |    |  |  |  |    |  |  |  |  |  |  |  |  |  |  |  |  |  |  |    |  |  |  |    |  |  |  |  |  |  |  |  |  |  |  |  |  |  |    |  |  |  |    |  |  |  |  |  |  |  |  |  |  |  |  |  |  |    |  |  |  |    |  |  |  |  |  |  |  |  |  |  |  |  |  |  |    |  |  |  |    |  |  |  |  |  |  |  |  |  |  |  |  |  |  |    |  |  |  |    |  |  |  |  |  |  |  |  |  |  |  |  |  |  |    |  |  |  |    |  |  |  |  |  |  |  |  |  |  |  |  |  |  |    |  |  |  |    |  |  |  |  |  |  |  |  |  |  |  |  |  |  |    |  |  |  |    |  |  |  |  |  |  |  |  |  |  |  |  |  |  |    |  |  |  |    |  |  |  |  |  |  |  |  |  |  |  |  |  |  |   |     |       |       |        |        |       |       |        |        |    |   |  |  |  |  |  |  |  |  |  |  |  |  |  |  |  |  |  |  |  |  |      |         |  |  |                         |         |  |  |                         |  |
| 799.       | ////-P 19                                                                                                    |                                                                                                    | JAJT                                                                                                    |                                          |                                                                                                    | DC 28                                |                                    |                                  | 8248                    | 14      |             | X91.0          |                  | 604                     |           | PALM |                         |   |  |   |  |  |  |  |  |  |  |  |  |  |  |  |  |  |   |           |                                              |                                                 |                                          |                |                                              |                                                 |                                          |                         |                                      |                                    |                                  |                         |  |  |  |  |  |   |  |  |  |   |  |         |          |        |  |         |          |        |  |   |  |  |  |  |   |  |  |  |   |  |  |  |  |  |  |  |  |  |  |  |  |  |  |   |  |  |  |   |  |  |  |  |  |  |  |  |  |  |  |  |  |  |   |  |  |  |   |  |  |  |  |  |  |  |  |  |  |  |  |  |  |    |  |  |  |    |  |  |  |  |  |  |  |  |  |  |  |  |  |  |  |  |  |  |  |  |  |  |  |  |  |  |  |  |  |  |  |  |  |    |  |  |  |    |  |  |  |  |  |  |  |  |  |  |  |  |  |  |    |  |  |  |    |  |  |  |  |  |  |  |  |  |  |  |  |  |  |    |  |  |  |    |  |  |  |  |  |  |  |  |  |  |  |  |  |  |    |  |  |  |    |  |  |  |  |  |  |  |  |  |  |  |  |  |  |    |  |  |  |    |  |  |  |  |  |  |  |  |  |  |  |  |  |  |    |  |  |  |    |  |  |  |  |  |  |  |  |  |  |  |  |  |  |    |  |  |  |    |  |  |  |  |  |  |  |  |  |  |  |  |  |  |    |  |  |  |    |  |  |  |  |  |  |  |  |  |  |  |  |  |  |    |  |  |  |    |  |  |  |  |  |  |  |  |  |  |  |  |  |  |    |  |  |  |    |  |  |  |  |  |  |  |  |  |  |  |  |  |  |    |  |  |  |    |  |  |  |  |  |  |  |  |  |  |  |  |  |  |    |  |  |  |    |  |  |  |  |  |  |  |  |  |  |  |  |  |  |    |  |  |  |    |  |  |  |  |  |  |  |  |  |  |  |  |  |  |    |  |  |  |    |  |  |  |  |  |  |  |  |  |  |  |  |  |  |    |  |  |  |    |  |  |  |  |  |  |  |  |  |  |  |  |  |  |    |  |  |  |    |  |  |  |  |  |  |  |  |  |  |  |  |  |  |   |     |       |       |        |        |       |       |        |        |    |   |  |  |  |  |  |  |  |  |  |  |  |  |  |  |  |  |  |  |  |  |      |         |  |  |                         |         |  |  |                         |  |
| A1         | E                                                                                                    | ×                                                                                                    | √ fr                                                                                                    | HTMLのみ                                   | とCSSif                                                                                                    | 加の場合                                 | 5のタグ                               | 比較                               |                         |         |             |                |                  |                         |           |      |                         |   |  |   |  |  |  |  |  |  |  |  |  |  |  |  |  |  |   |           |                                              |                                                 |                                          |                |                                              |                                                 |                                          |                         |                                      |                                    |                                  |                         |  |  |  |  |  |   |  |  |  |   |  |         |          |        |  |         |          |        |  |   |  |  |  |  |   |  |  |  |   |  |  |  |  |  |  |  |  |  |  |  |  |  |  |   |  |  |  |   |  |  |  |  |  |  |  |  |  |  |  |  |  |  |   |  |  |  |   |  |  |  |  |  |  |  |  |  |  |  |  |  |  |    |  |  |  |    |  |  |  |  |  |  |  |  |  |  |  |  |  |  |  |  |  |  |  |  |  |  |  |  |  |  |  |  |  |  |  |  |  |    |  |  |  |    |  |  |  |  |  |  |  |  |  |  |  |  |  |  |    |  |  |  |    |  |  |  |  |  |  |  |  |  |  |  |  |  |  |    |  |  |  |    |  |  |  |  |  |  |  |  |  |  |  |  |  |  |    |  |  |  |    |  |  |  |  |  |  |  |  |  |  |  |  |  |  |    |  |  |  |    |  |  |  |  |  |  |  |  |  |  |  |  |  |  |    |  |  |  |    |  |  |  |  |  |  |  |  |  |  |  |  |  |  |    |  |  |  |    |  |  |  |  |  |  |  |  |  |  |  |  |  |  |    |  |  |  |    |  |  |  |  |  |  |  |  |  |  |  |  |  |  |    |  |  |  |    |  |  |  |  |  |  |  |  |  |  |  |  |  |  |    |  |  |  |    |  |  |  |  |  |  |  |  |  |  |  |  |  |  |    |  |  |  |    |  |  |  |  |  |  |  |  |  |  |  |  |  |  |    |  |  |  |    |  |  |  |  |  |  |  |  |  |  |  |  |  |  |    |  |  |  |    |  |  |  |  |  |  |  |  |  |  |  |  |  |  |    |  |  |  |    |  |  |  |  |  |  |  |  |  |  |  |  |  |  |    |  |  |  |    |  |  |  |  |  |  |  |  |  |  |  |  |  |  |    |  |  |  |    |  |  |  |  |  |  |  |  |  |  |  |  |  |  |   |     |       |       |        |        |       |       |        |        |    |   |  |  |  |  |  |  |  |  |  |  |  |  |  |  |  |  |  |  |  |  |      |         |  |  |                         |         |  |  |                         |  |
|            |                                                                                                    |                                                                                                    |                                                                                                    | n                                        |                                                                                                    |                                      |                                    | ~                                |                         | 1       |             |                |                  |                         | L 14      | 1.1  |                         |   |  |   |  |  |  |  |  |  |  |  |  |  |  |  |  |  |   |           |                                              |                                                 |                                          |                |                                              |                                                 |                                          |                         |                                      |                                    |                                  |                         |  |  |  |  |  |   |  |  |  |   |  |         |          |        |  |         |          |        |  |   |  |  |  |  |   |  |  |  |   |  |  |  |  |  |  |  |  |  |  |  |  |  |  |   |  |  |  |   |  |  |  |  |  |  |  |  |  |  |  |  |  |  |   |  |  |  |   |  |  |  |  |  |  |  |  |  |  |  |  |  |  |    |  |  |  |    |  |  |  |  |  |  |  |  |  |  |  |  |  |  |  |  |  |  |  |  |  |  |  |  |  |  |  |  |  |  |  |  |  |    |  |  |  |    |  |  |  |  |  |  |  |  |  |  |  |  |  |  |    |  |  |  |    |  |  |  |  |  |  |  |  |  |  |  |  |  |  |    |  |  |  |    |  |  |  |  |  |  |  |  |  |  |  |  |  |  |    |  |  |  |    |  |  |  |  |  |  |  |  |  |  |  |  |  |  |    |  |  |  |    |  |  |  |  |  |  |  |  |  |  |  |  |  |  |    |  |  |  |    |  |  |  |  |  |  |  |  |  |  |  |  |  |  |    |  |  |  |    |  |  |  |  |  |  |  |  |  |  |  |  |  |  |    |  |  |  |    |  |  |  |  |  |  |  |  |  |  |  |  |  |  |    |  |  |  |    |  |  |  |  |  |  |  |  |  |  |  |  |  |  |    |  |  |  |    |  |  |  |  |  |  |  |  |  |  |  |  |  |  |    |  |  |  |    |  |  |  |  |  |  |  |  |  |  |  |  |  |  |    |  |  |  |    |  |  |  |  |  |  |  |  |  |  |  |  |  |  |    |  |  |  |    |  |  |  |  |  |  |  |  |  |  |  |  |  |  |    |  |  |  |    |  |  |  |  |  |  |  |  |  |  |  |  |  |  |    |  |  |  |    |  |  |  |  |  |  |  |  |  |  |  |  |  |  |    |  |  |  |    |  |  |  |  |  |  |  |  |  |  |  |  |  |  |   |     |       |       |        |        |       |       |        |        |    |   |  |  |  |  |  |  |  |  |  |  |  |  |  |  |  |  |  |  |  |  |      |         |  |  |                         |         |  |  |                         |  |
| ÷ ľ        | HTML/D-B-EGSSIR                                                                                                    | 1072様会/2                                                                                                    | 0.9491140                                                                                                    | 0                                        |                                                                                                    |                                      |                                    | <u> </u>                         |                         | -       | 0           | L.             |                  |                         |           |      |                         |   |  |   |  |  |  |  |  |  |  |  |  |  |  |  |  |  |   |           |                                              |                                                 |                                          |                |                                              |                                                 |                                          |                         |                                      |                                    |                                  |                         |  |  |  |  |  |   |  |  |  |   |  |         |          |        |  |         |          |        |  |   |  |  |  |  |   |  |  |  |   |  |  |  |  |  |  |  |  |  |  |  |  |  |  |   |  |  |  |   |  |  |  |  |  |  |  |  |  |  |  |  |  |  |   |  |  |  |   |  |  |  |  |  |  |  |  |  |  |  |  |  |  |    |  |  |  |    |  |  |  |  |  |  |  |  |  |  |  |  |  |  |  |  |  |  |  |  |  |  |  |  |  |  |  |  |  |  |  |  |  |    |  |  |  |    |  |  |  |  |  |  |  |  |  |  |  |  |  |  |    |  |  |  |    |  |  |  |  |  |  |  |  |  |  |  |  |  |  |    |  |  |  |    |  |  |  |  |  |  |  |  |  |  |  |  |  |  |    |  |  |  |    |  |  |  |  |  |  |  |  |  |  |  |  |  |  |    |  |  |  |    |  |  |  |  |  |  |  |  |  |  |  |  |  |  |    |  |  |  |    |  |  |  |  |  |  |  |  |  |  |  |  |  |  |    |  |  |  |    |  |  |  |  |  |  |  |  |  |  |  |  |  |  |    |  |  |  |    |  |  |  |  |  |  |  |  |  |  |  |  |  |  |    |  |  |  |    |  |  |  |  |  |  |  |  |  |  |  |  |  |  |    |  |  |  |    |  |  |  |  |  |  |  |  |  |  |  |  |  |  |    |  |  |  |    |  |  |  |  |  |  |  |  |  |  |  |  |  |  |    |  |  |  |    |  |  |  |  |  |  |  |  |  |  |  |  |  |  |    |  |  |  |    |  |  |  |  |  |  |  |  |  |  |  |  |  |  |    |  |  |  |    |  |  |  |  |  |  |  |  |  |  |  |  |  |  |    |  |  |  |    |  |  |  |  |  |  |  |  |  |  |  |  |  |  |    |  |  |  |    |  |  |  |  |  |  |  |  |  |  |  |  |  |  |   |     |       |       |        |        |       |       |        |        |    |   |  |  |  |  |  |  |  |  |  |  |  |  |  |  |  |  |  |  |  |  |      |         |  |  |                         |         |  |  |                         |  |
|            | n n n n n n n n n n n n n n n n n n n                                                                                                    | LITMI /                                                                                                    | DA                                                                                                    |                                          |                                                                                                    | ossitte                              |                                    |                                  |                         | 1       |             |                |                  |                         |           |      |                         |   |  |   |  |  |  |  |  |  |  |  |  |  |  |  |  |  |   |           |                                              |                                                 |                                          |                |                                              |                                                 |                                          |                         |                                      |                                    |                                  |                         |  |  |  |  |  |   |  |  |  |   |  |         |          |        |  |         |          |        |  |   |  |  |  |  |   |  |  |  |   |  |  |  |  |  |  |  |  |  |  |  |  |  |  |   |  |  |  |   |  |  |  |  |  |  |  |  |  |  |  |  |  |  |   |  |  |  |   |  |  |  |  |  |  |  |  |  |  |  |  |  |  |    |  |  |  |    |  |  |  |  |  |  |  |  |  |  |  |  |  |  |  |  |  |  |  |  |  |  |  |  |  |  |  |  |  |  |  |  |  |    |  |  |  |    |  |  |  |  |  |  |  |  |  |  |  |  |  |  |    |  |  |  |    |  |  |  |  |  |  |  |  |  |  |  |  |  |  |    |  |  |  |    |  |  |  |  |  |  |  |  |  |  |  |  |  |  |    |  |  |  |    |  |  |  |  |  |  |  |  |  |  |  |  |  |  |    |  |  |  |    |  |  |  |  |  |  |  |  |  |  |  |  |  |  |    |  |  |  |    |  |  |  |  |  |  |  |  |  |  |  |  |  |  |    |  |  |  |    |  |  |  |  |  |  |  |  |  |  |  |  |  |  |    |  |  |  |    |  |  |  |  |  |  |  |  |  |  |  |  |  |  |    |  |  |  |    |  |  |  |  |  |  |  |  |  |  |  |  |  |  |    |  |  |  |    |  |  |  |  |  |  |  |  |  |  |  |  |  |  |    |  |  |  |    |  |  |  |  |  |  |  |  |  |  |  |  |  |  |    |  |  |  |    |  |  |  |  |  |  |  |  |  |  |  |  |  |  |    |  |  |  |    |  |  |  |  |  |  |  |  |  |  |  |  |  |  |    |  |  |  |    |  |  |  |  |  |  |  |  |  |  |  |  |  |  |    |  |  |  |    |  |  |  |  |  |  |  |  |  |  |  |  |  |  |    |  |  |  |    |  |  |  |  |  |  |  |  |  |  |  |  |  |  |   |     |       |       |        |        |       |       |        |        |    |   |  |  |  |  |  |  |  |  |  |  |  |  |  |  |  |  |  |  |  |  |      |         |  |  |                         |         |  |  |                         |  |
| -          | テーブル(1×1)                                                                                                    | <table:< td=""><td>&gt;&lt;<tr>&lt;<tr>&lt;<td>&lt;</td><td>/td&gt;<td>table&gt;</td><td>(div)~~</td><td>/div&gt;</td><td></td><td></td><td>1</td><td></td><td></td><td></td><td></td><td></td><td></td><td></td><td></td></td></tr><tr><td>3</td><td></td><td></td><td></td><td></td><td></td><td></td><td></td><td></td><td></td><td></td><td></td><td></td><td></td><td></td><td></td><td></td><td></td><td></td></tr><tr><td>4</td><td>テキストカラー(春</td><td>) <font o<br="">HTML内<br/>別の色<br/>の作用</font></td><td>tolor="red"&gt;<br/>い物地したい水<br/>こ変更したい場:<br/>新知しなおさなけ</td><td>ーく/font2<br/>注利をこの分<br/>計、その文字列<br/>ればならない。</td><td>ラで回じ。<br/>にとにかり</td><td>セレクタ<br/>HTML/内T<br/>CSSで一引<br/>L 1場合、C</td><td>Color: n<br/>要素やク<br/>話音理でき<br/>SSの色を</td><td>ed 】<br/>5.スを指定<br/>5別の色<br/>和元なだ3ナ</td><td>すれば、<br/>に変更した<br/>で、雅窓した</td><td></td><td></td><td></td><td></td><td></td><td></td><td></td><td></td><td></td></tr><tr><td>0</td><td></td><td></td><td></td><td></td><td></td><td>11-1202</td><td>21/22/53</td><td>807.50</td><td></td><td>-</td><td></td><td></td><td></td><td></td><td></td><td></td><td></td><td></td></tr><tr><td>2</td><td></td><td></td><td></td><td></td><td></td><td></td><td></td><td></td><td></td><td></td><td></td><td></td><td></td><td></td><td></td><td></td><td></td><td></td></tr><tr><td>0</td><td></td><td></td><td></td><td></td><td></td><td></td><td></td><td></td><td></td><td></td><td></td><td></td><td></td><td></td><td></td><td></td><td></td><td></td></tr><tr><td>0</td><td></td><td></td><td></td><td></td><td></td><td></td><td></td><td></td><td></td><td></td><td></td><td></td><td></td><td></td><td></td><td></td><td></td><td></td></tr><tr><td>10</td><td></td><td></td><td></td><td></td><td></td><td></td><td></td><td></td><td></td><td></td><td></td><td></td><td></td><td></td><td></td><td></td><td></td><td></td></tr><tr><td></td><td></td><td></td><td></td><td></td><td></td><td></td><td></td><td></td><td></td><td></td><td></td><td></td><td></td><td></td><td></td><td></td><td></td><td></td></tr><tr><td>12</td><td></td><td></td><td></td><td></td><td></td><td></td><td></td><td></td><td></td><td></td><td></td><td></td><td></td><td></td><td></td><td></td><td></td><td></td></tr><tr><td>13</td><td></td><td></td><td></td><td></td><td></td><td></td><td></td><td></td><td></td><td></td><td></td><td></td><td></td><td></td><td></td><td></td><td></td><td></td></tr><tr><td>14</td><td></td><td></td><td></td><td></td><td></td><td></td><td></td><td></td><td></td><td></td><td></td><td></td><td></td><td></td><td></td><td></td><td></td><td></td></tr><tr><td>15</td><td></td><td></td><td></td><td></td><td></td><td></td><td></td><td></td><td></td><td></td><td></td><td></td><td></td><td></td><td></td><td></td><td></td><td></td></tr><tr><td>16</td><td></td><td></td><td></td><td></td><td></td><td></td><td></td><td></td><td></td><td></td><td></td><td></td><td></td><td></td><td></td><td></td><td></td><td></td></tr><tr><td>17</td><td></td><td></td><td></td><td></td><td></td><td></td><td></td><td></td><td></td><td></td><td></td><td></td><td></td><td></td><td></td><td></td><td></td><td></td></tr><tr><td>18</td><td></td><td></td><td></td><td></td><td></td><td></td><td></td><td></td><td></td><td></td><td></td><td></td><td></td><td></td><td></td><td></td><td></td><td></td></tr><tr><td>19</td><td></td><td></td><td></td><td></td><td></td><td></td><td></td><td></td><td></td><td></td><td></td><td></td><td></td><td></td><td></td><td></td><td></td><td></td></tr><tr><td>20</td><td></td><td></td><td></td><td></td><td></td><td></td><td></td><td></td><td></td><td></td><td></td><td></td><td></td><td></td><td></td><td></td><td></td><td></td></tr><tr><td>21</td><td></td><td></td><td></td><td></td><td></td><td></td><td></td><td></td><td></td><td></td><td></td><td></td><td></td><td></td><td></td><td></td><td></td><td></td></tr><tr><td>22</td><td></td><td></td><td></td><td></td><td></td><td></td><td></td><td></td><td></td><td></td><td></td><td></td><td></td><td></td><td></td><td></td><td></td><td></td></tr><tr><td>23</td><td></td><td></td><td></td><td></td><td></td><td></td><td></td><td></td><td></td><td></td><td></td><td></td><td></td><td></td><td></td><td></td><td></td><td></td></tr><tr><td>24</td><td></td><td></td><td></td><td></td><td></td><td></td><td></td><td></td><td></td><td></td><td></td><td></td><td></td><td></td><td></td><td></td><td></td><td></td></tr><tr><td>25</td><td></td><td></td><td></td><td></td><td></td><td></td><td></td><td></td><td></td><td></td><td></td><td></td><td></td><td></td><td></td><td></td><td></td><td></td></tr><tr><td>26</td><td></td><td></td><td></td><td></td><td></td><td></td><td></td><td></td><td></td><td></td><td></td><td></td><td></td><td></td><td></td><td></td><td></td><td></td></tr><tr><td>27</td><td></td><td></td><td></td><td></td><td></td><td></td><td></td><td></td><td></td><td></td><td></td><td></td><td></td><td></td><td></td><td></td><td></td><td></td></tr><tr><td>-</td><td>&gt; 7</td><td>ブル (表</td><td>の魅り付け</td><td>グラフ (図</td><td>) の船り付</td><td>17</td><td>۲</td><td></td><td></td><td></td><td></td><td></td><td></td><td></td><td></td><td></td><td></td><td></td></tr><tr><td></td><td></td><td></td><td></td><td></td><td></td><td></td><td></td><td></td><td></td><td></td><td></td><td></td><td>HTH.</td><td>000 000</td><td></td><td></td><td><ul> <li>100</li> </ul></td><td></td></tr></tr></td></table:<> | >< <tr>&lt;<tr>&lt;<td>&lt;</td><td>/td&gt;<td>table&gt;</td><td>(div)~~</td><td>/div&gt;</td><td></td><td></td><td>1</td><td></td><td></td><td></td><td></td><td></td><td></td><td></td><td></td></td></tr><tr><td>3</td><td></td><td></td><td></td><td></td><td></td><td></td><td></td><td></td><td></td><td></td><td></td><td></td><td></td><td></td><td></td><td></td><td></td><td></td></tr><tr><td>4</td><td>テキストカラー(春</td><td>) <font o<br="">HTML内<br/>別の色<br/>の作用</font></td><td>tolor="red"&gt;<br/>い物地したい水<br/>こ変更したい場:<br/>新知しなおさなけ</td><td>ーく/font2<br/>注利をこの分<br/>計、その文字列<br/>ればならない。</td><td>ラで回じ。<br/>にとにかり</td><td>セレクタ<br/>HTML/内T<br/>CSSで一引<br/>L 1場合、C</td><td>Color: n<br/>要素やク<br/>話音理でき<br/>SSの色を</td><td>ed 】<br/>5.スを指定<br/>5別の色<br/>和元なだ3ナ</td><td>すれば、<br/>に変更した<br/>で、雅窓した</td><td></td><td></td><td></td><td></td><td></td><td></td><td></td><td></td><td></td></tr><tr><td>0</td><td></td><td></td><td></td><td></td><td></td><td>11-1202</td><td>21/22/53</td><td>807.50</td><td></td><td>-</td><td></td><td></td><td></td><td></td><td></td><td></td><td></td><td></td></tr><tr><td>2</td><td></td><td></td><td></td><td></td><td></td><td></td><td></td><td></td><td></td><td></td><td></td><td></td><td></td><td></td><td></td><td></td><td></td><td></td></tr><tr><td>0</td><td></td><td></td><td></td><td></td><td></td><td></td><td></td><td></td><td></td><td></td><td></td><td></td><td></td><td></td><td></td><td></td><td></td><td></td></tr><tr><td>0</td><td></td><td></td><td></td><td></td><td></td><td></td><td></td><td></td><td></td><td></td><td></td><td></td><td></td><td></td><td></td><td></td><td></td><td></td></tr><tr><td>10</td><td></td><td></td><td></td><td></td><td></td><td></td><td></td><td></td><td></td><td></td><td></td><td></td><td></td><td></td><td></td><td></td><td></td><td></td></tr><tr><td></td><td></td><td></td><td></td><td></td><td></td><td></td><td></td><td></td><td></td><td></td><td></td><td></td><td></td><td></td><td></td><td></td><td></td><td></td></tr><tr><td>12</td><td></td><td></td><td></td><td></td><td></td><td></td><td></td><td></td><td></td><td></td><td></td><td></td><td></td><td></td><td></td><td></td><td></td><td></td></tr><tr><td>13</td><td></td><td></td><td></td><td></td><td></td><td></td><td></td><td></td><td></td><td></td><td></td><td></td><td></td><td></td><td></td><td></td><td></td><td></td></tr><tr><td>14</td><td></td><td></td><td></td><td></td><td></td><td></td><td></td><td></td><td></td><td></td><td></td><td></td><td></td><td></td><td></td><td></td><td></td><td></td></tr><tr><td>15</td><td></td><td></td><td></td><td></td><td></td><td></td><td></td><td></td><td></td><td></td><td></td><td></td><td></td><td></td><td></td><td></td><td></td><td></td></tr><tr><td>16</td><td></td><td></td><td></td><td></td><td></td><td></td><td></td><td></td><td></td><td></td><td></td><td></td><td></td><td></td><td></td><td></td><td></td><td></td></tr><tr><td>17</td><td></td><td></td><td></td><td></td><td></td><td></td><td></td><td></td><td></td><td></td><td></td><td></td><td></td><td></td><td></td><td></td><td></td><td></td></tr><tr><td>18</td><td></td><td></td><td></td><td></td><td></td><td></td><td></td><td></td><td></td><td></td><td></td><td></td><td></td><td></td><td></td><td></td><td></td><td></td></tr><tr><td>19</td><td></td><td></td><td></td><td></td><td></td><td></td><td></td><td></td><td></td><td></td><td></td><td></td><td></td><td></td><td></td><td></td><td></td><td></td></tr><tr><td>20</td><td></td><td></td><td></td><td></td><td></td><td></td><td></td><td></td><td></td><td></td><td></td><td></td><td></td><td></td><td></td><td></td><td></td><td></td></tr><tr><td>21</td><td></td><td></td><td></td><td></td><td></td><td></td><td></td><td></td><td></td><td></td><td></td><td></td><td></td><td></td><td></td><td></td><td></td><td></td></tr><tr><td>22</td><td></td><td></td><td></td><td></td><td></td><td></td><td></td><td></td><td></td><td></td><td></td><td></td><td></td><td></td><td></td><td></td><td></td><td></td></tr><tr><td>23</td><td></td><td></td><td></td><td></td><td></td><td></td><td></td><td></td><td></td><td></td><td></td><td></td><td></td><td></td><td></td><td></td><td></td><td></td></tr><tr><td>24</td><td></td><td></td><td></td><td></td><td></td><td></td><td></td><td></td><td></td><td></td><td></td><td></td><td></td><td></td><td></td><td></td><td></td><td></td></tr><tr><td>25</td><td></td><td></td><td></td><td></td><td></td><td></td><td></td><td></td><td></td><td></td><td></td><td></td><td></td><td></td><td></td><td></td><td></td><td></td></tr><tr><td>26</td><td></td><td></td><td></td><td></td><td></td><td></td><td></td><td></td><td></td><td></td><td></td><td></td><td></td><td></td><td></td><td></td><td></td><td></td></tr><tr><td>27</td><td></td><td></td><td></td><td></td><td></td><td></td><td></td><td></td><td></td><td></td><td></td><td></td><td></td><td></td><td></td><td></td><td></td><td></td></tr><tr><td>-</td><td>&gt; 7</td><td>ブル (表</td><td>の魅り付け</td><td>グラフ (図</td><td>) の船り付</td><td>17</td><td>۲</td><td></td><td></td><td></td><td></td><td></td><td></td><td></td><td></td><td></td><td></td><td></td></tr><tr><td></td><td></td><td></td><td></td><td></td><td></td><td></td><td></td><td></td><td></td><td></td><td></td><td></td><td>HTH.</td><td>000 000</td><td></td><td></td><td><ul> <li>100</li> </ul></td><td></td></tr></tr> | <                                        | /td> <td>table&gt;</td> <td>(div)~~</td> <td>/div&gt;</td> <td></td> <td></td> <td>1</td> <td></td> <td></td> <td></td> <td></td> <td></td> <td></td> <td></td> <td></td> | table>                               | (div)~~                            | /div>                            |                         |         | 1           |                |                  |                         |           |      |                         |   |  | 3 |  |  |  |  |  |  |  |  |  |  |  |  |  |  |   |           |                                              |                                                 | 4                                        | テキストカラー(春      | ) <font o<br="">HTML内<br/>別の色<br/>の作用</font> | tolor="red"><br>い物地したい水<br>こ変更したい場:<br>新知しなおさなけ | ーく/font2<br>注利をこの分<br>計、その文字列<br>ればならない。 | ラで回じ。<br>にとにかり          | セレクタ<br>HTML/内T<br>CSSで一引<br>L 1場合、C | Color: n<br>要素やク<br>話音理でき<br>SSの色を | ed 】<br>5.スを指定<br>5別の色<br>和元なだ3ナ | すれば、<br>に変更した<br>で、雅窓した |  |  |  |  |  |   |  |  |  | 0 |  |         |          |        |  | 11-1202 | 21/22/53 | 807.50 |  | - |  |  |  |  |   |  |  |  | 2 |  |  |  |  |  |  |  |  |  |  |  |  |  |  |   |  |  |  | 0 |  |  |  |  |  |  |  |  |  |  |  |  |  |  |   |  |  |  | 0 |  |  |  |  |  |  |  |  |  |  |  |  |  |  |    |  |  |  | 10 |  |  |  |  |  |  |  |  |  |  |  |  |  |  |  |  |  |  |  |  |  |  |  |  |  |  |  |  |  |  |  |  |  |    |  |  |  | 12 |  |  |  |  |  |  |  |  |  |  |  |  |  |  |    |  |  |  | 13 |  |  |  |  |  |  |  |  |  |  |  |  |  |  |    |  |  |  | 14 |  |  |  |  |  |  |  |  |  |  |  |  |  |  |    |  |  |  | 15 |  |  |  |  |  |  |  |  |  |  |  |  |  |  |    |  |  |  | 16 |  |  |  |  |  |  |  |  |  |  |  |  |  |  |    |  |  |  | 17 |  |  |  |  |  |  |  |  |  |  |  |  |  |  |    |  |  |  | 18 |  |  |  |  |  |  |  |  |  |  |  |  |  |  |    |  |  |  | 19 |  |  |  |  |  |  |  |  |  |  |  |  |  |  |    |  |  |  | 20 |  |  |  |  |  |  |  |  |  |  |  |  |  |  |    |  |  |  | 21 |  |  |  |  |  |  |  |  |  |  |  |  |  |  |    |  |  |  | 22 |  |  |  |  |  |  |  |  |  |  |  |  |  |  |    |  |  |  | 23 |  |  |  |  |  |  |  |  |  |  |  |  |  |  |    |  |  |  | 24 |  |  |  |  |  |  |  |  |  |  |  |  |  |  |    |  |  |  | 25 |  |  |  |  |  |  |  |  |  |  |  |  |  |  |    |  |  |  | 26 |  |  |  |  |  |  |  |  |  |  |  |  |  |  |    |  |  |  | 27 |  |  |  |  |  |  |  |  |  |  |  |  |  |  |   |     |       |       | -      | > 7    | ブル (表 | の魅り付け | グラフ (図 | ) の船り付 | 17 | ۲ |  |  |  |  |  |  |  |  |  |  |  |  |  |  |  |  |  |  |  |  |      |         |  |  | HTH.                    | 000 000 |  |  | <ul> <li>100</li> </ul> |  |
| <          | /td> <td>table&gt;</td> <td>(div)~~</td> <td>/div&gt;</td> <td></td> <td></td> <td>1</td> <td></td> <td></td> <td></td> <td></td> <td></td> <td></td> <td></td> <td></td> | table>                                                                                                    | (div)~~                                                                                                    | /div>                                    |                                                                                                    |                                      | 1                                  |                                  |                         |         |             |                |                  |                         |           | 3    |                         |   |  |   |  |  |  |  |  |  |  |  |  |  |  |  |  |  | 4 | テキストカラー(春 | ) <font o<br="">HTML内<br/>別の色<br/>の作用</font> | tolor="red"><br>い物地したい水<br>こ変更したい場:<br>新知しなおさなけ | ーく/font2<br>注利をこの分<br>計、その文字列<br>ればならない。 | ラで回じ。<br>にとにかり | セレクタ<br>HTML/内T<br>CSSで一引<br>L 1場合、C         | Color: n<br>要素やク<br>話音理でき<br>SSの色を              | ed 】<br>5.スを指定<br>5別の色<br>和元なだ3ナ         | すれば、<br>に変更した<br>で、雅窓した |                                      |                                    |                                  |                         |  |  |  |  |  | 0 |  |  |  |   |  | 11-1202 | 21/22/53 | 807.50 |  | -       |          |        |  |   |  |  |  |  | 2 |  |  |  |   |  |  |  |  |  |  |  |  |  |  |  |  |  |  | 0 |  |  |  |   |  |  |  |  |  |  |  |  |  |  |  |  |  |  | 0 |  |  |  |   |  |  |  |  |  |  |  |  |  |  |  |  |  |  | 10 |  |  |  |    |  |  |  |  |  |  |  |  |  |  |  |  |  |  |  |  |  |  |  |  |  |  |  |  |  |  |  |  |  |  |  |  |  | 12 |  |  |  |    |  |  |  |  |  |  |  |  |  |  |  |  |  |  | 13 |  |  |  |    |  |  |  |  |  |  |  |  |  |  |  |  |  |  | 14 |  |  |  |    |  |  |  |  |  |  |  |  |  |  |  |  |  |  | 15 |  |  |  |    |  |  |  |  |  |  |  |  |  |  |  |  |  |  | 16 |  |  |  |    |  |  |  |  |  |  |  |  |  |  |  |  |  |  | 17 |  |  |  |    |  |  |  |  |  |  |  |  |  |  |  |  |  |  | 18 |  |  |  |    |  |  |  |  |  |  |  |  |  |  |  |  |  |  | 19 |  |  |  |    |  |  |  |  |  |  |  |  |  |  |  |  |  |  | 20 |  |  |  |    |  |  |  |  |  |  |  |  |  |  |  |  |  |  | 21 |  |  |  |    |  |  |  |  |  |  |  |  |  |  |  |  |  |  | 22 |  |  |  |    |  |  |  |  |  |  |  |  |  |  |  |  |  |  | 23 |  |  |  |    |  |  |  |  |  |  |  |  |  |  |  |  |  |  | 24 |  |  |  |    |  |  |  |  |  |  |  |  |  |  |  |  |  |  | 25 |  |  |  |    |  |  |  |  |  |  |  |  |  |  |  |  |  |  | 26 |  |  |  |    |  |  |  |  |  |  |  |  |  |  |  |  |  |  | 27 |  |  |  |    |  |  |  |  |  |  |  |  |  |  |  |  |  |  | - | > 7 | ブル (表 | の魅り付け | グラフ (図 | ) の船り付 | 17    | ۲     |        |        |    |   |  |  |  |  |  |  |  |  |  |  |  |  |  |  |  |  |  |  |  |  | HTH. | 000 000 |  |  | <ul> <li>100</li> </ul> |         |  |  |                         |  |
| <          | /td> <td>table&gt;</td> <td>(div)~~</td> <td>/div&gt;</td> <td></td> <td></td> <td>1</td> <td></td> <td></td> <td></td> <td></td> <td></td> <td></td> <td></td> <td></td> | table>                                                                                                    | (div)~~                                                                                                    | /div>                                    |                                                                                                    |                                      | 1                                  |                                  |                         |         |             |                |                  |                         |           | 3    |                         |   |  |   |  |  |  |  |  |  |  |  |  |  |  |  |  |  | 4 | テキストカラー(春 | ) <font o<br="">HTML内<br/>別の色<br/>の作用</font> | tolor="red"><br>い物地したい水<br>こ変更したい場:<br>新知しなおさなけ | ーく/font2<br>注利をこの分<br>計、その文字列<br>ればならない。 | ラで回じ。<br>にとにかり | セレクタ<br>HTML/内T<br>CSSで一引<br>L 1場合、C         | Color: n<br>要素やク<br>話音理でき<br>SSの色を              | ed 】<br>5.スを指定<br>5別の色<br>和元なだ3ナ         | すれば、<br>に変更した<br>で、雅窓した |                                      |                                    |                                  |                         |  |  |  |  |  | 0 |  |  |  |   |  | 11-1202 | 21/22/53 | 807.50 |  | -       |          |        |  |   |  |  |  |  | 2 |  |  |  |   |  |  |  |  |  |  |  |  |  |  |  |  |  |  | 0 |  |  |  |   |  |  |  |  |  |  |  |  |  |  |  |  |  |  | 0 |  |  |  |   |  |  |  |  |  |  |  |  |  |  |  |  |  |  | 10 |  |  |  |    |  |  |  |  |  |  |  |  |  |  |  |  |  |  |  |  |  |  |  |  |  |  |  |  |  |  |  |  |  |  |  |  |  | 12 |  |  |  |    |  |  |  |  |  |  |  |  |  |  |  |  |  |  | 13 |  |  |  |    |  |  |  |  |  |  |  |  |  |  |  |  |  |  | 14 |  |  |  |    |  |  |  |  |  |  |  |  |  |  |  |  |  |  | 15 |  |  |  |    |  |  |  |  |  |  |  |  |  |  |  |  |  |  | 16 |  |  |  |    |  |  |  |  |  |  |  |  |  |  |  |  |  |  | 17 |  |  |  |    |  |  |  |  |  |  |  |  |  |  |  |  |  |  | 18 |  |  |  |    |  |  |  |  |  |  |  |  |  |  |  |  |  |  | 19 |  |  |  |    |  |  |  |  |  |  |  |  |  |  |  |  |  |  | 20 |  |  |  |    |  |  |  |  |  |  |  |  |  |  |  |  |  |  | 21 |  |  |  |    |  |  |  |  |  |  |  |  |  |  |  |  |  |  | 22 |  |  |  |    |  |  |  |  |  |  |  |  |  |  |  |  |  |  | 23 |  |  |  |    |  |  |  |  |  |  |  |  |  |  |  |  |  |  | 24 |  |  |  |    |  |  |  |  |  |  |  |  |  |  |  |  |  |  | 25 |  |  |  |    |  |  |  |  |  |  |  |  |  |  |  |  |  |  | 26 |  |  |  |    |  |  |  |  |  |  |  |  |  |  |  |  |  |  | 27 |  |  |  |    |  |  |  |  |  |  |  |  |  |  |  |  |  |  | - | > 7 | ブル (表 | の魅り付け | グラフ (図 | ) の船り付 | 17    | ۲     |        |        |    |   |  |  |  |  |  |  |  |  |  |  |  |  |  |  |  |  |  |  |  |  | HTH. | 000 000 |  |  | <ul> <li>100</li> </ul> |         |  |  |                         |  |
| <          | /td> <td>table&gt;</td> <td>(div)~~</td> <td>/div&gt;</td> <td></td> <td></td> <td>1</td> <td></td> <td></td> <td></td> <td></td> <td></td> <td></td> <td></td> <td></td> | table>                                                                                                    | (div)~~                                                                                                    | /div>                                    |                                                                                                    |                                      | 1                                  |                                  |                         |         |             |                |                  |                         |           | 3    |                         |   |  |   |  |  |  |  |  |  |  |  |  |  |  |  |  |  | 4 | テキストカラー(春 | ) <font o<br="">HTML内<br/>別の色<br/>の作用</font> | tolor="red"><br>い物地したい水<br>こ変更したい場:<br>新知しなおさなけ | ーく/font2<br>注利をこの分<br>計、その文字列<br>ればならない。 | ラで回じ。<br>にとにかり | セレクタ<br>HTML/内T<br>CSSで一引<br>L 1場合、C         | Color: n<br>要素やク<br>話音理でき<br>SSの色を              | ed 】<br>5.スを指定<br>5別の色<br>和元なだ3ナ         | すれば、<br>に変更した<br>で、雅窓した |                                      |                                    |                                  |                         |  |  |  |  |  | 0 |  |  |  |   |  | 11-1202 | 21/22/53 | 807.50 |  | -       |          |        |  |   |  |  |  |  | 2 |  |  |  |   |  |  |  |  |  |  |  |  |  |  |  |  |  |  | 0 |  |  |  |   |  |  |  |  |  |  |  |  |  |  |  |  |  |  | 0 |  |  |  |   |  |  |  |  |  |  |  |  |  |  |  |  |  |  | 10 |  |  |  |    |  |  |  |  |  |  |  |  |  |  |  |  |  |  |  |  |  |  |  |  |  |  |  |  |  |  |  |  |  |  |  |  |  | 12 |  |  |  |    |  |  |  |  |  |  |  |  |  |  |  |  |  |  | 13 |  |  |  |    |  |  |  |  |  |  |  |  |  |  |  |  |  |  | 14 |  |  |  |    |  |  |  |  |  |  |  |  |  |  |  |  |  |  | 15 |  |  |  |    |  |  |  |  |  |  |  |  |  |  |  |  |  |  | 16 |  |  |  |    |  |  |  |  |  |  |  |  |  |  |  |  |  |  | 17 |  |  |  |    |  |  |  |  |  |  |  |  |  |  |  |  |  |  | 18 |  |  |  |    |  |  |  |  |  |  |  |  |  |  |  |  |  |  | 19 |  |  |  |    |  |  |  |  |  |  |  |  |  |  |  |  |  |  | 20 |  |  |  |    |  |  |  |  |  |  |  |  |  |  |  |  |  |  | 21 |  |  |  |    |  |  |  |  |  |  |  |  |  |  |  |  |  |  | 22 |  |  |  |    |  |  |  |  |  |  |  |  |  |  |  |  |  |  | 23 |  |  |  |    |  |  |  |  |  |  |  |  |  |  |  |  |  |  | 24 |  |  |  |    |  |  |  |  |  |  |  |  |  |  |  |  |  |  | 25 |  |  |  |    |  |  |  |  |  |  |  |  |  |  |  |  |  |  | 26 |  |  |  |    |  |  |  |  |  |  |  |  |  |  |  |  |  |  | 27 |  |  |  |    |  |  |  |  |  |  |  |  |  |  |  |  |  |  | - | > 7 | ブル (表 | の魅り付け | グラフ (図 | ) の船り付 | 17    | ۲     |        |        |    |   |  |  |  |  |  |  |  |  |  |  |  |  |  |  |  |  |  |  |  |  | HTH. | 000 000 |  |  | <ul> <li>100</li> </ul> |         |  |  |                         |  |
| <          | /td> <td>table&gt;</td> <td>(div)~~</td> <td>/div&gt;</td> <td></td> <td></td> <td>1</td> <td></td> <td></td> <td></td> <td></td> <td></td> <td></td> <td></td> <td></td> | table>                                                                                                    | (div)~~                                                                                                    | /div>                                    |                                                                                                    |                                      | 1                                  |                                  |                         |         |             |                |                  |                         |           | 3    |                         |   |  |   |  |  |  |  |  |  |  |  |  |  |  |  |  |  | 4 | テキストカラー(春 | ) <font o<br="">HTML内<br/>別の色<br/>の作用</font> | tolor="red"><br>い物地したい水<br>こ変更したい場:<br>新知しなおさなけ | ーく/font2<br>注利をこの分<br>計、その文字列<br>ればならない。 | ラで回じ。<br>にとにかり | セレクタ<br>HTML/内T<br>CSSで一引<br>L 1場合、C         | Color: n<br>要素やク<br>話音理でき<br>SSの色を              | ed 】<br>5.スを指定<br>5別の色<br>和元なだ3ナ         | すれば、<br>に変更した<br>で、雅窓した |                                      |                                    |                                  |                         |  |  |  |  |  | 0 |  |  |  |   |  | 11-1202 | 21/22/53 | 807.50 |  | -       |          |        |  |   |  |  |  |  | 2 |  |  |  |   |  |  |  |  |  |  |  |  |  |  |  |  |  |  | 0 |  |  |  |   |  |  |  |  |  |  |  |  |  |  |  |  |  |  | 0 |  |  |  |   |  |  |  |  |  |  |  |  |  |  |  |  |  |  | 10 |  |  |  |    |  |  |  |  |  |  |  |  |  |  |  |  |  |  |  |  |  |  |  |  |  |  |  |  |  |  |  |  |  |  |  |  |  | 12 |  |  |  |    |  |  |  |  |  |  |  |  |  |  |  |  |  |  | 13 |  |  |  |    |  |  |  |  |  |  |  |  |  |  |  |  |  |  | 14 |  |  |  |    |  |  |  |  |  |  |  |  |  |  |  |  |  |  | 15 |  |  |  |    |  |  |  |  |  |  |  |  |  |  |  |  |  |  | 16 |  |  |  |    |  |  |  |  |  |  |  |  |  |  |  |  |  |  | 17 |  |  |  |    |  |  |  |  |  |  |  |  |  |  |  |  |  |  | 18 |  |  |  |    |  |  |  |  |  |  |  |  |  |  |  |  |  |  | 19 |  |  |  |    |  |  |  |  |  |  |  |  |  |  |  |  |  |  | 20 |  |  |  |    |  |  |  |  |  |  |  |  |  |  |  |  |  |  | 21 |  |  |  |    |  |  |  |  |  |  |  |  |  |  |  |  |  |  | 22 |  |  |  |    |  |  |  |  |  |  |  |  |  |  |  |  |  |  | 23 |  |  |  |    |  |  |  |  |  |  |  |  |  |  |  |  |  |  | 24 |  |  |  |    |  |  |  |  |  |  |  |  |  |  |  |  |  |  | 25 |  |  |  |    |  |  |  |  |  |  |  |  |  |  |  |  |  |  | 26 |  |  |  |    |  |  |  |  |  |  |  |  |  |  |  |  |  |  | 27 |  |  |  |    |  |  |  |  |  |  |  |  |  |  |  |  |  |  | - | > 7 | ブル (表 | の魅り付け | グラフ (図 | ) の船り付 | 17    | ۲     |        |        |    |   |  |  |  |  |  |  |  |  |  |  |  |  |  |  |  |  |  |  |  |  | HTH. | 000 000 |  |  | <ul> <li>100</li> </ul> |         |  |  |                         |  |
| <          | /td> <td>table&gt;</td> <td>(div)~~</td> <td>/div&gt;</td> <td></td> <td></td> <td>1</td> <td></td> <td></td> <td></td> <td></td> <td></td> <td></td> <td></td> <td></td> | table>                                                                                                    | (div)~~                                                                                                    | /div>                                    |                                                                                                    |                                      | 1                                  |                                  |                         |         |             |                |                  |                         |           | 3    |                         |   |  |   |  |  |  |  |  |  |  |  |  |  |  |  |  |  | 4 | テキストカラー(春 | ) <font o<br="">HTML内<br/>別の色<br/>の作用</font> | tolor="red"><br>い物地したい水<br>こ変更したい場:<br>新知しなおさなけ | ーく/font2<br>注利をこの分<br>計、その文字列<br>ればならない。 | ラで回じ。<br>にとにかり | セレクタ<br>HTML/内T<br>CSSで一引<br>L 1場合、C         | Color: n<br>要素やク<br>話音理でき<br>SSの色を              | ed 】<br>5.スを指定<br>5別の色<br>和元なだ3ナ         | すれば、<br>に変更した<br>で、雅窓した |                                      |                                    |                                  |                         |  |  |  |  |  | 0 |  |  |  |   |  | 11-1202 | 21/22/53 | 807.50 |  | -       |          |        |  |   |  |  |  |  | 2 |  |  |  |   |  |  |  |  |  |  |  |  |  |  |  |  |  |  | 0 |  |  |  |   |  |  |  |  |  |  |  |  |  |  |  |  |  |  | 0 |  |  |  |   |  |  |  |  |  |  |  |  |  |  |  |  |  |  | 10 |  |  |  |    |  |  |  |  |  |  |  |  |  |  |  |  |  |  |  |  |  |  |  |  |  |  |  |  |  |  |  |  |  |  |  |  |  | 12 |  |  |  |    |  |  |  |  |  |  |  |  |  |  |  |  |  |  | 13 |  |  |  |    |  |  |  |  |  |  |  |  |  |  |  |  |  |  | 14 |  |  |  |    |  |  |  |  |  |  |  |  |  |  |  |  |  |  | 15 |  |  |  |    |  |  |  |  |  |  |  |  |  |  |  |  |  |  | 16 |  |  |  |    |  |  |  |  |  |  |  |  |  |  |  |  |  |  | 17 |  |  |  |    |  |  |  |  |  |  |  |  |  |  |  |  |  |  | 18 |  |  |  |    |  |  |  |  |  |  |  |  |  |  |  |  |  |  | 19 |  |  |  |    |  |  |  |  |  |  |  |  |  |  |  |  |  |  | 20 |  |  |  |    |  |  |  |  |  |  |  |  |  |  |  |  |  |  | 21 |  |  |  |    |  |  |  |  |  |  |  |  |  |  |  |  |  |  | 22 |  |  |  |    |  |  |  |  |  |  |  |  |  |  |  |  |  |  | 23 |  |  |  |    |  |  |  |  |  |  |  |  |  |  |  |  |  |  | 24 |  |  |  |    |  |  |  |  |  |  |  |  |  |  |  |  |  |  | 25 |  |  |  |    |  |  |  |  |  |  |  |  |  |  |  |  |  |  | 26 |  |  |  |    |  |  |  |  |  |  |  |  |  |  |  |  |  |  | 27 |  |  |  |    |  |  |  |  |  |  |  |  |  |  |  |  |  |  | - | > 7 | ブル (表 | の魅り付け | グラフ (図 | ) の船り付 | 17    | ۲     |        |        |    |   |  |  |  |  |  |  |  |  |  |  |  |  |  |  |  |  |  |  |  |  | HTH. | 000 000 |  |  | <ul> <li>100</li> </ul> |         |  |  |                         |  |
| <          | /td> <td>table&gt;</td> <td>(div)~~</td> <td>/div&gt;</td> <td></td> <td></td> <td>1</td> <td></td> <td></td> <td></td> <td></td> <td></td> <td></td> <td></td> <td></td> | table>                                                                                                    | (div)~~                                                                                                    | /div>                                    |                                                                                                    |                                      | 1                                  |                                  |                         |         |             |                |                  |                         |           | 3    |                         |   |  |   |  |  |  |  |  |  |  |  |  |  |  |  |  |  | 4 | テキストカラー(春 | ) <font o<br="">HTML内<br/>別の色<br/>の作用</font> | tolor="red"><br>い物地したい水<br>こ変更したい場:<br>新知しなおさなけ | ーく/font2<br>注利をこの分<br>計、その文字列<br>ればならない。 | ラで回じ。<br>にとにかり | セレクタ<br>HTML/内T<br>CSSで一引<br>L 1場合、C         | Color: n<br>要素やク<br>話音理でき<br>SSの色を              | ed 】<br>5.スを指定<br>5別の色<br>和元なだ3ナ         | すれば、<br>に変更した<br>で、雅窓した |                                      |                                    |                                  |                         |  |  |  |  |  | 0 |  |  |  |   |  | 11-1202 | 21/22/53 | 807.50 |  | -       |          |        |  |   |  |  |  |  | 2 |  |  |  |   |  |  |  |  |  |  |  |  |  |  |  |  |  |  | 0 |  |  |  |   |  |  |  |  |  |  |  |  |  |  |  |  |  |  | 0 |  |  |  |   |  |  |  |  |  |  |  |  |  |  |  |  |  |  | 10 |  |  |  |    |  |  |  |  |  |  |  |  |  |  |  |  |  |  |  |  |  |  |  |  |  |  |  |  |  |  |  |  |  |  |  |  |  | 12 |  |  |  |    |  |  |  |  |  |  |  |  |  |  |  |  |  |  | 13 |  |  |  |    |  |  |  |  |  |  |  |  |  |  |  |  |  |  | 14 |  |  |  |    |  |  |  |  |  |  |  |  |  |  |  |  |  |  | 15 |  |  |  |    |  |  |  |  |  |  |  |  |  |  |  |  |  |  | 16 |  |  |  |    |  |  |  |  |  |  |  |  |  |  |  |  |  |  | 17 |  |  |  |    |  |  |  |  |  |  |  |  |  |  |  |  |  |  | 18 |  |  |  |    |  |  |  |  |  |  |  |  |  |  |  |  |  |  | 19 |  |  |  |    |  |  |  |  |  |  |  |  |  |  |  |  |  |  | 20 |  |  |  |    |  |  |  |  |  |  |  |  |  |  |  |  |  |  | 21 |  |  |  |    |  |  |  |  |  |  |  |  |  |  |  |  |  |  | 22 |  |  |  |    |  |  |  |  |  |  |  |  |  |  |  |  |  |  | 23 |  |  |  |    |  |  |  |  |  |  |  |  |  |  |  |  |  |  | 24 |  |  |  |    |  |  |  |  |  |  |  |  |  |  |  |  |  |  | 25 |  |  |  |    |  |  |  |  |  |  |  |  |  |  |  |  |  |  | 26 |  |  |  |    |  |  |  |  |  |  |  |  |  |  |  |  |  |  | 27 |  |  |  |    |  |  |  |  |  |  |  |  |  |  |  |  |  |  | - | > 7 | ブル (表 | の魅り付け | グラフ (図 | ) の船り付 | 17    | ۲     |        |        |    |   |  |  |  |  |  |  |  |  |  |  |  |  |  |  |  |  |  |  |  |  | HTH. | 000 000 |  |  | <ul> <li>100</li> </ul> |         |  |  |                         |  |
| <          | /td> <td>table&gt;</td> <td>(div)~~</td> <td>/div&gt;</td> <td></td> <td></td> <td>1</td> <td></td> <td></td> <td></td> <td></td> <td></td> <td></td> <td></td> <td></td> | table>                                                                                                    | (div)~~                                                                                                    | /div>                                    |                                                                                                    |                                      | 1                                  |                                  |                         |         |             |                |                  |                         |           | 3    |                         |   |  |   |  |  |  |  |  |  |  |  |  |  |  |  |  |  | 4 | テキストカラー(春 | ) <font o<br="">HTML内<br/>別の色<br/>の作用</font> | tolor="red"><br>い物地したい水<br>こ変更したい場:<br>新知しなおさなけ | ーく/font2<br>注利をこの分<br>計、その文字列<br>ればならない。 | ラで回じ。<br>にとにかり | セレクタ<br>HTML/内T<br>CSSで一引<br>L 1場合、C         | Color: n<br>要素やク<br>話音理でき<br>SSの色を              | ed 】<br>5.スを指定<br>5別の色<br>和元なだ3ナ         | すれば、<br>に変更した<br>で、雅窓した |                                      |                                    |                                  |                         |  |  |  |  |  | 0 |  |  |  |   |  | 11-1202 | 21/22/53 | 807.50 |  | -       |          |        |  |   |  |  |  |  | 2 |  |  |  |   |  |  |  |  |  |  |  |  |  |  |  |  |  |  | 0 |  |  |  |   |  |  |  |  |  |  |  |  |  |  |  |  |  |  | 0 |  |  |  |   |  |  |  |  |  |  |  |  |  |  |  |  |  |  | 10 |  |  |  |    |  |  |  |  |  |  |  |  |  |  |  |  |  |  |  |  |  |  |  |  |  |  |  |  |  |  |  |  |  |  |  |  |  | 12 |  |  |  |    |  |  |  |  |  |  |  |  |  |  |  |  |  |  | 13 |  |  |  |    |  |  |  |  |  |  |  |  |  |  |  |  |  |  | 14 |  |  |  |    |  |  |  |  |  |  |  |  |  |  |  |  |  |  | 15 |  |  |  |    |  |  |  |  |  |  |  |  |  |  |  |  |  |  | 16 |  |  |  |    |  |  |  |  |  |  |  |  |  |  |  |  |  |  | 17 |  |  |  |    |  |  |  |  |  |  |  |  |  |  |  |  |  |  | 18 |  |  |  |    |  |  |  |  |  |  |  |  |  |  |  |  |  |  | 19 |  |  |  |    |  |  |  |  |  |  |  |  |  |  |  |  |  |  | 20 |  |  |  |    |  |  |  |  |  |  |  |  |  |  |  |  |  |  | 21 |  |  |  |    |  |  |  |  |  |  |  |  |  |  |  |  |  |  | 22 |  |  |  |    |  |  |  |  |  |  |  |  |  |  |  |  |  |  | 23 |  |  |  |    |  |  |  |  |  |  |  |  |  |  |  |  |  |  | 24 |  |  |  |    |  |  |  |  |  |  |  |  |  |  |  |  |  |  | 25 |  |  |  |    |  |  |  |  |  |  |  |  |  |  |  |  |  |  | 26 |  |  |  |    |  |  |  |  |  |  |  |  |  |  |  |  |  |  | 27 |  |  |  |    |  |  |  |  |  |  |  |  |  |  |  |  |  |  | - | > 7 | ブル (表 | の魅り付け | グラフ (図 | ) の船り付 | 17    | ۲     |        |        |    |   |  |  |  |  |  |  |  |  |  |  |  |  |  |  |  |  |  |  |  |  | HTH. | 000 000 |  |  | <ul> <li>100</li> </ul> |         |  |  |                         |  |
| <          | /td> <td>table&gt;</td> <td>(div)~~</td> <td>/div&gt;</td> <td></td> <td></td> <td>1</td> <td></td> <td></td> <td></td> <td></td> <td></td> <td></td> <td></td> <td></td> | table>                                                                                                    | (div)~~                                                                                                    | /div>                                    |                                                                                                    |                                      | 1                                  |                                  |                         |         |             |                |                  |                         |           | 3    |                         |   |  |   |  |  |  |  |  |  |  |  |  |  |  |  |  |  | 4 | テキストカラー(春 | ) <font o<br="">HTML内<br/>別の色<br/>の作用</font> | tolor="red"><br>い物地したい水<br>こ変更したい場:<br>新知しなおさなけ | ーく/font2<br>注利をこの分<br>計、その文字列<br>ればならない。 | ラで回じ。<br>にとにかり | セレクタ<br>HTML/内T<br>CSSで一引<br>L 1場合、C         | Color: n<br>要素やク<br>話音理でき<br>SSの色を              | ed 】<br>5.スを指定<br>5別の色<br>和元なだ3ナ         | すれば、<br>に変更した<br>で、雅窓した |                                      |                                    |                                  |                         |  |  |  |  |  | 0 |  |  |  |   |  | 11-1202 | 21/22/53 | 807.50 |  | -       |          |        |  |   |  |  |  |  | 2 |  |  |  |   |  |  |  |  |  |  |  |  |  |  |  |  |  |  | 0 |  |  |  |   |  |  |  |  |  |  |  |  |  |  |  |  |  |  | 0 |  |  |  |   |  |  |  |  |  |  |  |  |  |  |  |  |  |  | 10 |  |  |  |    |  |  |  |  |  |  |  |  |  |  |  |  |  |  |  |  |  |  |  |  |  |  |  |  |  |  |  |  |  |  |  |  |  | 12 |  |  |  |    |  |  |  |  |  |  |  |  |  |  |  |  |  |  | 13 |  |  |  |    |  |  |  |  |  |  |  |  |  |  |  |  |  |  | 14 |  |  |  |    |  |  |  |  |  |  |  |  |  |  |  |  |  |  | 15 |  |  |  |    |  |  |  |  |  |  |  |  |  |  |  |  |  |  | 16 |  |  |  |    |  |  |  |  |  |  |  |  |  |  |  |  |  |  | 17 |  |  |  |    |  |  |  |  |  |  |  |  |  |  |  |  |  |  | 18 |  |  |  |    |  |  |  |  |  |  |  |  |  |  |  |  |  |  | 19 |  |  |  |    |  |  |  |  |  |  |  |  |  |  |  |  |  |  | 20 |  |  |  |    |  |  |  |  |  |  |  |  |  |  |  |  |  |  | 21 |  |  |  |    |  |  |  |  |  |  |  |  |  |  |  |  |  |  | 22 |  |  |  |    |  |  |  |  |  |  |  |  |  |  |  |  |  |  | 23 |  |  |  |    |  |  |  |  |  |  |  |  |  |  |  |  |  |  | 24 |  |  |  |    |  |  |  |  |  |  |  |  |  |  |  |  |  |  | 25 |  |  |  |    |  |  |  |  |  |  |  |  |  |  |  |  |  |  | 26 |  |  |  |    |  |  |  |  |  |  |  |  |  |  |  |  |  |  | 27 |  |  |  |    |  |  |  |  |  |  |  |  |  |  |  |  |  |  | - | > 7 | ブル (表 | の魅り付け | グラフ (図 | ) の船り付 | 17    | ۲     |        |        |    |   |  |  |  |  |  |  |  |  |  |  |  |  |  |  |  |  |  |  |  |  | HTH. | 000 000 |  |  | <ul> <li>100</li> </ul> |         |  |  |                         |  |
| <          | /td> <td>table&gt;</td> <td>(div)~~</td> <td>/div&gt;</td> <td></td> <td></td> <td>1</td> <td></td> <td></td> <td></td> <td></td> <td></td> <td></td> <td></td> <td></td> | table>                                                                                                    | (div)~~                                                                                                    | /div>                                    |                                                                                                    |                                      | 1                                  |                                  |                         |         |             |                |                  |                         |           | 3    |                         |   |  |   |  |  |  |  |  |  |  |  |  |  |  |  |  |  | 4 | テキストカラー(春 | ) <font o<br="">HTML内<br/>別の色<br/>の作用</font> | tolor="red"><br>い物地したい水<br>こ変更したい場:<br>新知しなおさなけ | ーく/font2<br>注利をこの分<br>計、その文字列<br>ればならない。 | ラで回じ。<br>にとにかり | セレクタ<br>HTML/内T<br>CSSで一引<br>L 1場合、C         | Color: n<br>要素やク<br>話音理でき<br>SSの色を              | ed 】<br>5.スを指定<br>5別の色<br>和元なだ3ナ         | すれば、<br>に変更した<br>で、雅窓した |                                      |                                    |                                  |                         |  |  |  |  |  | 0 |  |  |  |   |  | 11-1202 | 21/22/53 | 807.50 |  | -       |          |        |  |   |  |  |  |  | 2 |  |  |  |   |  |  |  |  |  |  |  |  |  |  |  |  |  |  | 0 |  |  |  |   |  |  |  |  |  |  |  |  |  |  |  |  |  |  | 0 |  |  |  |   |  |  |  |  |  |  |  |  |  |  |  |  |  |  | 10 |  |  |  |    |  |  |  |  |  |  |  |  |  |  |  |  |  |  |  |  |  |  |  |  |  |  |  |  |  |  |  |  |  |  |  |  |  | 12 |  |  |  |    |  |  |  |  |  |  |  |  |  |  |  |  |  |  | 13 |  |  |  |    |  |  |  |  |  |  |  |  |  |  |  |  |  |  | 14 |  |  |  |    |  |  |  |  |  |  |  |  |  |  |  |  |  |  | 15 |  |  |  |    |  |  |  |  |  |  |  |  |  |  |  |  |  |  | 16 |  |  |  |    |  |  |  |  |  |  |  |  |  |  |  |  |  |  | 17 |  |  |  |    |  |  |  |  |  |  |  |  |  |  |  |  |  |  | 18 |  |  |  |    |  |  |  |  |  |  |  |  |  |  |  |  |  |  | 19 |  |  |  |    |  |  |  |  |  |  |  |  |  |  |  |  |  |  | 20 |  |  |  |    |  |  |  |  |  |  |  |  |  |  |  |  |  |  | 21 |  |  |  |    |  |  |  |  |  |  |  |  |  |  |  |  |  |  | 22 |  |  |  |    |  |  |  |  |  |  |  |  |  |  |  |  |  |  | 23 |  |  |  |    |  |  |  |  |  |  |  |  |  |  |  |  |  |  | 24 |  |  |  |    |  |  |  |  |  |  |  |  |  |  |  |  |  |  | 25 |  |  |  |    |  |  |  |  |  |  |  |  |  |  |  |  |  |  | 26 |  |  |  |    |  |  |  |  |  |  |  |  |  |  |  |  |  |  | 27 |  |  |  |    |  |  |  |  |  |  |  |  |  |  |  |  |  |  | - | > 7 | ブル (表 | の魅り付け | グラフ (図 | ) の船り付 | 17    | ۲     |        |        |    |   |  |  |  |  |  |  |  |  |  |  |  |  |  |  |  |  |  |  |  |  | HTH. | 000 000 |  |  | <ul> <li>100</li> </ul> |         |  |  |                         |  |
| <          | /td> <td>table&gt;</td> <td>(div)~~</td> <td>/div&gt;</td> <td></td> <td></td> <td>1</td> <td></td> <td></td> <td></td> <td></td> <td></td> <td></td> <td></td> <td></td> | table>                                                                                                    | (div)~~                                                                                                    | /div>                                    |                                                                                                    |                                      | 1                                  |                                  |                         |         |             |                |                  |                         |           | 3    |                         |   |  |   |  |  |  |  |  |  |  |  |  |  |  |  |  |  | 4 | テキストカラー(春 | ) <font o<br="">HTML内<br/>別の色<br/>の作用</font> | tolor="red"><br>い物地したい水<br>こ変更したい場:<br>新知しなおさなけ | ーく/font2<br>注利をこの分<br>計、その文字列<br>ればならない。 | ラで回じ。<br>にとにかり | セレクタ<br>HTML/内T<br>CSSで一引<br>L 1場合、C         | Color: n<br>要素やク<br>話音理でき<br>SSの色を              | ed 】<br>5.スを指定<br>5別の色<br>和元なだ3ナ         | すれば、<br>に変更した<br>で、雅窓した |                                      |                                    |                                  |                         |  |  |  |  |  | 0 |  |  |  |   |  | 11-1202 | 21/22/53 | 807.50 |  | -       |          |        |  |   |  |  |  |  | 2 |  |  |  |   |  |  |  |  |  |  |  |  |  |  |  |  |  |  | 0 |  |  |  |   |  |  |  |  |  |  |  |  |  |  |  |  |  |  | 0 |  |  |  |   |  |  |  |  |  |  |  |  |  |  |  |  |  |  | 10 |  |  |  |    |  |  |  |  |  |  |  |  |  |  |  |  |  |  |  |  |  |  |  |  |  |  |  |  |  |  |  |  |  |  |  |  |  | 12 |  |  |  |    |  |  |  |  |  |  |  |  |  |  |  |  |  |  | 13 |  |  |  |    |  |  |  |  |  |  |  |  |  |  |  |  |  |  | 14 |  |  |  |    |  |  |  |  |  |  |  |  |  |  |  |  |  |  | 15 |  |  |  |    |  |  |  |  |  |  |  |  |  |  |  |  |  |  | 16 |  |  |  |    |  |  |  |  |  |  |  |  |  |  |  |  |  |  | 17 |  |  |  |    |  |  |  |  |  |  |  |  |  |  |  |  |  |  | 18 |  |  |  |    |  |  |  |  |  |  |  |  |  |  |  |  |  |  | 19 |  |  |  |    |  |  |  |  |  |  |  |  |  |  |  |  |  |  | 20 |  |  |  |    |  |  |  |  |  |  |  |  |  |  |  |  |  |  | 21 |  |  |  |    |  |  |  |  |  |  |  |  |  |  |  |  |  |  | 22 |  |  |  |    |  |  |  |  |  |  |  |  |  |  |  |  |  |  | 23 |  |  |  |    |  |  |  |  |  |  |  |  |  |  |  |  |  |  | 24 |  |  |  |    |  |  |  |  |  |  |  |  |  |  |  |  |  |  | 25 |  |  |  |    |  |  |  |  |  |  |  |  |  |  |  |  |  |  | 26 |  |  |  |    |  |  |  |  |  |  |  |  |  |  |  |  |  |  | 27 |  |  |  |    |  |  |  |  |  |  |  |  |  |  |  |  |  |  | - | > 7 | ブル (表 | の魅り付け | グラフ (図 | ) の船り付 | 17    | ۲     |        |        |    |   |  |  |  |  |  |  |  |  |  |  |  |  |  |  |  |  |  |  |  |  | HTH. | 000 000 |  |  | <ul> <li>100</li> </ul> |         |  |  |                         |  |
| <          | /td> <td>table&gt;</td> <td>(div)~~</td> <td>/div&gt;</td> <td></td> <td></td> <td>1</td> <td></td> <td></td> <td></td> <td></td> <td></td> <td></td> <td></td> <td></td> | table>                                                                                                    | (div)~~                                                                                                    | /div>                                    |                                                                                                    |                                      | 1                                  |                                  |                         |         |             |                |                  |                         |           | 3    |                         |   |  |   |  |  |  |  |  |  |  |  |  |  |  |  |  |  | 4 | テキストカラー(春 | ) <font o<br="">HTML内<br/>別の色<br/>の作用</font> | tolor="red"><br>い物地したい水<br>こ変更したい場:<br>新知しなおさなけ | ーく/font2<br>注利をこの分<br>計、その文字列<br>ればならない。 | ラで回じ。<br>にとにかり | セレクタ<br>HTML/内T<br>CSSで一引<br>L 1場合、C         | Color: n<br>要素やク<br>話音理でき<br>SSの色を              | ed 】<br>5.スを指定<br>5別の色<br>和元なだ3ナ         | すれば、<br>に変更した<br>で、雅窓した |                                      |                                    |                                  |                         |  |  |  |  |  | 0 |  |  |  |   |  | 11-1202 | 21/22/53 | 807.50 |  | -       |          |        |  |   |  |  |  |  | 2 |  |  |  |   |  |  |  |  |  |  |  |  |  |  |  |  |  |  | 0 |  |  |  |   |  |  |  |  |  |  |  |  |  |  |  |  |  |  | 0 |  |  |  |   |  |  |  |  |  |  |  |  |  |  |  |  |  |  | 10 |  |  |  |    |  |  |  |  |  |  |  |  |  |  |  |  |  |  |  |  |  |  |  |  |  |  |  |  |  |  |  |  |  |  |  |  |  | 12 |  |  |  |    |  |  |  |  |  |  |  |  |  |  |  |  |  |  | 13 |  |  |  |    |  |  |  |  |  |  |  |  |  |  |  |  |  |  | 14 |  |  |  |    |  |  |  |  |  |  |  |  |  |  |  |  |  |  | 15 |  |  |  |    |  |  |  |  |  |  |  |  |  |  |  |  |  |  | 16 |  |  |  |    |  |  |  |  |  |  |  |  |  |  |  |  |  |  | 17 |  |  |  |    |  |  |  |  |  |  |  |  |  |  |  |  |  |  | 18 |  |  |  |    |  |  |  |  |  |  |  |  |  |  |  |  |  |  | 19 |  |  |  |    |  |  |  |  |  |  |  |  |  |  |  |  |  |  | 20 |  |  |  |    |  |  |  |  |  |  |  |  |  |  |  |  |  |  | 21 |  |  |  |    |  |  |  |  |  |  |  |  |  |  |  |  |  |  | 22 |  |  |  |    |  |  |  |  |  |  |  |  |  |  |  |  |  |  | 23 |  |  |  |    |  |  |  |  |  |  |  |  |  |  |  |  |  |  | 24 |  |  |  |    |  |  |  |  |  |  |  |  |  |  |  |  |  |  | 25 |  |  |  |    |  |  |  |  |  |  |  |  |  |  |  |  |  |  | 26 |  |  |  |    |  |  |  |  |  |  |  |  |  |  |  |  |  |  | 27 |  |  |  |    |  |  |  |  |  |  |  |  |  |  |  |  |  |  | - | > 7 | ブル (表 | の魅り付け | グラフ (図 | ) の船り付 | 17    | ۲     |        |        |    |   |  |  |  |  |  |  |  |  |  |  |  |  |  |  |  |  |  |  |  |  | HTH. | 000 000 |  |  | <ul> <li>100</li> </ul> |         |  |  |                         |  |
| <          | /td> <td>table&gt;</td> <td>(div)~~</td> <td>/div&gt;</td> <td></td> <td></td> <td>1</td> <td></td> <td></td> <td></td> <td></td> <td></td> <td></td> <td></td> <td></td> | table>                                                                                                    | (div)~~                                                                                                    | /div>                                    |                                                                                                    |                                      | 1                                  |                                  |                         |         |             |                |                  |                         |           | 3    |                         |   |  |   |  |  |  |  |  |  |  |  |  |  |  |  |  |  | 4 | テキストカラー(春 | ) <font o<br="">HTML内<br/>別の色<br/>の作用</font> | tolor="red"><br>い物地したい水<br>こ変更したい場:<br>新知しなおさなけ | ーく/font2<br>注利をこの分<br>計、その文字列<br>ればならない。 | ラで回じ。<br>にとにかり | セレクタ<br>HTML/内T<br>CSSで一引<br>L 1場合、C         | Color: n<br>要素やク<br>話音理でき<br>SSの色を              | ed 】<br>5.スを指定<br>5別の色<br>和元なだ3ナ         | すれば、<br>に変更した<br>で、雅窓した |                                      |                                    |                                  |                         |  |  |  |  |  | 0 |  |  |  |   |  | 11-1202 | 21/22/53 | 807.50 |  | -       |          |        |  |   |  |  |  |  | 2 |  |  |  |   |  |  |  |  |  |  |  |  |  |  |  |  |  |  | 0 |  |  |  |   |  |  |  |  |  |  |  |  |  |  |  |  |  |  | 0 |  |  |  |   |  |  |  |  |  |  |  |  |  |  |  |  |  |  | 10 |  |  |  |    |  |  |  |  |  |  |  |  |  |  |  |  |  |  |  |  |  |  |  |  |  |  |  |  |  |  |  |  |  |  |  |  |  | 12 |  |  |  |    |  |  |  |  |  |  |  |  |  |  |  |  |  |  | 13 |  |  |  |    |  |  |  |  |  |  |  |  |  |  |  |  |  |  | 14 |  |  |  |    |  |  |  |  |  |  |  |  |  |  |  |  |  |  | 15 |  |  |  |    |  |  |  |  |  |  |  |  |  |  |  |  |  |  | 16 |  |  |  |    |  |  |  |  |  |  |  |  |  |  |  |  |  |  | 17 |  |  |  |    |  |  |  |  |  |  |  |  |  |  |  |  |  |  | 18 |  |  |  |    |  |  |  |  |  |  |  |  |  |  |  |  |  |  | 19 |  |  |  |    |  |  |  |  |  |  |  |  |  |  |  |  |  |  | 20 |  |  |  |    |  |  |  |  |  |  |  |  |  |  |  |  |  |  | 21 |  |  |  |    |  |  |  |  |  |  |  |  |  |  |  |  |  |  | 22 |  |  |  |    |  |  |  |  |  |  |  |  |  |  |  |  |  |  | 23 |  |  |  |    |  |  |  |  |  |  |  |  |  |  |  |  |  |  | 24 |  |  |  |    |  |  |  |  |  |  |  |  |  |  |  |  |  |  | 25 |  |  |  |    |  |  |  |  |  |  |  |  |  |  |  |  |  |  | 26 |  |  |  |    |  |  |  |  |  |  |  |  |  |  |  |  |  |  | 27 |  |  |  |    |  |  |  |  |  |  |  |  |  |  |  |  |  |  | - | > 7 | ブル (表 | の魅り付け | グラフ (図 | ) の船り付 | 17    | ۲     |        |        |    |   |  |  |  |  |  |  |  |  |  |  |  |  |  |  |  |  |  |  |  |  | HTH. | 000 000 |  |  | <ul> <li>100</li> </ul> |         |  |  |                         |  |
| <          | /td> <td>table&gt;</td> <td>(div)~~</td> <td>/div&gt;</td> <td></td> <td></td> <td>1</td> <td></td> <td></td> <td></td> <td></td> <td></td> <td></td> <td></td> <td></td> | table>                                                                                                    | (div)~~                                                                                                    | /div>                                    |                                                                                                    |                                      | 1                                  |                                  |                         |         |             |                |                  |                         |           | 3    |                         |   |  |   |  |  |  |  |  |  |  |  |  |  |  |  |  |  | 4 | テキストカラー(春 | ) <font o<br="">HTML内<br/>別の色<br/>の作用</font> | tolor="red"><br>い物地したい水<br>こ変更したい場:<br>新知しなおさなけ | ーく/font2<br>注利をこの分<br>計、その文字列<br>ればならない。 | ラで回じ。<br>にとにかり | セレクタ<br>HTML/内T<br>CSSで一引<br>L 1場合、C         | Color: n<br>要素やク<br>話音理でき<br>SSの色を              | ed 】<br>5.スを指定<br>5別の色<br>和元なだ3ナ         | すれば、<br>に変更した<br>で、雅窓した |                                      |                                    |                                  |                         |  |  |  |  |  | 0 |  |  |  |   |  | 11-1202 | 21/22/53 | 807.50 |  | -       |          |        |  |   |  |  |  |  | 2 |  |  |  |   |  |  |  |  |  |  |  |  |  |  |  |  |  |  | 0 |  |  |  |   |  |  |  |  |  |  |  |  |  |  |  |  |  |  | 0 |  |  |  |   |  |  |  |  |  |  |  |  |  |  |  |  |  |  | 10 |  |  |  |    |  |  |  |  |  |  |  |  |  |  |  |  |  |  |  |  |  |  |  |  |  |  |  |  |  |  |  |  |  |  |  |  |  | 12 |  |  |  |    |  |  |  |  |  |  |  |  |  |  |  |  |  |  | 13 |  |  |  |    |  |  |  |  |  |  |  |  |  |  |  |  |  |  | 14 |  |  |  |    |  |  |  |  |  |  |  |  |  |  |  |  |  |  | 15 |  |  |  |    |  |  |  |  |  |  |  |  |  |  |  |  |  |  | 16 |  |  |  |    |  |  |  |  |  |  |  |  |  |  |  |  |  |  | 17 |  |  |  |    |  |  |  |  |  |  |  |  |  |  |  |  |  |  | 18 |  |  |  |    |  |  |  |  |  |  |  |  |  |  |  |  |  |  | 19 |  |  |  |    |  |  |  |  |  |  |  |  |  |  |  |  |  |  | 20 |  |  |  |    |  |  |  |  |  |  |  |  |  |  |  |  |  |  | 21 |  |  |  |    |  |  |  |  |  |  |  |  |  |  |  |  |  |  | 22 |  |  |  |    |  |  |  |  |  |  |  |  |  |  |  |  |  |  | 23 |  |  |  |    |  |  |  |  |  |  |  |  |  |  |  |  |  |  | 24 |  |  |  |    |  |  |  |  |  |  |  |  |  |  |  |  |  |  | 25 |  |  |  |    |  |  |  |  |  |  |  |  |  |  |  |  |  |  | 26 |  |  |  |    |  |  |  |  |  |  |  |  |  |  |  |  |  |  | 27 |  |  |  |    |  |  |  |  |  |  |  |  |  |  |  |  |  |  | - | > 7 | ブル (表 | の魅り付け | グラフ (図 | ) の船り付 | 17    | ۲     |        |        |    |   |  |  |  |  |  |  |  |  |  |  |  |  |  |  |  |  |  |  |  |  | HTH. | 000 000 |  |  | <ul> <li>100</li> </ul> |         |  |  |                         |  |
| <          | /td> <td>table&gt;</td> <td>(div)~~</td> <td>/div&gt;</td> <td></td> <td></td> <td>1</td> <td></td> <td></td> <td></td> <td></td> <td></td> <td></td> <td></td> <td></td> | table>                                                                                                    | (div)~~                                                                                                    | /div>                                    |                                                                                                    |                                      | 1                                  |                                  |                         |         |             |                |                  |                         |           | 3    |                         |   |  |   |  |  |  |  |  |  |  |  |  |  |  |  |  |  | 4 | テキストカラー(春 | ) <font o<br="">HTML内<br/>別の色<br/>の作用</font> | tolor="red"><br>い物地したい水<br>こ変更したい場:<br>新知しなおさなけ | ーく/font2<br>注利をこの分<br>計、その文字列<br>ればならない。 | ラで回じ。<br>にとにかり | セレクタ<br>HTML/内T<br>CSSで一引<br>L 1場合、C         | Color: n<br>要素やク<br>話音理でき<br>SSの色を              | ed 】<br>5.スを指定<br>5別の色<br>和元なだ3ナ         | すれば、<br>に変更した<br>で、雅窓した |                                      |                                    |                                  |                         |  |  |  |  |  | 0 |  |  |  |   |  | 11-1202 | 21/22/53 | 807.50 |  | -       |          |        |  |   |  |  |  |  | 2 |  |  |  |   |  |  |  |  |  |  |  |  |  |  |  |  |  |  | 0 |  |  |  |   |  |  |  |  |  |  |  |  |  |  |  |  |  |  | 0 |  |  |  |   |  |  |  |  |  |  |  |  |  |  |  |  |  |  | 10 |  |  |  |    |  |  |  |  |  |  |  |  |  |  |  |  |  |  |  |  |  |  |  |  |  |  |  |  |  |  |  |  |  |  |  |  |  | 12 |  |  |  |    |  |  |  |  |  |  |  |  |  |  |  |  |  |  | 13 |  |  |  |    |  |  |  |  |  |  |  |  |  |  |  |  |  |  | 14 |  |  |  |    |  |  |  |  |  |  |  |  |  |  |  |  |  |  | 15 |  |  |  |    |  |  |  |  |  |  |  |  |  |  |  |  |  |  | 16 |  |  |  |    |  |  |  |  |  |  |  |  |  |  |  |  |  |  | 17 |  |  |  |    |  |  |  |  |  |  |  |  |  |  |  |  |  |  | 18 |  |  |  |    |  |  |  |  |  |  |  |  |  |  |  |  |  |  | 19 |  |  |  |    |  |  |  |  |  |  |  |  |  |  |  |  |  |  | 20 |  |  |  |    |  |  |  |  |  |  |  |  |  |  |  |  |  |  | 21 |  |  |  |    |  |  |  |  |  |  |  |  |  |  |  |  |  |  | 22 |  |  |  |    |  |  |  |  |  |  |  |  |  |  |  |  |  |  | 23 |  |  |  |    |  |  |  |  |  |  |  |  |  |  |  |  |  |  | 24 |  |  |  |    |  |  |  |  |  |  |  |  |  |  |  |  |  |  | 25 |  |  |  |    |  |  |  |  |  |  |  |  |  |  |  |  |  |  | 26 |  |  |  |    |  |  |  |  |  |  |  |  |  |  |  |  |  |  | 27 |  |  |  |    |  |  |  |  |  |  |  |  |  |  |  |  |  |  | - | > 7 | ブル (表 | の魅り付け | グラフ (図 | ) の船り付 | 17    | ۲     |        |        |    |   |  |  |  |  |  |  |  |  |  |  |  |  |  |  |  |  |  |  |  |  | HTH. | 000 000 |  |  | <ul> <li>100</li> </ul> |         |  |  |                         |  |
| <          | /td> <td>table&gt;</td> <td>(div)~~</td> <td>/div&gt;</td> <td></td> <td></td> <td>1</td> <td></td> <td></td> <td></td> <td></td> <td></td> <td></td> <td></td> <td></td> | table>                                                                                                    | (div)~~                                                                                                    | /div>                                    |                                                                                                    |                                      | 1                                  |                                  |                         |         |             |                |                  |                         |           | 3    |                         |   |  |   |  |  |  |  |  |  |  |  |  |  |  |  |  |  | 4 | テキストカラー(春 | ) <font o<br="">HTML内<br/>別の色<br/>の作用</font> | tolor="red"><br>い物地したい水<br>こ変更したい場:<br>新知しなおさなけ | ーく/font2<br>注利をこの分<br>計、その文字列<br>ればならない。 | ラで回じ。<br>にとにかり | セレクタ<br>HTML/内T<br>CSSで一引<br>L 1場合、C         | Color: n<br>要素やク<br>話音理でき<br>SSの色を              | ed 】<br>5.スを指定<br>5別の色<br>和元なだ3ナ         | すれば、<br>に変更した<br>で、雅窓した |                                      |                                    |                                  |                         |  |  |  |  |  | 0 |  |  |  |   |  | 11-1202 | 21/22/53 | 807.50 |  | -       |          |        |  |   |  |  |  |  | 2 |  |  |  |   |  |  |  |  |  |  |  |  |  |  |  |  |  |  | 0 |  |  |  |   |  |  |  |  |  |  |  |  |  |  |  |  |  |  | 0 |  |  |  |   |  |  |  |  |  |  |  |  |  |  |  |  |  |  | 10 |  |  |  |    |  |  |  |  |  |  |  |  |  |  |  |  |  |  |  |  |  |  |  |  |  |  |  |  |  |  |  |  |  |  |  |  |  | 12 |  |  |  |    |  |  |  |  |  |  |  |  |  |  |  |  |  |  | 13 |  |  |  |    |  |  |  |  |  |  |  |  |  |  |  |  |  |  | 14 |  |  |  |    |  |  |  |  |  |  |  |  |  |  |  |  |  |  | 15 |  |  |  |    |  |  |  |  |  |  |  |  |  |  |  |  |  |  | 16 |  |  |  |    |  |  |  |  |  |  |  |  |  |  |  |  |  |  | 17 |  |  |  |    |  |  |  |  |  |  |  |  |  |  |  |  |  |  | 18 |  |  |  |    |  |  |  |  |  |  |  |  |  |  |  |  |  |  | 19 |  |  |  |    |  |  |  |  |  |  |  |  |  |  |  |  |  |  | 20 |  |  |  |    |  |  |  |  |  |  |  |  |  |  |  |  |  |  | 21 |  |  |  |    |  |  |  |  |  |  |  |  |  |  |  |  |  |  | 22 |  |  |  |    |  |  |  |  |  |  |  |  |  |  |  |  |  |  | 23 |  |  |  |    |  |  |  |  |  |  |  |  |  |  |  |  |  |  | 24 |  |  |  |    |  |  |  |  |  |  |  |  |  |  |  |  |  |  | 25 |  |  |  |    |  |  |  |  |  |  |  |  |  |  |  |  |  |  | 26 |  |  |  |    |  |  |  |  |  |  |  |  |  |  |  |  |  |  | 27 |  |  |  |    |  |  |  |  |  |  |  |  |  |  |  |  |  |  | - | > 7 | ブル (表 | の魅り付け | グラフ (図 | ) の船り付 | 17    | ۲     |        |        |    |   |  |  |  |  |  |  |  |  |  |  |  |  |  |  |  |  |  |  |  |  | HTH. | 000 000 |  |  | <ul> <li>100</li> </ul> |         |  |  |                         |  |
| <          | /td> <td>table&gt;</td> <td>(div)~~</td> <td>/div&gt;</td> <td></td> <td></td> <td>1</td> <td></td> <td></td> <td></td> <td></td> <td></td> <td></td> <td></td> <td></td> | table>                                                                                                    | (div)~~                                                                                                    | /div>                                    |                                                                                                    |                                      | 1                                  |                                  |                         |         |             |                |                  |                         |           | 3    |                         |   |  |   |  |  |  |  |  |  |  |  |  |  |  |  |  |  | 4 | テキストカラー(春 | ) <font o<br="">HTML内<br/>別の色<br/>の作用</font> | tolor="red"><br>い物地したい水<br>こ変更したい場:<br>新知しなおさなけ | ーく/font2<br>注利をこの分<br>計、その文字列<br>ればならない。 | ラで回じ。<br>にとにかり | セレクタ<br>HTML/内T<br>CSSで一引<br>L 1場合、C         | Color: n<br>要素やク<br>話音理でき<br>SSの色を              | ed 】<br>5.スを指定<br>5別の色<br>和元なだ3ナ         | すれば、<br>に変更した<br>で、雅窓した |                                      |                                    |                                  |                         |  |  |  |  |  | 0 |  |  |  |   |  | 11-1202 | 21/22/53 | 807.50 |  | -       |          |        |  |   |  |  |  |  | 2 |  |  |  |   |  |  |  |  |  |  |  |  |  |  |  |  |  |  | 0 |  |  |  |   |  |  |  |  |  |  |  |  |  |  |  |  |  |  | 0 |  |  |  |   |  |  |  |  |  |  |  |  |  |  |  |  |  |  | 10 |  |  |  |    |  |  |  |  |  |  |  |  |  |  |  |  |  |  |  |  |  |  |  |  |  |  |  |  |  |  |  |  |  |  |  |  |  | 12 |  |  |  |    |  |  |  |  |  |  |  |  |  |  |  |  |  |  | 13 |  |  |  |    |  |  |  |  |  |  |  |  |  |  |  |  |  |  | 14 |  |  |  |    |  |  |  |  |  |  |  |  |  |  |  |  |  |  | 15 |  |  |  |    |  |  |  |  |  |  |  |  |  |  |  |  |  |  | 16 |  |  |  |    |  |  |  |  |  |  |  |  |  |  |  |  |  |  | 17 |  |  |  |    |  |  |  |  |  |  |  |  |  |  |  |  |  |  | 18 |  |  |  |    |  |  |  |  |  |  |  |  |  |  |  |  |  |  | 19 |  |  |  |    |  |  |  |  |  |  |  |  |  |  |  |  |  |  | 20 |  |  |  |    |  |  |  |  |  |  |  |  |  |  |  |  |  |  | 21 |  |  |  |    |  |  |  |  |  |  |  |  |  |  |  |  |  |  | 22 |  |  |  |    |  |  |  |  |  |  |  |  |  |  |  |  |  |  | 23 |  |  |  |    |  |  |  |  |  |  |  |  |  |  |  |  |  |  | 24 |  |  |  |    |  |  |  |  |  |  |  |  |  |  |  |  |  |  | 25 |  |  |  |    |  |  |  |  |  |  |  |  |  |  |  |  |  |  | 26 |  |  |  |    |  |  |  |  |  |  |  |  |  |  |  |  |  |  | 27 |  |  |  |    |  |  |  |  |  |  |  |  |  |  |  |  |  |  | - | > 7 | ブル (表 | の魅り付け | グラフ (図 | ) の船り付 | 17    | ۲     |        |        |    |   |  |  |  |  |  |  |  |  |  |  |  |  |  |  |  |  |  |  |  |  | HTH. | 000 000 |  |  | <ul> <li>100</li> </ul> |         |  |  |                         |  |
| <          | /td> <td>table&gt;</td> <td>(div)~~</td> <td>/div&gt;</td> <td></td> <td></td> <td>1</td> <td></td> <td></td> <td></td> <td></td> <td></td> <td></td> <td></td> <td></td> | table>                                                                                                    | (div)~~                                                                                                    | /div>                                    |                                                                                                    |                                      | 1                                  |                                  |                         |         |             |                |                  |                         |           | 3    |                         |   |  |   |  |  |  |  |  |  |  |  |  |  |  |  |  |  | 4 | テキストカラー(春 | ) <font o<br="">HTML内<br/>別の色<br/>の作用</font> | tolor="red"><br>い物地したい水<br>こ変更したい場:<br>新知しなおさなけ | ーく/font2<br>注利をこの分<br>計、その文字列<br>ればならない。 | ラで回じ。<br>にとにかり | セレクタ<br>HTML/内T<br>CSSで一引<br>L 1場合、C         | Color: n<br>要素やク<br>話音理でき<br>SSの色を              | ed 】<br>5.スを指定<br>5別の色<br>和元なだ3ナ         | すれば、<br>に変更した<br>で、雅窓した |                                      |                                    |                                  |                         |  |  |  |  |  | 0 |  |  |  |   |  | 11-1202 | 21/22/53 | 807.50 |  | -       |          |        |  |   |  |  |  |  | 2 |  |  |  |   |  |  |  |  |  |  |  |  |  |  |  |  |  |  | 0 |  |  |  |   |  |  |  |  |  |  |  |  |  |  |  |  |  |  | 0 |  |  |  |   |  |  |  |  |  |  |  |  |  |  |  |  |  |  | 10 |  |  |  |    |  |  |  |  |  |  |  |  |  |  |  |  |  |  |  |  |  |  |  |  |  |  |  |  |  |  |  |  |  |  |  |  |  | 12 |  |  |  |    |  |  |  |  |  |  |  |  |  |  |  |  |  |  | 13 |  |  |  |    |  |  |  |  |  |  |  |  |  |  |  |  |  |  | 14 |  |  |  |    |  |  |  |  |  |  |  |  |  |  |  |  |  |  | 15 |  |  |  |    |  |  |  |  |  |  |  |  |  |  |  |  |  |  | 16 |  |  |  |    |  |  |  |  |  |  |  |  |  |  |  |  |  |  | 17 |  |  |  |    |  |  |  |  |  |  |  |  |  |  |  |  |  |  | 18 |  |  |  |    |  |  |  |  |  |  |  |  |  |  |  |  |  |  | 19 |  |  |  |    |  |  |  |  |  |  |  |  |  |  |  |  |  |  | 20 |  |  |  |    |  |  |  |  |  |  |  |  |  |  |  |  |  |  | 21 |  |  |  |    |  |  |  |  |  |  |  |  |  |  |  |  |  |  | 22 |  |  |  |    |  |  |  |  |  |  |  |  |  |  |  |  |  |  | 23 |  |  |  |    |  |  |  |  |  |  |  |  |  |  |  |  |  |  | 24 |  |  |  |    |  |  |  |  |  |  |  |  |  |  |  |  |  |  | 25 |  |  |  |    |  |  |  |  |  |  |  |  |  |  |  |  |  |  | 26 |  |  |  |    |  |  |  |  |  |  |  |  |  |  |  |  |  |  | 27 |  |  |  |    |  |  |  |  |  |  |  |  |  |  |  |  |  |  | - | > 7 | ブル (表 | の魅り付け | グラフ (図 | ) の船り付 | 17    | ۲     |        |        |    |   |  |  |  |  |  |  |  |  |  |  |  |  |  |  |  |  |  |  |  |  | HTH. | 000 000 |  |  | <ul> <li>100</li> </ul> |         |  |  |                         |  |
| <          | /td> <td>table&gt;</td> <td>(div)~~</td> <td>/div&gt;</td> <td></td> <td></td> <td>1</td> <td></td> <td></td> <td></td> <td></td> <td></td> <td></td> <td></td> <td></td> | table>                                                                                                    | (div)~~                                                                                                    | /div>                                    |                                                                                                    |                                      | 1                                  |                                  |                         |         |             |                |                  |                         |           | 3    |                         |   |  |   |  |  |  |  |  |  |  |  |  |  |  |  |  |  | 4 | テキストカラー(春 | ) <font o<br="">HTML内<br/>別の色<br/>の作用</font> | tolor="red"><br>い物地したい水<br>こ変更したい場:<br>新知しなおさなけ | ーく/font2<br>注利をこの分<br>計、その文字列<br>ればならない。 | ラで回じ。<br>にとにかり | セレクタ<br>HTML/内T<br>CSSで一引<br>L 1場合、C         | Color: n<br>要素やク<br>話音理でき<br>SSの色を              | ed 】<br>5.スを指定<br>5別の色<br>和元なだ3ナ         | すれば、<br>に変更した<br>で、雅窓した |                                      |                                    |                                  |                         |  |  |  |  |  | 0 |  |  |  |   |  | 11-1202 | 21/22/53 | 807.50 |  | -       |          |        |  |   |  |  |  |  | 2 |  |  |  |   |  |  |  |  |  |  |  |  |  |  |  |  |  |  | 0 |  |  |  |   |  |  |  |  |  |  |  |  |  |  |  |  |  |  | 0 |  |  |  |   |  |  |  |  |  |  |  |  |  |  |  |  |  |  | 10 |  |  |  |    |  |  |  |  |  |  |  |  |  |  |  |  |  |  |  |  |  |  |  |  |  |  |  |  |  |  |  |  |  |  |  |  |  | 12 |  |  |  |    |  |  |  |  |  |  |  |  |  |  |  |  |  |  | 13 |  |  |  |    |  |  |  |  |  |  |  |  |  |  |  |  |  |  | 14 |  |  |  |    |  |  |  |  |  |  |  |  |  |  |  |  |  |  | 15 |  |  |  |    |  |  |  |  |  |  |  |  |  |  |  |  |  |  | 16 |  |  |  |    |  |  |  |  |  |  |  |  |  |  |  |  |  |  | 17 |  |  |  |    |  |  |  |  |  |  |  |  |  |  |  |  |  |  | 18 |  |  |  |    |  |  |  |  |  |  |  |  |  |  |  |  |  |  | 19 |  |  |  |    |  |  |  |  |  |  |  |  |  |  |  |  |  |  | 20 |  |  |  |    |  |  |  |  |  |  |  |  |  |  |  |  |  |  | 21 |  |  |  |    |  |  |  |  |  |  |  |  |  |  |  |  |  |  | 22 |  |  |  |    |  |  |  |  |  |  |  |  |  |  |  |  |  |  | 23 |  |  |  |    |  |  |  |  |  |  |  |  |  |  |  |  |  |  | 24 |  |  |  |    |  |  |  |  |  |  |  |  |  |  |  |  |  |  | 25 |  |  |  |    |  |  |  |  |  |  |  |  |  |  |  |  |  |  | 26 |  |  |  |    |  |  |  |  |  |  |  |  |  |  |  |  |  |  | 27 |  |  |  |    |  |  |  |  |  |  |  |  |  |  |  |  |  |  | - | > 7 | ブル (表 | の魅り付け | グラフ (図 | ) の船り付 | 17    | ۲     |        |        |    |   |  |  |  |  |  |  |  |  |  |  |  |  |  |  |  |  |  |  |  |  | HTH. | 000 000 |  |  | <ul> <li>100</li> </ul> |         |  |  |                         |  |
| <          | /td> <td>table&gt;</td> <td>(div)~~</td> <td>/div&gt;</td> <td></td> <td></td> <td>1</td> <td></td> <td></td> <td></td> <td></td> <td></td> <td></td> <td></td> <td></td> | table>                                                                                                    | (div)~~                                                                                                    | /div>                                    |                                                                                                    |                                      | 1                                  |                                  |                         |         |             |                |                  |                         |           | 3    |                         |   |  |   |  |  |  |  |  |  |  |  |  |  |  |  |  |  | 4 | テキストカラー(春 | ) <font o<br="">HTML内<br/>別の色<br/>の作用</font> | tolor="red"><br>い物地したい水<br>こ変更したい場:<br>新知しなおさなけ | ーく/font2<br>注利をこの分<br>計、その文字列<br>ればならない。 | ラで回じ。<br>にとにかり | セレクタ<br>HTML/内T<br>CSSで一引<br>L 1場合、C         | Color: n<br>要素やク<br>話音理でき<br>SSの色を              | ed 】<br>5.スを指定<br>5別の色<br>和元なだ3ナ         | すれば、<br>に変更した<br>で、雅窓した |                                      |                                    |                                  |                         |  |  |  |  |  | 0 |  |  |  |   |  | 11-1202 | 21/22/53 | 807.50 |  | -       |          |        |  |   |  |  |  |  | 2 |  |  |  |   |  |  |  |  |  |  |  |  |  |  |  |  |  |  | 0 |  |  |  |   |  |  |  |  |  |  |  |  |  |  |  |  |  |  | 0 |  |  |  |   |  |  |  |  |  |  |  |  |  |  |  |  |  |  | 10 |  |  |  |    |  |  |  |  |  |  |  |  |  |  |  |  |  |  |  |  |  |  |  |  |  |  |  |  |  |  |  |  |  |  |  |  |  | 12 |  |  |  |    |  |  |  |  |  |  |  |  |  |  |  |  |  |  | 13 |  |  |  |    |  |  |  |  |  |  |  |  |  |  |  |  |  |  | 14 |  |  |  |    |  |  |  |  |  |  |  |  |  |  |  |  |  |  | 15 |  |  |  |    |  |  |  |  |  |  |  |  |  |  |  |  |  |  | 16 |  |  |  |    |  |  |  |  |  |  |  |  |  |  |  |  |  |  | 17 |  |  |  |    |  |  |  |  |  |  |  |  |  |  |  |  |  |  | 18 |  |  |  |    |  |  |  |  |  |  |  |  |  |  |  |  |  |  | 19 |  |  |  |    |  |  |  |  |  |  |  |  |  |  |  |  |  |  | 20 |  |  |  |    |  |  |  |  |  |  |  |  |  |  |  |  |  |  | 21 |  |  |  |    |  |  |  |  |  |  |  |  |  |  |  |  |  |  | 22 |  |  |  |    |  |  |  |  |  |  |  |  |  |  |  |  |  |  | 23 |  |  |  |    |  |  |  |  |  |  |  |  |  |  |  |  |  |  | 24 |  |  |  |    |  |  |  |  |  |  |  |  |  |  |  |  |  |  | 25 |  |  |  |    |  |  |  |  |  |  |  |  |  |  |  |  |  |  | 26 |  |  |  |    |  |  |  |  |  |  |  |  |  |  |  |  |  |  | 27 |  |  |  |    |  |  |  |  |  |  |  |  |  |  |  |  |  |  | - | > 7 | ブル (表 | の魅り付け | グラフ (図 | ) の船り付 | 17    | ۲     |        |        |    |   |  |  |  |  |  |  |  |  |  |  |  |  |  |  |  |  |  |  |  |  | HTH. | 000 000 |  |  | <ul> <li>100</li> </ul> |         |  |  |                         |  |
| <          | /td> <td>table&gt;</td> <td>(div)~~</td> <td>/div&gt;</td> <td></td> <td></td> <td>1</td> <td></td> <td></td> <td></td> <td></td> <td></td> <td></td> <td></td> <td></td> | table>                                                                                                    | (div)~~                                                                                                    | /div>                                    |                                                                                                    |                                      | 1                                  |                                  |                         |         |             |                |                  |                         |           | 3    |                         |   |  |   |  |  |  |  |  |  |  |  |  |  |  |  |  |  | 4 | テキストカラー(春 | ) <font o<br="">HTML内<br/>別の色<br/>の作用</font> | tolor="red"><br>い物地したい水<br>こ変更したい場:<br>新知しなおさなけ | ーく/font2<br>注利をこの分<br>計、その文字列<br>ればならない。 | ラで回じ。<br>にとにかり | セレクタ<br>HTML/内T<br>CSSで一引<br>L 1場合、C         | Color: n<br>要素やク<br>話音理でき<br>SSの色を              | ed 】<br>5.スを指定<br>5別の色<br>和元なだ3ナ         | すれば、<br>に変更した<br>で、雅窓した |                                      |                                    |                                  |                         |  |  |  |  |  | 0 |  |  |  |   |  | 11-1202 | 21/22/53 | 807.50 |  | -       |          |        |  |   |  |  |  |  | 2 |  |  |  |   |  |  |  |  |  |  |  |  |  |  |  |  |  |  | 0 |  |  |  |   |  |  |  |  |  |  |  |  |  |  |  |  |  |  | 0 |  |  |  |   |  |  |  |  |  |  |  |  |  |  |  |  |  |  | 10 |  |  |  |    |  |  |  |  |  |  |  |  |  |  |  |  |  |  |  |  |  |  |  |  |  |  |  |  |  |  |  |  |  |  |  |  |  | 12 |  |  |  |    |  |  |  |  |  |  |  |  |  |  |  |  |  |  | 13 |  |  |  |    |  |  |  |  |  |  |  |  |  |  |  |  |  |  | 14 |  |  |  |    |  |  |  |  |  |  |  |  |  |  |  |  |  |  | 15 |  |  |  |    |  |  |  |  |  |  |  |  |  |  |  |  |  |  | 16 |  |  |  |    |  |  |  |  |  |  |  |  |  |  |  |  |  |  | 17 |  |  |  |    |  |  |  |  |  |  |  |  |  |  |  |  |  |  | 18 |  |  |  |    |  |  |  |  |  |  |  |  |  |  |  |  |  |  | 19 |  |  |  |    |  |  |  |  |  |  |  |  |  |  |  |  |  |  | 20 |  |  |  |    |  |  |  |  |  |  |  |  |  |  |  |  |  |  | 21 |  |  |  |    |  |  |  |  |  |  |  |  |  |  |  |  |  |  | 22 |  |  |  |    |  |  |  |  |  |  |  |  |  |  |  |  |  |  | 23 |  |  |  |    |  |  |  |  |  |  |  |  |  |  |  |  |  |  | 24 |  |  |  |    |  |  |  |  |  |  |  |  |  |  |  |  |  |  | 25 |  |  |  |    |  |  |  |  |  |  |  |  |  |  |  |  |  |  | 26 |  |  |  |    |  |  |  |  |  |  |  |  |  |  |  |  |  |  | 27 |  |  |  |    |  |  |  |  |  |  |  |  |  |  |  |  |  |  | - | > 7 | ブル (表 | の魅り付け | グラフ (図 | ) の船り付 | 17    | ۲     |        |        |    |   |  |  |  |  |  |  |  |  |  |  |  |  |  |  |  |  |  |  |  |  | HTH. | 000 000 |  |  | <ul> <li>100</li> </ul> |         |  |  |                         |  |
| <          | /td> <td>table&gt;</td> <td>(div)~~</td> <td>/div&gt;</td> <td></td> <td></td> <td>1</td> <td></td> <td></td> <td></td> <td></td> <td></td> <td></td> <td></td> <td></td> | table>                                                                                                    | (div)~~                                                                                                    | /div>                                    |                                                                                                    |                                      | 1                                  |                                  |                         |         |             |                |                  |                         |           | 3    |                         |   |  |   |  |  |  |  |  |  |  |  |  |  |  |  |  |  | 4 | テキストカラー(春 | ) <font o<br="">HTML内<br/>別の色<br/>の作用</font> | tolor="red"><br>い物地したい水<br>こ変更したい場:<br>新知しなおさなけ | ーく/font2<br>注利をこの分<br>計、その文字列<br>ればならない。 | ラで回じ。<br>にとにかり | セレクタ<br>HTML/内T<br>CSSで一引<br>L 1場合、C         | Color: n<br>要素やク<br>話音理でき<br>SSの色を              | ed 】<br>5.スを指定<br>5別の色<br>和元なだ3ナ         | すれば、<br>に変更した<br>で、雅窓した |                                      |                                    |                                  |                         |  |  |  |  |  | 0 |  |  |  |   |  | 11-1202 | 21/22/53 | 807.50 |  | -       |          |        |  |   |  |  |  |  | 2 |  |  |  |   |  |  |  |  |  |  |  |  |  |  |  |  |  |  | 0 |  |  |  |   |  |  |  |  |  |  |  |  |  |  |  |  |  |  | 0 |  |  |  |   |  |  |  |  |  |  |  |  |  |  |  |  |  |  | 10 |  |  |  |    |  |  |  |  |  |  |  |  |  |  |  |  |  |  |  |  |  |  |  |  |  |  |  |  |  |  |  |  |  |  |  |  |  | 12 |  |  |  |    |  |  |  |  |  |  |  |  |  |  |  |  |  |  | 13 |  |  |  |    |  |  |  |  |  |  |  |  |  |  |  |  |  |  | 14 |  |  |  |    |  |  |  |  |  |  |  |  |  |  |  |  |  |  | 15 |  |  |  |    |  |  |  |  |  |  |  |  |  |  |  |  |  |  | 16 |  |  |  |    |  |  |  |  |  |  |  |  |  |  |  |  |  |  | 17 |  |  |  |    |  |  |  |  |  |  |  |  |  |  |  |  |  |  | 18 |  |  |  |    |  |  |  |  |  |  |  |  |  |  |  |  |  |  | 19 |  |  |  |    |  |  |  |  |  |  |  |  |  |  |  |  |  |  | 20 |  |  |  |    |  |  |  |  |  |  |  |  |  |  |  |  |  |  | 21 |  |  |  |    |  |  |  |  |  |  |  |  |  |  |  |  |  |  | 22 |  |  |  |    |  |  |  |  |  |  |  |  |  |  |  |  |  |  | 23 |  |  |  |    |  |  |  |  |  |  |  |  |  |  |  |  |  |  | 24 |  |  |  |    |  |  |  |  |  |  |  |  |  |  |  |  |  |  | 25 |  |  |  |    |  |  |  |  |  |  |  |  |  |  |  |  |  |  | 26 |  |  |  |    |  |  |  |  |  |  |  |  |  |  |  |  |  |  | 27 |  |  |  |    |  |  |  |  |  |  |  |  |  |  |  |  |  |  | - | > 7 | ブル (表 | の魅り付け | グラフ (図 | ) の船り付 | 17    | ۲     |        |        |    |   |  |  |  |  |  |  |  |  |  |  |  |  |  |  |  |  |  |  |  |  | HTH. | 000 000 |  |  | <ul> <li>100</li> </ul> |         |  |  |                         |  |
| <          | /td> <td>table&gt;</td> <td>(div)~~</td> <td>/div&gt;</td> <td></td> <td></td> <td>1</td> <td></td> <td></td> <td></td> <td></td> <td></td> <td></td> <td></td> <td></td> | table>                                                                                                    | (div)~~                                                                                                    | /div>                                    |                                                                                                    |                                      | 1                                  |                                  |                         |         |             |                |                  |                         |           | 3    |                         |   |  |   |  |  |  |  |  |  |  |  |  |  |  |  |  |  | 4 | テキストカラー(春 | ) <font o<br="">HTML内<br/>別の色<br/>の作用</font> | tolor="red"><br>い物地したい水<br>こ変更したい場:<br>新知しなおさなけ | ーく/font2<br>注利をこの分<br>計、その文字列<br>ればならない。 | ラで回じ。<br>にとにかり | セレクタ<br>HTML/内T<br>CSSで一引<br>L 1場合、C         | Color: n<br>要素やク<br>話音理でき<br>SSの色を              | ed 】<br>5.スを指定<br>5別の色<br>和元なだ3ナ         | すれば、<br>に変更した<br>で、雅窓した |                                      |                                    |                                  |                         |  |  |  |  |  | 0 |  |  |  |   |  | 11-1202 | 21/22/53 | 807.50 |  | -       |          |        |  |   |  |  |  |  | 2 |  |  |  |   |  |  |  |  |  |  |  |  |  |  |  |  |  |  | 0 |  |  |  |   |  |  |  |  |  |  |  |  |  |  |  |  |  |  | 0 |  |  |  |   |  |  |  |  |  |  |  |  |  |  |  |  |  |  | 10 |  |  |  |    |  |  |  |  |  |  |  |  |  |  |  |  |  |  |  |  |  |  |  |  |  |  |  |  |  |  |  |  |  |  |  |  |  | 12 |  |  |  |    |  |  |  |  |  |  |  |  |  |  |  |  |  |  | 13 |  |  |  |    |  |  |  |  |  |  |  |  |  |  |  |  |  |  | 14 |  |  |  |    |  |  |  |  |  |  |  |  |  |  |  |  |  |  | 15 |  |  |  |    |  |  |  |  |  |  |  |  |  |  |  |  |  |  | 16 |  |  |  |    |  |  |  |  |  |  |  |  |  |  |  |  |  |  | 17 |  |  |  |    |  |  |  |  |  |  |  |  |  |  |  |  |  |  | 18 |  |  |  |    |  |  |  |  |  |  |  |  |  |  |  |  |  |  | 19 |  |  |  |    |  |  |  |  |  |  |  |  |  |  |  |  |  |  | 20 |  |  |  |    |  |  |  |  |  |  |  |  |  |  |  |  |  |  | 21 |  |  |  |    |  |  |  |  |  |  |  |  |  |  |  |  |  |  | 22 |  |  |  |    |  |  |  |  |  |  |  |  |  |  |  |  |  |  | 23 |  |  |  |    |  |  |  |  |  |  |  |  |  |  |  |  |  |  | 24 |  |  |  |    |  |  |  |  |  |  |  |  |  |  |  |  |  |  | 25 |  |  |  |    |  |  |  |  |  |  |  |  |  |  |  |  |  |  | 26 |  |  |  |    |  |  |  |  |  |  |  |  |  |  |  |  |  |  | 27 |  |  |  |    |  |  |  |  |  |  |  |  |  |  |  |  |  |  | - | > 7 | ブル (表 | の魅り付け | グラフ (図 | ) の船り付 | 17    | ۲     |        |        |    |   |  |  |  |  |  |  |  |  |  |  |  |  |  |  |  |  |  |  |  |  | HTH. | 000 000 |  |  | <ul> <li>100</li> </ul> |         |  |  |                         |  |
| <          | /td> <td>table&gt;</td> <td>(div)~~</td> <td>/div&gt;</td> <td></td> <td></td> <td>1</td> <td></td> <td></td> <td></td> <td></td> <td></td> <td></td> <td></td> <td></td> | table>                                                                                                    | (div)~~                                                                                                    | /div>                                    |                                                                                                    |                                      | 1                                  |                                  |                         |         |             |                |                  |                         |           | 3    |                         |   |  |   |  |  |  |  |  |  |  |  |  |  |  |  |  |  | 4 | テキストカラー(春 | ) <font o<br="">HTML内<br/>別の色<br/>の作用</font> | tolor="red"><br>い物地したい水<br>こ変更したい場:<br>新知しなおさなけ | ーく/font2<br>注利をこの分<br>計、その文字列<br>ればならない。 | ラで回じ。<br>にとにかり | セレクタ<br>HTML/内T<br>CSSで一引<br>L 1場合、C         | Color: n<br>要素やク<br>話音理でき<br>SSの色を              | ed 】<br>5.スを指定<br>5別の色<br>和元なだ3ナ         | すれば、<br>に変更した<br>で、雅窓した |                                      |                                    |                                  |                         |  |  |  |  |  | 0 |  |  |  |   |  | 11-1202 | 21/22/53 | 807.50 |  | -       |          |        |  |   |  |  |  |  | 2 |  |  |  |   |  |  |  |  |  |  |  |  |  |  |  |  |  |  | 0 |  |  |  |   |  |  |  |  |  |  |  |  |  |  |  |  |  |  | 0 |  |  |  |   |  |  |  |  |  |  |  |  |  |  |  |  |  |  | 10 |  |  |  |    |  |  |  |  |  |  |  |  |  |  |  |  |  |  |  |  |  |  |  |  |  |  |  |  |  |  |  |  |  |  |  |  |  | 12 |  |  |  |    |  |  |  |  |  |  |  |  |  |  |  |  |  |  | 13 |  |  |  |    |  |  |  |  |  |  |  |  |  |  |  |  |  |  | 14 |  |  |  |    |  |  |  |  |  |  |  |  |  |  |  |  |  |  | 15 |  |  |  |    |  |  |  |  |  |  |  |  |  |  |  |  |  |  | 16 |  |  |  |    |  |  |  |  |  |  |  |  |  |  |  |  |  |  | 17 |  |  |  |    |  |  |  |  |  |  |  |  |  |  |  |  |  |  | 18 |  |  |  |    |  |  |  |  |  |  |  |  |  |  |  |  |  |  | 19 |  |  |  |    |  |  |  |  |  |  |  |  |  |  |  |  |  |  | 20 |  |  |  |    |  |  |  |  |  |  |  |  |  |  |  |  |  |  | 21 |  |  |  |    |  |  |  |  |  |  |  |  |  |  |  |  |  |  | 22 |  |  |  |    |  |  |  |  |  |  |  |  |  |  |  |  |  |  | 23 |  |  |  |    |  |  |  |  |  |  |  |  |  |  |  |  |  |  | 24 |  |  |  |    |  |  |  |  |  |  |  |  |  |  |  |  |  |  | 25 |  |  |  |    |  |  |  |  |  |  |  |  |  |  |  |  |  |  | 26 |  |  |  |    |  |  |  |  |  |  |  |  |  |  |  |  |  |  | 27 |  |  |  |    |  |  |  |  |  |  |  |  |  |  |  |  |  |  | - | > 7 | ブル (表 | の魅り付け | グラフ (図 | ) の船り付 | 17    | ۲     |        |        |    |   |  |  |  |  |  |  |  |  |  |  |  |  |  |  |  |  |  |  |  |  | HTH. | 000 000 |  |  | <ul> <li>100</li> </ul> |         |  |  |                         |  |
| <          | /td> <td>table&gt;</td> <td>(div)~~</td> <td>/div&gt;</td> <td></td> <td></td> <td>1</td> <td></td> <td></td> <td></td> <td></td> <td></td> <td></td> <td></td> <td></td> | table>                                                                                                    | (div)~~                                                                                                    | /div>                                    |                                                                                                    |                                      | 1                                  |                                  |                         |         |             |                |                  |                         |           | 3    |                         |   |  |   |  |  |  |  |  |  |  |  |  |  |  |  |  |  | 4 | テキストカラー(春 | ) <font o<br="">HTML内<br/>別の色<br/>の作用</font> | tolor="red"><br>い物地したい水<br>こ変更したい場:<br>新知しなおさなけ | ーく/font2<br>注利をこの分<br>計、その文字列<br>ればならない。 | ラで回じ。<br>にとにかり | セレクタ<br>HTML/内T<br>CSSで一引<br>L 1場合、C         | Color: n<br>要素やク<br>話音理でき<br>SSの色を              | ed 】<br>5.スを指定<br>5別の色<br>和元なだ3ナ         | すれば、<br>に変更した<br>で、雅窓した |                                      |                                    |                                  |                         |  |  |  |  |  | 0 |  |  |  |   |  | 11-1202 | 21/22/53 | 807.50 |  | -       |          |        |  |   |  |  |  |  | 2 |  |  |  |   |  |  |  |  |  |  |  |  |  |  |  |  |  |  | 0 |  |  |  |   |  |  |  |  |  |  |  |  |  |  |  |  |  |  | 0 |  |  |  |   |  |  |  |  |  |  |  |  |  |  |  |  |  |  | 10 |  |  |  |    |  |  |  |  |  |  |  |  |  |  |  |  |  |  |  |  |  |  |  |  |  |  |  |  |  |  |  |  |  |  |  |  |  | 12 |  |  |  |    |  |  |  |  |  |  |  |  |  |  |  |  |  |  | 13 |  |  |  |    |  |  |  |  |  |  |  |  |  |  |  |  |  |  | 14 |  |  |  |    |  |  |  |  |  |  |  |  |  |  |  |  |  |  | 15 |  |  |  |    |  |  |  |  |  |  |  |  |  |  |  |  |  |  | 16 |  |  |  |    |  |  |  |  |  |  |  |  |  |  |  |  |  |  | 17 |  |  |  |    |  |  |  |  |  |  |  |  |  |  |  |  |  |  | 18 |  |  |  |    |  |  |  |  |  |  |  |  |  |  |  |  |  |  | 19 |  |  |  |    |  |  |  |  |  |  |  |  |  |  |  |  |  |  | 20 |  |  |  |    |  |  |  |  |  |  |  |  |  |  |  |  |  |  | 21 |  |  |  |    |  |  |  |  |  |  |  |  |  |  |  |  |  |  | 22 |  |  |  |    |  |  |  |  |  |  |  |  |  |  |  |  |  |  | 23 |  |  |  |    |  |  |  |  |  |  |  |  |  |  |  |  |  |  | 24 |  |  |  |    |  |  |  |  |  |  |  |  |  |  |  |  |  |  | 25 |  |  |  |    |  |  |  |  |  |  |  |  |  |  |  |  |  |  | 26 |  |  |  |    |  |  |  |  |  |  |  |  |  |  |  |  |  |  | 27 |  |  |  |    |  |  |  |  |  |  |  |  |  |  |  |  |  |  | - | > 7 | ブル (表 | の魅り付け | グラフ (図 | ) の船り付 | 17    | ۲     |        |        |    |   |  |  |  |  |  |  |  |  |  |  |  |  |  |  |  |  |  |  |  |  | HTH. | 000 000 |  |  | <ul> <li>100</li> </ul> |         |  |  |                         |  |
| <          | /td> <td>table&gt;</td> <td>(div)~~</td> <td>/div&gt;</td> <td></td> <td></td> <td>1</td> <td></td> <td></td> <td></td> <td></td> <td></td> <td></td> <td></td> <td></td> | table>                                                                                                    | (div)~~                                                                                                    | /div>                                    |                                                                                                    |                                      | 1                                  |                                  |                         |         |             |                |                  |                         |           | 3    |                         |   |  |   |  |  |  |  |  |  |  |  |  |  |  |  |  |  | 4 | テキストカラー(春 | ) <font o<br="">HTML内<br/>別の色<br/>の作用</font> | tolor="red"><br>い物地したい水<br>こ変更したい場:<br>新知しなおさなけ | ーく/font2<br>注利をこの分<br>計、その文字列<br>ればならない。 | ラで回じ。<br>にとにかり | セレクタ<br>HTML/内T<br>CSSで一引<br>L 1場合、C         | Color: n<br>要素やク<br>話音理でき<br>SSの色を              | ed 】<br>5.スを指定<br>5別の色<br>和元なだ3ナ         | すれば、<br>に変更した<br>で、雅窓した |                                      |                                    |                                  |                         |  |  |  |  |  | 0 |  |  |  |   |  | 11-1202 | 21/22/53 | 807.50 |  | -       |          |        |  |   |  |  |  |  | 2 |  |  |  |   |  |  |  |  |  |  |  |  |  |  |  |  |  |  | 0 |  |  |  |   |  |  |  |  |  |  |  |  |  |  |  |  |  |  | 0 |  |  |  |   |  |  |  |  |  |  |  |  |  |  |  |  |  |  | 10 |  |  |  |    |  |  |  |  |  |  |  |  |  |  |  |  |  |  |  |  |  |  |  |  |  |  |  |  |  |  |  |  |  |  |  |  |  | 12 |  |  |  |    |  |  |  |  |  |  |  |  |  |  |  |  |  |  | 13 |  |  |  |    |  |  |  |  |  |  |  |  |  |  |  |  |  |  | 14 |  |  |  |    |  |  |  |  |  |  |  |  |  |  |  |  |  |  | 15 |  |  |  |    |  |  |  |  |  |  |  |  |  |  |  |  |  |  | 16 |  |  |  |    |  |  |  |  |  |  |  |  |  |  |  |  |  |  | 17 |  |  |  |    |  |  |  |  |  |  |  |  |  |  |  |  |  |  | 18 |  |  |  |    |  |  |  |  |  |  |  |  |  |  |  |  |  |  | 19 |  |  |  |    |  |  |  |  |  |  |  |  |  |  |  |  |  |  | 20 |  |  |  |    |  |  |  |  |  |  |  |  |  |  |  |  |  |  | 21 |  |  |  |    |  |  |  |  |  |  |  |  |  |  |  |  |  |  | 22 |  |  |  |    |  |  |  |  |  |  |  |  |  |  |  |  |  |  | 23 |  |  |  |    |  |  |  |  |  |  |  |  |  |  |  |  |  |  | 24 |  |  |  |    |  |  |  |  |  |  |  |  |  |  |  |  |  |  | 25 |  |  |  |    |  |  |  |  |  |  |  |  |  |  |  |  |  |  | 26 |  |  |  |    |  |  |  |  |  |  |  |  |  |  |  |  |  |  | 27 |  |  |  |    |  |  |  |  |  |  |  |  |  |  |  |  |  |  | - | > 7 | ブル (表 | の魅り付け | グラフ (図 | ) の船り付 | 17    | ۲     |        |        |    |   |  |  |  |  |  |  |  |  |  |  |  |  |  |  |  |  |  |  |  |  | HTH. | 000 000 |  |  | <ul> <li>100</li> </ul> |         |  |  |                         |  |
| <          | /td> <td>table&gt;</td> <td>(div)~~</td> <td>/div&gt;</td> <td></td> <td></td> <td>1</td> <td></td> <td></td> <td></td> <td></td> <td></td> <td></td> <td></td> <td></td> | table>                                                                                                    | (div)~~                                                                                                    | /div>                                    |                                                                                                    |                                      | 1                                  |                                  |                         |         |             |                |                  |                         |           | 3    |                         |   |  |   |  |  |  |  |  |  |  |  |  |  |  |  |  |  | 4 | テキストカラー(春 | ) <font o<br="">HTML内<br/>別の色<br/>の作用</font> | tolor="red"><br>い物地したい水<br>こ変更したい場:<br>新知しなおさなけ | ーく/font2<br>注利をこの分<br>計、その文字列<br>ればならない。 | ラで回じ。<br>にとにかり | セレクタ<br>HTML/内T<br>CSSで一引<br>L 1場合、C         | Color: n<br>要素やク<br>話音理でき<br>SSの色を              | ed 】<br>5.スを指定<br>5別の色<br>和元なだ3ナ         | すれば、<br>に変更した<br>で、雅窓した |                                      |                                    |                                  |                         |  |  |  |  |  | 0 |  |  |  |   |  | 11-1202 | 21/22/53 | 807.50 |  | -       |          |        |  |   |  |  |  |  | 2 |  |  |  |   |  |  |  |  |  |  |  |  |  |  |  |  |  |  | 0 |  |  |  |   |  |  |  |  |  |  |  |  |  |  |  |  |  |  | 0 |  |  |  |   |  |  |  |  |  |  |  |  |  |  |  |  |  |  | 10 |  |  |  |    |  |  |  |  |  |  |  |  |  |  |  |  |  |  |  |  |  |  |  |  |  |  |  |  |  |  |  |  |  |  |  |  |  | 12 |  |  |  |    |  |  |  |  |  |  |  |  |  |  |  |  |  |  | 13 |  |  |  |    |  |  |  |  |  |  |  |  |  |  |  |  |  |  | 14 |  |  |  |    |  |  |  |  |  |  |  |  |  |  |  |  |  |  | 15 |  |  |  |    |  |  |  |  |  |  |  |  |  |  |  |  |  |  | 16 |  |  |  |    |  |  |  |  |  |  |  |  |  |  |  |  |  |  | 17 |  |  |  |    |  |  |  |  |  |  |  |  |  |  |  |  |  |  | 18 |  |  |  |    |  |  |  |  |  |  |  |  |  |  |  |  |  |  | 19 |  |  |  |    |  |  |  |  |  |  |  |  |  |  |  |  |  |  | 20 |  |  |  |    |  |  |  |  |  |  |  |  |  |  |  |  |  |  | 21 |  |  |  |    |  |  |  |  |  |  |  |  |  |  |  |  |  |  | 22 |  |  |  |    |  |  |  |  |  |  |  |  |  |  |  |  |  |  | 23 |  |  |  |    |  |  |  |  |  |  |  |  |  |  |  |  |  |  | 24 |  |  |  |    |  |  |  |  |  |  |  |  |  |  |  |  |  |  | 25 |  |  |  |    |  |  |  |  |  |  |  |  |  |  |  |  |  |  | 26 |  |  |  |    |  |  |  |  |  |  |  |  |  |  |  |  |  |  | 27 |  |  |  |    |  |  |  |  |  |  |  |  |  |  |  |  |  |  | - | > 7 | ブル (表 | の魅り付け | グラフ (図 | ) の船り付 | 17    | ۲     |        |        |    |   |  |  |  |  |  |  |  |  |  |  |  |  |  |  |  |  |  |  |  |  | HTH. | 000 000 |  |  | <ul> <li>100</li> </ul> |         |  |  |                         |  |
| <          | /td> <td>table&gt;</td> <td>(div)~~</td> <td>/div&gt;</td> <td></td> <td></td> <td>1</td> <td></td> <td></td> <td></td> <td></td> <td></td> <td></td> <td></td> <td></td> | table>                                                                                                    | (div)~~                                                                                                    | /div>                                    |                                                                                                    |                                      | 1                                  |                                  |                         |         |             |                |                  |                         |           | 3    |                         |   |  |   |  |  |  |  |  |  |  |  |  |  |  |  |  |  | 4 | テキストカラー(春 | ) <font o<br="">HTML内<br/>別の色<br/>の作用</font> | tolor="red"><br>い物地したい水<br>こ変更したい場:<br>新知しなおさなけ | ーく/font2<br>注利をこの分<br>計、その文字列<br>ればならない。 | ラで回じ。<br>にとにかり | セレクタ<br>HTML/内T<br>CSSで一引<br>L 1場合、C         | Color: n<br>要素やク<br>話音理でき<br>SSの色を              | ed 】<br>5.スを指定<br>5別の色<br>和元なだ3ナ         | すれば、<br>に変更した<br>で、雅窓した |                                      |                                    |                                  |                         |  |  |  |  |  | 0 |  |  |  |   |  | 11-1202 | 21/22/53 | 807.50 |  | -       |          |        |  |   |  |  |  |  | 2 |  |  |  |   |  |  |  |  |  |  |  |  |  |  |  |  |  |  | 0 |  |  |  |   |  |  |  |  |  |  |  |  |  |  |  |  |  |  | 0 |  |  |  |   |  |  |  |  |  |  |  |  |  |  |  |  |  |  | 10 |  |  |  |    |  |  |  |  |  |  |  |  |  |  |  |  |  |  |  |  |  |  |  |  |  |  |  |  |  |  |  |  |  |  |  |  |  | 12 |  |  |  |    |  |  |  |  |  |  |  |  |  |  |  |  |  |  | 13 |  |  |  |    |  |  |  |  |  |  |  |  |  |  |  |  |  |  | 14 |  |  |  |    |  |  |  |  |  |  |  |  |  |  |  |  |  |  | 15 |  |  |  |    |  |  |  |  |  |  |  |  |  |  |  |  |  |  | 16 |  |  |  |    |  |  |  |  |  |  |  |  |  |  |  |  |  |  | 17 |  |  |  |    |  |  |  |  |  |  |  |  |  |  |  |  |  |  | 18 |  |  |  |    |  |  |  |  |  |  |  |  |  |  |  |  |  |  | 19 |  |  |  |    |  |  |  |  |  |  |  |  |  |  |  |  |  |  | 20 |  |  |  |    |  |  |  |  |  |  |  |  |  |  |  |  |  |  | 21 |  |  |  |    |  |  |  |  |  |  |  |  |  |  |  |  |  |  | 22 |  |  |  |    |  |  |  |  |  |  |  |  |  |  |  |  |  |  | 23 |  |  |  |    |  |  |  |  |  |  |  |  |  |  |  |  |  |  | 24 |  |  |  |    |  |  |  |  |  |  |  |  |  |  |  |  |  |  | 25 |  |  |  |    |  |  |  |  |  |  |  |  |  |  |  |  |  |  | 26 |  |  |  |    |  |  |  |  |  |  |  |  |  |  |  |  |  |  | 27 |  |  |  |    |  |  |  |  |  |  |  |  |  |  |  |  |  |  | - | > 7 | ブル (表 | の魅り付け | グラフ (図 | ) の船り付 | 17    | ۲     |        |        |    |   |  |  |  |  |  |  |  |  |  |  |  |  |  |  |  |  |  |  |  |  | HTH. | 000 000 |  |  | <ul> <li>100</li> </ul> |         |  |  |                         |  |
| <          | /td> <td>table&gt;</td> <td>(div)~~</td> <td>/div&gt;</td> <td></td> <td></td> <td>1</td> <td></td> <td></td> <td></td> <td></td> <td></td> <td></td> <td></td> <td></td> | table>                                                                                                    | (div)~~                                                                                                    | /div>                                    |                                                                                                    |                                      | 1                                  |                                  |                         |         |             |                |                  |                         |           | 3    |                         |   |  |   |  |  |  |  |  |  |  |  |  |  |  |  |  |  | 4 | テキストカラー(春 | ) <font o<br="">HTML内<br/>別の色<br/>の作用</font> | tolor="red"><br>い物地したい水<br>こ変更したい場:<br>新知しなおさなけ | ーく/font2<br>注利をこの分<br>計、その文字列<br>ればならない。 | ラで回じ。<br>にとにかり | セレクタ<br>HTML/内T<br>CSSで一引<br>L 1場合、C         | Color: n<br>要素やク<br>話音理でき<br>SSの色を              | ed 】<br>5.スを指定<br>5別の色<br>和元なだ3ナ         | すれば、<br>に変更した<br>で、雅窓した |                                      |                                    |                                  |                         |  |  |  |  |  | 0 |  |  |  |   |  | 11-1202 | 21/22/53 | 807.50 |  | -       |          |        |  |   |  |  |  |  | 2 |  |  |  |   |  |  |  |  |  |  |  |  |  |  |  |  |  |  | 0 |  |  |  |   |  |  |  |  |  |  |  |  |  |  |  |  |  |  | 0 |  |  |  |   |  |  |  |  |  |  |  |  |  |  |  |  |  |  | 10 |  |  |  |    |  |  |  |  |  |  |  |  |  |  |  |  |  |  |  |  |  |  |  |  |  |  |  |  |  |  |  |  |  |  |  |  |  | 12 |  |  |  |    |  |  |  |  |  |  |  |  |  |  |  |  |  |  | 13 |  |  |  |    |  |  |  |  |  |  |  |  |  |  |  |  |  |  | 14 |  |  |  |    |  |  |  |  |  |  |  |  |  |  |  |  |  |  | 15 |  |  |  |    |  |  |  |  |  |  |  |  |  |  |  |  |  |  | 16 |  |  |  |    |  |  |  |  |  |  |  |  |  |  |  |  |  |  | 17 |  |  |  |    |  |  |  |  |  |  |  |  |  |  |  |  |  |  | 18 |  |  |  |    |  |  |  |  |  |  |  |  |  |  |  |  |  |  | 19 |  |  |  |    |  |  |  |  |  |  |  |  |  |  |  |  |  |  | 20 |  |  |  |    |  |  |  |  |  |  |  |  |  |  |  |  |  |  | 21 |  |  |  |    |  |  |  |  |  |  |  |  |  |  |  |  |  |  | 22 |  |  |  |    |  |  |  |  |  |  |  |  |  |  |  |  |  |  | 23 |  |  |  |    |  |  |  |  |  |  |  |  |  |  |  |  |  |  | 24 |  |  |  |    |  |  |  |  |  |  |  |  |  |  |  |  |  |  | 25 |  |  |  |    |  |  |  |  |  |  |  |  |  |  |  |  |  |  | 26 |  |  |  |    |  |  |  |  |  |  |  |  |  |  |  |  |  |  | 27 |  |  |  |    |  |  |  |  |  |  |  |  |  |  |  |  |  |  | - | > 7 | ブル (表 | の魅り付け | グラフ (図 | ) の船り付 | 17    | ۲     |        |        |    |   |  |  |  |  |  |  |  |  |  |  |  |  |  |  |  |  |  |  |  |  | HTH. | 000 000 |  |  | <ul> <li>100</li> </ul> |         |  |  |                         |  |
| <          | /td> <td>table&gt;</td> <td>(div)~~</td> <td>/div&gt;</td> <td></td> <td></td> <td>1</td> <td></td> <td></td> <td></td> <td></td> <td></td> <td></td> <td></td> <td></td> | table>                                                                                                    | (div)~~                                                                                                    | /div>                                    |                                                                                                    |                                      | 1                                  |                                  |                         |         |             |                |                  |                         |           | 3    |                         |   |  |   |  |  |  |  |  |  |  |  |  |  |  |  |  |  | 4 | テキストカラー(春 | ) <font o<br="">HTML内<br/>別の色<br/>の作用</font> | tolor="red"><br>い物地したい水<br>こ変更したい場:<br>新知しなおさなけ | ーく/font2<br>注利をこの分<br>計、その文字列<br>ればならない。 | ラで回じ。<br>にとにかり | セレクタ<br>HTML/内T<br>CSSで一引<br>L 1場合、C         | Color: n<br>要素やク<br>話音理でき<br>SSの色を              | ed 】<br>5.スを指定<br>5別の色<br>和元なだ3ナ         | すれば、<br>に変更した<br>で、雅窓した |                                      |                                    |                                  |                         |  |  |  |  |  | 0 |  |  |  |   |  | 11-1202 | 21/22/53 | 807.50 |  | -       |          |        |  |   |  |  |  |  | 2 |  |  |  |   |  |  |  |  |  |  |  |  |  |  |  |  |  |  | 0 |  |  |  |   |  |  |  |  |  |  |  |  |  |  |  |  |  |  | 0 |  |  |  |   |  |  |  |  |  |  |  |  |  |  |  |  |  |  | 10 |  |  |  |    |  |  |  |  |  |  |  |  |  |  |  |  |  |  |  |  |  |  |  |  |  |  |  |  |  |  |  |  |  |  |  |  |  | 12 |  |  |  |    |  |  |  |  |  |  |  |  |  |  |  |  |  |  | 13 |  |  |  |    |  |  |  |  |  |  |  |  |  |  |  |  |  |  | 14 |  |  |  |    |  |  |  |  |  |  |  |  |  |  |  |  |  |  | 15 |  |  |  |    |  |  |  |  |  |  |  |  |  |  |  |  |  |  | 16 |  |  |  |    |  |  |  |  |  |  |  |  |  |  |  |  |  |  | 17 |  |  |  |    |  |  |  |  |  |  |  |  |  |  |  |  |  |  | 18 |  |  |  |    |  |  |  |  |  |  |  |  |  |  |  |  |  |  | 19 |  |  |  |    |  |  |  |  |  |  |  |  |  |  |  |  |  |  | 20 |  |  |  |    |  |  |  |  |  |  |  |  |  |  |  |  |  |  | 21 |  |  |  |    |  |  |  |  |  |  |  |  |  |  |  |  |  |  | 22 |  |  |  |    |  |  |  |  |  |  |  |  |  |  |  |  |  |  | 23 |  |  |  |    |  |  |  |  |  |  |  |  |  |  |  |  |  |  | 24 |  |  |  |    |  |  |  |  |  |  |  |  |  |  |  |  |  |  | 25 |  |  |  |    |  |  |  |  |  |  |  |  |  |  |  |  |  |  | 26 |  |  |  |    |  |  |  |  |  |  |  |  |  |  |  |  |  |  | 27 |  |  |  |    |  |  |  |  |  |  |  |  |  |  |  |  |  |  | - | > 7 | ブル (表 | の魅り付け | グラフ (図 | ) の船り付 | 17    | ۲     |        |        |    |   |  |  |  |  |  |  |  |  |  |  |  |  |  |  |  |  |  |  |  |  | HTH. | 000 000 |  |  | <ul> <li>100</li> </ul> |         |  |  |                         |  |
| <          | /td> <td>table&gt;</td> <td>(div)~~</td> <td>/div&gt;</td> <td></td> <td></td> <td>1</td> <td></td> <td></td> <td></td> <td></td> <td></td> <td></td> <td></td> <td></td> | table>                                                                                                    | (div)~~                                                                                                    | /div>                                    |                                                                                                    |                                      | 1                                  |                                  |                         |         |             |                |                  |                         |           | 3    |                         |   |  |   |  |  |  |  |  |  |  |  |  |  |  |  |  |  | 4 | テキストカラー(春 | ) <font o<br="">HTML内<br/>別の色<br/>の作用</font> | tolor="red"><br>い物地したい水<br>こ変更したい場:<br>新知しなおさなけ | ーく/font2<br>注利をこの分<br>計、その文字列<br>ればならない。 | ラで回じ。<br>にとにかり | セレクタ<br>HTML/内T<br>CSSで一引<br>L 1場合、C         | Color: n<br>要素やク<br>話音理でき<br>SSの色を              | ed 】<br>5.スを指定<br>5別の色<br>和元なだ3ナ         | すれば、<br>に変更した<br>で、雅窓した |                                      |                                    |                                  |                         |  |  |  |  |  | 0 |  |  |  |   |  | 11-1202 | 21/22/53 | 807.50 |  | -       |          |        |  |   |  |  |  |  | 2 |  |  |  |   |  |  |  |  |  |  |  |  |  |  |  |  |  |  | 0 |  |  |  |   |  |  |  |  |  |  |  |  |  |  |  |  |  |  | 0 |  |  |  |   |  |  |  |  |  |  |  |  |  |  |  |  |  |  | 10 |  |  |  |    |  |  |  |  |  |  |  |  |  |  |  |  |  |  |  |  |  |  |  |  |  |  |  |  |  |  |  |  |  |  |  |  |  | 12 |  |  |  |    |  |  |  |  |  |  |  |  |  |  |  |  |  |  | 13 |  |  |  |    |  |  |  |  |  |  |  |  |  |  |  |  |  |  | 14 |  |  |  |    |  |  |  |  |  |  |  |  |  |  |  |  |  |  | 15 |  |  |  |    |  |  |  |  |  |  |  |  |  |  |  |  |  |  | 16 |  |  |  |    |  |  |  |  |  |  |  |  |  |  |  |  |  |  | 17 |  |  |  |    |  |  |  |  |  |  |  |  |  |  |  |  |  |  | 18 |  |  |  |    |  |  |  |  |  |  |  |  |  |  |  |  |  |  | 19 |  |  |  |    |  |  |  |  |  |  |  |  |  |  |  |  |  |  | 20 |  |  |  |    |  |  |  |  |  |  |  |  |  |  |  |  |  |  | 21 |  |  |  |    |  |  |  |  |  |  |  |  |  |  |  |  |  |  | 22 |  |  |  |    |  |  |  |  |  |  |  |  |  |  |  |  |  |  | 23 |  |  |  |    |  |  |  |  |  |  |  |  |  |  |  |  |  |  | 24 |  |  |  |    |  |  |  |  |  |  |  |  |  |  |  |  |  |  | 25 |  |  |  |    |  |  |  |  |  |  |  |  |  |  |  |  |  |  | 26 |  |  |  |    |  |  |  |  |  |  |  |  |  |  |  |  |  |  | 27 |  |  |  |    |  |  |  |  |  |  |  |  |  |  |  |  |  |  | - | > 7 | ブル (表 | の魅り付け | グラフ (図 | ) の船り付 | 17    | ۲     |        |        |    |   |  |  |  |  |  |  |  |  |  |  |  |  |  |  |  |  |  |  |  |  | HTH. | 000 000 |  |  | <ul> <li>100</li> </ul> |         |  |  |                         |  |
| <          | /td> <td>table&gt;</td> <td>(div)~~</td> <td>/div&gt;</td> <td></td> <td></td> <td>1</td> <td></td> <td></td> <td></td> <td></td> <td></td> <td></td> <td></td> <td></td> | table>                                                                                                    | (div)~~                                                                                                    | /div>                                    |                                                                                                    |                                      | 1                                  |                                  |                         |         |             |                |                  |                         |           | 3    |                         |   |  |   |  |  |  |  |  |  |  |  |  |  |  |  |  |  | 4 | テキストカラー(春 | ) <font o<br="">HTML内<br/>別の色<br/>の作用</font> | tolor="red"><br>い物地したい水<br>こ変更したい場:<br>新知しなおさなけ | ーく/font2<br>注利をこの分<br>計、その文字列<br>ればならない。 | ラで回じ。<br>にとにかり | セレクタ<br>HTML/内T<br>CSSで一引<br>L 1場合、C         | Color: n<br>要素やク<br>話音理でき<br>SSの色を              | ed 】<br>5.スを指定<br>5別の色<br>和元なだ3ナ         | すれば、<br>に変更した<br>で、雅窓した |                                      |                                    |                                  |                         |  |  |  |  |  | 0 |  |  |  |   |  | 11-1202 | 21/22/53 | 807.50 |  | -       |          |        |  |   |  |  |  |  | 2 |  |  |  |   |  |  |  |  |  |  |  |  |  |  |  |  |  |  | 0 |  |  |  |   |  |  |  |  |  |  |  |  |  |  |  |  |  |  | 0 |  |  |  |   |  |  |  |  |  |  |  |  |  |  |  |  |  |  | 10 |  |  |  |    |  |  |  |  |  |  |  |  |  |  |  |  |  |  |  |  |  |  |  |  |  |  |  |  |  |  |  |  |  |  |  |  |  | 12 |  |  |  |    |  |  |  |  |  |  |  |  |  |  |  |  |  |  | 13 |  |  |  |    |  |  |  |  |  |  |  |  |  |  |  |  |  |  | 14 |  |  |  |    |  |  |  |  |  |  |  |  |  |  |  |  |  |  | 15 |  |  |  |    |  |  |  |  |  |  |  |  |  |  |  |  |  |  | 16 |  |  |  |    |  |  |  |  |  |  |  |  |  |  |  |  |  |  | 17 |  |  |  |    |  |  |  |  |  |  |  |  |  |  |  |  |  |  | 18 |  |  |  |    |  |  |  |  |  |  |  |  |  |  |  |  |  |  | 19 |  |  |  |    |  |  |  |  |  |  |  |  |  |  |  |  |  |  | 20 |  |  |  |    |  |  |  |  |  |  |  |  |  |  |  |  |  |  | 21 |  |  |  |    |  |  |  |  |  |  |  |  |  |  |  |  |  |  | 22 |  |  |  |    |  |  |  |  |  |  |  |  |  |  |  |  |  |  | 23 |  |  |  |    |  |  |  |  |  |  |  |  |  |  |  |  |  |  | 24 |  |  |  |    |  |  |  |  |  |  |  |  |  |  |  |  |  |  | 25 |  |  |  |    |  |  |  |  |  |  |  |  |  |  |  |  |  |  | 26 |  |  |  |    |  |  |  |  |  |  |  |  |  |  |  |  |  |  | 27 |  |  |  |    |  |  |  |  |  |  |  |  |  |  |  |  |  |  | - | > 7 | ブル (表 | の魅り付け | グラフ (図 | ) の船り付 | 17    | ۲     |        |        |    |   |  |  |  |  |  |  |  |  |  |  |  |  |  |  |  |  |  |  |  |  | HTH. | 000 000 |  |  | <ul> <li>100</li> </ul> |         |  |  |                         |  |
| <          | /td> <td>table&gt;</td> <td>(div)~~</td> <td>/div&gt;</td> <td></td> <td></td> <td>1</td> <td></td> <td></td> <td></td> <td></td> <td></td> <td></td> <td></td> <td></td> | table>                                                                                                    | (div)~~                                                                                                    | /div>                                    |                                                                                                    |                                      | 1                                  |                                  |                         |         |             |                |                  |                         |           | 3    |                         |   |  |   |  |  |  |  |  |  |  |  |  |  |  |  |  |  | 4 | テキストカラー(春 | ) <font o<br="">HTML内<br/>別の色<br/>の作用</font> | tolor="red"><br>い物地したい水<br>こ変更したい場:<br>新知しなおさなけ | ーく/font2<br>注利をこの分<br>計、その文字列<br>ればならない。 | ラで回じ。<br>にとにかり | セレクタ<br>HTML/内T<br>CSSで一引<br>L 1場合、C         | Color: n<br>要素やク<br>話音理でき<br>SSの色を              | ed 】<br>5.スを指定<br>5別の色<br>和元なだ3ナ         | すれば、<br>に変更した<br>で、雅窓した |                                      |                                    |                                  |                         |  |  |  |  |  | 0 |  |  |  |   |  | 11-1202 | 21/22/53 | 807.50 |  | -       |          |        |  |   |  |  |  |  | 2 |  |  |  |   |  |  |  |  |  |  |  |  |  |  |  |  |  |  | 0 |  |  |  |   |  |  |  |  |  |  |  |  |  |  |  |  |  |  | 0 |  |  |  |   |  |  |  |  |  |  |  |  |  |  |  |  |  |  | 10 |  |  |  |    |  |  |  |  |  |  |  |  |  |  |  |  |  |  |  |  |  |  |  |  |  |  |  |  |  |  |  |  |  |  |  |  |  | 12 |  |  |  |    |  |  |  |  |  |  |  |  |  |  |  |  |  |  | 13 |  |  |  |    |  |  |  |  |  |  |  |  |  |  |  |  |  |  | 14 |  |  |  |    |  |  |  |  |  |  |  |  |  |  |  |  |  |  | 15 |  |  |  |    |  |  |  |  |  |  |  |  |  |  |  |  |  |  | 16 |  |  |  |    |  |  |  |  |  |  |  |  |  |  |  |  |  |  | 17 |  |  |  |    |  |  |  |  |  |  |  |  |  |  |  |  |  |  | 18 |  |  |  |    |  |  |  |  |  |  |  |  |  |  |  |  |  |  | 19 |  |  |  |    |  |  |  |  |  |  |  |  |  |  |  |  |  |  | 20 |  |  |  |    |  |  |  |  |  |  |  |  |  |  |  |  |  |  | 21 |  |  |  |    |  |  |  |  |  |  |  |  |  |  |  |  |  |  | 22 |  |  |  |    |  |  |  |  |  |  |  |  |  |  |  |  |  |  | 23 |  |  |  |    |  |  |  |  |  |  |  |  |  |  |  |  |  |  | 24 |  |  |  |    |  |  |  |  |  |  |  |  |  |  |  |  |  |  | 25 |  |  |  |    |  |  |  |  |  |  |  |  |  |  |  |  |  |  | 26 |  |  |  |    |  |  |  |  |  |  |  |  |  |  |  |  |  |  | 27 |  |  |  |    |  |  |  |  |  |  |  |  |  |  |  |  |  |  | - | > 7 | ブル (表 | の魅り付け | グラフ (図 | ) の船り付 | 17    | ۲     |        |        |    |   |  |  |  |  |  |  |  |  |  |  |  |  |  |  |  |  |  |  |  |  | HTH. | 000 000 |  |  | <ul> <li>100</li> </ul> |         |  |  |                         |  |
| <          | /td> <td>table&gt;</td> <td>(div)~~</td> <td>/div&gt;</td> <td></td> <td></td> <td>1</td> <td></td> <td></td> <td></td> <td></td> <td></td> <td></td> <td></td> <td></td> | table>                                                                                                    | (div)~~                                                                                                    | /div>                                    |                                                                                                    |                                      | 1                                  |                                  |                         |         |             |                |                  |                         |           | 3    |                         |   |  |   |  |  |  |  |  |  |  |  |  |  |  |  |  |  | 4 | テキストカラー(春 | ) <font o<br="">HTML内<br/>別の色<br/>の作用</font> | tolor="red"><br>い物地したい水<br>こ変更したい場:<br>新知しなおさなけ | ーく/font2<br>注利をこの分<br>計、その文字列<br>ればならない。 | ラで回じ。<br>にとにかり | セレクタ<br>HTML/内T<br>CSSで一引<br>L 1場合、C         | Color: n<br>要素やク<br>話音理でき<br>SSの色を              | ed 】<br>5.スを指定<br>5別の色<br>和元なだ3ナ         | すれば、<br>に変更した<br>で、雅窓した |                                      |                                    |                                  |                         |  |  |  |  |  | 0 |  |  |  |   |  | 11-1202 | 21/22/53 | 807.50 |  | -       |          |        |  |   |  |  |  |  | 2 |  |  |  |   |  |  |  |  |  |  |  |  |  |  |  |  |  |  | 0 |  |  |  |   |  |  |  |  |  |  |  |  |  |  |  |  |  |  | 0 |  |  |  |   |  |  |  |  |  |  |  |  |  |  |  |  |  |  | 10 |  |  |  |    |  |  |  |  |  |  |  |  |  |  |  |  |  |  |  |  |  |  |  |  |  |  |  |  |  |  |  |  |  |  |  |  |  | 12 |  |  |  |    |  |  |  |  |  |  |  |  |  |  |  |  |  |  | 13 |  |  |  |    |  |  |  |  |  |  |  |  |  |  |  |  |  |  | 14 |  |  |  |    |  |  |  |  |  |  |  |  |  |  |  |  |  |  | 15 |  |  |  |    |  |  |  |  |  |  |  |  |  |  |  |  |  |  | 16 |  |  |  |    |  |  |  |  |  |  |  |  |  |  |  |  |  |  | 17 |  |  |  |    |  |  |  |  |  |  |  |  |  |  |  |  |  |  | 18 |  |  |  |    |  |  |  |  |  |  |  |  |  |  |  |  |  |  | 19 |  |  |  |    |  |  |  |  |  |  |  |  |  |  |  |  |  |  | 20 |  |  |  |    |  |  |  |  |  |  |  |  |  |  |  |  |  |  | 21 |  |  |  |    |  |  |  |  |  |  |  |  |  |  |  |  |  |  | 22 |  |  |  |    |  |  |  |  |  |  |  |  |  |  |  |  |  |  | 23 |  |  |  |    |  |  |  |  |  |  |  |  |  |  |  |  |  |  | 24 |  |  |  |    |  |  |  |  |  |  |  |  |  |  |  |  |  |  | 25 |  |  |  |    |  |  |  |  |  |  |  |  |  |  |  |  |  |  | 26 |  |  |  |    |  |  |  |  |  |  |  |  |  |  |  |  |  |  | 27 |  |  |  |    |  |  |  |  |  |  |  |  |  |  |  |  |  |  | - | > 7 | ブル (表 | の魅り付け | グラフ (図 | ) の船り付 | 17    | ۲     |        |        |    |   |  |  |  |  |  |  |  |  |  |  |  |  |  |  |  |  |  |  |  |  | HTH. | 000 000 |  |  | <ul> <li>100</li> </ul> |         |  |  |                         |  |
| <          | /td> <td>table&gt;</td> <td>(div)~~</td> <td>/div&gt;</td> <td></td> <td></td> <td>1</td> <td></td> <td></td> <td></td> <td></td> <td></td> <td></td> <td></td> <td></td> | table>                                                                                                    | (div)~~                                                                                                    | /div>                                    |                                                                                                    |                                      | 1                                  |                                  |                         |         |             |                |                  |                         |           | 3    |                         |   |  |   |  |  |  |  |  |  |  |  |  |  |  |  |  |  | 4 | テキストカラー(春 | ) <font o<br="">HTML内<br/>別の色<br/>の作用</font> | tolor="red"><br>い物地したい水<br>こ変更したい場:<br>新知しなおさなけ | ーく/font2<br>注利をこの分<br>計、その文字列<br>ればならない。 | ラで回じ。<br>にとにかり | セレクタ<br>HTML/内T<br>CSSで一引<br>L 1場合、C         | Color: n<br>要素やク<br>話音理でき<br>SSの色を              | ed 】<br>5.スを指定<br>5別の色<br>和元なだ3ナ         | すれば、<br>に変更した<br>で、雅窓した |                                      |                                    |                                  |                         |  |  |  |  |  | 0 |  |  |  |   |  | 11-1202 | 21/22/53 | 807.50 |  | -       |          |        |  |   |  |  |  |  | 2 |  |  |  |   |  |  |  |  |  |  |  |  |  |  |  |  |  |  | 0 |  |  |  |   |  |  |  |  |  |  |  |  |  |  |  |  |  |  | 0 |  |  |  |   |  |  |  |  |  |  |  |  |  |  |  |  |  |  | 10 |  |  |  |    |  |  |  |  |  |  |  |  |  |  |  |  |  |  |  |  |  |  |  |  |  |  |  |  |  |  |  |  |  |  |  |  |  | 12 |  |  |  |    |  |  |  |  |  |  |  |  |  |  |  |  |  |  | 13 |  |  |  |    |  |  |  |  |  |  |  |  |  |  |  |  |  |  | 14 |  |  |  |    |  |  |  |  |  |  |  |  |  |  |  |  |  |  | 15 |  |  |  |    |  |  |  |  |  |  |  |  |  |  |  |  |  |  | 16 |  |  |  |    |  |  |  |  |  |  |  |  |  |  |  |  |  |  | 17 |  |  |  |    |  |  |  |  |  |  |  |  |  |  |  |  |  |  | 18 |  |  |  |    |  |  |  |  |  |  |  |  |  |  |  |  |  |  | 19 |  |  |  |    |  |  |  |  |  |  |  |  |  |  |  |  |  |  | 20 |  |  |  |    |  |  |  |  |  |  |  |  |  |  |  |  |  |  | 21 |  |  |  |    |  |  |  |  |  |  |  |  |  |  |  |  |  |  | 22 |  |  |  |    |  |  |  |  |  |  |  |  |  |  |  |  |  |  | 23 |  |  |  |    |  |  |  |  |  |  |  |  |  |  |  |  |  |  | 24 |  |  |  |    |  |  |  |  |  |  |  |  |  |  |  |  |  |  | 25 |  |  |  |    |  |  |  |  |  |  |  |  |  |  |  |  |  |  | 26 |  |  |  |    |  |  |  |  |  |  |  |  |  |  |  |  |  |  | 27 |  |  |  |    |  |  |  |  |  |  |  |  |  |  |  |  |  |  | - | > 7 | ブル (表 | の魅り付け | グラフ (図 | ) の船り付 | 17    | ۲     |        |        |    |   |  |  |  |  |  |  |  |  |  |  |  |  |  |  |  |  |  |  |  |  | HTH. | 000 000 |  |  | <ul> <li>100</li> </ul> |         |  |  |                         |  |
| <          | /td> <td>table&gt;</td> <td>(div)~~</td> <td>/div&gt;</td> <td></td> <td></td> <td>1</td> <td></td> <td></td> <td></td> <td></td> <td></td> <td></td> <td></td> <td></td> | table>                                                                                                    | (div)~~                                                                                                    | /div>                                    |                                                                                                    |                                      | 1                                  |                                  |                         |         |             |                |                  |                         |           | 3    |                         |   |  |   |  |  |  |  |  |  |  |  |  |  |  |  |  |  | 4 | テキストカラー(春 | ) <font o<br="">HTML内<br/>別の色<br/>の作用</font> | tolor="red"><br>い物地したい水<br>こ変更したい場:<br>新知しなおさなけ | ーく/font2<br>注利をこの分<br>計、その文字列<br>ればならない。 | ラで回じ。<br>にとにかり | セレクタ<br>HTML/内T<br>CSSで一引<br>L 1場合、C         | Color: n<br>要素やク<br>話音理でき<br>SSの色を              | ed 】<br>5.スを指定<br>5別の色<br>和元なだ3ナ         | すれば、<br>に変更した<br>で、雅窓した |                                      |                                    |                                  |                         |  |  |  |  |  | 0 |  |  |  |   |  | 11-1202 | 21/22/53 | 807.50 |  | -       |          |        |  |   |  |  |  |  | 2 |  |  |  |   |  |  |  |  |  |  |  |  |  |  |  |  |  |  | 0 |  |  |  |   |  |  |  |  |  |  |  |  |  |  |  |  |  |  | 0 |  |  |  |   |  |  |  |  |  |  |  |  |  |  |  |  |  |  | 10 |  |  |  |    |  |  |  |  |  |  |  |  |  |  |  |  |  |  |  |  |  |  |  |  |  |  |  |  |  |  |  |  |  |  |  |  |  | 12 |  |  |  |    |  |  |  |  |  |  |  |  |  |  |  |  |  |  | 13 |  |  |  |    |  |  |  |  |  |  |  |  |  |  |  |  |  |  | 14 |  |  |  |    |  |  |  |  |  |  |  |  |  |  |  |  |  |  | 15 |  |  |  |    |  |  |  |  |  |  |  |  |  |  |  |  |  |  | 16 |  |  |  |    |  |  |  |  |  |  |  |  |  |  |  |  |  |  | 17 |  |  |  |    |  |  |  |  |  |  |  |  |  |  |  |  |  |  | 18 |  |  |  |    |  |  |  |  |  |  |  |  |  |  |  |  |  |  | 19 |  |  |  |    |  |  |  |  |  |  |  |  |  |  |  |  |  |  | 20 |  |  |  |    |  |  |  |  |  |  |  |  |  |  |  |  |  |  | 21 |  |  |  |    |  |  |  |  |  |  |  |  |  |  |  |  |  |  | 22 |  |  |  |    |  |  |  |  |  |  |  |  |  |  |  |  |  |  | 23 |  |  |  |    |  |  |  |  |  |  |  |  |  |  |  |  |  |  | 24 |  |  |  |    |  |  |  |  |  |  |  |  |  |  |  |  |  |  | 25 |  |  |  |    |  |  |  |  |  |  |  |  |  |  |  |  |  |  | 26 |  |  |  |    |  |  |  |  |  |  |  |  |  |  |  |  |  |  | 27 |  |  |  |    |  |  |  |  |  |  |  |  |  |  |  |  |  |  | - | > 7 | ブル (表 | の魅り付け | グラフ (図 | ) の船り付 | 17    | ۲     |        |        |    |   |  |  |  |  |  |  |  |  |  |  |  |  |  |  |  |  |  |  |  |  | HTH. | 000 000 |  |  | <ul> <li>100</li> </ul> |         |  |  |                         |  |
| <          | /td> <td>table&gt;</td> <td>(div)~~</td> <td>/div&gt;</td> <td></td> <td></td> <td>1</td> <td></td> <td></td> <td></td> <td></td> <td></td> <td></td> <td></td> <td></td> | table>                                                                                                    | (div)~~                                                                                                    | /div>                                    |                                                                                                    |                                      | 1                                  |                                  |                         |         |             |                |                  |                         |           | 3    |                         |   |  |   |  |  |  |  |  |  |  |  |  |  |  |  |  |  | 4 | テキストカラー(春 | ) <font o<br="">HTML内<br/>別の色<br/>の作用</font> | tolor="red"><br>い物地したい水<br>こ変更したい場:<br>新知しなおさなけ | ーく/font2<br>注利をこの分<br>計、その文字列<br>ればならない。 | ラで回じ。<br>にとにかり | セレクタ<br>HTML/内T<br>CSSで一引<br>L 1場合、C         | Color: n<br>要素やク<br>話音理でき<br>SSの色を              | ed 】<br>5.スを指定<br>5別の色<br>和元なだ3ナ         | すれば、<br>に変更した<br>で、雅窓した |                                      |                                    |                                  |                         |  |  |  |  |  | 0 |  |  |  |   |  | 11-1202 | 21/22/53 | 807.50 |  | -       |          |        |  |   |  |  |  |  | 2 |  |  |  |   |  |  |  |  |  |  |  |  |  |  |  |  |  |  | 0 |  |  |  |   |  |  |  |  |  |  |  |  |  |  |  |  |  |  | 0 |  |  |  |   |  |  |  |  |  |  |  |  |  |  |  |  |  |  | 10 |  |  |  |    |  |  |  |  |  |  |  |  |  |  |  |  |  |  |  |  |  |  |  |  |  |  |  |  |  |  |  |  |  |  |  |  |  | 12 |  |  |  |    |  |  |  |  |  |  |  |  |  |  |  |  |  |  | 13 |  |  |  |    |  |  |  |  |  |  |  |  |  |  |  |  |  |  | 14 |  |  |  |    |  |  |  |  |  |  |  |  |  |  |  |  |  |  | 15 |  |  |  |    |  |  |  |  |  |  |  |  |  |  |  |  |  |  | 16 |  |  |  |    |  |  |  |  |  |  |  |  |  |  |  |  |  |  | 17 |  |  |  |    |  |  |  |  |  |  |  |  |  |  |  |  |  |  | 18 |  |  |  |    |  |  |  |  |  |  |  |  |  |  |  |  |  |  | 19 |  |  |  |    |  |  |  |  |  |  |  |  |  |  |  |  |  |  | 20 |  |  |  |    |  |  |  |  |  |  |  |  |  |  |  |  |  |  | 21 |  |  |  |    |  |  |  |  |  |  |  |  |  |  |  |  |  |  | 22 |  |  |  |    |  |  |  |  |  |  |  |  |  |  |  |  |  |  | 23 |  |  |  |    |  |  |  |  |  |  |  |  |  |  |  |  |  |  | 24 |  |  |  |    |  |  |  |  |  |  |  |  |  |  |  |  |  |  | 25 |  |  |  |    |  |  |  |  |  |  |  |  |  |  |  |  |  |  | 26 |  |  |  |    |  |  |  |  |  |  |  |  |  |  |  |  |  |  | 27 |  |  |  |    |  |  |  |  |  |  |  |  |  |  |  |  |  |  | - | > 7 | ブル (表 | の魅り付け | グラフ (図 | ) の船り付 | 17    | ۲     |        |        |    |   |  |  |  |  |  |  |  |  |  |  |  |  |  |  |  |  |  |  |  |  | HTH. | 000 000 |  |  | <ul> <li>100</li> </ul> |         |  |  |                         |  |
| <          | /td> <td>table&gt;</td> <td>(div)~~</td> <td>/div&gt;</td> <td></td> <td></td> <td>1</td> <td></td> <td></td> <td></td> <td></td> <td></td> <td></td> <td></td> <td></td> | table>                                                                                                    | (div)~~                                                                                                    | /div>                                    |                                                                                                    |                                      | 1                                  |                                  |                         |         |             |                |                  |                         |           | 3    |                         |   |  |   |  |  |  |  |  |  |  |  |  |  |  |  |  |  | 4 | テキストカラー(春 | ) <font o<br="">HTML内<br/>別の色<br/>の作用</font> | tolor="red"><br>い物地したい水<br>こ変更したい場:<br>新知しなおさなけ | ーく/font2<br>注利をこの分<br>計、その文字列<br>ればならない。 | ラで回じ。<br>にとにかり | セレクタ<br>HTML/内T<br>CSSで一引<br>L 1場合、C         | Color: n<br>要素やク<br>話音理でき<br>SSの色を              | ed 】<br>5.スを指定<br>5別の色<br>和元なだ3ナ         | すれば、<br>に変更した<br>で、雅窓した |                                      |                                    |                                  |                         |  |  |  |  |  | 0 |  |  |  |   |  | 11-1202 | 21/22/53 | 807.50 |  | -       |          |        |  |   |  |  |  |  | 2 |  |  |  |   |  |  |  |  |  |  |  |  |  |  |  |  |  |  | 0 |  |  |  |   |  |  |  |  |  |  |  |  |  |  |  |  |  |  | 0 |  |  |  |   |  |  |  |  |  |  |  |  |  |  |  |  |  |  | 10 |  |  |  |    |  |  |  |  |  |  |  |  |  |  |  |  |  |  |  |  |  |  |  |  |  |  |  |  |  |  |  |  |  |  |  |  |  | 12 |  |  |  |    |  |  |  |  |  |  |  |  |  |  |  |  |  |  | 13 |  |  |  |    |  |  |  |  |  |  |  |  |  |  |  |  |  |  | 14 |  |  |  |    |  |  |  |  |  |  |  |  |  |  |  |  |  |  | 15 |  |  |  |    |  |  |  |  |  |  |  |  |  |  |  |  |  |  | 16 |  |  |  |    |  |  |  |  |  |  |  |  |  |  |  |  |  |  | 17 |  |  |  |    |  |  |  |  |  |  |  |  |  |  |  |  |  |  | 18 |  |  |  |    |  |  |  |  |  |  |  |  |  |  |  |  |  |  | 19 |  |  |  |    |  |  |  |  |  |  |  |  |  |  |  |  |  |  | 20 |  |  |  |    |  |  |  |  |  |  |  |  |  |  |  |  |  |  | 21 |  |  |  |    |  |  |  |  |  |  |  |  |  |  |  |  |  |  | 22 |  |  |  |    |  |  |  |  |  |  |  |  |  |  |  |  |  |  | 23 |  |  |  |    |  |  |  |  |  |  |  |  |  |  |  |  |  |  | 24 |  |  |  |    |  |  |  |  |  |  |  |  |  |  |  |  |  |  | 25 |  |  |  |    |  |  |  |  |  |  |  |  |  |  |  |  |  |  | 26 |  |  |  |    |  |  |  |  |  |  |  |  |  |  |  |  |  |  | 27 |  |  |  |    |  |  |  |  |  |  |  |  |  |  |  |  |  |  | - | > 7 | ブル (表 | の魅り付け | グラフ (図 | ) の船り付 | 17    | ۲     |        |        |    |   |  |  |  |  |  |  |  |  |  |  |  |  |  |  |  |  |  |  |  |  | HTH. | 000 000 |  |  | <ul> <li>100</li> </ul> |         |  |  |                         |  |
| <          | /td> <td>table&gt;</td> <td>(div)~~</td> <td>/div&gt;</td> <td></td> <td></td> <td>1</td> <td></td> <td></td> <td></td> <td></td> <td></td> <td></td> <td></td> <td></td> | table>                                                                                                    | (div)~~                                                                                                    | /div>                                    |                                                                                                    |                                      | 1                                  |                                  |                         |         |             |                |                  |                         |           | 3    |                         |   |  |   |  |  |  |  |  |  |  |  |  |  |  |  |  |  | 4 | テキストカラー(春 | ) <font o<br="">HTML内<br/>別の色<br/>の作用</font> | tolor="red"><br>い物地したい水<br>こ変更したい場:<br>新知しなおさなけ | ーく/font2<br>注利をこの分<br>計、その文字列<br>ればならない。 | ラで回じ。<br>にとにかり | セレクタ<br>HTML/内T<br>CSSで一引<br>L 1場合、C         | Color: n<br>要素やク<br>話音理でき<br>SSの色を              | ed 】<br>5.スを指定<br>5別の色<br>和元なだ3ナ         | すれば、<br>に変更した<br>で、雅窓した |                                      |                                    |                                  |                         |  |  |  |  |  | 0 |  |  |  |   |  | 11-1202 | 21/22/53 | 807.50 |  | -       |          |        |  |   |  |  |  |  | 2 |  |  |  |   |  |  |  |  |  |  |  |  |  |  |  |  |  |  | 0 |  |  |  |   |  |  |  |  |  |  |  |  |  |  |  |  |  |  | 0 |  |  |  |   |  |  |  |  |  |  |  |  |  |  |  |  |  |  | 10 |  |  |  |    |  |  |  |  |  |  |  |  |  |  |  |  |  |  |  |  |  |  |  |  |  |  |  |  |  |  |  |  |  |  |  |  |  | 12 |  |  |  |    |  |  |  |  |  |  |  |  |  |  |  |  |  |  | 13 |  |  |  |    |  |  |  |  |  |  |  |  |  |  |  |  |  |  | 14 |  |  |  |    |  |  |  |  |  |  |  |  |  |  |  |  |  |  | 15 |  |  |  |    |  |  |  |  |  |  |  |  |  |  |  |  |  |  | 16 |  |  |  |    |  |  |  |  |  |  |  |  |  |  |  |  |  |  | 17 |  |  |  |    |  |  |  |  |  |  |  |  |  |  |  |  |  |  | 18 |  |  |  |    |  |  |  |  |  |  |  |  |  |  |  |  |  |  | 19 |  |  |  |    |  |  |  |  |  |  |  |  |  |  |  |  |  |  | 20 |  |  |  |    |  |  |  |  |  |  |  |  |  |  |  |  |  |  | 21 |  |  |  |    |  |  |  |  |  |  |  |  |  |  |  |  |  |  | 22 |  |  |  |    |  |  |  |  |  |  |  |  |  |  |  |  |  |  | 23 |  |  |  |    |  |  |  |  |  |  |  |  |  |  |  |  |  |  | 24 |  |  |  |    |  |  |  |  |  |  |  |  |  |  |  |  |  |  | 25 |  |  |  |    |  |  |  |  |  |  |  |  |  |  |  |  |  |  | 26 |  |  |  |    |  |  |  |  |  |  |  |  |  |  |  |  |  |  | 27 |  |  |  |    |  |  |  |  |  |  |  |  |  |  |  |  |  |  | - | > 7 | ブル (表 | の魅り付け | グラフ (図 | ) の船り付 | 17    | ۲     |        |        |    |   |  |  |  |  |  |  |  |  |  |  |  |  |  |  |  |  |  |  |  |  | HTH. | 000 000 |  |  | <ul> <li>100</li> </ul> |         |  |  |                         |  |
| <          | /td> <td>table&gt;</td> <td>(div)~~</td> <td>/div&gt;</td> <td></td> <td></td> <td>1</td> <td></td> <td></td> <td></td> <td></td> <td></td> <td></td> <td></td> <td></td> | table>                                                                                                    | (div)~~                                                                                                    | /div>                                    |                                                                                                    |                                      | 1                                  |                                  |                         |         |             |                |                  |                         |           | 3    |                         |   |  |   |  |  |  |  |  |  |  |  |  |  |  |  |  |  | 4 | テキストカラー(春 | ) <font o<br="">HTML内<br/>別の色<br/>の作用</font> | tolor="red"><br>い物地したい水<br>こ変更したい場:<br>新知しなおさなけ | ーく/font2<br>注利をこの分<br>計、その文字列<br>ればならない。 | ラで回じ。<br>にとにかり | セレクタ<br>HTML/内T<br>CSSで一引<br>L 1場合、C         | Color: n<br>要素やク<br>話音理でき<br>SSの色を              | ed 】<br>5.スを指定<br>5別の色<br>和元なだ3ナ         | すれば、<br>に変更した<br>で、雅窓した |                                      |                                    |                                  |                         |  |  |  |  |  | 0 |  |  |  |   |  | 11-1202 | 21/22/53 | 807.50 |  | -       |          |        |  |   |  |  |  |  | 2 |  |  |  |   |  |  |  |  |  |  |  |  |  |  |  |  |  |  | 0 |  |  |  |   |  |  |  |  |  |  |  |  |  |  |  |  |  |  | 0 |  |  |  |   |  |  |  |  |  |  |  |  |  |  |  |  |  |  | 10 |  |  |  |    |  |  |  |  |  |  |  |  |  |  |  |  |  |  |  |  |  |  |  |  |  |  |  |  |  |  |  |  |  |  |  |  |  | 12 |  |  |  |    |  |  |  |  |  |  |  |  |  |  |  |  |  |  | 13 |  |  |  |    |  |  |  |  |  |  |  |  |  |  |  |  |  |  | 14 |  |  |  |    |  |  |  |  |  |  |  |  |  |  |  |  |  |  | 15 |  |  |  |    |  |  |  |  |  |  |  |  |  |  |  |  |  |  | 16 |  |  |  |    |  |  |  |  |  |  |  |  |  |  |  |  |  |  | 17 |  |  |  |    |  |  |  |  |  |  |  |  |  |  |  |  |  |  | 18 |  |  |  |    |  |  |  |  |  |  |  |  |  |  |  |  |  |  | 19 |  |  |  |    |  |  |  |  |  |  |  |  |  |  |  |  |  |  | 20 |  |  |  |    |  |  |  |  |  |  |  |  |  |  |  |  |  |  | 21 |  |  |  |    |  |  |  |  |  |  |  |  |  |  |  |  |  |  | 22 |  |  |  |    |  |  |  |  |  |  |  |  |  |  |  |  |  |  | 23 |  |  |  |    |  |  |  |  |  |  |  |  |  |  |  |  |  |  | 24 |  |  |  |    |  |  |  |  |  |  |  |  |  |  |  |  |  |  | 25 |  |  |  |    |  |  |  |  |  |  |  |  |  |  |  |  |  |  | 26 |  |  |  |    |  |  |  |  |  |  |  |  |  |  |  |  |  |  | 27 |  |  |  |    |  |  |  |  |  |  |  |  |  |  |  |  |  |  | - | > 7 | ブル (表 | の魅り付け | グラフ (図 | ) の船り付 | 17    | ۲     |        |        |    |   |  |  |  |  |  |  |  |  |  |  |  |  |  |  |  |  |  |  |  |  | HTH. | 000 000 |  |  | <ul> <li>100</li> </ul> |         |  |  |                         |  |
| <          | /td> <td>table&gt;</td> <td>(div)~~</td> <td>/div&gt;</td> <td></td> <td></td> <td>1</td> <td></td> <td></td> <td></td> <td></td> <td></td> <td></td> <td></td> <td></td> | table>                                                                                                    | (div)~~                                                                                                    | /div>                                    |                                                                                                    |                                      | 1                                  |                                  |                         |         |             |                |                  |                         |           | 3    |                         |   |  |   |  |  |  |  |  |  |  |  |  |  |  |  |  |  | 4 | テキストカラー(春 | ) <font o<br="">HTML内<br/>別の色<br/>の作用</font> | tolor="red"><br>い物地したい水<br>こ変更したい場:<br>新知しなおさなけ | ーく/font2<br>注利をこの分<br>計、その文字列<br>ればならない。 | ラで回じ。<br>にとにかり | セレクタ<br>HTML/内T<br>CSSで一引<br>L 1場合、C         | Color: n<br>要素やク<br>話音理でき<br>SSの色を              | ed 】<br>5.スを指定<br>5別の色<br>和元なだ3ナ         | すれば、<br>に変更した<br>で、雅窓した |                                      |                                    |                                  |                         |  |  |  |  |  | 0 |  |  |  |   |  | 11-1202 | 21/22/53 | 807.50 |  | -       |          |        |  |   |  |  |  |  | 2 |  |  |  |   |  |  |  |  |  |  |  |  |  |  |  |  |  |  | 0 |  |  |  |   |  |  |  |  |  |  |  |  |  |  |  |  |  |  | 0 |  |  |  |   |  |  |  |  |  |  |  |  |  |  |  |  |  |  | 10 |  |  |  |    |  |  |  |  |  |  |  |  |  |  |  |  |  |  |  |  |  |  |  |  |  |  |  |  |  |  |  |  |  |  |  |  |  | 12 |  |  |  |    |  |  |  |  |  |  |  |  |  |  |  |  |  |  | 13 |  |  |  |    |  |  |  |  |  |  |  |  |  |  |  |  |  |  | 14 |  |  |  |    |  |  |  |  |  |  |  |  |  |  |  |  |  |  | 15 |  |  |  |    |  |  |  |  |  |  |  |  |  |  |  |  |  |  | 16 |  |  |  |    |  |  |  |  |  |  |  |  |  |  |  |  |  |  | 17 |  |  |  |    |  |  |  |  |  |  |  |  |  |  |  |  |  |  | 18 |  |  |  |    |  |  |  |  |  |  |  |  |  |  |  |  |  |  | 19 |  |  |  |    |  |  |  |  |  |  |  |  |  |  |  |  |  |  | 20 |  |  |  |    |  |  |  |  |  |  |  |  |  |  |  |  |  |  | 21 |  |  |  |    |  |  |  |  |  |  |  |  |  |  |  |  |  |  | 22 |  |  |  |    |  |  |  |  |  |  |  |  |  |  |  |  |  |  | 23 |  |  |  |    |  |  |  |  |  |  |  |  |  |  |  |  |  |  | 24 |  |  |  |    |  |  |  |  |  |  |  |  |  |  |  |  |  |  | 25 |  |  |  |    |  |  |  |  |  |  |  |  |  |  |  |  |  |  | 26 |  |  |  |    |  |  |  |  |  |  |  |  |  |  |  |  |  |  | 27 |  |  |  |    |  |  |  |  |  |  |  |  |  |  |  |  |  |  | - | > 7 | ブル (表 | の魅り付け | グラフ (図 | ) の船り付 | 17    | ۲     |        |        |    |   |  |  |  |  |  |  |  |  |  |  |  |  |  |  |  |  |  |  |  |  | HTH. | 000 000 |  |  | <ul> <li>100</li> </ul> |         |  |  |                         |  |
| <          | /td> <td>table&gt;</td> <td>(div)~~</td> <td>/div&gt;</td> <td></td> <td></td> <td>1</td> <td></td> <td></td> <td></td> <td></td> <td></td> <td></td> <td></td> <td></td> | table>                                                                                                    | (div)~~                                                                                                    | /div>                                    |                                                                                                    |                                      | 1                                  |                                  |                         |         |             |                |                  |                         |           | 3    |                         |   |  |   |  |  |  |  |  |  |  |  |  |  |  |  |  |  | 4 | テキストカラー(春 | ) <font o<br="">HTML内<br/>別の色<br/>の作用</font> | tolor="red"><br>い物地したい水<br>こ変更したい場:<br>新知しなおさなけ | ーく/font2<br>注利をこの分<br>計、その文字列<br>ればならない。 | ラで回じ。<br>にとにかり | セレクタ<br>HTML/内T<br>CSSで一引<br>L 1場合、C         | Color: n<br>要素やク<br>話音理でき<br>SSの色を              | ed 】<br>5.スを指定<br>5別の色<br>和元なだ3ナ         | すれば、<br>に変更した<br>で、雅窓した |                                      |                                    |                                  |                         |  |  |  |  |  | 0 |  |  |  |   |  | 11-1202 | 21/22/53 | 807.50 |  | -       |          |        |  |   |  |  |  |  | 2 |  |  |  |   |  |  |  |  |  |  |  |  |  |  |  |  |  |  | 0 |  |  |  |   |  |  |  |  |  |  |  |  |  |  |  |  |  |  | 0 |  |  |  |   |  |  |  |  |  |  |  |  |  |  |  |  |  |  | 10 |  |  |  |    |  |  |  |  |  |  |  |  |  |  |  |  |  |  |  |  |  |  |  |  |  |  |  |  |  |  |  |  |  |  |  |  |  | 12 |  |  |  |    |  |  |  |  |  |  |  |  |  |  |  |  |  |  | 13 |  |  |  |    |  |  |  |  |  |  |  |  |  |  |  |  |  |  | 14 |  |  |  |    |  |  |  |  |  |  |  |  |  |  |  |  |  |  | 15 |  |  |  |    |  |  |  |  |  |  |  |  |  |  |  |  |  |  | 16 |  |  |  |    |  |  |  |  |  |  |  |  |  |  |  |  |  |  | 17 |  |  |  |    |  |  |  |  |  |  |  |  |  |  |  |  |  |  | 18 |  |  |  |    |  |  |  |  |  |  |  |  |  |  |  |  |  |  | 19 |  |  |  |    |  |  |  |  |  |  |  |  |  |  |  |  |  |  | 20 |  |  |  |    |  |  |  |  |  |  |  |  |  |  |  |  |  |  | 21 |  |  |  |    |  |  |  |  |  |  |  |  |  |  |  |  |  |  | 22 |  |  |  |    |  |  |  |  |  |  |  |  |  |  |  |  |  |  | 23 |  |  |  |    |  |  |  |  |  |  |  |  |  |  |  |  |  |  | 24 |  |  |  |    |  |  |  |  |  |  |  |  |  |  |  |  |  |  | 25 |  |  |  |    |  |  |  |  |  |  |  |  |  |  |  |  |  |  | 26 |  |  |  |    |  |  |  |  |  |  |  |  |  |  |  |  |  |  | 27 |  |  |  |    |  |  |  |  |  |  |  |  |  |  |  |  |  |  | - | > 7 | ブル (表 | の魅り付け | グラフ (図 | ) の船り付 | 17    | ۲     |        |        |    |   |  |  |  |  |  |  |  |  |  |  |  |  |  |  |  |  |  |  |  |  | HTH. | 000 000 |  |  | <ul> <li>100</li> </ul> |         |  |  |                         |  |
| <          | /td> <td>table&gt;</td> <td>(div)~~</td> <td>/div&gt;</td> <td></td> <td></td> <td>1</td> <td></td> <td></td> <td></td> <td></td> <td></td> <td></td> <td></td> <td></td> | table>                                                                                                    | (div)~~                                                                                                    | /div>                                    |                                                                                                    |                                      | 1                                  |                                  |                         |         |             |                |                  |                         |           | 3    |                         |   |  |   |  |  |  |  |  |  |  |  |  |  |  |  |  |  | 4 | テキストカラー(春 | ) <font o<br="">HTML内<br/>別の色<br/>の作用</font> | tolor="red"><br>い物地したい水<br>こ変更したい場:<br>新知しなおさなけ | ーく/font2<br>注利をこの分<br>計、その文字列<br>ればならない。 | ラで回じ。<br>にとにかり | セレクタ<br>HTML/内T<br>CSSで一引<br>L 1場合、C         | Color: n<br>要素やク<br>話音理でき<br>SSの色を              | ed 】<br>5.スを指定<br>5別の色<br>和元なだ3ナ         | すれば、<br>に変更した<br>で、雅窓した |                                      |                                    |                                  |                         |  |  |  |  |  | 0 |  |  |  |   |  | 11-1202 | 21/22/53 | 807.50 |  | -       |          |        |  |   |  |  |  |  | 2 |  |  |  |   |  |  |  |  |  |  |  |  |  |  |  |  |  |  | 0 |  |  |  |   |  |  |  |  |  |  |  |  |  |  |  |  |  |  | 0 |  |  |  |   |  |  |  |  |  |  |  |  |  |  |  |  |  |  | 10 |  |  |  |    |  |  |  |  |  |  |  |  |  |  |  |  |  |  |  |  |  |  |  |  |  |  |  |  |  |  |  |  |  |  |  |  |  | 12 |  |  |  |    |  |  |  |  |  |  |  |  |  |  |  |  |  |  | 13 |  |  |  |    |  |  |  |  |  |  |  |  |  |  |  |  |  |  | 14 |  |  |  |    |  |  |  |  |  |  |  |  |  |  |  |  |  |  | 15 |  |  |  |    |  |  |  |  |  |  |  |  |  |  |  |  |  |  | 16 |  |  |  |    |  |  |  |  |  |  |  |  |  |  |  |  |  |  | 17 |  |  |  |    |  |  |  |  |  |  |  |  |  |  |  |  |  |  | 18 |  |  |  |    |  |  |  |  |  |  |  |  |  |  |  |  |  |  | 19 |  |  |  |    |  |  |  |  |  |  |  |  |  |  |  |  |  |  | 20 |  |  |  |    |  |  |  |  |  |  |  |  |  |  |  |  |  |  | 21 |  |  |  |    |  |  |  |  |  |  |  |  |  |  |  |  |  |  | 22 |  |  |  |    |  |  |  |  |  |  |  |  |  |  |  |  |  |  | 23 |  |  |  |    |  |  |  |  |  |  |  |  |  |  |  |  |  |  | 24 |  |  |  |    |  |  |  |  |  |  |  |  |  |  |  |  |  |  | 25 |  |  |  |    |  |  |  |  |  |  |  |  |  |  |  |  |  |  | 26 |  |  |  |    |  |  |  |  |  |  |  |  |  |  |  |  |  |  | 27 |  |  |  |    |  |  |  |  |  |  |  |  |  |  |  |  |  |  | - | > 7 | ブル (表 | の魅り付け | グラフ (図 | ) の船り付 | 17    | ۲     |        |        |    |   |  |  |  |  |  |  |  |  |  |  |  |  |  |  |  |  |  |  |  |  | HTH. | 000 000 |  |  | <ul> <li>100</li> </ul> |         |  |  |                         |  |
| <          | /td> <td>table&gt;</td> <td>(div)~~</td> <td>/div&gt;</td> <td></td> <td></td> <td>1</td> <td></td> <td></td> <td></td> <td></td> <td></td> <td></td> <td></td> <td></td> | table>                                                                                                    | (div)~~                                                                                                    | /div>                                    |                                                                                                    |                                      | 1                                  |                                  |                         |         |             |                |                  |                         |           | 3    |                         |   |  |   |  |  |  |  |  |  |  |  |  |  |  |  |  |  | 4 | テキストカラー(春 | ) <font o<br="">HTML内<br/>別の色<br/>の作用</font> | tolor="red"><br>い物地したい水<br>こ変更したい場:<br>新知しなおさなけ | ーく/font2<br>注利をこの分<br>計、その文字列<br>ればならない。 | ラで回じ。<br>にとにかり | セレクタ<br>HTML/内T<br>CSSで一引<br>L 1場合、C         | Color: n<br>要素やク<br>話音理でき<br>SSの色を              | ed 】<br>5.スを指定<br>5別の色<br>和元なだ3ナ         | すれば、<br>に変更した<br>で、雅窓した |                                      |                                    |                                  |                         |  |  |  |  |  | 0 |  |  |  |   |  | 11-1202 | 21/22/53 | 807.50 |  | -       |          |        |  |   |  |  |  |  | 2 |  |  |  |   |  |  |  |  |  |  |  |  |  |  |  |  |  |  | 0 |  |  |  |   |  |  |  |  |  |  |  |  |  |  |  |  |  |  | 0 |  |  |  |   |  |  |  |  |  |  |  |  |  |  |  |  |  |  | 10 |  |  |  |    |  |  |  |  |  |  |  |  |  |  |  |  |  |  |  |  |  |  |  |  |  |  |  |  |  |  |  |  |  |  |  |  |  | 12 |  |  |  |    |  |  |  |  |  |  |  |  |  |  |  |  |  |  | 13 |  |  |  |    |  |  |  |  |  |  |  |  |  |  |  |  |  |  | 14 |  |  |  |    |  |  |  |  |  |  |  |  |  |  |  |  |  |  | 15 |  |  |  |    |  |  |  |  |  |  |  |  |  |  |  |  |  |  | 16 |  |  |  |    |  |  |  |  |  |  |  |  |  |  |  |  |  |  | 17 |  |  |  |    |  |  |  |  |  |  |  |  |  |  |  |  |  |  | 18 |  |  |  |    |  |  |  |  |  |  |  |  |  |  |  |  |  |  | 19 |  |  |  |    |  |  |  |  |  |  |  |  |  |  |  |  |  |  | 20 |  |  |  |    |  |  |  |  |  |  |  |  |  |  |  |  |  |  | 21 |  |  |  |    |  |  |  |  |  |  |  |  |  |  |  |  |  |  | 22 |  |  |  |    |  |  |  |  |  |  |  |  |  |  |  |  |  |  | 23 |  |  |  |    |  |  |  |  |  |  |  |  |  |  |  |  |  |  | 24 |  |  |  |    |  |  |  |  |  |  |  |  |  |  |  |  |  |  | 25 |  |  |  |    |  |  |  |  |  |  |  |  |  |  |  |  |  |  | 26 |  |  |  |    |  |  |  |  |  |  |  |  |  |  |  |  |  |  | 27 |  |  |  |    |  |  |  |  |  |  |  |  |  |  |  |  |  |  | - | > 7 | ブル (表 | の魅り付け | グラフ (図 | ) の船り付 | 17    | ۲     |        |        |    |   |  |  |  |  |  |  |  |  |  |  |  |  |  |  |  |  |  |  |  |  | HTH. | 000 000 |  |  | <ul> <li>100</li> </ul> |         |  |  |                         |  |
| <          | /td> <td>table&gt;</td> <td>(div)~~</td> <td>/div&gt;</td> <td></td> <td></td> <td>1</td> <td></td> <td></td> <td></td> <td></td> <td></td> <td></td> <td></td> <td></td> | table>                                                                                                    | (div)~~                                                                                                    | /div>                                    |                                                                                                    |                                      | 1                                  |                                  |                         |         |             |                |                  |                         |           | 3    |                         |   |  |   |  |  |  |  |  |  |  |  |  |  |  |  |  |  | 4 | テキストカラー(春 | ) <font o<br="">HTML内<br/>別の色<br/>の作用</font> | tolor="red"><br>い物地したい水<br>こ変更したい場:<br>新知しなおさなけ | ーく/font2<br>注利をこの分<br>計、その文字列<br>ればならない。 | ラで回じ。<br>にとにかり | セレクタ<br>HTML/内T<br>CSSで一引<br>L 1場合、C         | Color: n<br>要素やク<br>話音理でき<br>SSの色を              | ed 】<br>5.スを指定<br>5別の色<br>和元なだ3ナ         | すれば、<br>に変更した<br>で、雅窓した |                                      |                                    |                                  |                         |  |  |  |  |  | 0 |  |  |  |   |  | 11-1202 | 21/22/53 | 807.50 |  | -       |          |        |  |   |  |  |  |  | 2 |  |  |  |   |  |  |  |  |  |  |  |  |  |  |  |  |  |  | 0 |  |  |  |   |  |  |  |  |  |  |  |  |  |  |  |  |  |  | 0 |  |  |  |   |  |  |  |  |  |  |  |  |  |  |  |  |  |  | 10 |  |  |  |    |  |  |  |  |  |  |  |  |  |  |  |  |  |  |  |  |  |  |  |  |  |  |  |  |  |  |  |  |  |  |  |  |  | 12 |  |  |  |    |  |  |  |  |  |  |  |  |  |  |  |  |  |  | 13 |  |  |  |    |  |  |  |  |  |  |  |  |  |  |  |  |  |  | 14 |  |  |  |    |  |  |  |  |  |  |  |  |  |  |  |  |  |  | 15 |  |  |  |    |  |  |  |  |  |  |  |  |  |  |  |  |  |  | 16 |  |  |  |    |  |  |  |  |  |  |  |  |  |  |  |  |  |  | 17 |  |  |  |    |  |  |  |  |  |  |  |  |  |  |  |  |  |  | 18 |  |  |  |    |  |  |  |  |  |  |  |  |  |  |  |  |  |  | 19 |  |  |  |    |  |  |  |  |  |  |  |  |  |  |  |  |  |  | 20 |  |  |  |    |  |  |  |  |  |  |  |  |  |  |  |  |  |  | 21 |  |  |  |    |  |  |  |  |  |  |  |  |  |  |  |  |  |  | 22 |  |  |  |    |  |  |  |  |  |  |  |  |  |  |  |  |  |  | 23 |  |  |  |    |  |  |  |  |  |  |  |  |  |  |  |  |  |  | 24 |  |  |  |    |  |  |  |  |  |  |  |  |  |  |  |  |  |  | 25 |  |  |  |    |  |  |  |  |  |  |  |  |  |  |  |  |  |  | 26 |  |  |  |    |  |  |  |  |  |  |  |  |  |  |  |  |  |  | 27 |  |  |  |    |  |  |  |  |  |  |  |  |  |  |  |  |  |  | - | > 7 | ブル (表 | の魅り付け | グラフ (図 | ) の船り付 | 17    | ۲     |        |        |    |   |  |  |  |  |  |  |  |  |  |  |  |  |  |  |  |  |  |  |  |  | HTH. | 000 000 |  |  | <ul> <li>100</li> </ul> |         |  |  |                         |  |
| <          | /td> <td>table&gt;</td> <td>(div)~~</td> <td>/div&gt;</td> <td></td> <td></td> <td>1</td> <td></td> <td></td> <td></td> <td></td> <td></td> <td></td> <td></td> <td></td> | table>                                                                                                    | (div)~~                                                                                                    | /div>                                    |                                                                                                    |                                      | 1                                  |                                  |                         |         |             |                |                  |                         |           | 3    |                         |   |  |   |  |  |  |  |  |  |  |  |  |  |  |  |  |  | 4 | テキストカラー(春 | ) <font o<br="">HTML内<br/>別の色<br/>の作用</font> | tolor="red"><br>い物地したい水<br>こ変更したい場:<br>新知しなおさなけ | ーく/font2<br>注利をこの分<br>計、その文字列<br>ればならない。 | ラで回じ。<br>にとにかり | セレクタ<br>HTML/内T<br>CSSで一引<br>L 1場合、C         | Color: n<br>要素やク<br>話音理でき<br>SSの色を              | ed 】<br>5.スを指定<br>5別の色<br>和元なだ3ナ         | すれば、<br>に変更した<br>で、雅窓した |                                      |                                    |                                  |                         |  |  |  |  |  | 0 |  |  |  |   |  | 11-1202 | 21/22/53 | 807.50 |  | -       |          |        |  |   |  |  |  |  | 2 |  |  |  |   |  |  |  |  |  |  |  |  |  |  |  |  |  |  | 0 |  |  |  |   |  |  |  |  |  |  |  |  |  |  |  |  |  |  | 0 |  |  |  |   |  |  |  |  |  |  |  |  |  |  |  |  |  |  | 10 |  |  |  |    |  |  |  |  |  |  |  |  |  |  |  |  |  |  |  |  |  |  |  |  |  |  |  |  |  |  |  |  |  |  |  |  |  | 12 |  |  |  |    |  |  |  |  |  |  |  |  |  |  |  |  |  |  | 13 |  |  |  |    |  |  |  |  |  |  |  |  |  |  |  |  |  |  | 14 |  |  |  |    |  |  |  |  |  |  |  |  |  |  |  |  |  |  | 15 |  |  |  |    |  |  |  |  |  |  |  |  |  |  |  |  |  |  | 16 |  |  |  |    |  |  |  |  |  |  |  |  |  |  |  |  |  |  | 17 |  |  |  |    |  |  |  |  |  |  |  |  |  |  |  |  |  |  | 18 |  |  |  |    |  |  |  |  |  |  |  |  |  |  |  |  |  |  | 19 |  |  |  |    |  |  |  |  |  |  |  |  |  |  |  |  |  |  | 20 |  |  |  |    |  |  |  |  |  |  |  |  |  |  |  |  |  |  | 21 |  |  |  |    |  |  |  |  |  |  |  |  |  |  |  |  |  |  | 22 |  |  |  |    |  |  |  |  |  |  |  |  |  |  |  |  |  |  | 23 |  |  |  |    |  |  |  |  |  |  |  |  |  |  |  |  |  |  | 24 |  |  |  |    |  |  |  |  |  |  |  |  |  |  |  |  |  |  | 25 |  |  |  |    |  |  |  |  |  |  |  |  |  |  |  |  |  |  | 26 |  |  |  |    |  |  |  |  |  |  |  |  |  |  |  |  |  |  | 27 |  |  |  |    |  |  |  |  |  |  |  |  |  |  |  |  |  |  | - | > 7 | ブル (表 | の魅り付け | グラフ (図 | ) の船り付 | 17    | ۲     |        |        |    |   |  |  |  |  |  |  |  |  |  |  |  |  |  |  |  |  |  |  |  |  | HTH. | 000 000 |  |  | <ul> <li>100</li> </ul> |         |  |  |                         |  |
| <          | /td> <td>table&gt;</td> <td>(div)~~</td> <td>/div&gt;</td> <td></td> <td></td> <td>1</td> <td></td> <td></td> <td></td> <td></td> <td></td> <td></td> <td></td> <td></td> | table>                                                                                                    | (div)~~                                                                                                    | /div>                                    |                                                                                                    |                                      | 1                                  |                                  |                         |         |             |                |                  |                         |           | 3    |                         |   |  |   |  |  |  |  |  |  |  |  |  |  |  |  |  |  | 4 | テキストカラー(春 | ) <font o<br="">HTML内<br/>別の色<br/>の作用</font> | tolor="red"><br>い物地したい水<br>こ変更したい場:<br>新知しなおさなけ | ーく/font2<br>注利をこの分<br>計、その文字列<br>ればならない。 | ラで回じ。<br>にとにかり | セレクタ<br>HTML/内T<br>CSSで一引<br>L 1場合、C         | Color: n<br>要素やク<br>話音理でき<br>SSの色を              | ed 】<br>5.スを指定<br>5別の色<br>和元なだ3ナ         | すれば、<br>に変更した<br>で、雅窓した |                                      |                                    |                                  |                         |  |  |  |  |  | 0 |  |  |  |   |  | 11-1202 | 21/22/53 | 807.50 |  | -       |          |        |  |   |  |  |  |  | 2 |  |  |  |   |  |  |  |  |  |  |  |  |  |  |  |  |  |  | 0 |  |  |  |   |  |  |  |  |  |  |  |  |  |  |  |  |  |  | 0 |  |  |  |   |  |  |  |  |  |  |  |  |  |  |  |  |  |  | 10 |  |  |  |    |  |  |  |  |  |  |  |  |  |  |  |  |  |  |  |  |  |  |  |  |  |  |  |  |  |  |  |  |  |  |  |  |  | 12 |  |  |  |    |  |  |  |  |  |  |  |  |  |  |  |  |  |  | 13 |  |  |  |    |  |  |  |  |  |  |  |  |  |  |  |  |  |  | 14 |  |  |  |    |  |  |  |  |  |  |  |  |  |  |  |  |  |  | 15 |  |  |  |    |  |  |  |  |  |  |  |  |  |  |  |  |  |  | 16 |  |  |  |    |  |  |  |  |  |  |  |  |  |  |  |  |  |  | 17 |  |  |  |    |  |  |  |  |  |  |  |  |  |  |  |  |  |  | 18 |  |  |  |    |  |  |  |  |  |  |  |  |  |  |  |  |  |  | 19 |  |  |  |    |  |  |  |  |  |  |  |  |  |  |  |  |  |  | 20 |  |  |  |    |  |  |  |  |  |  |  |  |  |  |  |  |  |  | 21 |  |  |  |    |  |  |  |  |  |  |  |  |  |  |  |  |  |  | 22 |  |  |  |    |  |  |  |  |  |  |  |  |  |  |  |  |  |  | 23 |  |  |  |    |  |  |  |  |  |  |  |  |  |  |  |  |  |  | 24 |  |  |  |    |  |  |  |  |  |  |  |  |  |  |  |  |  |  | 25 |  |  |  |    |  |  |  |  |  |  |  |  |  |  |  |  |  |  | 26 |  |  |  |    |  |  |  |  |  |  |  |  |  |  |  |  |  |  | 27 |  |  |  |    |  |  |  |  |  |  |  |  |  |  |  |  |  |  | - | > 7 | ブル (表 | の魅り付け | グラフ (図 | ) の船り付 | 17    | ۲     |        |        |    |   |  |  |  |  |  |  |  |  |  |  |  |  |  |  |  |  |  |  |  |  | HTH. | 000 000 |  |  | <ul> <li>100</li> </ul> |         |  |  |                         |  |
| <          | /td> <td>table&gt;</td> <td>(div)~~</td> <td>/div&gt;</td> <td></td> <td></td> <td>1</td> <td></td> <td></td> <td></td> <td></td> <td></td> <td></td> <td></td> <td></td> | table>                                                                                                    | (div)~~                                                                                                    | /div>                                    |                                                                                                    |                                      | 1                                  |                                  |                         |         |             |                |                  |                         |           | 3    |                         |   |  |   |  |  |  |  |  |  |  |  |  |  |  |  |  |  | 4 | テキストカラー(春 | ) <font o<br="">HTML内<br/>別の色<br/>の作用</font> | tolor="red"><br>い物地したい水<br>こ変更したい場:<br>新知しなおさなけ | ーく/font2<br>注利をこの分<br>計、その文字列<br>ればならない。 | ラで回じ。<br>にとにかり | セレクタ<br>HTML/内T<br>CSSで一引<br>L 1場合、C         | Color: n<br>要素やク<br>話音理でき<br>SSの色を              | ed 】<br>5.スを指定<br>5別の色<br>和元なだ3ナ         | すれば、<br>に変更した<br>で、雅窓した |                                      |                                    |                                  |                         |  |  |  |  |  | 0 |  |  |  |   |  | 11-1202 | 21/22/53 | 807.50 |  | -       |          |        |  |   |  |  |  |  | 2 |  |  |  |   |  |  |  |  |  |  |  |  |  |  |  |  |  |  | 0 |  |  |  |   |  |  |  |  |  |  |  |  |  |  |  |  |  |  | 0 |  |  |  |   |  |  |  |  |  |  |  |  |  |  |  |  |  |  | 10 |  |  |  |    |  |  |  |  |  |  |  |  |  |  |  |  |  |  |  |  |  |  |  |  |  |  |  |  |  |  |  |  |  |  |  |  |  | 12 |  |  |  |    |  |  |  |  |  |  |  |  |  |  |  |  |  |  | 13 |  |  |  |    |  |  |  |  |  |  |  |  |  |  |  |  |  |  | 14 |  |  |  |    |  |  |  |  |  |  |  |  |  |  |  |  |  |  | 15 |  |  |  |    |  |  |  |  |  |  |  |  |  |  |  |  |  |  | 16 |  |  |  |    |  |  |  |  |  |  |  |  |  |  |  |  |  |  | 17 |  |  |  |    |  |  |  |  |  |  |  |  |  |  |  |  |  |  | 18 |  |  |  |    |  |  |  |  |  |  |  |  |  |  |  |  |  |  | 19 |  |  |  |    |  |  |  |  |  |  |  |  |  |  |  |  |  |  | 20 |  |  |  |    |  |  |  |  |  |  |  |  |  |  |  |  |  |  | 21 |  |  |  |    |  |  |  |  |  |  |  |  |  |  |  |  |  |  | 22 |  |  |  |    |  |  |  |  |  |  |  |  |  |  |  |  |  |  | 23 |  |  |  |    |  |  |  |  |  |  |  |  |  |  |  |  |  |  | 24 |  |  |  |    |  |  |  |  |  |  |  |  |  |  |  |  |  |  | 25 |  |  |  |    |  |  |  |  |  |  |  |  |  |  |  |  |  |  | 26 |  |  |  |    |  |  |  |  |  |  |  |  |  |  |  |  |  |  | 27 |  |  |  |    |  |  |  |  |  |  |  |  |  |  |  |  |  |  | - | > 7 | ブル (表 | の魅り付け | グラフ (図 | ) の船り付 | 17    | ۲     |        |        |    |   |  |  |  |  |  |  |  |  |  |  |  |  |  |  |  |  |  |  |  |  | HTH. | 000 000 |  |  | <ul> <li>100</li> </ul> |         |  |  |                         |  |
| <          | /td> <td>table&gt;</td> <td>(div)~~</td> <td>/div&gt;</td> <td></td> <td></td> <td>1</td> <td></td> <td></td> <td></td> <td></td> <td></td> <td></td> <td></td> <td></td> | table>                                                                                                    | (div)~~                                                                                                    | /div>                                    |                                                                                                    |                                      | 1                                  |                                  |                         |         |             |                |                  |                         |           | 3    |                         |   |  |   |  |  |  |  |  |  |  |  |  |  |  |  |  |  | 4 | テキストカラー(春 | ) <font o<br="">HTML内<br/>別の色<br/>の作用</font> | tolor="red"><br>い物地したい水<br>こ変更したい場:<br>新知しなおさなけ | ーく/font2<br>注利をこの分<br>計、その文字列<br>ればならない。 | ラで回じ。<br>にとにかり | セレクタ<br>HTML/内T<br>CSSで一引<br>L 1場合、C         | Color: n<br>要素やク<br>話音理でき<br>SSの色を              | ed 】<br>5.スを指定<br>5別の色<br>和元なだ3ナ         | すれば、<br>に変更した<br>で、雅窓した |                                      |                                    |                                  |                         |  |  |  |  |  | 0 |  |  |  |   |  | 11-1202 | 21/22/53 | 807.50 |  | -       |          |        |  |   |  |  |  |  | 2 |  |  |  |   |  |  |  |  |  |  |  |  |  |  |  |  |  |  | 0 |  |  |  |   |  |  |  |  |  |  |  |  |  |  |  |  |  |  | 0 |  |  |  |   |  |  |  |  |  |  |  |  |  |  |  |  |  |  | 10 |  |  |  |    |  |  |  |  |  |  |  |  |  |  |  |  |  |  |  |  |  |  |  |  |  |  |  |  |  |  |  |  |  |  |  |  |  | 12 |  |  |  |    |  |  |  |  |  |  |  |  |  |  |  |  |  |  | 13 |  |  |  |    |  |  |  |  |  |  |  |  |  |  |  |  |  |  | 14 |  |  |  |    |  |  |  |  |  |  |  |  |  |  |  |  |  |  | 15 |  |  |  |    |  |  |  |  |  |  |  |  |  |  |  |  |  |  | 16 |  |  |  |    |  |  |  |  |  |  |  |  |  |  |  |  |  |  | 17 |  |  |  |    |  |  |  |  |  |  |  |  |  |  |  |  |  |  | 18 |  |  |  |    |  |  |  |  |  |  |  |  |  |  |  |  |  |  | 19 |  |  |  |    |  |  |  |  |  |  |  |  |  |  |  |  |  |  | 20 |  |  |  |    |  |  |  |  |  |  |  |  |  |  |  |  |  |  | 21 |  |  |  |    |  |  |  |  |  |  |  |  |  |  |  |  |  |  | 22 |  |  |  |    |  |  |  |  |  |  |  |  |  |  |  |  |  |  | 23 |  |  |  |    |  |  |  |  |  |  |  |  |  |  |  |  |  |  | 24 |  |  |  |    |  |  |  |  |  |  |  |  |  |  |  |  |  |  | 25 |  |  |  |    |  |  |  |  |  |  |  |  |  |  |  |  |  |  | 26 |  |  |  |    |  |  |  |  |  |  |  |  |  |  |  |  |  |  | 27 |  |  |  |    |  |  |  |  |  |  |  |  |  |  |  |  |  |  | - | > 7 | ブル (表 | の魅り付け | グラフ (図 | ) の船り付 | 17    | ۲     |        |        |    |   |  |  |  |  |  |  |  |  |  |  |  |  |  |  |  |  |  |  |  |  | HTH. | 000 000 |  |  | <ul> <li>100</li> </ul> |         |  |  |                         |  |
| <          | /td> <td>table&gt;</td> <td>(div)~~</td> <td>/div&gt;</td> <td></td> <td></td> <td>1</td> <td></td> <td></td> <td></td> <td></td> <td></td> <td></td> <td></td> <td></td> | table>                                                                                                    | (div)~~                                                                                                    | /div>                                    |                                                                                                    |                                      | 1                                  |                                  |                         |         |             |                |                  |                         |           | 3    |                         |   |  |   |  |  |  |  |  |  |  |  |  |  |  |  |  |  | 4 | テキストカラー(春 | ) <font o<br="">HTML内<br/>別の色<br/>の作用</font> | tolor="red"><br>い物地したい水<br>こ変更したい場:<br>新知しなおさなけ | ーく/font2<br>注利をこの分<br>計、その文字列<br>ればならない。 | ラで回じ。<br>にとにかり | セレクタ<br>HTML/内T<br>CSSで一引<br>L 1場合、C         | Color: n<br>要素やク<br>話音理でき<br>SSの色を              | ed 】<br>5.スを指定<br>5別の色<br>和元なだ3ナ         | すれば、<br>に変更した<br>で、雅窓した |                                      |                                    |                                  |                         |  |  |  |  |  | 0 |  |  |  |   |  | 11-1202 | 21/22/53 | 807.50 |  | -       |          |        |  |   |  |  |  |  | 2 |  |  |  |   |  |  |  |  |  |  |  |  |  |  |  |  |  |  | 0 |  |  |  |   |  |  |  |  |  |  |  |  |  |  |  |  |  |  | 0 |  |  |  |   |  |  |  |  |  |  |  |  |  |  |  |  |  |  | 10 |  |  |  |    |  |  |  |  |  |  |  |  |  |  |  |  |  |  |  |  |  |  |  |  |  |  |  |  |  |  |  |  |  |  |  |  |  | 12 |  |  |  |    |  |  |  |  |  |  |  |  |  |  |  |  |  |  | 13 |  |  |  |    |  |  |  |  |  |  |  |  |  |  |  |  |  |  | 14 |  |  |  |    |  |  |  |  |  |  |  |  |  |  |  |  |  |  | 15 |  |  |  |    |  |  |  |  |  |  |  |  |  |  |  |  |  |  | 16 |  |  |  |    |  |  |  |  |  |  |  |  |  |  |  |  |  |  | 17 |  |  |  |    |  |  |  |  |  |  |  |  |  |  |  |  |  |  | 18 |  |  |  |    |  |  |  |  |  |  |  |  |  |  |  |  |  |  | 19 |  |  |  |    |  |  |  |  |  |  |  |  |  |  |  |  |  |  | 20 |  |  |  |    |  |  |  |  |  |  |  |  |  |  |  |  |  |  | 21 |  |  |  |    |  |  |  |  |  |  |  |  |  |  |  |  |  |  | 22 |  |  |  |    |  |  |  |  |  |  |  |  |  |  |  |  |  |  | 23 |  |  |  |    |  |  |  |  |  |  |  |  |  |  |  |  |  |  | 24 |  |  |  |    |  |  |  |  |  |  |  |  |  |  |  |  |  |  | 25 |  |  |  |    |  |  |  |  |  |  |  |  |  |  |  |  |  |  | 26 |  |  |  |    |  |  |  |  |  |  |  |  |  |  |  |  |  |  | 27 |  |  |  |    |  |  |  |  |  |  |  |  |  |  |  |  |  |  | - | > 7 | ブル (表 | の魅り付け | グラフ (図 | ) の船り付 | 17    | ۲     |        |        |    |   |  |  |  |  |  |  |  |  |  |  |  |  |  |  |  |  |  |  |  |  | HTH. | 000 000 |  |  | <ul> <li>100</li> </ul> |         |  |  |                         |  |
| <          | /td> <td>table&gt;</td> <td>(div)~~</td> <td>/div&gt;</td> <td></td> <td></td> <td>1</td> <td></td> <td></td> <td></td> <td></td> <td></td> <td></td> <td></td> <td></td> | table>                                                                                                    | (div)~~                                                                                                    | /div>                                    |                                                                                                    |                                      | 1                                  |                                  |                         |         |             |                |                  |                         |           | 3    |                         |   |  |   |  |  |  |  |  |  |  |  |  |  |  |  |  |  | 4 | テキストカラー(春 | ) <font o<br="">HTML内<br/>別の色<br/>の作用</font> | tolor="red"><br>い物地したい水<br>こ変更したい場:<br>新知しなおさなけ | ーく/font2<br>注利をこの分<br>計、その文字列<br>ればならない。 | ラで回じ。<br>にとにかり | セレクタ<br>HTML/内T<br>CSSで一引<br>L 1場合、C         | Color: n<br>要素やク<br>話音理でき<br>SSの色を              | ed 】<br>5.スを指定<br>5別の色<br>和元なだ3ナ         | すれば、<br>に変更した<br>で、雅窓した |                                      |                                    |                                  |                         |  |  |  |  |  | 0 |  |  |  |   |  | 11-1202 | 21/22/53 | 807.50 |  | -       |          |        |  |   |  |  |  |  | 2 |  |  |  |   |  |  |  |  |  |  |  |  |  |  |  |  |  |  | 0 |  |  |  |   |  |  |  |  |  |  |  |  |  |  |  |  |  |  | 0 |  |  |  |   |  |  |  |  |  |  |  |  |  |  |  |  |  |  | 10 |  |  |  |    |  |  |  |  |  |  |  |  |  |  |  |  |  |  |  |  |  |  |  |  |  |  |  |  |  |  |  |  |  |  |  |  |  | 12 |  |  |  |    |  |  |  |  |  |  |  |  |  |  |  |  |  |  | 13 |  |  |  |    |  |  |  |  |  |  |  |  |  |  |  |  |  |  | 14 |  |  |  |    |  |  |  |  |  |  |  |  |  |  |  |  |  |  | 15 |  |  |  |    |  |  |  |  |  |  |  |  |  |  |  |  |  |  | 16 |  |  |  |    |  |  |  |  |  |  |  |  |  |  |  |  |  |  | 17 |  |  |  |    |  |  |  |  |  |  |  |  |  |  |  |  |  |  | 18 |  |  |  |    |  |  |  |  |  |  |  |  |  |  |  |  |  |  | 19 |  |  |  |    |  |  |  |  |  |  |  |  |  |  |  |  |  |  | 20 |  |  |  |    |  |  |  |  |  |  |  |  |  |  |  |  |  |  | 21 |  |  |  |    |  |  |  |  |  |  |  |  |  |  |  |  |  |  | 22 |  |  |  |    |  |  |  |  |  |  |  |  |  |  |  |  |  |  | 23 |  |  |  |    |  |  |  |  |  |  |  |  |  |  |  |  |  |  | 24 |  |  |  |    |  |  |  |  |  |  |  |  |  |  |  |  |  |  | 25 |  |  |  |    |  |  |  |  |  |  |  |  |  |  |  |  |  |  | 26 |  |  |  |    |  |  |  |  |  |  |  |  |  |  |  |  |  |  | 27 |  |  |  |    |  |  |  |  |  |  |  |  |  |  |  |  |  |  | - | > 7 | ブル (表 | の魅り付け | グラフ (図 | ) の船り付 | 17    | ۲     |        |        |    |   |  |  |  |  |  |  |  |  |  |  |  |  |  |  |  |  |  |  |  |  | HTH. | 000 000 |  |  | <ul> <li>100</li> </ul> |         |  |  |                         |  |
| <          | /td> <td>table&gt;</td> <td>(div)~~</td> <td>/div&gt;</td> <td></td> <td></td> <td>1</td> <td></td> <td></td> <td></td> <td></td> <td></td> <td></td> <td></td> <td></td> | table>                                                                                                    | (div)~~                                                                                                    | /div>                                    |                                                                                                    |                                      | 1                                  |                                  |                         |         |             |                |                  |                         |           | 3    |                         |   |  |   |  |  |  |  |  |  |  |  |  |  |  |  |  |  | 4 | テキストカラー(春 | ) <font o<br="">HTML内<br/>別の色<br/>の作用</font> | tolor="red"><br>い物地したい水<br>こ変更したい場:<br>新知しなおさなけ | ーく/font2<br>注利をこの分<br>計、その文字列<br>ればならない。 | ラで回じ。<br>にとにかり | セレクタ<br>HTML/内T<br>CSSで一引<br>L 1場合、C         | Color: n<br>要素やク<br>話音理でき<br>SSの色を              | ed 】<br>5.スを指定<br>5別の色<br>和元なだ3ナ         | すれば、<br>に変更した<br>で、雅窓した |                                      |                                    |                                  |                         |  |  |  |  |  | 0 |  |  |  |   |  | 11-1202 | 21/22/53 | 807.50 |  | -       |          |        |  |   |  |  |  |  | 2 |  |  |  |   |  |  |  |  |  |  |  |  |  |  |  |  |  |  | 0 |  |  |  |   |  |  |  |  |  |  |  |  |  |  |  |  |  |  | 0 |  |  |  |   |  |  |  |  |  |  |  |  |  |  |  |  |  |  | 10 |  |  |  |    |  |  |  |  |  |  |  |  |  |  |  |  |  |  |  |  |  |  |  |  |  |  |  |  |  |  |  |  |  |  |  |  |  | 12 |  |  |  |    |  |  |  |  |  |  |  |  |  |  |  |  |  |  | 13 |  |  |  |    |  |  |  |  |  |  |  |  |  |  |  |  |  |  | 14 |  |  |  |    |  |  |  |  |  |  |  |  |  |  |  |  |  |  | 15 |  |  |  |    |  |  |  |  |  |  |  |  |  |  |  |  |  |  | 16 |  |  |  |    |  |  |  |  |  |  |  |  |  |  |  |  |  |  | 17 |  |  |  |    |  |  |  |  |  |  |  |  |  |  |  |  |  |  | 18 |  |  |  |    |  |  |  |  |  |  |  |  |  |  |  |  |  |  | 19 |  |  |  |    |  |  |  |  |  |  |  |  |  |  |  |  |  |  | 20 |  |  |  |    |  |  |  |  |  |  |  |  |  |  |  |  |  |  | 21 |  |  |  |    |  |  |  |  |  |  |  |  |  |  |  |  |  |  | 22 |  |  |  |    |  |  |  |  |  |  |  |  |  |  |  |  |  |  | 23 |  |  |  |    |  |  |  |  |  |  |  |  |  |  |  |  |  |  | 24 |  |  |  |    |  |  |  |  |  |  |  |  |  |  |  |  |  |  | 25 |  |  |  |    |  |  |  |  |  |  |  |  |  |  |  |  |  |  | 26 |  |  |  |    |  |  |  |  |  |  |  |  |  |  |  |  |  |  | 27 |  |  |  |    |  |  |  |  |  |  |  |  |  |  |  |  |  |  | - | > 7 | ブル (表 | の魅り付け | グラフ (図 | ) の船り付 | 17    | ۲     |        |        |    |   |  |  |  |  |  |  |  |  |  |  |  |  |  |  |  |  |  |  |  |  | HTH. | 000 000 |  |  | <ul> <li>100</li> </ul> |         |  |  |                         |  |
| <          | /td> <td>table&gt;</td> <td>(div)~~</td> <td>/div&gt;</td> <td></td> <td></td> <td>1</td> <td></td> <td></td> <td></td> <td></td> <td></td> <td></td> <td></td> <td></td> | table>                                                                                                    | (div)~~                                                                                                    | /div>                                    |                                                                                                    |                                      | 1                                  |                                  |                         |         |             |                |                  |                         |           | 3    |                         |   |  |   |  |  |  |  |  |  |  |  |  |  |  |  |  |  | 4 | テキストカラー(春 | ) <font o<br="">HTML内<br/>別の色<br/>の作用</font> | tolor="red"><br>い物地したい水<br>こ変更したい場:<br>新知しなおさなけ | ーく/font2<br>注利をこの分<br>計、その文字列<br>ればならない。 | ラで回じ。<br>にとにかり | セレクタ<br>HTML/内T<br>CSSで一引<br>L 1場合、C         | Color: n<br>要素やク<br>話音理でき<br>SSの色を              | ed 】<br>5.スを指定<br>5別の色<br>和元なだ3ナ         | すれば、<br>に変更した<br>で、雅窓した |                                      |                                    |                                  |                         |  |  |  |  |  | 0 |  |  |  |   |  | 11-1202 | 21/22/53 | 807.50 |  | -       |          |        |  |   |  |  |  |  | 2 |  |  |  |   |  |  |  |  |  |  |  |  |  |  |  |  |  |  | 0 |  |  |  |   |  |  |  |  |  |  |  |  |  |  |  |  |  |  | 0 |  |  |  |   |  |  |  |  |  |  |  |  |  |  |  |  |  |  | 10 |  |  |  |    |  |  |  |  |  |  |  |  |  |  |  |  |  |  |  |  |  |  |  |  |  |  |  |  |  |  |  |  |  |  |  |  |  | 12 |  |  |  |    |  |  |  |  |  |  |  |  |  |  |  |  |  |  | 13 |  |  |  |    |  |  |  |  |  |  |  |  |  |  |  |  |  |  | 14 |  |  |  |    |  |  |  |  |  |  |  |  |  |  |  |  |  |  | 15 |  |  |  |    |  |  |  |  |  |  |  |  |  |  |  |  |  |  | 16 |  |  |  |    |  |  |  |  |  |  |  |  |  |  |  |  |  |  | 17 |  |  |  |    |  |  |  |  |  |  |  |  |  |  |  |  |  |  | 18 |  |  |  |    |  |  |  |  |  |  |  |  |  |  |  |  |  |  | 19 |  |  |  |    |  |  |  |  |  |  |  |  |  |  |  |  |  |  | 20 |  |  |  |    |  |  |  |  |  |  |  |  |  |  |  |  |  |  | 21 |  |  |  |    |  |  |  |  |  |  |  |  |  |  |  |  |  |  | 22 |  |  |  |    |  |  |  |  |  |  |  |  |  |  |  |  |  |  | 23 |  |  |  |    |  |  |  |  |  |  |  |  |  |  |  |  |  |  | 24 |  |  |  |    |  |  |  |  |  |  |  |  |  |  |  |  |  |  | 25 |  |  |  |    |  |  |  |  |  |  |  |  |  |  |  |  |  |  | 26 |  |  |  |    |  |  |  |  |  |  |  |  |  |  |  |  |  |  | 27 |  |  |  |    |  |  |  |  |  |  |  |  |  |  |  |  |  |  | - | > 7 | ブル (表 | の魅り付け | グラフ (図 | ) の船り付 | 17    | ۲     |        |        |    |   |  |  |  |  |  |  |  |  |  |  |  |  |  |  |  |  |  |  |  |  | HTH. | 000 000 |  |  | <ul> <li>100</li> </ul> |         |  |  |                         |  |
| <          | /td> <td>table&gt;</td> <td>(div)~~</td> <td>/div&gt;</td> <td></td> <td></td> <td>1</td> <td></td> <td></td> <td></td> <td></td> <td></td> <td></td> <td></td> <td></td> | table>                                                                                                    | (div)~~                                                                                                    | /div>                                    |                                                                                                    |                                      | 1                                  |                                  |                         |         |             |                |                  |                         |           | 3    |                         |   |  |   |  |  |  |  |  |  |  |  |  |  |  |  |  |  | 4 | テキストカラー(春 | ) <font o<br="">HTML内<br/>別の色<br/>の作用</font> | tolor="red"><br>い物地したい水<br>こ変更したい場:<br>新知しなおさなけ | ーく/font2<br>注利をこの分<br>計、その文字列<br>ればならない。 | ラで回じ。<br>にとにかり | セレクタ<br>HTML/内T<br>CSSで一引<br>L 1場合、C         | Color: n<br>要素やク<br>話音理でき<br>SSの色を              | ed 】<br>5.スを指定<br>5別の色<br>和元なだ3ナ         | すれば、<br>に変更した<br>で、雅窓した |                                      |                                    |                                  |                         |  |  |  |  |  | 0 |  |  |  |   |  | 11-1202 | 21/22/53 | 807.50 |  | -       |          |        |  |   |  |  |  |  | 2 |  |  |  |   |  |  |  |  |  |  |  |  |  |  |  |  |  |  | 0 |  |  |  |   |  |  |  |  |  |  |  |  |  |  |  |  |  |  | 0 |  |  |  |   |  |  |  |  |  |  |  |  |  |  |  |  |  |  | 10 |  |  |  |    |  |  |  |  |  |  |  |  |  |  |  |  |  |  |  |  |  |  |  |  |  |  |  |  |  |  |  |  |  |  |  |  |  | 12 |  |  |  |    |  |  |  |  |  |  |  |  |  |  |  |  |  |  | 13 |  |  |  |    |  |  |  |  |  |  |  |  |  |  |  |  |  |  | 14 |  |  |  |    |  |  |  |  |  |  |  |  |  |  |  |  |  |  | 15 |  |  |  |    |  |  |  |  |  |  |  |  |  |  |  |  |  |  | 16 |  |  |  |    |  |  |  |  |  |  |  |  |  |  |  |  |  |  | 17 |  |  |  |    |  |  |  |  |  |  |  |  |  |  |  |  |  |  | 18 |  |  |  |    |  |  |  |  |  |  |  |  |  |  |  |  |  |  | 19 |  |  |  |    |  |  |  |  |  |  |  |  |  |  |  |  |  |  | 20 |  |  |  |    |  |  |  |  |  |  |  |  |  |  |  |  |  |  | 21 |  |  |  |    |  |  |  |  |  |  |  |  |  |  |  |  |  |  | 22 |  |  |  |    |  |  |  |  |  |  |  |  |  |  |  |  |  |  | 23 |  |  |  |    |  |  |  |  |  |  |  |  |  |  |  |  |  |  | 24 |  |  |  |    |  |  |  |  |  |  |  |  |  |  |  |  |  |  | 25 |  |  |  |    |  |  |  |  |  |  |  |  |  |  |  |  |  |  | 26 |  |  |  |    |  |  |  |  |  |  |  |  |  |  |  |  |  |  | 27 |  |  |  |    |  |  |  |  |  |  |  |  |  |  |  |  |  |  | - | > 7 | ブル (表 | の魅り付け | グラフ (図 | ) の船り付 | 17    | ۲     |        |        |    |   |  |  |  |  |  |  |  |  |  |  |  |  |  |  |  |  |  |  |  |  | HTH. | 000 000 |  |  | <ul> <li>100</li> </ul> |         |  |  |                         |  |
| <          | /td> <td>table&gt;</td> <td>(div)~~</td> <td>/div&gt;</td> <td></td> <td></td> <td>1</td> <td></td> <td></td> <td></td> <td></td> <td></td> <td></td> <td></td> <td></td> | table>                                                                                                    | (div)~~                                                                                                    | /div>                                    |                                                                                                    |                                      | 1                                  |                                  |                         |         |             |                |                  |                         |           | 3    |                         |   |  |   |  |  |  |  |  |  |  |  |  |  |  |  |  |  | 4 | テキストカラー(春 | ) <font o<br="">HTML内<br/>別の色<br/>の作用</font> | tolor="red"><br>い物地したい水<br>こ変更したい場:<br>新知しなおさなけ | ーく/font2<br>注利をこの分<br>計、その文字列<br>ればならない。 | ラで回じ。<br>にとにかり | セレクタ<br>HTML/内T<br>CSSで一引<br>L 1場合、C         | Color: n<br>要素やク<br>話音理でき<br>SSの色を              | ed 】<br>5.スを指定<br>5別の色<br>和元なだ3ナ         | すれば、<br>に変更した<br>で、雅窓した |                                      |                                    |                                  |                         |  |  |  |  |  | 0 |  |  |  |   |  | 11-1202 | 21/22/53 | 807.50 |  | -       |          |        |  |   |  |  |  |  | 2 |  |  |  |   |  |  |  |  |  |  |  |  |  |  |  |  |  |  | 0 |  |  |  |   |  |  |  |  |  |  |  |  |  |  |  |  |  |  | 0 |  |  |  |   |  |  |  |  |  |  |  |  |  |  |  |  |  |  | 10 |  |  |  |    |  |  |  |  |  |  |  |  |  |  |  |  |  |  |  |  |  |  |  |  |  |  |  |  |  |  |  |  |  |  |  |  |  | 12 |  |  |  |    |  |  |  |  |  |  |  |  |  |  |  |  |  |  | 13 |  |  |  |    |  |  |  |  |  |  |  |  |  |  |  |  |  |  | 14 |  |  |  |    |  |  |  |  |  |  |  |  |  |  |  |  |  |  | 15 |  |  |  |    |  |  |  |  |  |  |  |  |  |  |  |  |  |  | 16 |  |  |  |    |  |  |  |  |  |  |  |  |  |  |  |  |  |  | 17 |  |  |  |    |  |  |  |  |  |  |  |  |  |  |  |  |  |  | 18 |  |  |  |    |  |  |  |  |  |  |  |  |  |  |  |  |  |  | 19 |  |  |  |    |  |  |  |  |  |  |  |  |  |  |  |  |  |  | 20 |  |  |  |    |  |  |  |  |  |  |  |  |  |  |  |  |  |  | 21 |  |  |  |    |  |  |  |  |  |  |  |  |  |  |  |  |  |  | 22 |  |  |  |    |  |  |  |  |  |  |  |  |  |  |  |  |  |  | 23 |  |  |  |    |  |  |  |  |  |  |  |  |  |  |  |  |  |  | 24 |  |  |  |    |  |  |  |  |  |  |  |  |  |  |  |  |  |  | 25 |  |  |  |    |  |  |  |  |  |  |  |  |  |  |  |  |  |  | 26 |  |  |  |    |  |  |  |  |  |  |  |  |  |  |  |  |  |  | 27 |  |  |  |    |  |  |  |  |  |  |  |  |  |  |  |  |  |  | - | > 7 | ブル (表 | の魅り付け | グラフ (図 | ) の船り付 | 17    | ۲     |        |        |    |   |  |  |  |  |  |  |  |  |  |  |  |  |  |  |  |  |  |  |  |  | HTH. | 000 000 |  |  | <ul> <li>100</li> </ul> |         |  |  |                         |  |
| <          | /td> <td>table&gt;</td> <td>(div)~~</td> <td>/div&gt;</td> <td></td> <td></td> <td>1</td> <td></td> <td></td> <td></td> <td></td> <td></td> <td></td> <td></td> <td></td> | table>                                                                                                    | (div)~~                                                                                                    | /div>                                    |                                                                                                    |                                      | 1                                  |                                  |                         |         |             |                |                  |                         |           | 3    |                         |   |  |   |  |  |  |  |  |  |  |  |  |  |  |  |  |  | 4 | テキストカラー(春 | ) <font o<br="">HTML内<br/>別の色<br/>の作用</font> | tolor="red"><br>い物地したい水<br>こ変更したい場:<br>新知しなおさなけ | ーく/font2<br>注利をこの分<br>計、その文字列<br>ればならない。 | ラで回じ。<br>にとにかり | セレクタ<br>HTML/内T<br>CSSで一引<br>L 1場合、C         | Color: n<br>要素やク<br>話音理でき<br>SSの色を              | ed 】<br>5.スを指定<br>5別の色<br>和元なだ3ナ         | すれば、<br>に変更した<br>で、雅窓した |                                      |                                    |                                  |                         |  |  |  |  |  | 0 |  |  |  |   |  | 11-1202 | 21/22/53 | 807.50 |  | -       |          |        |  |   |  |  |  |  | 2 |  |  |  |   |  |  |  |  |  |  |  |  |  |  |  |  |  |  | 0 |  |  |  |   |  |  |  |  |  |  |  |  |  |  |  |  |  |  | 0 |  |  |  |   |  |  |  |  |  |  |  |  |  |  |  |  |  |  | 10 |  |  |  |    |  |  |  |  |  |  |  |  |  |  |  |  |  |  |  |  |  |  |  |  |  |  |  |  |  |  |  |  |  |  |  |  |  | 12 |  |  |  |    |  |  |  |  |  |  |  |  |  |  |  |  |  |  | 13 |  |  |  |    |  |  |  |  |  |  |  |  |  |  |  |  |  |  | 14 |  |  |  |    |  |  |  |  |  |  |  |  |  |  |  |  |  |  | 15 |  |  |  |    |  |  |  |  |  |  |  |  |  |  |  |  |  |  | 16 |  |  |  |    |  |  |  |  |  |  |  |  |  |  |  |  |  |  | 17 |  |  |  |    |  |  |  |  |  |  |  |  |  |  |  |  |  |  | 18 |  |  |  |    |  |  |  |  |  |  |  |  |  |  |  |  |  |  | 19 |  |  |  |    |  |  |  |  |  |  |  |  |  |  |  |  |  |  | 20 |  |  |  |    |  |  |  |  |  |  |  |  |  |  |  |  |  |  | 21 |  |  |  |    |  |  |  |  |  |  |  |  |  |  |  |  |  |  | 22 |  |  |  |    |  |  |  |  |  |  |  |  |  |  |  |  |  |  | 23 |  |  |  |    |  |  |  |  |  |  |  |  |  |  |  |  |  |  | 24 |  |  |  |    |  |  |  |  |  |  |  |  |  |  |  |  |  |  | 25 |  |  |  |    |  |  |  |  |  |  |  |  |  |  |  |  |  |  | 26 |  |  |  |    |  |  |  |  |  |  |  |  |  |  |  |  |  |  | 27 |  |  |  |    |  |  |  |  |  |  |  |  |  |  |  |  |  |  | - | > 7 | ブル (表 | の魅り付け | グラフ (図 | ) の船り付 | 17    | ۲     |        |        |    |   |  |  |  |  |  |  |  |  |  |  |  |  |  |  |  |  |  |  |  |  | HTH. | 000 000 |  |  | <ul> <li>100</li> </ul> |         |  |  |                         |  |
| <          | /td> <td>table&gt;</td> <td>(div)~~</td> <td>/div&gt;</td> <td></td> <td></td> <td>1</td> <td></td> <td></td> <td></td> <td></td> <td></td> <td></td> <td></td> <td></td> | table>                                                                                                    | (div)~~                                                                                                    | /div>                                    |                                                                                                    |                                      | 1                                  |                                  |                         |         |             |                |                  |                         |           | 3    |                         |   |  |   |  |  |  |  |  |  |  |  |  |  |  |  |  |  | 4 | テキストカラー(春 | ) <font o<br="">HTML内<br/>別の色<br/>の作用</font> | tolor="red"><br>い物地したい水<br>こ変更したい場:<br>新知しなおさなけ | ーく/font2<br>注利をこの分<br>計、その文字列<br>ればならない。 | ラで回じ。<br>にとにかり | セレクタ<br>HTML/内T<br>CSSで一引<br>L 1場合、C         | Color: n<br>要素やク<br>話音理でき<br>SSの色を              | ed 】<br>5.スを指定<br>5別の色<br>和元なだ3ナ         | すれば、<br>に変更した<br>で、雅窓した |                                      |                                    |                                  |                         |  |  |  |  |  | 0 |  |  |  |   |  | 11-1202 | 21/22/53 | 807.50 |  | -       |          |        |  |   |  |  |  |  | 2 |  |  |  |   |  |  |  |  |  |  |  |  |  |  |  |  |  |  | 0 |  |  |  |   |  |  |  |  |  |  |  |  |  |  |  |  |  |  | 0 |  |  |  |   |  |  |  |  |  |  |  |  |  |  |  |  |  |  | 10 |  |  |  |    |  |  |  |  |  |  |  |  |  |  |  |  |  |  |  |  |  |  |  |  |  |  |  |  |  |  |  |  |  |  |  |  |  | 12 |  |  |  |    |  |  |  |  |  |  |  |  |  |  |  |  |  |  | 13 |  |  |  |    |  |  |  |  |  |  |  |  |  |  |  |  |  |  | 14 |  |  |  |    |  |  |  |  |  |  |  |  |  |  |  |  |  |  | 15 |  |  |  |    |  |  |  |  |  |  |  |  |  |  |  |  |  |  | 16 |  |  |  |    |  |  |  |  |  |  |  |  |  |  |  |  |  |  | 17 |  |  |  |    |  |  |  |  |  |  |  |  |  |  |  |  |  |  | 18 |  |  |  |    |  |  |  |  |  |  |  |  |  |  |  |  |  |  | 19 |  |  |  |    |  |  |  |  |  |  |  |  |  |  |  |  |  |  | 20 |  |  |  |    |  |  |  |  |  |  |  |  |  |  |  |  |  |  | 21 |  |  |  |    |  |  |  |  |  |  |  |  |  |  |  |  |  |  | 22 |  |  |  |    |  |  |  |  |  |  |  |  |  |  |  |  |  |  | 23 |  |  |  |    |  |  |  |  |  |  |  |  |  |  |  |  |  |  | 24 |  |  |  |    |  |  |  |  |  |  |  |  |  |  |  |  |  |  | 25 |  |  |  |    |  |  |  |  |  |  |  |  |  |  |  |  |  |  | 26 |  |  |  |    |  |  |  |  |  |  |  |  |  |  |  |  |  |  | 27 |  |  |  |    |  |  |  |  |  |  |  |  |  |  |  |  |  |  | - | > 7 | ブル (表 | の魅り付け | グラフ (図 | ) の船り付 | 17    | ۲     |        |        |    |   |  |  |  |  |  |  |  |  |  |  |  |  |  |  |  |  |  |  |  |  | HTH. | 000 000 |  |  | <ul> <li>100</li> </ul> |         |  |  |                         |  |
| <          | /td> <td>table&gt;</td> <td>(div)~~</td> <td>/div&gt;</td> <td></td> <td></td> <td>1</td> <td></td> <td></td> <td></td> <td></td> <td></td> <td></td> <td></td> <td></td> | table>                                                                                                    | (div)~~                                                                                                    | /div>                                    |                                                                                                    |                                      | 1                                  |                                  |                         |         |             |                |                  |                         |           | 3    |                         |   |  |   |  |  |  |  |  |  |  |  |  |  |  |  |  |  | 4 | テキストカラー(春 | ) <font o<br="">HTML内<br/>別の色<br/>の作用</font> | tolor="red"><br>い物地したい水<br>こ変更したい場:<br>新知しなおさなけ | ーく/font2<br>注利をこの分<br>計、その文字列<br>ればならない。 | ラで回じ。<br>にとにかり | セレクタ<br>HTML/内T<br>CSSで一引<br>L 1場合、C         | Color: n<br>要素やク<br>話音理でき<br>SSの色を              | ed 】<br>5.スを指定<br>5別の色<br>和元なだ3ナ         | すれば、<br>に変更した<br>で、雅窓した |                                      |                                    |                                  |                         |  |  |  |  |  | 0 |  |  |  |   |  | 11-1202 | 21/22/53 | 807.50 |  | -       |          |        |  |   |  |  |  |  | 2 |  |  |  |   |  |  |  |  |  |  |  |  |  |  |  |  |  |  | 0 |  |  |  |   |  |  |  |  |  |  |  |  |  |  |  |  |  |  | 0 |  |  |  |   |  |  |  |  |  |  |  |  |  |  |  |  |  |  | 10 |  |  |  |    |  |  |  |  |  |  |  |  |  |  |  |  |  |  |  |  |  |  |  |  |  |  |  |  |  |  |  |  |  |  |  |  |  | 12 |  |  |  |    |  |  |  |  |  |  |  |  |  |  |  |  |  |  | 13 |  |  |  |    |  |  |  |  |  |  |  |  |  |  |  |  |  |  | 14 |  |  |  |    |  |  |  |  |  |  |  |  |  |  |  |  |  |  | 15 |  |  |  |    |  |  |  |  |  |  |  |  |  |  |  |  |  |  | 16 |  |  |  |    |  |  |  |  |  |  |  |  |  |  |  |  |  |  | 17 |  |  |  |    |  |  |  |  |  |  |  |  |  |  |  |  |  |  | 18 |  |  |  |    |  |  |  |  |  |  |  |  |  |  |  |  |  |  | 19 |  |  |  |    |  |  |  |  |  |  |  |  |  |  |  |  |  |  | 20 |  |  |  |    |  |  |  |  |  |  |  |  |  |  |  |  |  |  | 21 |  |  |  |    |  |  |  |  |  |  |  |  |  |  |  |  |  |  | 22 |  |  |  |    |  |  |  |  |  |  |  |  |  |  |  |  |  |  | 23 |  |  |  |    |  |  |  |  |  |  |  |  |  |  |  |  |  |  | 24 |  |  |  |    |  |  |  |  |  |  |  |  |  |  |  |  |  |  | 25 |  |  |  |    |  |  |  |  |  |  |  |  |  |  |  |  |  |  | 26 |  |  |  |    |  |  |  |  |  |  |  |  |  |  |  |  |  |  | 27 |  |  |  |    |  |  |  |  |  |  |  |  |  |  |  |  |  |  | - | > 7 | ブル (表 | の魅り付け | グラフ (図 | ) の船り付 | 17    | ۲     |        |        |    |   |  |  |  |  |  |  |  |  |  |  |  |  |  |  |  |  |  |  |  |  | HTH. | 000 000 |  |  | <ul> <li>100</li> </ul> |         |  |  |                         |  |
| <          | /td> <td>table&gt;</td> <td>(div)~~</td> <td>/div&gt;</td> <td></td> <td></td> <td>1</td> <td></td> <td></td> <td></td> <td></td> <td></td> <td></td> <td></td> <td></td> | table>                                                                                                    | (div)~~                                                                                                    | /div>                                    |                                                                                                    |                                      | 1                                  |                                  |                         |         |             |                |                  |                         |           | 3    |                         |   |  |   |  |  |  |  |  |  |  |  |  |  |  |  |  |  | 4 | テキストカラー(春 | ) <font o<br="">HTML内<br/>別の色<br/>の作用</font> | tolor="red"><br>い物地したい水<br>こ変更したい場:<br>新知しなおさなけ | ーく/font2<br>注利をこの分<br>計、その文字列<br>ればならない。 | ラで回じ。<br>にとにかり | セレクタ<br>HTML/内T<br>CSSで一引<br>L 1場合、C         | Color: n<br>要素やク<br>話音理でき<br>SSの色を              | ed 】<br>5.スを指定<br>5別の色<br>和元なだ3ナ         | すれば、<br>に変更した<br>で、雅窓した |                                      |                                    |                                  |                         |  |  |  |  |  | 0 |  |  |  |   |  | 11-1202 | 21/22/53 | 807.50 |  | -       |          |        |  |   |  |  |  |  | 2 |  |  |  |   |  |  |  |  |  |  |  |  |  |  |  |  |  |  | 0 |  |  |  |   |  |  |  |  |  |  |  |  |  |  |  |  |  |  | 0 |  |  |  |   |  |  |  |  |  |  |  |  |  |  |  |  |  |  | 10 |  |  |  |    |  |  |  |  |  |  |  |  |  |  |  |  |  |  |  |  |  |  |  |  |  |  |  |  |  |  |  |  |  |  |  |  |  | 12 |  |  |  |    |  |  |  |  |  |  |  |  |  |  |  |  |  |  | 13 |  |  |  |    |  |  |  |  |  |  |  |  |  |  |  |  |  |  | 14 |  |  |  |    |  |  |  |  |  |  |  |  |  |  |  |  |  |  | 15 |  |  |  |    |  |  |  |  |  |  |  |  |  |  |  |  |  |  | 16 |  |  |  |    |  |  |  |  |  |  |  |  |  |  |  |  |  |  | 17 |  |  |  |    |  |  |  |  |  |  |  |  |  |  |  |  |  |  | 18 |  |  |  |    |  |  |  |  |  |  |  |  |  |  |  |  |  |  | 19 |  |  |  |    |  |  |  |  |  |  |  |  |  |  |  |  |  |  | 20 |  |  |  |    |  |  |  |  |  |  |  |  |  |  |  |  |  |  | 21 |  |  |  |    |  |  |  |  |  |  |  |  |  |  |  |  |  |  | 22 |  |  |  |    |  |  |  |  |  |  |  |  |  |  |  |  |  |  | 23 |  |  |  |    |  |  |  |  |  |  |  |  |  |  |  |  |  |  | 24 |  |  |  |    |  |  |  |  |  |  |  |  |  |  |  |  |  |  | 25 |  |  |  |    |  |  |  |  |  |  |  |  |  |  |  |  |  |  | 26 |  |  |  |    |  |  |  |  |  |  |  |  |  |  |  |  |  |  | 27 |  |  |  |    |  |  |  |  |  |  |  |  |  |  |  |  |  |  | - | > 7 | ブル (表 | の魅り付け | グラフ (図 | ) の船り付 | 17    | ۲     |        |        |    |   |  |  |  |  |  |  |  |  |  |  |  |  |  |  |  |  |  |  |  |  | HTH. | 000 000 |  |  | <ul> <li>100</li> </ul> |         |  |  |                         |  |
| <          | /td> <td>table&gt;</td> <td>(div)~~</td> <td>/div&gt;</td> <td></td> <td></td> <td>1</td> <td></td> <td></td> <td></td> <td></td> <td></td> <td></td> <td></td> <td></td> | table>                                                                                                    | (div)~~                                                                                                    | /div>                                    |                                                                                                    |                                      | 1                                  |                                  |                         |         |             |                |                  |                         |           | 3    |                         |   |  |   |  |  |  |  |  |  |  |  |  |  |  |  |  |  | 4 | テキストカラー(春 | ) <font o<br="">HTML内<br/>別の色<br/>の作用</font> | tolor="red"><br>い物地したい水<br>こ変更したい場:<br>新知しなおさなけ | ーく/font2<br>注利をこの分<br>計、その文字列<br>ればならない。 | ラで回じ。<br>にとにかり | セレクタ<br>HTML/内T<br>CSSで一引<br>L 1場合、C         | Color: n<br>要素やク<br>話音理でき<br>SSの色を              | ed 】<br>5.スを指定<br>5別の色<br>和元なだ3ナ         | すれば、<br>に変更した<br>で、雅窓した |                                      |                                    |                                  |                         |  |  |  |  |  | 0 |  |  |  |   |  | 11-1202 | 21/22/53 | 807.50 |  | -       |          |        |  |   |  |  |  |  | 2 |  |  |  |   |  |  |  |  |  |  |  |  |  |  |  |  |  |  | 0 |  |  |  |   |  |  |  |  |  |  |  |  |  |  |  |  |  |  | 0 |  |  |  |   |  |  |  |  |  |  |  |  |  |  |  |  |  |  | 10 |  |  |  |    |  |  |  |  |  |  |  |  |  |  |  |  |  |  |  |  |  |  |  |  |  |  |  |  |  |  |  |  |  |  |  |  |  | 12 |  |  |  |    |  |  |  |  |  |  |  |  |  |  |  |  |  |  | 13 |  |  |  |    |  |  |  |  |  |  |  |  |  |  |  |  |  |  | 14 |  |  |  |    |  |  |  |  |  |  |  |  |  |  |  |  |  |  | 15 |  |  |  |    |  |  |  |  |  |  |  |  |  |  |  |  |  |  | 16 |  |  |  |    |  |  |  |  |  |  |  |  |  |  |  |  |  |  | 17 |  |  |  |    |  |  |  |  |  |  |  |  |  |  |  |  |  |  | 18 |  |  |  |    |  |  |  |  |  |  |  |  |  |  |  |  |  |  | 19 |  |  |  |    |  |  |  |  |  |  |  |  |  |  |  |  |  |  | 20 |  |  |  |    |  |  |  |  |  |  |  |  |  |  |  |  |  |  | 21 |  |  |  |    |  |  |  |  |  |  |  |  |  |  |  |  |  |  | 22 |  |  |  |    |  |  |  |  |  |  |  |  |  |  |  |  |  |  | 23 |  |  |  |    |  |  |  |  |  |  |  |  |  |  |  |  |  |  | 24 |  |  |  |    |  |  |  |  |  |  |  |  |  |  |  |  |  |  | 25 |  |  |  |    |  |  |  |  |  |  |  |  |  |  |  |  |  |  | 26 |  |  |  |    |  |  |  |  |  |  |  |  |  |  |  |  |  |  | 27 |  |  |  |    |  |  |  |  |  |  |  |  |  |  |  |  |  |  | - | > 7 | ブル (表 | の魅り付け | グラフ (図 | ) の船り付 | 17    | ۲     |        |        |    |   |  |  |  |  |  |  |  |  |  |  |  |  |  |  |  |  |  |  |  |  | HTH. | 000 000 |  |  | <ul> <li>100</li> </ul> |         |  |  |                         |  |
| <          | /td> <td>table&gt;</td> <td>(div)~~</td> <td>/div&gt;</td> <td></td> <td></td> <td>1</td> <td></td> <td></td> <td></td> <td></td> <td></td> <td></td> <td></td> <td></td> | table>                                                                                                    | (div)~~                                                                                                    | /div>                                    |                                                                                                    |                                      | 1                                  |                                  |                         |         |             |                |                  |                         |           | 3    |                         |   |  |   |  |  |  |  |  |  |  |  |  |  |  |  |  |  | 4 | テキストカラー(春 | ) <font o<br="">HTML内<br/>別の色<br/>の作用</font> | tolor="red"><br>い物地したい水<br>こ変更したい場:<br>新知しなおさなけ | ーく/font2<br>注利をこの分<br>計、その文字列<br>ればならない。 | ラで回じ。<br>にとにかり | セレクタ<br>HTML/内T<br>CSSで一引<br>L 1場合、C         | Color: n<br>要素やク<br>話音理でき<br>SSの色を              | ed 】<br>5.スを指定<br>5別の色<br>和元なだ3ナ         | すれば、<br>に変更した<br>で、雅窓した |                                      |                                    |                                  |                         |  |  |  |  |  | 0 |  |  |  |   |  | 11-1202 | 21/22/53 | 807.50 |  | -       |          |        |  |   |  |  |  |  | 2 |  |  |  |   |  |  |  |  |  |  |  |  |  |  |  |  |  |  | 0 |  |  |  |   |  |  |  |  |  |  |  |  |  |  |  |  |  |  | 0 |  |  |  |   |  |  |  |  |  |  |  |  |  |  |  |  |  |  | 10 |  |  |  |    |  |  |  |  |  |  |  |  |  |  |  |  |  |  |  |  |  |  |  |  |  |  |  |  |  |  |  |  |  |  |  |  |  | 12 |  |  |  |    |  |  |  |  |  |  |  |  |  |  |  |  |  |  | 13 |  |  |  |    |  |  |  |  |  |  |  |  |  |  |  |  |  |  | 14 |  |  |  |    |  |  |  |  |  |  |  |  |  |  |  |  |  |  | 15 |  |  |  |    |  |  |  |  |  |  |  |  |  |  |  |  |  |  | 16 |  |  |  |    |  |  |  |  |  |  |  |  |  |  |  |  |  |  | 17 |  |  |  |    |  |  |  |  |  |  |  |  |  |  |  |  |  |  | 18 |  |  |  |    |  |  |  |  |  |  |  |  |  |  |  |  |  |  | 19 |  |  |  |    |  |  |  |  |  |  |  |  |  |  |  |  |  |  | 20 |  |  |  |    |  |  |  |  |  |  |  |  |  |  |  |  |  |  | 21 |  |  |  |    |  |  |  |  |  |  |  |  |  |  |  |  |  |  | 22 |  |  |  |    |  |  |  |  |  |  |  |  |  |  |  |  |  |  | 23 |  |  |  |    |  |  |  |  |  |  |  |  |  |  |  |  |  |  | 24 |  |  |  |    |  |  |  |  |  |  |  |  |  |  |  |  |  |  | 25 |  |  |  |    |  |  |  |  |  |  |  |  |  |  |  |  |  |  | 26 |  |  |  |    |  |  |  |  |  |  |  |  |  |  |  |  |  |  | 27 |  |  |  |    |  |  |  |  |  |  |  |  |  |  |  |  |  |  | - | > 7 | ブル (表 | の魅り付け | グラフ (図 | ) の船り付 | 17    | ۲     |        |        |    |   |  |  |  |  |  |  |  |  |  |  |  |  |  |  |  |  |  |  |  |  | HTH. | 000 000 |  |  | <ul> <li>100</li> </ul> |         |  |  |                         |  |
| <          | /td> <td>table&gt;</td> <td>(div)~~</td> <td>/div&gt;</td> <td></td> <td></td> <td>1</td> <td></td> <td></td> <td></td> <td></td> <td></td> <td></td> <td></td> <td></td> | table>                                                                                                    | (div)~~                                                                                                    | /div>                                    |                                                                                                    |                                      | 1                                  |                                  |                         |         |             |                |                  |                         |           | 3    |                         |   |  |   |  |  |  |  |  |  |  |  |  |  |  |  |  |  | 4 | テキストカラー(春 | ) <font o<br="">HTML内<br/>別の色<br/>の作用</font> | tolor="red"><br>い物地したい水<br>こ変更したい場:<br>新知しなおさなけ | ーく/font2<br>注利をこの分<br>計、その文字列<br>ればならない。 | ラで回じ。<br>にとにかり | セレクタ<br>HTML/内T<br>CSSで一引<br>L 1場合、C         | Color: n<br>要素やク<br>話音理でき<br>SSの色を              | ed 】<br>5.スを指定<br>5別の色<br>和元なだ3ナ         | すれば、<br>に変更した<br>で、雅窓した |                                      |                                    |                                  |                         |  |  |  |  |  | 0 |  |  |  |   |  | 11-1202 | 21/22/53 | 807.50 |  | -       |          |        |  |   |  |  |  |  | 2 |  |  |  |   |  |  |  |  |  |  |  |  |  |  |  |  |  |  | 0 |  |  |  |   |  |  |  |  |  |  |  |  |  |  |  |  |  |  | 0 |  |  |  |   |  |  |  |  |  |  |  |  |  |  |  |  |  |  | 10 |  |  |  |    |  |  |  |  |  |  |  |  |  |  |  |  |  |  |  |  |  |  |  |  |  |  |  |  |  |  |  |  |  |  |  |  |  | 12 |  |  |  |    |  |  |  |  |  |  |  |  |  |  |  |  |  |  | 13 |  |  |  |    |  |  |  |  |  |  |  |  |  |  |  |  |  |  | 14 |  |  |  |    |  |  |  |  |  |  |  |  |  |  |  |  |  |  | 15 |  |  |  |    |  |  |  |  |  |  |  |  |  |  |  |  |  |  | 16 |  |  |  |    |  |  |  |  |  |  |  |  |  |  |  |  |  |  | 17 |  |  |  |    |  |  |  |  |  |  |  |  |  |  |  |  |  |  | 18 |  |  |  |    |  |  |  |  |  |  |  |  |  |  |  |  |  |  | 19 |  |  |  |    |  |  |  |  |  |  |  |  |  |  |  |  |  |  | 20 |  |  |  |    |  |  |  |  |  |  |  |  |  |  |  |  |  |  | 21 |  |  |  |    |  |  |  |  |  |  |  |  |  |  |  |  |  |  | 22 |  |  |  |    |  |  |  |  |  |  |  |  |  |  |  |  |  |  | 23 |  |  |  |    |  |  |  |  |  |  |  |  |  |  |  |  |  |  | 24 |  |  |  |    |  |  |  |  |  |  |  |  |  |  |  |  |  |  | 25 |  |  |  |    |  |  |  |  |  |  |  |  |  |  |  |  |  |  | 26 |  |  |  |    |  |  |  |  |  |  |  |  |  |  |  |  |  |  | 27 |  |  |  |    |  |  |  |  |  |  |  |  |  |  |  |  |  |  | - | > 7 | ブル (表 | の魅り付け | グラフ (図 | ) の船り付 | 17    | ۲     |        |        |    |   |  |  |  |  |  |  |  |  |  |  |  |  |  |  |  |  |  |  |  |  | HTH. | 000 000 |  |  | <ul> <li>100</li> </ul> |         |  |  |                         |  |
| <          | /td> <td>table&gt;</td> <td>(div)~~</td> <td>/div&gt;</td> <td></td> <td></td> <td>1</td> <td></td> <td></td> <td></td> <td></td> <td></td> <td></td> <td></td> <td></td> | table>                                                                                                    | (div)~~                                                                                                    | /div>                                    |                                                                                                    |                                      | 1                                  |                                  |                         |         |             |                |                  |                         |           | 3    |                         |   |  |   |  |  |  |  |  |  |  |  |  |  |  |  |  |  | 4 | テキストカラー(春 | ) <font o<br="">HTML内<br/>別の色<br/>の作用</font> | tolor="red"><br>い物地したい水<br>こ変更したい場:<br>新知しなおさなけ | ーく/font2<br>注利をこの分<br>計、その文字列<br>ればならない。 | ラで回じ。<br>にとにかり | セレクタ<br>HTML/内T<br>CSSで一引<br>L 1場合、C         | Color: n<br>要素やク<br>話音理でき<br>SSの色を              | ed 】<br>5.スを指定<br>5別の色<br>和元なだ3ナ         | すれば、<br>に変更した<br>で、雅窓した |                                      |                                    |                                  |                         |  |  |  |  |  | 0 |  |  |  |   |  | 11-1202 | 21/22/53 | 807.50 |  | -       |          |        |  |   |  |  |  |  | 2 |  |  |  |   |  |  |  |  |  |  |  |  |  |  |  |  |  |  | 0 |  |  |  |   |  |  |  |  |  |  |  |  |  |  |  |  |  |  | 0 |  |  |  |   |  |  |  |  |  |  |  |  |  |  |  |  |  |  | 10 |  |  |  |    |  |  |  |  |  |  |  |  |  |  |  |  |  |  |  |  |  |  |  |  |  |  |  |  |  |  |  |  |  |  |  |  |  | 12 |  |  |  |    |  |  |  |  |  |  |  |  |  |  |  |  |  |  | 13 |  |  |  |    |  |  |  |  |  |  |  |  |  |  |  |  |  |  | 14 |  |  |  |    |  |  |  |  |  |  |  |  |  |  |  |  |  |  | 15 |  |  |  |    |  |  |  |  |  |  |  |  |  |  |  |  |  |  | 16 |  |  |  |    |  |  |  |  |  |  |  |  |  |  |  |  |  |  | 17 |  |  |  |    |  |  |  |  |  |  |  |  |  |  |  |  |  |  | 18 |  |  |  |    |  |  |  |  |  |  |  |  |  |  |  |  |  |  | 19 |  |  |  |    |  |  |  |  |  |  |  |  |  |  |  |  |  |  | 20 |  |  |  |    |  |  |  |  |  |  |  |  |  |  |  |  |  |  | 21 |  |  |  |    |  |  |  |  |  |  |  |  |  |  |  |  |  |  | 22 |  |  |  |    |  |  |  |  |  |  |  |  |  |  |  |  |  |  | 23 |  |  |  |    |  |  |  |  |  |  |  |  |  |  |  |  |  |  | 24 |  |  |  |    |  |  |  |  |  |  |  |  |  |  |  |  |  |  | 25 |  |  |  |    |  |  |  |  |  |  |  |  |  |  |  |  |  |  | 26 |  |  |  |    |  |  |  |  |  |  |  |  |  |  |  |  |  |  | 27 |  |  |  |    |  |  |  |  |  |  |  |  |  |  |  |  |  |  | - | > 7 | ブル (表 | の魅り付け | グラフ (図 | ) の船り付 | 17    | ۲     |        |        |    |   |  |  |  |  |  |  |  |  |  |  |  |  |  |  |  |  |  |  |  |  | HTH. | 000 000 |  |  | <ul> <li>100</li> </ul> |         |  |  |                         |  |
| <          | /td> <td>table&gt;</td> <td>(div)~~</td> <td>/div&gt;</td> <td></td> <td></td> <td>1</td> <td></td> <td></td> <td></td> <td></td> <td></td> <td></td> <td></td> <td></td> | table>                                                                                                    | (div)~~                                                                                                    | /div>                                    |                                                                                                    |                                      | 1                                  |                                  |                         |         |             |                |                  |                         |           | 3    |                         |   |  |   |  |  |  |  |  |  |  |  |  |  |  |  |  |  | 4 | テキストカラー(春 | ) <font o<br="">HTML内<br/>別の色<br/>の作用</font> | tolor="red"><br>い物地したい水<br>こ変更したい場:<br>新知しなおさなけ | ーく/font2<br>注利をこの分<br>計、その文字列<br>ればならない。 | ラで回じ。<br>にとにかり | セレクタ<br>HTML/内T<br>CSSで一引<br>L 1場合、C         | Color: n<br>要素やク<br>話音理でき<br>SSの色を              | ed 】<br>5.スを指定<br>5別の色<br>和元なだ3ナ         | すれば、<br>に変更した<br>で、雅窓した |                                      |                                    |                                  |                         |  |  |  |  |  | 0 |  |  |  |   |  | 11-1202 | 21/22/53 | 807.50 |  | -       |          |        |  |   |  |  |  |  | 2 |  |  |  |   |  |  |  |  |  |  |  |  |  |  |  |  |  |  | 0 |  |  |  |   |  |  |  |  |  |  |  |  |  |  |  |  |  |  | 0 |  |  |  |   |  |  |  |  |  |  |  |  |  |  |  |  |  |  | 10 |  |  |  |    |  |  |  |  |  |  |  |  |  |  |  |  |  |  |  |  |  |  |  |  |  |  |  |  |  |  |  |  |  |  |  |  |  | 12 |  |  |  |    |  |  |  |  |  |  |  |  |  |  |  |  |  |  | 13 |  |  |  |    |  |  |  |  |  |  |  |  |  |  |  |  |  |  | 14 |  |  |  |    |  |  |  |  |  |  |  |  |  |  |  |  |  |  | 15 |  |  |  |    |  |  |  |  |  |  |  |  |  |  |  |  |  |  | 16 |  |  |  |    |  |  |  |  |  |  |  |  |  |  |  |  |  |  | 17 |  |  |  |    |  |  |  |  |  |  |  |  |  |  |  |  |  |  | 18 |  |  |  |    |  |  |  |  |  |  |  |  |  |  |  |  |  |  | 19 |  |  |  |    |  |  |  |  |  |  |  |  |  |  |  |  |  |  | 20 |  |  |  |    |  |  |  |  |  |  |  |  |  |  |  |  |  |  | 21 |  |  |  |    |  |  |  |  |  |  |  |  |  |  |  |  |  |  | 22 |  |  |  |    |  |  |  |  |  |  |  |  |  |  |  |  |  |  | 23 |  |  |  |    |  |  |  |  |  |  |  |  |  |  |  |  |  |  | 24 |  |  |  |    |  |  |  |  |  |  |  |  |  |  |  |  |  |  | 25 |  |  |  |    |  |  |  |  |  |  |  |  |  |  |  |  |  |  | 26 |  |  |  |    |  |  |  |  |  |  |  |  |  |  |  |  |  |  | 27 |  |  |  |    |  |  |  |  |  |  |  |  |  |  |  |  |  |  | - | > 7 | ブル (表 | の魅り付け | グラフ (図 | ) の船り付 | 17    | ۲     |        |        |    |   |  |  |  |  |  |  |  |  |  |  |  |  |  |  |  |  |  |  |  |  | HTH. | 000 000 |  |  | <ul> <li>100</li> </ul> |         |  |  |                         |  |
| <          | /td> <td>table&gt;</td> <td>(div)~~</td> <td>/div&gt;</td> <td></td> <td></td> <td>1</td> <td></td> <td></td> <td></td> <td></td> <td></td> <td></td> <td></td> <td></td> | table>                                                                                                    | (div)~~                                                                                                    | /div>                                    |                                                                                                    |                                      | 1                                  |                                  |                         |         |             |                |                  |                         |           | 3    |                         |   |  |   |  |  |  |  |  |  |  |  |  |  |  |  |  |  | 4 | テキストカラー(春 | ) <font o<br="">HTML内<br/>別の色<br/>の作用</font> | tolor="red"><br>い物地したい水<br>こ変更したい場:<br>新知しなおさなけ | ーく/font2<br>注利をこの分<br>計、その文字列<br>ればならない。 | ラで回じ。<br>にとにかり | セレクタ<br>HTML/内T<br>CSSで一引<br>L 1場合、C         | Color: n<br>要素やク<br>話音理でき<br>SSの色を              | ed 】<br>5.スを指定<br>5別の色<br>和元なだ3ナ         | すれば、<br>に変更した<br>で、雅窓した |                                      |                                    |                                  |                         |  |  |  |  |  | 0 |  |  |  |   |  | 11-1202 | 21/22/53 | 807.50 |  | -       |          |        |  |   |  |  |  |  | 2 |  |  |  |   |  |  |  |  |  |  |  |  |  |  |  |  |  |  | 0 |  |  |  |   |  |  |  |  |  |  |  |  |  |  |  |  |  |  | 0 |  |  |  |   |  |  |  |  |  |  |  |  |  |  |  |  |  |  | 10 |  |  |  |    |  |  |  |  |  |  |  |  |  |  |  |  |  |  |  |  |  |  |  |  |  |  |  |  |  |  |  |  |  |  |  |  |  | 12 |  |  |  |    |  |  |  |  |  |  |  |  |  |  |  |  |  |  | 13 |  |  |  |    |  |  |  |  |  |  |  |  |  |  |  |  |  |  | 14 |  |  |  |    |  |  |  |  |  |  |  |  |  |  |  |  |  |  | 15 |  |  |  |    |  |  |  |  |  |  |  |  |  |  |  |  |  |  | 16 |  |  |  |    |  |  |  |  |  |  |  |  |  |  |  |  |  |  | 17 |  |  |  |    |  |  |  |  |  |  |  |  |  |  |  |  |  |  | 18 |  |  |  |    |  |  |  |  |  |  |  |  |  |  |  |  |  |  | 19 |  |  |  |    |  |  |  |  |  |  |  |  |  |  |  |  |  |  | 20 |  |  |  |    |  |  |  |  |  |  |  |  |  |  |  |  |  |  | 21 |  |  |  |    |  |  |  |  |  |  |  |  |  |  |  |  |  |  | 22 |  |  |  |    |  |  |  |  |  |  |  |  |  |  |  |  |  |  | 23 |  |  |  |    |  |  |  |  |  |  |  |  |  |  |  |  |  |  | 24 |  |  |  |    |  |  |  |  |  |  |  |  |  |  |  |  |  |  | 25 |  |  |  |    |  |  |  |  |  |  |  |  |  |  |  |  |  |  | 26 |  |  |  |    |  |  |  |  |  |  |  |  |  |  |  |  |  |  | 27 |  |  |  |    |  |  |  |  |  |  |  |  |  |  |  |  |  |  | - | > 7 | ブル (表 | の魅り付け | グラフ (図 | ) の船り付 | 17    | ۲     |        |        |    |   |  |  |  |  |  |  |  |  |  |  |  |  |  |  |  |  |  |  |  |  | HTH. | 000 000 |  |  | <ul> <li>100</li> </ul> |         |  |  |                         |  |
| <          | /td> <td>table&gt;</td> <td>(div)~~</td> <td>/div&gt;</td> <td></td> <td></td> <td>1</td> <td></td> <td></td> <td></td> <td></td> <td></td> <td></td> <td></td> <td></td> | table>                                                                                                    | (div)~~                                                                                                    | /div>                                    |                                                                                                    |                                      | 1                                  |                                  |                         |         |             |                |                  |                         |           | 3    |                         |   |  |   |  |  |  |  |  |  |  |  |  |  |  |  |  |  | 4 | テキストカラー(春 | ) <font o<br="">HTML内<br/>別の色<br/>の作用</font> | tolor="red"><br>い物地したい水<br>こ変更したい場:<br>新知しなおさなけ | ーく/font2<br>注利をこの分<br>計、その文字列<br>ればならない。 | ラで回じ。<br>にとにかり | セレクタ<br>HTML/内T<br>CSSで一引<br>L 1場合、C         | Color: n<br>要素やク<br>話音理でき<br>SSの色を              | ed 】<br>5.スを指定<br>5別の色<br>和元なだ3ナ         | すれば、<br>に変更した<br>で、雅窓した |                                      |                                    |                                  |                         |  |  |  |  |  | 0 |  |  |  |   |  | 11-1202 | 21/22/53 | 807.50 |  | -       |          |        |  |   |  |  |  |  | 2 |  |  |  |   |  |  |  |  |  |  |  |  |  |  |  |  |  |  | 0 |  |  |  |   |  |  |  |  |  |  |  |  |  |  |  |  |  |  | 0 |  |  |  |   |  |  |  |  |  |  |  |  |  |  |  |  |  |  | 10 |  |  |  |    |  |  |  |  |  |  |  |  |  |  |  |  |  |  |  |  |  |  |  |  |  |  |  |  |  |  |  |  |  |  |  |  |  | 12 |  |  |  |    |  |  |  |  |  |  |  |  |  |  |  |  |  |  | 13 |  |  |  |    |  |  |  |  |  |  |  |  |  |  |  |  |  |  | 14 |  |  |  |    |  |  |  |  |  |  |  |  |  |  |  |  |  |  | 15 |  |  |  |    |  |  |  |  |  |  |  |  |  |  |  |  |  |  | 16 |  |  |  |    |  |  |  |  |  |  |  |  |  |  |  |  |  |  | 17 |  |  |  |    |  |  |  |  |  |  |  |  |  |  |  |  |  |  | 18 |  |  |  |    |  |  |  |  |  |  |  |  |  |  |  |  |  |  | 19 |  |  |  |    |  |  |  |  |  |  |  |  |  |  |  |  |  |  | 20 |  |  |  |    |  |  |  |  |  |  |  |  |  |  |  |  |  |  | 21 |  |  |  |    |  |  |  |  |  |  |  |  |  |  |  |  |  |  | 22 |  |  |  |    |  |  |  |  |  |  |  |  |  |  |  |  |  |  | 23 |  |  |  |    |  |  |  |  |  |  |  |  |  |  |  |  |  |  | 24 |  |  |  |    |  |  |  |  |  |  |  |  |  |  |  |  |  |  | 25 |  |  |  |    |  |  |  |  |  |  |  |  |  |  |  |  |  |  | 26 |  |  |  |    |  |  |  |  |  |  |  |  |  |  |  |  |  |  | 27 |  |  |  |    |  |  |  |  |  |  |  |  |  |  |  |  |  |  | - | > 7 | ブル (表 | の魅り付け | グラフ (図 | ) の船り付 | 17    | ۲     |        |        |    |   |  |  |  |  |  |  |  |  |  |  |  |  |  |  |  |  |  |  |  |  | HTH. | 000 000 |  |  | <ul> <li>100</li> </ul> |         |  |  |                         |  |
| <          | /td> <td>table&gt;</td> <td>(div)~~</td> <td>/div&gt;</td> <td></td> <td></td> <td>1</td> <td></td> <td></td> <td></td> <td></td> <td></td> <td></td> <td></td> <td></td> | table>                                                                                                    | (div)~~                                                                                                    | /div>                                    |                                                                                                    |                                      | 1                                  |                                  |                         |         |             |                |                  |                         |           | 3    |                         |   |  |   |  |  |  |  |  |  |  |  |  |  |  |  |  |  | 4 | テキストカラー(春 | ) <font o<br="">HTML内<br/>別の色<br/>の作用</font> | tolor="red"><br>い物地したい水<br>こ変更したい場:<br>新知しなおさなけ | ーく/font2<br>注利をこの分<br>計、その文字列<br>ればならない。 | ラで回じ。<br>にとにかり | セレクタ<br>HTML/内T<br>CSSで一引<br>L 1場合、C         | Color: n<br>要素やク<br>話音理でき<br>SSの色を              | ed 】<br>5.スを指定<br>5別の色<br>和元なだ3ナ         | すれば、<br>に変更した<br>で、雅窓した |                                      |                                    |                                  |                         |  |  |  |  |  | 0 |  |  |  |   |  | 11-1202 | 21/22/53 | 807.50 |  | -       |          |        |  |   |  |  |  |  | 2 |  |  |  |   |  |  |  |  |  |  |  |  |  |  |  |  |  |  | 0 |  |  |  |   |  |  |  |  |  |  |  |  |  |  |  |  |  |  | 0 |  |  |  |   |  |  |  |  |  |  |  |  |  |  |  |  |  |  | 10 |  |  |  |    |  |  |  |  |  |  |  |  |  |  |  |  |  |  |  |  |  |  |  |  |  |  |  |  |  |  |  |  |  |  |  |  |  | 12 |  |  |  |    |  |  |  |  |  |  |  |  |  |  |  |  |  |  | 13 |  |  |  |    |  |  |  |  |  |  |  |  |  |  |  |  |  |  | 14 |  |  |  |    |  |  |  |  |  |  |  |  |  |  |  |  |  |  | 15 |  |  |  |    |  |  |  |  |  |  |  |  |  |  |  |  |  |  | 16 |  |  |  |    |  |  |  |  |  |  |  |  |  |  |  |  |  |  | 17 |  |  |  |    |  |  |  |  |  |  |  |  |  |  |  |  |  |  | 18 |  |  |  |    |  |  |  |  |  |  |  |  |  |  |  |  |  |  | 19 |  |  |  |    |  |  |  |  |  |  |  |  |  |  |  |  |  |  | 20 |  |  |  |    |  |  |  |  |  |  |  |  |  |  |  |  |  |  | 21 |  |  |  |    |  |  |  |  |  |  |  |  |  |  |  |  |  |  | 22 |  |  |  |    |  |  |  |  |  |  |  |  |  |  |  |  |  |  | 23 |  |  |  |    |  |  |  |  |  |  |  |  |  |  |  |  |  |  | 24 |  |  |  |    |  |  |  |  |  |  |  |  |  |  |  |  |  |  | 25 |  |  |  |    |  |  |  |  |  |  |  |  |  |  |  |  |  |  | 26 |  |  |  |    |  |  |  |  |  |  |  |  |  |  |  |  |  |  | 27 |  |  |  |    |  |  |  |  |  |  |  |  |  |  |  |  |  |  | - | > 7 | ブル (表 | の魅り付け | グラフ (図 | ) の船り付 | 17    | ۲     |        |        |    |   |  |  |  |  |  |  |  |  |  |  |  |  |  |  |  |  |  |  |  |  | HTH. | 000 000 |  |  | <ul> <li>100</li> </ul> |         |  |  |                         |  |
| <          | /td> <td>table&gt;</td> <td>(div)~~</td> <td>/div&gt;</td> <td></td> <td></td> <td>1</td> <td></td> <td></td> <td></td> <td></td> <td></td> <td></td> <td></td> <td></td> | table>                                                                                                    | (div)~~                                                                                                    | /div>                                    |                                                                                                    |                                      | 1                                  |                                  |                         |         |             |                |                  |                         |           | 3    |                         |   |  |   |  |  |  |  |  |  |  |  |  |  |  |  |  |  | 4 | テキストカラー(春 | ) <font o<br="">HTML内<br/>別の色<br/>の作用</font> | tolor="red"><br>い物地したい水<br>こ変更したい場:<br>新知しなおさなけ | ーく/font2<br>注利をこの分<br>計、その文字列<br>ればならない。 | ラで回じ。<br>にとにかり | セレクタ<br>HTML/内T<br>CSSで一引<br>L 1場合、C         | Color: n<br>要素やク<br>話音理でき<br>SSの色を              | ed 】<br>5.スを指定<br>5別の色<br>和元なだ3ナ         | すれば、<br>に変更した<br>で、雅窓した |                                      |                                    |                                  |                         |  |  |  |  |  | 0 |  |  |  |   |  | 11-1202 | 21/22/53 | 807.50 |  | -       |          |        |  |   |  |  |  |  | 2 |  |  |  |   |  |  |  |  |  |  |  |  |  |  |  |  |  |  | 0 |  |  |  |   |  |  |  |  |  |  |  |  |  |  |  |  |  |  | 0 |  |  |  |   |  |  |  |  |  |  |  |  |  |  |  |  |  |  | 10 |  |  |  |    |  |  |  |  |  |  |  |  |  |  |  |  |  |  |  |  |  |  |  |  |  |  |  |  |  |  |  |  |  |  |  |  |  | 12 |  |  |  |    |  |  |  |  |  |  |  |  |  |  |  |  |  |  | 13 |  |  |  |    |  |  |  |  |  |  |  |  |  |  |  |  |  |  | 14 |  |  |  |    |  |  |  |  |  |  |  |  |  |  |  |  |  |  | 15 |  |  |  |    |  |  |  |  |  |  |  |  |  |  |  |  |  |  | 16 |  |  |  |    |  |  |  |  |  |  |  |  |  |  |  |  |  |  | 17 |  |  |  |    |  |  |  |  |  |  |  |  |  |  |  |  |  |  | 18 |  |  |  |    |  |  |  |  |  |  |  |  |  |  |  |  |  |  | 19 |  |  |  |    |  |  |  |  |  |  |  |  |  |  |  |  |  |  | 20 |  |  |  |    |  |  |  |  |  |  |  |  |  |  |  |  |  |  | 21 |  |  |  |    |  |  |  |  |  |  |  |  |  |  |  |  |  |  | 22 |  |  |  |    |  |  |  |  |  |  |  |  |  |  |  |  |  |  | 23 |  |  |  |    |  |  |  |  |  |  |  |  |  |  |  |  |  |  | 24 |  |  |  |    |  |  |  |  |  |  |  |  |  |  |  |  |  |  | 25 |  |  |  |    |  |  |  |  |  |  |  |  |  |  |  |  |  |  | 26 |  |  |  |    |  |  |  |  |  |  |  |  |  |  |  |  |  |  | 27 |  |  |  |    |  |  |  |  |  |  |  |  |  |  |  |  |  |  | - | > 7 | ブル (表 | の魅り付け | グラフ (図 | ) の船り付 | 17    | ۲     |        |        |    |   |  |  |  |  |  |  |  |  |  |  |  |  |  |  |  |  |  |  |  |  | HTH. | 000 000 |  |  | <ul> <li>100</li> </ul> |         |  |  |                         |  |
| <          | /td> <td>table&gt;</td> <td>(div)~~</td> <td>/div&gt;</td> <td></td> <td></td> <td>1</td> <td></td> <td></td> <td></td> <td></td> <td></td> <td></td> <td></td> <td></td> | table>                                                                                                    | (div)~~                                                                                                    | /div>                                    |                                                                                                    |                                      | 1                                  |                                  |                         |         |             |                |                  |                         |           | 3    |                         |   |  |   |  |  |  |  |  |  |  |  |  |  |  |  |  |  | 4 | テキストカラー(春 | ) <font o<br="">HTML内<br/>別の色<br/>の作用</font> | tolor="red"><br>い物地したい水<br>こ変更したい場:<br>新知しなおさなけ | ーく/font2<br>注利をこの分<br>計、その文字列<br>ればならない。 | ラで回じ。<br>にとにかり | セレクタ<br>HTML/内T<br>CSSで一引<br>L 1場合、C         | Color: n<br>要素やク<br>話音理でき<br>SSの色を              | ed 】<br>5.スを指定<br>5別の色<br>和元なだ3ナ         | すれば、<br>に変更した<br>で、雅窓した |                                      |                                    |                                  |                         |  |  |  |  |  | 0 |  |  |  |   |  | 11-1202 | 21/22/53 | 807.50 |  | -       |          |        |  |   |  |  |  |  | 2 |  |  |  |   |  |  |  |  |  |  |  |  |  |  |  |  |  |  | 0 |  |  |  |   |  |  |  |  |  |  |  |  |  |  |  |  |  |  | 0 |  |  |  |   |  |  |  |  |  |  |  |  |  |  |  |  |  |  | 10 |  |  |  |    |  |  |  |  |  |  |  |  |  |  |  |  |  |  |  |  |  |  |  |  |  |  |  |  |  |  |  |  |  |  |  |  |  | 12 |  |  |  |    |  |  |  |  |  |  |  |  |  |  |  |  |  |  | 13 |  |  |  |    |  |  |  |  |  |  |  |  |  |  |  |  |  |  | 14 |  |  |  |    |  |  |  |  |  |  |  |  |  |  |  |  |  |  | 15 |  |  |  |    |  |  |  |  |  |  |  |  |  |  |  |  |  |  | 16 |  |  |  |    |  |  |  |  |  |  |  |  |  |  |  |  |  |  | 17 |  |  |  |    |  |  |  |  |  |  |  |  |  |  |  |  |  |  | 18 |  |  |  |    |  |  |  |  |  |  |  |  |  |  |  |  |  |  | 19 |  |  |  |    |  |  |  |  |  |  |  |  |  |  |  |  |  |  | 20 |  |  |  |    |  |  |  |  |  |  |  |  |  |  |  |  |  |  | 21 |  |  |  |    |  |  |  |  |  |  |  |  |  |  |  |  |  |  | 22 |  |  |  |    |  |  |  |  |  |  |  |  |  |  |  |  |  |  | 23 |  |  |  |    |  |  |  |  |  |  |  |  |  |  |  |  |  |  | 24 |  |  |  |    |  |  |  |  |  |  |  |  |  |  |  |  |  |  | 25 |  |  |  |    |  |  |  |  |  |  |  |  |  |  |  |  |  |  | 26 |  |  |  |    |  |  |  |  |  |  |  |  |  |  |  |  |  |  | 27 |  |  |  |    |  |  |  |  |  |  |  |  |  |  |  |  |  |  | - | > 7 | ブル (表 | の魅り付け | グラフ (図 | ) の船り付 | 17    | ۲     |        |        |    |   |  |  |  |  |  |  |  |  |  |  |  |  |  |  |  |  |  |  |  |  | HTH. | 000 000 |  |  | <ul> <li>100</li> </ul> |         |  |  |                         |  |
| <          | /td> <td>table&gt;</td> <td>(div)~~</td> <td>/div&gt;</td> <td></td> <td></td> <td>1</td> <td></td> <td></td> <td></td> <td></td> <td></td> <td></td> <td></td> <td></td> | table>                                                                                                    | (div)~~                                                                                                    | /div>                                    |                                                                                                    |                                      | 1                                  |                                  |                         |         |             |                |                  |                         |           | 3    |                         |   |  |   |  |  |  |  |  |  |  |  |  |  |  |  |  |  | 4 | テキストカラー(春 | ) <font o<br="">HTML内<br/>別の色<br/>の作用</font> | tolor="red"><br>い物地したい水<br>こ変更したい場:<br>新知しなおさなけ | ーく/font2<br>注利をこの分<br>計、その文字列<br>ればならない。 | ラで回じ。<br>にとにかり | セレクタ<br>HTML/内T<br>CSSで一引<br>L 1場合、C         | Color: n<br>要素やク<br>話音理でき<br>SSの色を              | ed 】<br>5.スを指定<br>5別の色<br>和元なだ3ナ         | すれば、<br>に変更した<br>で、雅窓した |                                      |                                    |                                  |                         |  |  |  |  |  | 0 |  |  |  |   |  | 11-1202 | 21/22/53 | 807.50 |  | -       |          |        |  |   |  |  |  |  | 2 |  |  |  |   |  |  |  |  |  |  |  |  |  |  |  |  |  |  | 0 |  |  |  |   |  |  |  |  |  |  |  |  |  |  |  |  |  |  | 0 |  |  |  |   |  |  |  |  |  |  |  |  |  |  |  |  |  |  | 10 |  |  |  |    |  |  |  |  |  |  |  |  |  |  |  |  |  |  |  |  |  |  |  |  |  |  |  |  |  |  |  |  |  |  |  |  |  | 12 |  |  |  |    |  |  |  |  |  |  |  |  |  |  |  |  |  |  | 13 |  |  |  |    |  |  |  |  |  |  |  |  |  |  |  |  |  |  | 14 |  |  |  |    |  |  |  |  |  |  |  |  |  |  |  |  |  |  | 15 |  |  |  |    |  |  |  |  |  |  |  |  |  |  |  |  |  |  | 16 |  |  |  |    |  |  |  |  |  |  |  |  |  |  |  |  |  |  | 17 |  |  |  |    |  |  |  |  |  |  |  |  |  |  |  |  |  |  | 18 |  |  |  |    |  |  |  |  |  |  |  |  |  |  |  |  |  |  | 19 |  |  |  |    |  |  |  |  |  |  |  |  |  |  |  |  |  |  | 20 |  |  |  |    |  |  |  |  |  |  |  |  |  |  |  |  |  |  | 21 |  |  |  |    |  |  |  |  |  |  |  |  |  |  |  |  |  |  | 22 |  |  |  |    |  |  |  |  |  |  |  |  |  |  |  |  |  |  | 23 |  |  |  |    |  |  |  |  |  |  |  |  |  |  |  |  |  |  | 24 |  |  |  |    |  |  |  |  |  |  |  |  |  |  |  |  |  |  | 25 |  |  |  |    |  |  |  |  |  |  |  |  |  |  |  |  |  |  | 26 |  |  |  |    |  |  |  |  |  |  |  |  |  |  |  |  |  |  | 27 |  |  |  |    |  |  |  |  |  |  |  |  |  |  |  |  |  |  | - | > 7 | ブル (表 | の魅り付け | グラフ (図 | ) の船り付 | 17    | ۲     |        |        |    |   |  |  |  |  |  |  |  |  |  |  |  |  |  |  |  |  |  |  |  |  | HTH. | 000 000 |  |  | <ul> <li>100</li> </ul> |         |  |  |                         |  |
| <          | /td> <td>table&gt;</td> <td>(div)~~</td> <td>/div&gt;</td> <td></td> <td></td> <td>1</td> <td></td> <td></td> <td></td> <td></td> <td></td> <td></td> <td></td> <td></td> | table>                                                                                                    | (div)~~                                                                                                    | /div>                                    |                                                                                                    |                                      | 1                                  |                                  |                         |         |             |                |                  |                         |           | 3    |                         |   |  |   |  |  |  |  |  |  |  |  |  |  |  |  |  |  | 4 | テキストカラー(春 | ) <font o<br="">HTML内<br/>別の色<br/>の作用</font> | tolor="red"><br>い物地したい水<br>こ変更したい場:<br>新知しなおさなけ | ーく/font2<br>注利をこの分<br>計、その文字列<br>ればならない。 | ラで回じ。<br>にとにかり | セレクタ<br>HTML/内T<br>CSSで一引<br>L 1場合、C         | Color: n<br>要素やク<br>話音理でき<br>SSの色を              | ed 】<br>5.スを指定<br>5別の色<br>和元なだ3ナ         | すれば、<br>に変更した<br>で、雅窓した |                                      |                                    |                                  |                         |  |  |  |  |  | 0 |  |  |  |   |  | 11-1202 | 21/22/53 | 807.50 |  | -       |          |        |  |   |  |  |  |  | 2 |  |  |  |   |  |  |  |  |  |  |  |  |  |  |  |  |  |  | 0 |  |  |  |   |  |  |  |  |  |  |  |  |  |  |  |  |  |  | 0 |  |  |  |   |  |  |  |  |  |  |  |  |  |  |  |  |  |  | 10 |  |  |  |    |  |  |  |  |  |  |  |  |  |  |  |  |  |  |  |  |  |  |  |  |  |  |  |  |  |  |  |  |  |  |  |  |  | 12 |  |  |  |    |  |  |  |  |  |  |  |  |  |  |  |  |  |  | 13 |  |  |  |    |  |  |  |  |  |  |  |  |  |  |  |  |  |  | 14 |  |  |  |    |  |  |  |  |  |  |  |  |  |  |  |  |  |  | 15 |  |  |  |    |  |  |  |  |  |  |  |  |  |  |  |  |  |  | 16 |  |  |  |    |  |  |  |  |  |  |  |  |  |  |  |  |  |  | 17 |  |  |  |    |  |  |  |  |  |  |  |  |  |  |  |  |  |  | 18 |  |  |  |    |  |  |  |  |  |  |  |  |  |  |  |  |  |  | 19 |  |  |  |    |  |  |  |  |  |  |  |  |  |  |  |  |  |  | 20 |  |  |  |    |  |  |  |  |  |  |  |  |  |  |  |  |  |  | 21 |  |  |  |    |  |  |  |  |  |  |  |  |  |  |  |  |  |  | 22 |  |  |  |    |  |  |  |  |  |  |  |  |  |  |  |  |  |  | 23 |  |  |  |    |  |  |  |  |  |  |  |  |  |  |  |  |  |  | 24 |  |  |  |    |  |  |  |  |  |  |  |  |  |  |  |  |  |  | 25 |  |  |  |    |  |  |  |  |  |  |  |  |  |  |  |  |  |  | 26 |  |  |  |    |  |  |  |  |  |  |  |  |  |  |  |  |  |  | 27 |  |  |  |    |  |  |  |  |  |  |  |  |  |  |  |  |  |  | - | > 7 | ブル (表 | の魅り付け | グラフ (図 | ) の船り付 | 17    | ۲     |        |        |    |   |  |  |  |  |  |  |  |  |  |  |  |  |  |  |  |  |  |  |  |  | HTH. | 000 000 |  |  | <ul> <li>100</li> </ul> |         |  |  |                         |  |
| <          | /td> <td>table&gt;</td> <td>(div)~~</td> <td>/div&gt;</td> <td></td> <td></td> <td>1</td> <td></td> <td></td> <td></td> <td></td> <td></td> <td></td> <td></td> <td></td> | table>                                                                                                    | (div)~~                                                                                                    | /div>                                    |                                                                                                    |                                      | 1                                  |                                  |                         |         |             |                |                  |                         |           | 3    |                         |   |  |   |  |  |  |  |  |  |  |  |  |  |  |  |  |  | 4 | テキストカラー(春 | ) <font o<br="">HTML内<br/>別の色<br/>の作用</font> | tolor="red"><br>い物地したい水<br>こ変更したい場:<br>新知しなおさなけ | ーく/font2<br>注利をこの分<br>計、その文字列<br>ればならない。 | ラで回じ。<br>にとにかり | セレクタ<br>HTML/内T<br>CSSで一引<br>L 1場合、C         | Color: n<br>要素やク<br>話音理でき<br>SSの色を              | ed 】<br>5.スを指定<br>5別の色<br>和元なだ3ナ         | すれば、<br>に変更した<br>で、雅窓した |                                      |                                    |                                  |                         |  |  |  |  |  | 0 |  |  |  |   |  | 11-1202 | 21/22/53 | 807.50 |  | -       |          |        |  |   |  |  |  |  | 2 |  |  |  |   |  |  |  |  |  |  |  |  |  |  |  |  |  |  | 0 |  |  |  |   |  |  |  |  |  |  |  |  |  |  |  |  |  |  | 0 |  |  |  |   |  |  |  |  |  |  |  |  |  |  |  |  |  |  | 10 |  |  |  |    |  |  |  |  |  |  |  |  |  |  |  |  |  |  |  |  |  |  |  |  |  |  |  |  |  |  |  |  |  |  |  |  |  | 12 |  |  |  |    |  |  |  |  |  |  |  |  |  |  |  |  |  |  | 13 |  |  |  |    |  |  |  |  |  |  |  |  |  |  |  |  |  |  | 14 |  |  |  |    |  |  |  |  |  |  |  |  |  |  |  |  |  |  | 15 |  |  |  |    |  |  |  |  |  |  |  |  |  |  |  |  |  |  | 16 |  |  |  |    |  |  |  |  |  |  |  |  |  |  |  |  |  |  | 17 |  |  |  |    |  |  |  |  |  |  |  |  |  |  |  |  |  |  | 18 |  |  |  |    |  |  |  |  |  |  |  |  |  |  |  |  |  |  | 19 |  |  |  |    |  |  |  |  |  |  |  |  |  |  |  |  |  |  | 20 |  |  |  |    |  |  |  |  |  |  |  |  |  |  |  |  |  |  | 21 |  |  |  |    |  |  |  |  |  |  |  |  |  |  |  |  |  |  | 22 |  |  |  |    |  |  |  |  |  |  |  |  |  |  |  |  |  |  | 23 |  |  |  |    |  |  |  |  |  |  |  |  |  |  |  |  |  |  | 24 |  |  |  |    |  |  |  |  |  |  |  |  |  |  |  |  |  |  | 25 |  |  |  |    |  |  |  |  |  |  |  |  |  |  |  |  |  |  | 26 |  |  |  |    |  |  |  |  |  |  |  |  |  |  |  |  |  |  | 27 |  |  |  |    |  |  |  |  |  |  |  |  |  |  |  |  |  |  | - | > 7 | ブル (表 | の魅り付け | グラフ (図 | ) の船り付 | 17    | ۲     |        |        |    |   |  |  |  |  |  |  |  |  |  |  |  |  |  |  |  |  |  |  |  |  | HTH. | 000 000 |  |  | <ul> <li>100</li> </ul> |         |  |  |                         |  |
| <          | /td> <td>table&gt;</td> <td>(div)~~</td> <td>/div&gt;</td> <td></td> <td></td> <td>1</td> <td></td> <td></td> <td></td> <td></td> <td></td> <td></td> <td></td> <td></td> | table>                                                                                                    | (div)~~                                                                                                    | /div>                                    |                                                                                                    |                                      | 1                                  |                                  |                         |         |             |                |                  |                         |           | 3    |                         |   |  |   |  |  |  |  |  |  |  |  |  |  |  |  |  |  | 4 | テキストカラー(春 | ) <font o<br="">HTML内<br/>別の色<br/>の作用</font> | tolor="red"><br>い物地したい水<br>こ変更したい場:<br>新知しなおさなけ | ーく/font2<br>注利をこの分<br>計、その文字列<br>ればならない。 | ラで回じ。<br>にとにかり | セレクタ<br>HTML/内T<br>CSSで一引<br>L 1場合、C         | Color: n<br>要素やク<br>話音理でき<br>SSの色を              | ed 】<br>5.スを指定<br>5別の色<br>和元なだ3ナ         | すれば、<br>に変更した<br>で、雅窓した |                                      |                                    |                                  |                         |  |  |  |  |  | 0 |  |  |  |   |  | 11-1202 | 21/22/53 | 807.50 |  | -       |          |        |  |   |  |  |  |  | 2 |  |  |  |   |  |  |  |  |  |  |  |  |  |  |  |  |  |  | 0 |  |  |  |   |  |  |  |  |  |  |  |  |  |  |  |  |  |  | 0 |  |  |  |   |  |  |  |  |  |  |  |  |  |  |  |  |  |  | 10 |  |  |  |    |  |  |  |  |  |  |  |  |  |  |  |  |  |  |  |  |  |  |  |  |  |  |  |  |  |  |  |  |  |  |  |  |  | 12 |  |  |  |    |  |  |  |  |  |  |  |  |  |  |  |  |  |  | 13 |  |  |  |    |  |  |  |  |  |  |  |  |  |  |  |  |  |  | 14 |  |  |  |    |  |  |  |  |  |  |  |  |  |  |  |  |  |  | 15 |  |  |  |    |  |  |  |  |  |  |  |  |  |  |  |  |  |  | 16 |  |  |  |    |  |  |  |  |  |  |  |  |  |  |  |  |  |  | 17 |  |  |  |    |  |  |  |  |  |  |  |  |  |  |  |  |  |  | 18 |  |  |  |    |  |  |  |  |  |  |  |  |  |  |  |  |  |  | 19 |  |  |  |    |  |  |  |  |  |  |  |  |  |  |  |  |  |  | 20 |  |  |  |    |  |  |  |  |  |  |  |  |  |  |  |  |  |  | 21 |  |  |  |    |  |  |  |  |  |  |  |  |  |  |  |  |  |  | 22 |  |  |  |    |  |  |  |  |  |  |  |  |  |  |  |  |  |  | 23 |  |  |  |    |  |  |  |  |  |  |  |  |  |  |  |  |  |  | 24 |  |  |  |    |  |  |  |  |  |  |  |  |  |  |  |  |  |  | 25 |  |  |  |    |  |  |  |  |  |  |  |  |  |  |  |  |  |  | 26 |  |  |  |    |  |  |  |  |  |  |  |  |  |  |  |  |  |  | 27 |  |  |  |    |  |  |  |  |  |  |  |  |  |  |  |  |  |  | - | > 7 | ブル (表 | の魅り付け | グラフ (図 | ) の船り付 | 17    | ۲     |        |        |    |   |  |  |  |  |  |  |  |  |  |  |  |  |  |  |  |  |  |  |  |  | HTH. | 000 000 |  |  | <ul> <li>100</li> </ul> |         |  |  |                         |  |
| <          | /td> <td>table&gt;</td> <td>(div)~~</td> <td>/div&gt;</td> <td></td> <td></td> <td>1</td> <td></td> <td></td> <td></td> <td></td> <td></td> <td></td> <td></td> <td></td> | table>                                                                                                    | (div)~~                                                                                                    | /div>                                    |                                                                                                    |                                      | 1                                  |                                  |                         |         |             |                |                  |                         |           | 3    |                         |   |  |   |  |  |  |  |  |  |  |  |  |  |  |  |  |  | 4 | テキストカラー(春 | ) <font o<br="">HTML内<br/>別の色<br/>の作用</font> | tolor="red"><br>い物地したい水<br>こ変更したい場:<br>新知しなおさなけ | ーく/font2<br>注利をこの分<br>計、その文字列<br>ればならない。 | ラで回じ。<br>にとにかり | セレクタ<br>HTML/内T<br>CSSで一引<br>L 1場合、C         | Color: n<br>要素やク<br>話音理でき<br>SSの色を              | ed 】<br>5.スを指定<br>5別の色<br>和元なだ3ナ         | すれば、<br>に変更した<br>で、雅窓した |                                      |                                    |                                  |                         |  |  |  |  |  | 0 |  |  |  |   |  | 11-1202 | 21/22/53 | 807.50 |  | -       |          |        |  |   |  |  |  |  | 2 |  |  |  |   |  |  |  |  |  |  |  |  |  |  |  |  |  |  | 0 |  |  |  |   |  |  |  |  |  |  |  |  |  |  |  |  |  |  | 0 |  |  |  |   |  |  |  |  |  |  |  |  |  |  |  |  |  |  | 10 |  |  |  |    |  |  |  |  |  |  |  |  |  |  |  |  |  |  |  |  |  |  |  |  |  |  |  |  |  |  |  |  |  |  |  |  |  | 12 |  |  |  |    |  |  |  |  |  |  |  |  |  |  |  |  |  |  | 13 |  |  |  |    |  |  |  |  |  |  |  |  |  |  |  |  |  |  | 14 |  |  |  |    |  |  |  |  |  |  |  |  |  |  |  |  |  |  | 15 |  |  |  |    |  |  |  |  |  |  |  |  |  |  |  |  |  |  | 16 |  |  |  |    |  |  |  |  |  |  |  |  |  |  |  |  |  |  | 17 |  |  |  |    |  |  |  |  |  |  |  |  |  |  |  |  |  |  | 18 |  |  |  |    |  |  |  |  |  |  |  |  |  |  |  |  |  |  | 19 |  |  |  |    |  |  |  |  |  |  |  |  |  |  |  |  |  |  | 20 |  |  |  |    |  |  |  |  |  |  |  |  |  |  |  |  |  |  | 21 |  |  |  |    |  |  |  |  |  |  |  |  |  |  |  |  |  |  | 22 |  |  |  |    |  |  |  |  |  |  |  |  |  |  |  |  |  |  | 23 |  |  |  |    |  |  |  |  |  |  |  |  |  |  |  |  |  |  | 24 |  |  |  |    |  |  |  |  |  |  |  |  |  |  |  |  |  |  | 25 |  |  |  |    |  |  |  |  |  |  |  |  |  |  |  |  |  |  | 26 |  |  |  |    |  |  |  |  |  |  |  |  |  |  |  |  |  |  | 27 |  |  |  |    |  |  |  |  |  |  |  |  |  |  |  |  |  |  | - | > 7 | ブル (表 | の魅り付け | グラフ (図 | ) の船り付 | 17    | ۲     |        |        |    |   |  |  |  |  |  |  |  |  |  |  |  |  |  |  |  |  |  |  |  |  | HTH. | 000 000 |  |  | <ul> <li>100</li> </ul> |         |  |  |                         |  |
| <          | /td> <td>table&gt;</td> <td>(div)~~</td> <td>/div&gt;</td> <td></td> <td></td> <td>1</td> <td></td> <td></td> <td></td> <td></td> <td></td> <td></td> <td></td> <td></td> | table>                                                                                                    | (div)~~                                                                                                    | /div>                                    |                                                                                                    |                                      | 1                                  |                                  |                         |         |             |                |                  |                         |           | 3    |                         |   |  |   |  |  |  |  |  |  |  |  |  |  |  |  |  |  | 4 | テキストカラー(春 | ) <font o<br="">HTML内<br/>別の色<br/>の作用</font> | tolor="red"><br>い物地したい水<br>こ変更したい場:<br>新知しなおさなけ | ーく/font2<br>注利をこの分<br>計、その文字列<br>ればならない。 | ラで回じ。<br>にとにかり | セレクタ<br>HTML/内T<br>CSSで一引<br>L 1場合、C         | Color: n<br>要素やク<br>話音理でき<br>SSの色を              | ed 】<br>5.スを指定<br>5別の色<br>和元なだ3ナ         | すれば、<br>に変更した<br>で、雅窓した |                                      |                                    |                                  |                         |  |  |  |  |  | 0 |  |  |  |   |  | 11-1202 | 21/22/53 | 807.50 |  | -       |          |        |  |   |  |  |  |  | 2 |  |  |  |   |  |  |  |  |  |  |  |  |  |  |  |  |  |  | 0 |  |  |  |   |  |  |  |  |  |  |  |  |  |  |  |  |  |  | 0 |  |  |  |   |  |  |  |  |  |  |  |  |  |  |  |  |  |  | 10 |  |  |  |    |  |  |  |  |  |  |  |  |  |  |  |  |  |  |  |  |  |  |  |  |  |  |  |  |  |  |  |  |  |  |  |  |  | 12 |  |  |  |    |  |  |  |  |  |  |  |  |  |  |  |  |  |  | 13 |  |  |  |    |  |  |  |  |  |  |  |  |  |  |  |  |  |  | 14 |  |  |  |    |  |  |  |  |  |  |  |  |  |  |  |  |  |  | 15 |  |  |  |    |  |  |  |  |  |  |  |  |  |  |  |  |  |  | 16 |  |  |  |    |  |  |  |  |  |  |  |  |  |  |  |  |  |  | 17 |  |  |  |    |  |  |  |  |  |  |  |  |  |  |  |  |  |  | 18 |  |  |  |    |  |  |  |  |  |  |  |  |  |  |  |  |  |  | 19 |  |  |  |    |  |  |  |  |  |  |  |  |  |  |  |  |  |  | 20 |  |  |  |    |  |  |  |  |  |  |  |  |  |  |  |  |  |  | 21 |  |  |  |    |  |  |  |  |  |  |  |  |  |  |  |  |  |  | 22 |  |  |  |    |  |  |  |  |  |  |  |  |  |  |  |  |  |  | 23 |  |  |  |    |  |  |  |  |  |  |  |  |  |  |  |  |  |  | 24 |  |  |  |    |  |  |  |  |  |  |  |  |  |  |  |  |  |  | 25 |  |  |  |    |  |  |  |  |  |  |  |  |  |  |  |  |  |  | 26 |  |  |  |    |  |  |  |  |  |  |  |  |  |  |  |  |  |  | 27 |  |  |  |    |  |  |  |  |  |  |  |  |  |  |  |  |  |  | - | > 7 | ブル (表 | の魅り付け | グラフ (図 | ) の船り付 | 17    | ۲     |        |        |    |   |  |  |  |  |  |  |  |  |  |  |  |  |  |  |  |  |  |  |  |  | HTH. | 000 000 |  |  | <ul> <li>100</li> </ul> |         |  |  |                         |  |
| <          | /td> <td>table&gt;</td> <td>(div)~~</td> <td>/div&gt;</td> <td></td> <td></td> <td>1</td> <td></td> <td></td> <td></td> <td></td> <td></td> <td></td> <td></td> <td></td> | table>                                                                                                    | (div)~~                                                                                                    | /div>                                    |                                                                                                    |                                      | 1                                  |                                  |                         |         |             |                |                  |                         |           | 3    |                         |   |  |   |  |  |  |  |  |  |  |  |  |  |  |  |  |  | 4 | テキストカラー(春 | ) <font o<br="">HTML内<br/>別の色<br/>の作用</font> | tolor="red"><br>い物地したい水<br>こ変更したい場:<br>新知しなおさなけ | ーく/font2<br>注利をこの分<br>計、その文字列<br>ればならない。 | ラで回じ。<br>にとにかり | セレクタ<br>HTML/内T<br>CSSで一引<br>L 1場合、C         | Color: n<br>要素やク<br>話音理でき<br>SSの色を              | ed 】<br>5.スを指定<br>5別の色<br>和元なだ3ナ         | すれば、<br>に変更した<br>で、雅窓した |                                      |                                    |                                  |                         |  |  |  |  |  | 0 |  |  |  |   |  | 11-1202 | 21/22/53 | 807.50 |  | -       |          |        |  |   |  |  |  |  | 2 |  |  |  |   |  |  |  |  |  |  |  |  |  |  |  |  |  |  | 0 |  |  |  |   |  |  |  |  |  |  |  |  |  |  |  |  |  |  | 0 |  |  |  |   |  |  |  |  |  |  |  |  |  |  |  |  |  |  | 10 |  |  |  |    |  |  |  |  |  |  |  |  |  |  |  |  |  |  |  |  |  |  |  |  |  |  |  |  |  |  |  |  |  |  |  |  |  | 12 |  |  |  |    |  |  |  |  |  |  |  |  |  |  |  |  |  |  | 13 |  |  |  |    |  |  |  |  |  |  |  |  |  |  |  |  |  |  | 14 |  |  |  |    |  |  |  |  |  |  |  |  |  |  |  |  |  |  | 15 |  |  |  |    |  |  |  |  |  |  |  |  |  |  |  |  |  |  | 16 |  |  |  |    |  |  |  |  |  |  |  |  |  |  |  |  |  |  | 17 |  |  |  |    |  |  |  |  |  |  |  |  |  |  |  |  |  |  | 18 |  |  |  |    |  |  |  |  |  |  |  |  |  |  |  |  |  |  | 19 |  |  |  |    |  |  |  |  |  |  |  |  |  |  |  |  |  |  | 20 |  |  |  |    |  |  |  |  |  |  |  |  |  |  |  |  |  |  | 21 |  |  |  |    |  |  |  |  |  |  |  |  |  |  |  |  |  |  | 22 |  |  |  |    |  |  |  |  |  |  |  |  |  |  |  |  |  |  | 23 |  |  |  |    |  |  |  |  |  |  |  |  |  |  |  |  |  |  | 24 |  |  |  |    |  |  |  |  |  |  |  |  |  |  |  |  |  |  | 25 |  |  |  |    |  |  |  |  |  |  |  |  |  |  |  |  |  |  | 26 |  |  |  |    |  |  |  |  |  |  |  |  |  |  |  |  |  |  | 27 |  |  |  |    |  |  |  |  |  |  |  |  |  |  |  |  |  |  | - | > 7 | ブル (表 | の魅り付け | グラフ (図 | ) の船り付 | 17    | ۲     |        |        |    |   |  |  |  |  |  |  |  |  |  |  |  |  |  |  |  |  |  |  |  |  | HTH. | 000 000 |  |  | <ul> <li>100</li> </ul> |         |  |  |                         |  |
| <          | /td> <td>table&gt;</td> <td>(div)~~</td> <td>/div&gt;</td> <td></td> <td></td> <td>1</td> <td></td> <td></td> <td></td> <td></td> <td></td> <td></td> <td></td> <td></td> | table>                                                                                                    | (div)~~                                                                                                    | /div>                                    |                                                                                                    |                                      | 1                                  |                                  |                         |         |             |                |                  |                         |           | 3    |                         |   |  |   |  |  |  |  |  |  |  |  |  |  |  |  |  |  | 4 | テキストカラー(春 | ) <font o<br="">HTML内<br/>別の色<br/>の作用</font> | tolor="red"><br>い物地したい水<br>こ変更したい場:<br>新知しなおさなけ | ーく/font2<br>注利をこの分<br>計、その文字列<br>ればならない。 | ラで回じ。<br>にとにかり | セレクタ<br>HTML/内T<br>CSSで一引<br>L 1場合、C         | Color: n<br>要素やク<br>話音理でき<br>SSの色を              | ed 】<br>5.スを指定<br>5別の色<br>和元なだ3ナ         | すれば、<br>に変更した<br>で、雅窓した |                                      |                                    |                                  |                         |  |  |  |  |  | 0 |  |  |  |   |  | 11-1202 | 21/22/53 | 807.50 |  | -       |          |        |  |   |  |  |  |  | 2 |  |  |  |   |  |  |  |  |  |  |  |  |  |  |  |  |  |  | 0 |  |  |  |   |  |  |  |  |  |  |  |  |  |  |  |  |  |  | 0 |  |  |  |   |  |  |  |  |  |  |  |  |  |  |  |  |  |  | 10 |  |  |  |    |  |  |  |  |  |  |  |  |  |  |  |  |  |  |  |  |  |  |  |  |  |  |  |  |  |  |  |  |  |  |  |  |  | 12 |  |  |  |    |  |  |  |  |  |  |  |  |  |  |  |  |  |  | 13 |  |  |  |    |  |  |  |  |  |  |  |  |  |  |  |  |  |  | 14 |  |  |  |    |  |  |  |  |  |  |  |  |  |  |  |  |  |  | 15 |  |  |  |    |  |  |  |  |  |  |  |  |  |  |  |  |  |  | 16 |  |  |  |    |  |  |  |  |  |  |  |  |  |  |  |  |  |  | 17 |  |  |  |    |  |  |  |  |  |  |  |  |  |  |  |  |  |  | 18 |  |  |  |    |  |  |  |  |  |  |  |  |  |  |  |  |  |  | 19 |  |  |  |    |  |  |  |  |  |  |  |  |  |  |  |  |  |  | 20 |  |  |  |    |  |  |  |  |  |  |  |  |  |  |  |  |  |  | 21 |  |  |  |    |  |  |  |  |  |  |  |  |  |  |  |  |  |  | 22 |  |  |  |    |  |  |  |  |  |  |  |  |  |  |  |  |  |  | 23 |  |  |  |    |  |  |  |  |  |  |  |  |  |  |  |  |  |  | 24 |  |  |  |    |  |  |  |  |  |  |  |  |  |  |  |  |  |  | 25 |  |  |  |    |  |  |  |  |  |  |  |  |  |  |  |  |  |  | 26 |  |  |  |    |  |  |  |  |  |  |  |  |  |  |  |  |  |  | 27 |  |  |  |    |  |  |  |  |  |  |  |  |  |  |  |  |  |  | - | > 7 | ブル (表 | の魅り付け | グラフ (図 | ) の船り付 | 17    | ۲     |        |        |    |   |  |  |  |  |  |  |  |  |  |  |  |  |  |  |  |  |  |  |  |  | HTH. | 000 000 |  |  | <ul> <li>100</li> </ul> |         |  |  |                         |  |
| <          | /td> <td>table&gt;</td> <td>(div)~~</td> <td>/div&gt;</td> <td></td> <td></td> <td>1</td> <td></td> <td></td> <td></td> <td></td> <td></td> <td></td> <td></td> <td></td> | table>                                                                                                    | (div)~~                                                                                                    | /div>                                    |                                                                                                    |                                      | 1                                  |                                  |                         |         |             |                |                  |                         |           | 3    |                         |   |  |   |  |  |  |  |  |  |  |  |  |  |  |  |  |  | 4 | テキストカラー(春 | ) <font o<br="">HTML内<br/>別の色<br/>の作用</font> | tolor="red"><br>い物地したい水<br>こ変更したい場:<br>新知しなおさなけ | ーく/font2<br>注利をこの分<br>計、その文字列<br>ればならない。 | ラで回じ。<br>にとにかり | セレクタ<br>HTML/内T<br>CSSで一引<br>L 1場合、C         | Color: n<br>要素やク<br>話音理でき<br>SSの色を              | ed 】<br>5.スを指定<br>5別の色<br>和元なだ3ナ         | すれば、<br>に変更した<br>で、雅窓した |                                      |                                    |                                  |                         |  |  |  |  |  | 0 |  |  |  |   |  | 11-1202 | 21/22/53 | 807.50 |  | -       |          |        |  |   |  |  |  |  | 2 |  |  |  |   |  |  |  |  |  |  |  |  |  |  |  |  |  |  | 0 |  |  |  |   |  |  |  |  |  |  |  |  |  |  |  |  |  |  | 0 |  |  |  |   |  |  |  |  |  |  |  |  |  |  |  |  |  |  | 10 |  |  |  |    |  |  |  |  |  |  |  |  |  |  |  |  |  |  |  |  |  |  |  |  |  |  |  |  |  |  |  |  |  |  |  |  |  | 12 |  |  |  |    |  |  |  |  |  |  |  |  |  |  |  |  |  |  | 13 |  |  |  |    |  |  |  |  |  |  |  |  |  |  |  |  |  |  | 14 |  |  |  |    |  |  |  |  |  |  |  |  |  |  |  |  |  |  | 15 |  |  |  |    |  |  |  |  |  |  |  |  |  |  |  |  |  |  | 16 |  |  |  |    |  |  |  |  |  |  |  |  |  |  |  |  |  |  | 17 |  |  |  |    |  |  |  |  |  |  |  |  |  |  |  |  |  |  | 18 |  |  |  |    |  |  |  |  |  |  |  |  |  |  |  |  |  |  | 19 |  |  |  |    |  |  |  |  |  |  |  |  |  |  |  |  |  |  | 20 |  |  |  |    |  |  |  |  |  |  |  |  |  |  |  |  |  |  | 21 |  |  |  |    |  |  |  |  |  |  |  |  |  |  |  |  |  |  | 22 |  |  |  |    |  |  |  |  |  |  |  |  |  |  |  |  |  |  | 23 |  |  |  |    |  |  |  |  |  |  |  |  |  |  |  |  |  |  | 24 |  |  |  |    |  |  |  |  |  |  |  |  |  |  |  |  |  |  | 25 |  |  |  |    |  |  |  |  |  |  |  |  |  |  |  |  |  |  | 26 |  |  |  |    |  |  |  |  |  |  |  |  |  |  |  |  |  |  | 27 |  |  |  |    |  |  |  |  |  |  |  |  |  |  |  |  |  |  | - | > 7 | ブル (表 | の魅り付け | グラフ (図 | ) の船り付 | 17    | ۲     |        |        |    |   |  |  |  |  |  |  |  |  |  |  |  |  |  |  |  |  |  |  |  |  | HTH. | 000 000 |  |  | <ul> <li>100</li> </ul> |         |  |  |                         |  |
| <          | /td> <td>table&gt;</td> <td>(div)~~</td> <td>/div&gt;</td> <td></td> <td></td> <td>1</td> <td></td> <td></td> <td></td> <td></td> <td></td> <td></td> <td></td> <td></td> | table>                                                                                                    | (div)~~                                                                                                    | /div>                                    |                                                                                                    |                                      | 1                                  |                                  |                         |         |             |                |                  |                         |           | 3    |                         |   |  |   |  |  |  |  |  |  |  |  |  |  |  |  |  |  | 4 | テキストカラー(春 | ) <font o<br="">HTML内<br/>別の色<br/>の作用</font> | tolor="red"><br>い物地したい水<br>こ変更したい場:<br>新知しなおさなけ | ーく/font2<br>注利をこの分<br>計、その文字列<br>ればならない。 | ラで回じ。<br>にとにかり | セレクタ<br>HTML/内T<br>CSSで一引<br>L 1場合、C         | Color: n<br>要素やク<br>話音理でき<br>SSの色を              | ed 】<br>5.スを指定<br>5別の色<br>和元なだ3ナ         | すれば、<br>に変更した<br>で、雅窓した |                                      |                                    |                                  |                         |  |  |  |  |  | 0 |  |  |  |   |  | 11-1202 | 21/22/53 | 807.50 |  | -       |          |        |  |   |  |  |  |  | 2 |  |  |  |   |  |  |  |  |  |  |  |  |  |  |  |  |  |  | 0 |  |  |  |   |  |  |  |  |  |  |  |  |  |  |  |  |  |  | 0 |  |  |  |   |  |  |  |  |  |  |  |  |  |  |  |  |  |  | 10 |  |  |  |    |  |  |  |  |  |  |  |  |  |  |  |  |  |  |  |  |  |  |  |  |  |  |  |  |  |  |  |  |  |  |  |  |  | 12 |  |  |  |    |  |  |  |  |  |  |  |  |  |  |  |  |  |  | 13 |  |  |  |    |  |  |  |  |  |  |  |  |  |  |  |  |  |  | 14 |  |  |  |    |  |  |  |  |  |  |  |  |  |  |  |  |  |  | 15 |  |  |  |    |  |  |  |  |  |  |  |  |  |  |  |  |  |  | 16 |  |  |  |    |  |  |  |  |  |  |  |  |  |  |  |  |  |  | 17 |  |  |  |    |  |  |  |  |  |  |  |  |  |  |  |  |  |  | 18 |  |  |  |    |  |  |  |  |  |  |  |  |  |  |  |  |  |  | 19 |  |  |  |    |  |  |  |  |  |  |  |  |  |  |  |  |  |  | 20 |  |  |  |    |  |  |  |  |  |  |  |  |  |  |  |  |  |  | 21 |  |  |  |    |  |  |  |  |  |  |  |  |  |  |  |  |  |  | 22 |  |  |  |    |  |  |  |  |  |  |  |  |  |  |  |  |  |  | 23 |  |  |  |    |  |  |  |  |  |  |  |  |  |  |  |  |  |  | 24 |  |  |  |    |  |  |  |  |  |  |  |  |  |  |  |  |  |  | 25 |  |  |  |    |  |  |  |  |  |  |  |  |  |  |  |  |  |  | 26 |  |  |  |    |  |  |  |  |  |  |  |  |  |  |  |  |  |  | 27 |  |  |  |    |  |  |  |  |  |  |  |  |  |  |  |  |  |  | - | > 7 | ブル (表 | の魅り付け | グラフ (図 | ) の船り付 | 17    | ۲     |        |        |    |   |  |  |  |  |  |  |  |  |  |  |  |  |  |  |  |  |  |  |  |  | HTH. | 000 000 |  |  | <ul> <li>100</li> </ul> |         |  |  |                         |  |
| <          | /td> <td>table&gt;</td> <td>(div)~~</td> <td>/div&gt;</td> <td></td> <td></td> <td>1</td> <td></td> <td></td> <td></td> <td></td> <td></td> <td></td> <td></td> <td></td> | table>                                                                                                    | (div)~~                                                                                                    | /div>                                    |                                                                                                    |                                      | 1                                  |                                  |                         |         |             |                |                  |                         |           | 3    |                         |   |  |   |  |  |  |  |  |  |  |  |  |  |  |  |  |  | 4 | テキストカラー(春 | ) <font o<br="">HTML内<br/>別の色<br/>の作用</font> | tolor="red"><br>い物地したい水<br>こ変更したい場:<br>新知しなおさなけ | ーく/font2<br>注利をこの分<br>計、その文字列<br>ればならない。 | ラで回じ。<br>にとにかり | セレクタ<br>HTML/内T<br>CSSで一引<br>L 1場合、C         | Color: n<br>要素やク<br>話音理でき<br>SSの色を              | ed 】<br>5.スを指定<br>5別の色<br>和元なだ3ナ         | すれば、<br>に変更した<br>で、雅窓した |                                      |                                    |                                  |                         |  |  |  |  |  | 0 |  |  |  |   |  | 11-1202 | 21/22/53 | 807.50 |  | -       |          |        |  |   |  |  |  |  | 2 |  |  |  |   |  |  |  |  |  |  |  |  |  |  |  |  |  |  | 0 |  |  |  |   |  |  |  |  |  |  |  |  |  |  |  |  |  |  | 0 |  |  |  |   |  |  |  |  |  |  |  |  |  |  |  |  |  |  | 10 |  |  |  |    |  |  |  |  |  |  |  |  |  |  |  |  |  |  |  |  |  |  |  |  |  |  |  |  |  |  |  |  |  |  |  |  |  | 12 |  |  |  |    |  |  |  |  |  |  |  |  |  |  |  |  |  |  | 13 |  |  |  |    |  |  |  |  |  |  |  |  |  |  |  |  |  |  | 14 |  |  |  |    |  |  |  |  |  |  |  |  |  |  |  |  |  |  | 15 |  |  |  |    |  |  |  |  |  |  |  |  |  |  |  |  |  |  | 16 |  |  |  |    |  |  |  |  |  |  |  |  |  |  |  |  |  |  | 17 |  |  |  |    |  |  |  |  |  |  |  |  |  |  |  |  |  |  | 18 |  |  |  |    |  |  |  |  |  |  |  |  |  |  |  |  |  |  | 19 |  |  |  |    |  |  |  |  |  |  |  |  |  |  |  |  |  |  | 20 |  |  |  |    |  |  |  |  |  |  |  |  |  |  |  |  |  |  | 21 |  |  |  |    |  |  |  |  |  |  |  |  |  |  |  |  |  |  | 22 |  |  |  |    |  |  |  |  |  |  |  |  |  |  |  |  |  |  | 23 |  |  |  |    |  |  |  |  |  |  |  |  |  |  |  |  |  |  | 24 |  |  |  |    |  |  |  |  |  |  |  |  |  |  |  |  |  |  | 25 |  |  |  |    |  |  |  |  |  |  |  |  |  |  |  |  |  |  | 26 |  |  |  |    |  |  |  |  |  |  |  |  |  |  |  |  |  |  | 27 |  |  |  |    |  |  |  |  |  |  |  |  |  |  |  |  |  |  | - | > 7 | ブル (表 | の魅り付け | グラフ (図 | ) の船り付 | 17    | ۲     |        |        |    |   |  |  |  |  |  |  |  |  |  |  |  |  |  |  |  |  |  |  |  |  | HTH. | 000 000 |  |  | <ul> <li>100</li> </ul> |         |  |  |                         |  |
| <          | /td> <td>table&gt;</td> <td>(div)~~</td> <td>/div&gt;</td> <td></td> <td></td> <td>1</td> <td></td> <td></td> <td></td> <td></td> <td></td> <td></td> <td></td> <td></td> | table>                                                                                                    | (div)~~                                                                                                    | /div>                                    |                                                                                                    |                                      | 1                                  |                                  |                         |         |             |                |                  |                         |           | 3    |                         |   |  |   |  |  |  |  |  |  |  |  |  |  |  |  |  |  | 4 | テキストカラー(春 | ) <font o<br="">HTML内<br/>別の色<br/>の作用</font> | tolor="red"><br>い物地したい水<br>こ変更したい場:<br>新知しなおさなけ | ーく/font2<br>注利をこの分<br>計、その文字列<br>ればならない。 | ラで回じ。<br>にとにかり | セレクタ<br>HTML/内T<br>CSSで一引<br>L 1場合、C         | Color: n<br>要素やク<br>話音理でき<br>SSの色を              | ed 】<br>5.スを指定<br>5別の色<br>和元なだ3ナ         | すれば、<br>に変更した<br>で、雅窓した |                                      |                                    |                                  |                         |  |  |  |  |  | 0 |  |  |  |   |  | 11-1202 | 21/22/53 | 807.50 |  | -       |          |        |  |   |  |  |  |  | 2 |  |  |  |   |  |  |  |  |  |  |  |  |  |  |  |  |  |  | 0 |  |  |  |   |  |  |  |  |  |  |  |  |  |  |  |  |  |  | 0 |  |  |  |   |  |  |  |  |  |  |  |  |  |  |  |  |  |  | 10 |  |  |  |    |  |  |  |  |  |  |  |  |  |  |  |  |  |  |  |  |  |  |  |  |  |  |  |  |  |  |  |  |  |  |  |  |  | 12 |  |  |  |    |  |  |  |  |  |  |  |  |  |  |  |  |  |  | 13 |  |  |  |    |  |  |  |  |  |  |  |  |  |  |  |  |  |  | 14 |  |  |  |    |  |  |  |  |  |  |  |  |  |  |  |  |  |  | 15 |  |  |  |    |  |  |  |  |  |  |  |  |  |  |  |  |  |  | 16 |  |  |  |    |  |  |  |  |  |  |  |  |  |  |  |  |  |  | 17 |  |  |  |    |  |  |  |  |  |  |  |  |  |  |  |  |  |  | 18 |  |  |  |    |  |  |  |  |  |  |  |  |  |  |  |  |  |  | 19 |  |  |  |    |  |  |  |  |  |  |  |  |  |  |  |  |  |  | 20 |  |  |  |    |  |  |  |  |  |  |  |  |  |  |  |  |  |  | 21 |  |  |  |    |  |  |  |  |  |  |  |  |  |  |  |  |  |  | 22 |  |  |  |    |  |  |  |  |  |  |  |  |  |  |  |  |  |  | 23 |  |  |  |    |  |  |  |  |  |  |  |  |  |  |  |  |  |  | 24 |  |  |  |    |  |  |  |  |  |  |  |  |  |  |  |  |  |  | 25 |  |  |  |    |  |  |  |  |  |  |  |  |  |  |  |  |  |  | 26 |  |  |  |    |  |  |  |  |  |  |  |  |  |  |  |  |  |  | 27 |  |  |  |    |  |  |  |  |  |  |  |  |  |  |  |  |  |  | - | > 7 | ブル (表 | の魅り付け | グラフ (図 | ) の船り付 | 17    | ۲     |        |        |    |   |  |  |  |  |  |  |  |  |  |  |  |  |  |  |  |  |  |  |  |  | HTH. | 000 000 |  |  | <ul> <li>100</li> </ul> |         |  |  |                         |  |
| <          | /td> <td>table&gt;</td> <td>(div)~~</td> <td>/div&gt;</td> <td></td> <td></td> <td>1</td> <td></td> <td></td> <td></td> <td></td> <td></td> <td></td> <td></td> <td></td> | table>                                                                                                    | (div)~~                                                                                                    | /div>                                    |                                                                                                    |                                      | 1                                  |                                  |                         |         |             |                |                  |                         |           | 3    |                         |   |  |   |  |  |  |  |  |  |  |  |  |  |  |  |  |  | 4 | テキストカラー(春 | ) <font o<br="">HTML内<br/>別の色<br/>の作用</font> | tolor="red"><br>い物地したい水<br>こ変更したい場:<br>新知しなおさなけ | ーく/font2<br>注利をこの分<br>計、その文字列<br>ればならない。 | ラで回じ。<br>にとにかり | セレクタ<br>HTML/内T<br>CSSで一引<br>L 1場合、C         | Color: n<br>要素やク<br>話音理でき<br>SSの色を              | ed 】<br>5.スを指定<br>5別の色<br>和元なだ3ナ         | すれば、<br>に変更した<br>で、雅窓した |                                      |                                    |                                  |                         |  |  |  |  |  | 0 |  |  |  |   |  | 11-1202 | 21/22/53 | 807.50 |  | -       |          |        |  |   |  |  |  |  | 2 |  |  |  |   |  |  |  |  |  |  |  |  |  |  |  |  |  |  | 0 |  |  |  |   |  |  |  |  |  |  |  |  |  |  |  |  |  |  | 0 |  |  |  |   |  |  |  |  |  |  |  |  |  |  |  |  |  |  | 10 |  |  |  |    |  |  |  |  |  |  |  |  |  |  |  |  |  |  |  |  |  |  |  |  |  |  |  |  |  |  |  |  |  |  |  |  |  | 12 |  |  |  |    |  |  |  |  |  |  |  |  |  |  |  |  |  |  | 13 |  |  |  |    |  |  |  |  |  |  |  |  |  |  |  |  |  |  | 14 |  |  |  |    |  |  |  |  |  |  |  |  |  |  |  |  |  |  | 15 |  |  |  |    |  |  |  |  |  |  |  |  |  |  |  |  |  |  | 16 |  |  |  |    |  |  |  |  |  |  |  |  |  |  |  |  |  |  | 17 |  |  |  |    |  |  |  |  |  |  |  |  |  |  |  |  |  |  | 18 |  |  |  |    |  |  |  |  |  |  |  |  |  |  |  |  |  |  | 19 |  |  |  |    |  |  |  |  |  |  |  |  |  |  |  |  |  |  | 20 |  |  |  |    |  |  |  |  |  |  |  |  |  |  |  |  |  |  | 21 |  |  |  |    |  |  |  |  |  |  |  |  |  |  |  |  |  |  | 22 |  |  |  |    |  |  |  |  |  |  |  |  |  |  |  |  |  |  | 23 |  |  |  |    |  |  |  |  |  |  |  |  |  |  |  |  |  |  | 24 |  |  |  |    |  |  |  |  |  |  |  |  |  |  |  |  |  |  | 25 |  |  |  |    |  |  |  |  |  |  |  |  |  |  |  |  |  |  | 26 |  |  |  |    |  |  |  |  |  |  |  |  |  |  |  |  |  |  | 27 |  |  |  |    |  |  |  |  |  |  |  |  |  |  |  |  |  |  | - | > 7 | ブル (表 | の魅り付け | グラフ (図 | ) の船り付 | 17    | ۲     |        |        |    |   |  |  |  |  |  |  |  |  |  |  |  |  |  |  |  |  |  |  |  |  | HTH. | 000 000 |  |  | <ul> <li>100</li> </ul> |         |  |  |                         |  |
| <          | /td> <td>table&gt;</td> <td>(div)~~</td> <td>/div&gt;</td> <td></td> <td></td> <td>1</td> <td></td> <td></td> <td></td> <td></td> <td></td> <td></td> <td></td> <td></td> | table>                                                                                                    | (div)~~                                                                                                    | /div>                                    |                                                                                                    |                                      | 1                                  |                                  |                         |         |             |                |                  |                         |           | 3    |                         |   |  |   |  |  |  |  |  |  |  |  |  |  |  |  |  |  | 4 | テキストカラー(春 | ) <font o<br="">HTML内<br/>別の色<br/>の作用</font> | tolor="red"><br>い物地したい水<br>こ変更したい場:<br>新知しなおさなけ | ーく/font2<br>注利をこの分<br>計、その文字列<br>ればならない。 | ラで回じ。<br>にとにかり | セレクタ<br>HTML/内T<br>CSSで一引<br>L 1場合、C         | Color: n<br>要素やク<br>話音理でき<br>SSの色を              | ed 】<br>5.スを指定<br>5別の色<br>和元なだ3ナ         | すれば、<br>に変更した<br>で、雅窓した |                                      |                                    |                                  |                         |  |  |  |  |  | 0 |  |  |  |   |  | 11-1202 | 21/22/53 | 807.50 |  | -       |          |        |  |   |  |  |  |  | 2 |  |  |  |   |  |  |  |  |  |  |  |  |  |  |  |  |  |  | 0 |  |  |  |   |  |  |  |  |  |  |  |  |  |  |  |  |  |  | 0 |  |  |  |   |  |  |  |  |  |  |  |  |  |  |  |  |  |  | 10 |  |  |  |    |  |  |  |  |  |  |  |  |  |  |  |  |  |  |  |  |  |  |  |  |  |  |  |  |  |  |  |  |  |  |  |  |  | 12 |  |  |  |    |  |  |  |  |  |  |  |  |  |  |  |  |  |  | 13 |  |  |  |    |  |  |  |  |  |  |  |  |  |  |  |  |  |  | 14 |  |  |  |    |  |  |  |  |  |  |  |  |  |  |  |  |  |  | 15 |  |  |  |    |  |  |  |  |  |  |  |  |  |  |  |  |  |  | 16 |  |  |  |    |  |  |  |  |  |  |  |  |  |  |  |  |  |  | 17 |  |  |  |    |  |  |  |  |  |  |  |  |  |  |  |  |  |  | 18 |  |  |  |    |  |  |  |  |  |  |  |  |  |  |  |  |  |  | 19 |  |  |  |    |  |  |  |  |  |  |  |  |  |  |  |  |  |  | 20 |  |  |  |    |  |  |  |  |  |  |  |  |  |  |  |  |  |  | 21 |  |  |  |    |  |  |  |  |  |  |  |  |  |  |  |  |  |  | 22 |  |  |  |    |  |  |  |  |  |  |  |  |  |  |  |  |  |  | 23 |  |  |  |    |  |  |  |  |  |  |  |  |  |  |  |  |  |  | 24 |  |  |  |    |  |  |  |  |  |  |  |  |  |  |  |  |  |  | 25 |  |  |  |    |  |  |  |  |  |  |  |  |  |  |  |  |  |  | 26 |  |  |  |    |  |  |  |  |  |  |  |  |  |  |  |  |  |  | 27 |  |  |  |    |  |  |  |  |  |  |  |  |  |  |  |  |  |  | - | > 7 | ブル (表 | の魅り付け | グラフ (図 | ) の船り付 | 17    | ۲     |        |        |    |   |  |  |  |  |  |  |  |  |  |  |  |  |  |  |  |  |  |  |  |  | HTH. | 000 000 |  |  | <ul> <li>100</li> </ul> |         |  |  |                         |  |
| <          | /td> <td>table&gt;</td> <td>(div)~~</td> <td>/div&gt;</td> <td></td> <td></td> <td>1</td> <td></td> <td></td> <td></td> <td></td> <td></td> <td></td> <td></td> <td></td> | table>                                                                                                    | (div)~~                                                                                                    | /div>                                    |                                                                                                    |                                      | 1                                  |                                  |                         |         |             |                |                  |                         |           | 3    |                         |   |  |   |  |  |  |  |  |  |  |  |  |  |  |  |  |  | 4 | テキストカラー(春 | ) <font o<br="">HTML内<br/>別の色<br/>の作用</font> | tolor="red"><br>い物地したい水<br>こ変更したい場:<br>新知しなおさなけ | ーく/font2<br>注利をこの分<br>計、その文字列<br>ればならない。 | ラで回じ。<br>にとにかり | セレクタ<br>HTML/内T<br>CSSで一引<br>L 1場合、C         | Color: n<br>要素やク<br>話音理でき<br>SSの色を              | ed 】<br>5.スを指定<br>5別の色<br>和元なだ3ナ         | すれば、<br>に変更した<br>で、雅窓した |                                      |                                    |                                  |                         |  |  |  |  |  | 0 |  |  |  |   |  | 11-1202 | 21/22/53 | 807.50 |  | -       |          |        |  |   |  |  |  |  | 2 |  |  |  |   |  |  |  |  |  |  |  |  |  |  |  |  |  |  | 0 |  |  |  |   |  |  |  |  |  |  |  |  |  |  |  |  |  |  | 0 |  |  |  |   |  |  |  |  |  |  |  |  |  |  |  |  |  |  | 10 |  |  |  |    |  |  |  |  |  |  |  |  |  |  |  |  |  |  |  |  |  |  |  |  |  |  |  |  |  |  |  |  |  |  |  |  |  | 12 |  |  |  |    |  |  |  |  |  |  |  |  |  |  |  |  |  |  | 13 |  |  |  |    |  |  |  |  |  |  |  |  |  |  |  |  |  |  | 14 |  |  |  |    |  |  |  |  |  |  |  |  |  |  |  |  |  |  | 15 |  |  |  |    |  |  |  |  |  |  |  |  |  |  |  |  |  |  | 16 |  |  |  |    |  |  |  |  |  |  |  |  |  |  |  |  |  |  | 17 |  |  |  |    |  |  |  |  |  |  |  |  |  |  |  |  |  |  | 18 |  |  |  |    |  |  |  |  |  |  |  |  |  |  |  |  |  |  | 19 |  |  |  |    |  |  |  |  |  |  |  |  |  |  |  |  |  |  | 20 |  |  |  |    |  |  |  |  |  |  |  |  |  |  |  |  |  |  | 21 |  |  |  |    |  |  |  |  |  |  |  |  |  |  |  |  |  |  | 22 |  |  |  |    |  |  |  |  |  |  |  |  |  |  |  |  |  |  | 23 |  |  |  |    |  |  |  |  |  |  |  |  |  |  |  |  |  |  | 24 |  |  |  |    |  |  |  |  |  |  |  |  |  |  |  |  |  |  | 25 |  |  |  |    |  |  |  |  |  |  |  |  |  |  |  |  |  |  | 26 |  |  |  |    |  |  |  |  |  |  |  |  |  |  |  |  |  |  | 27 |  |  |  |    |  |  |  |  |  |  |  |  |  |  |  |  |  |  | - | > 7 | ブル (表 | の魅り付け | グラフ (図 | ) の船り付 | 17    | ۲     |        |        |    |   |  |  |  |  |  |  |  |  |  |  |  |  |  |  |  |  |  |  |  |  | HTH. | 000 000 |  |  | <ul> <li>100</li> </ul> |         |  |  |                         |  |
| <          | /td> <td>table&gt;</td> <td>(div)~~</td> <td>/div&gt;</td> <td></td> <td></td> <td>1</td> <td></td> <td></td> <td></td> <td></td> <td></td> <td></td> <td></td> <td></td> | table>                                                                                                    | (div)~~                                                                                                    | /div>                                    |                                                                                                    |                                      | 1                                  |                                  |                         |         |             |                |                  |                         |           | 3    |                         |   |  |   |  |  |  |  |  |  |  |  |  |  |  |  |  |  | 4 | テキストカラー(春 | ) <font o<br="">HTML内<br/>別の色<br/>の作用</font> | tolor="red"><br>い物地したい水<br>こ変更したい場:<br>新知しなおさなけ | ーく/font2<br>注利をこの分<br>計、その文字列<br>ればならない。 | ラで回じ。<br>にとにかり | セレクタ<br>HTML/内T<br>CSSで一引<br>L 1場合、C         | Color: n<br>要素やク<br>話音理でき<br>SSの色を              | ed 】<br>5.スを指定<br>5別の色<br>和元なだ3ナ         | すれば、<br>に変更した<br>で、雅窓した |                                      |                                    |                                  |                         |  |  |  |  |  | 0 |  |  |  |   |  | 11-1202 | 21/22/53 | 807.50 |  | -       |          |        |  |   |  |  |  |  | 2 |  |  |  |   |  |  |  |  |  |  |  |  |  |  |  |  |  |  | 0 |  |  |  |   |  |  |  |  |  |  |  |  |  |  |  |  |  |  | 0 |  |  |  |   |  |  |  |  |  |  |  |  |  |  |  |  |  |  | 10 |  |  |  |    |  |  |  |  |  |  |  |  |  |  |  |  |  |  |  |  |  |  |  |  |  |  |  |  |  |  |  |  |  |  |  |  |  | 12 |  |  |  |    |  |  |  |  |  |  |  |  |  |  |  |  |  |  | 13 |  |  |  |    |  |  |  |  |  |  |  |  |  |  |  |  |  |  | 14 |  |  |  |    |  |  |  |  |  |  |  |  |  |  |  |  |  |  | 15 |  |  |  |    |  |  |  |  |  |  |  |  |  |  |  |  |  |  | 16 |  |  |  |    |  |  |  |  |  |  |  |  |  |  |  |  |  |  | 17 |  |  |  |    |  |  |  |  |  |  |  |  |  |  |  |  |  |  | 18 |  |  |  |    |  |  |  |  |  |  |  |  |  |  |  |  |  |  | 19 |  |  |  |    |  |  |  |  |  |  |  |  |  |  |  |  |  |  | 20 |  |  |  |    |  |  |  |  |  |  |  |  |  |  |  |  |  |  | 21 |  |  |  |    |  |  |  |  |  |  |  |  |  |  |  |  |  |  | 22 |  |  |  |    |  |  |  |  |  |  |  |  |  |  |  |  |  |  | 23 |  |  |  |    |  |  |  |  |  |  |  |  |  |  |  |  |  |  | 24 |  |  |  |    |  |  |  |  |  |  |  |  |  |  |  |  |  |  | 25 |  |  |  |    |  |  |  |  |  |  |  |  |  |  |  |  |  |  | 26 |  |  |  |    |  |  |  |  |  |  |  |  |  |  |  |  |  |  | 27 |  |  |  |    |  |  |  |  |  |  |  |  |  |  |  |  |  |  | - | > 7 | ブル (表 | の魅り付け | グラフ (図 | ) の船り付 | 17    | ۲     |        |        |    |   |  |  |  |  |  |  |  |  |  |  |  |  |  |  |  |  |  |  |  |  | HTH. | 000 000 |  |  | <ul> <li>100</li> </ul> |         |  |  |                         |  |
| <          | /td> <td>table&gt;</td> <td>(div)~~</td> <td>/div&gt;</td> <td></td> <td></td> <td>1</td> <td></td> <td></td> <td></td> <td></td> <td></td> <td></td> <td></td> <td></td> | table>                                                                                                    | (div)~~                                                                                                    | /div>                                    |                                                                                                    |                                      | 1                                  |                                  |                         |         |             |                |                  |                         |           | 3    |                         |   |  |   |  |  |  |  |  |  |  |  |  |  |  |  |  |  | 4 | テキストカラー(春 | ) <font o<br="">HTML内<br/>別の色<br/>の作用</font> | tolor="red"><br>い物地したい水<br>こ変更したい場:<br>新知しなおさなけ | ーく/font2<br>注利をこの分<br>計、その文字列<br>ればならない。 | ラで回じ。<br>にとにかり | セレクタ<br>HTML/内T<br>CSSで一引<br>L 1場合、C         | Color: n<br>要素やク<br>話音理でき<br>SSの色を              | ed 】<br>5.スを指定<br>5別の色<br>和元なだ3ナ         | すれば、<br>に変更した<br>で、雅窓した |                                      |                                    |                                  |                         |  |  |  |  |  | 0 |  |  |  |   |  | 11-1202 | 21/22/53 | 807.50 |  | -       |          |        |  |   |  |  |  |  | 2 |  |  |  |   |  |  |  |  |  |  |  |  |  |  |  |  |  |  | 0 |  |  |  |   |  |  |  |  |  |  |  |  |  |  |  |  |  |  | 0 |  |  |  |   |  |  |  |  |  |  |  |  |  |  |  |  |  |  | 10 |  |  |  |    |  |  |  |  |  |  |  |  |  |  |  |  |  |  |  |  |  |  |  |  |  |  |  |  |  |  |  |  |  |  |  |  |  | 12 |  |  |  |    |  |  |  |  |  |  |  |  |  |  |  |  |  |  | 13 |  |  |  |    |  |  |  |  |  |  |  |  |  |  |  |  |  |  | 14 |  |  |  |    |  |  |  |  |  |  |  |  |  |  |  |  |  |  | 15 |  |  |  |    |  |  |  |  |  |  |  |  |  |  |  |  |  |  | 16 |  |  |  |    |  |  |  |  |  |  |  |  |  |  |  |  |  |  | 17 |  |  |  |    |  |  |  |  |  |  |  |  |  |  |  |  |  |  | 18 |  |  |  |    |  |  |  |  |  |  |  |  |  |  |  |  |  |  | 19 |  |  |  |    |  |  |  |  |  |  |  |  |  |  |  |  |  |  | 20 |  |  |  |    |  |  |  |  |  |  |  |  |  |  |  |  |  |  | 21 |  |  |  |    |  |  |  |  |  |  |  |  |  |  |  |  |  |  | 22 |  |  |  |    |  |  |  |  |  |  |  |  |  |  |  |  |  |  | 23 |  |  |  |    |  |  |  |  |  |  |  |  |  |  |  |  |  |  | 24 |  |  |  |    |  |  |  |  |  |  |  |  |  |  |  |  |  |  | 25 |  |  |  |    |  |  |  |  |  |  |  |  |  |  |  |  |  |  | 26 |  |  |  |    |  |  |  |  |  |  |  |  |  |  |  |  |  |  | 27 |  |  |  |    |  |  |  |  |  |  |  |  |  |  |  |  |  |  | - | > 7 | ブル (表 | の魅り付け | グラフ (図 | ) の船り付 | 17    | ۲     |        |        |    |   |  |  |  |  |  |  |  |  |  |  |  |  |  |  |  |  |  |  |  |  | HTH. | 000 000 |  |  | <ul> <li>100</li> </ul> |         |  |  |                         |  |
| <          | /td> <td>table&gt;</td> <td>(div)~~</td> <td>/div&gt;</td> <td></td> <td></td> <td>1</td> <td></td> <td></td> <td></td> <td></td> <td></td> <td></td> <td></td> <td></td> | table>                                                                                                    | (div)~~                                                                                                    | /div>                                    |                                                                                                    |                                      | 1                                  |                                  |                         |         |             |                |                  |                         |           | 3    |                         |   |  |   |  |  |  |  |  |  |  |  |  |  |  |  |  |  | 4 | テキストカラー(春 | ) <font o<br="">HTML内<br/>別の色<br/>の作用</font> | tolor="red"><br>い物地したい水<br>こ変更したい場:<br>新知しなおさなけ | ーく/font2<br>注利をこの分<br>計、その文字列<br>ればならない。 | ラで回じ。<br>にとにかり | セレクタ<br>HTML/内T<br>CSSで一引<br>L 1場合、C         | Color: n<br>要素やク<br>話音理でき<br>SSの色を              | ed 】<br>5.スを指定<br>5別の色<br>和元なだ3ナ         | すれば、<br>に変更した<br>で、雅窓した |                                      |                                    |                                  |                         |  |  |  |  |  | 0 |  |  |  |   |  | 11-1202 | 21/22/53 | 807.50 |  | -       |          |        |  |   |  |  |  |  | 2 |  |  |  |   |  |  |  |  |  |  |  |  |  |  |  |  |  |  | 0 |  |  |  |   |  |  |  |  |  |  |  |  |  |  |  |  |  |  | 0 |  |  |  |   |  |  |  |  |  |  |  |  |  |  |  |  |  |  | 10 |  |  |  |    |  |  |  |  |  |  |  |  |  |  |  |  |  |  |  |  |  |  |  |  |  |  |  |  |  |  |  |  |  |  |  |  |  | 12 |  |  |  |    |  |  |  |  |  |  |  |  |  |  |  |  |  |  | 13 |  |  |  |    |  |  |  |  |  |  |  |  |  |  |  |  |  |  | 14 |  |  |  |    |  |  |  |  |  |  |  |  |  |  |  |  |  |  | 15 |  |  |  |    |  |  |  |  |  |  |  |  |  |  |  |  |  |  | 16 |  |  |  |    |  |  |  |  |  |  |  |  |  |  |  |  |  |  | 17 |  |  |  |    |  |  |  |  |  |  |  |  |  |  |  |  |  |  | 18 |  |  |  |    |  |  |  |  |  |  |  |  |  |  |  |  |  |  | 19 |  |  |  |    |  |  |  |  |  |  |  |  |  |  |  |  |  |  | 20 |  |  |  |    |  |  |  |  |  |  |  |  |  |  |  |  |  |  | 21 |  |  |  |    |  |  |  |  |  |  |  |  |  |  |  |  |  |  | 22 |  |  |  |    |  |  |  |  |  |  |  |  |  |  |  |  |  |  | 23 |  |  |  |    |  |  |  |  |  |  |  |  |  |  |  |  |  |  | 24 |  |  |  |    |  |  |  |  |  |  |  |  |  |  |  |  |  |  | 25 |  |  |  |    |  |  |  |  |  |  |  |  |  |  |  |  |  |  | 26 |  |  |  |    |  |  |  |  |  |  |  |  |  |  |  |  |  |  | 27 |  |  |  |    |  |  |  |  |  |  |  |  |  |  |  |  |  |  | - | > 7 | ブル (表 | の魅り付け | グラフ (図 | ) の船り付 | 17    | ۲     |        |        |    |   |  |  |  |  |  |  |  |  |  |  |  |  |  |  |  |  |  |  |  |  | HTH. | 000 000 |  |  | <ul> <li>100</li> </ul> |         |  |  |                         |  |
| <          | /td> <td>table&gt;</td> <td>(div)~~</td> <td>/div&gt;</td> <td></td> <td></td> <td>1</td> <td></td> <td></td> <td></td> <td></td> <td></td> <td></td> <td></td> <td></td> | table>                                                                                                    | (div)~~                                                                                                    | /div>                                    |                                                                                                    |                                      | 1                                  |                                  |                         |         |             |                |                  |                         |           | 3    |                         |   |  |   |  |  |  |  |  |  |  |  |  |  |  |  |  |  | 4 | テキストカラー(春 | ) <font o<br="">HTML内<br/>別の色<br/>の作用</font> | tolor="red"><br>い物地したい水<br>こ変更したい場:<br>新知しなおさなけ | ーく/font2<br>注利をこの分<br>計、その文字列<br>ればならない。 | ラで回じ。<br>にとにかり | セレクタ<br>HTML/内T<br>CSSで一引<br>L 1場合、C         | Color: n<br>要素やク<br>話音理でき<br>SSの色を              | ed 】<br>5.スを指定<br>5別の色<br>和元なだ3ナ         | すれば、<br>に変更した<br>で、雅窓した |                                      |                                    |                                  |                         |  |  |  |  |  | 0 |  |  |  |   |  | 11-1202 | 21/22/53 | 807.50 |  | -       |          |        |  |   |  |  |  |  | 2 |  |  |  |   |  |  |  |  |  |  |  |  |  |  |  |  |  |  | 0 |  |  |  |   |  |  |  |  |  |  |  |  |  |  |  |  |  |  | 0 |  |  |  |   |  |  |  |  |  |  |  |  |  |  |  |  |  |  | 10 |  |  |  |    |  |  |  |  |  |  |  |  |  |  |  |  |  |  |  |  |  |  |  |  |  |  |  |  |  |  |  |  |  |  |  |  |  | 12 |  |  |  |    |  |  |  |  |  |  |  |  |  |  |  |  |  |  | 13 |  |  |  |    |  |  |  |  |  |  |  |  |  |  |  |  |  |  | 14 |  |  |  |    |  |  |  |  |  |  |  |  |  |  |  |  |  |  | 15 |  |  |  |    |  |  |  |  |  |  |  |  |  |  |  |  |  |  | 16 |  |  |  |    |  |  |  |  |  |  |  |  |  |  |  |  |  |  | 17 |  |  |  |    |  |  |  |  |  |  |  |  |  |  |  |  |  |  | 18 |  |  |  |    |  |  |  |  |  |  |  |  |  |  |  |  |  |  | 19 |  |  |  |    |  |  |  |  |  |  |  |  |  |  |  |  |  |  | 20 |  |  |  |    |  |  |  |  |  |  |  |  |  |  |  |  |  |  | 21 |  |  |  |    |  |  |  |  |  |  |  |  |  |  |  |  |  |  | 22 |  |  |  |    |  |  |  |  |  |  |  |  |  |  |  |  |  |  | 23 |  |  |  |    |  |  |  |  |  |  |  |  |  |  |  |  |  |  | 24 |  |  |  |    |  |  |  |  |  |  |  |  |  |  |  |  |  |  | 25 |  |  |  |    |  |  |  |  |  |  |  |  |  |  |  |  |  |  | 26 |  |  |  |    |  |  |  |  |  |  |  |  |  |  |  |  |  |  | 27 |  |  |  |    |  |  |  |  |  |  |  |  |  |  |  |  |  |  | - | > 7 | ブル (表 | の魅り付け | グラフ (図 | ) の船り付 | 17    | ۲     |        |        |    |   |  |  |  |  |  |  |  |  |  |  |  |  |  |  |  |  |  |  |  |  | HTH. | 000 000 |  |  | <ul> <li>100</li> </ul> |         |  |  |                         |  |
| <          | /td> <td>table&gt;</td> <td>(div)~~</td> <td>/div&gt;</td> <td></td> <td></td> <td>1</td> <td></td> <td></td> <td></td> <td></td> <td></td> <td></td> <td></td> <td></td> | table>                                                                                                    | (div)~~                                                                                                    | /div>                                    |                                                                                                    |                                      | 1                                  |                                  |                         |         |             |                |                  |                         |           | 3    |                         |   |  |   |  |  |  |  |  |  |  |  |  |  |  |  |  |  | 4 | テキストカラー(春 | ) <font o<br="">HTML内<br/>別の色<br/>の作用</font> | tolor="red"><br>い物地したい水<br>こ変更したい場:<br>新知しなおさなけ | ーく/font2<br>注利をこの分<br>計、その文字列<br>ればならない。 | ラで回じ。<br>にとにかり | セレクタ<br>HTML/内T<br>CSSで一引<br>L 1場合、C         | Color: n<br>要素やク<br>話音理でき<br>SSの色を              | ed 】<br>5.スを指定<br>5別の色<br>和元なだ3ナ         | すれば、<br>に変更した<br>で、雅窓した |                                      |                                    |                                  |                         |  |  |  |  |  | 0 |  |  |  |   |  | 11-1202 | 21/22/53 | 807.50 |  | -       |          |        |  |   |  |  |  |  | 2 |  |  |  |   |  |  |  |  |  |  |  |  |  |  |  |  |  |  | 0 |  |  |  |   |  |  |  |  |  |  |  |  |  |  |  |  |  |  | 0 |  |  |  |   |  |  |  |  |  |  |  |  |  |  |  |  |  |  | 10 |  |  |  |    |  |  |  |  |  |  |  |  |  |  |  |  |  |  |  |  |  |  |  |  |  |  |  |  |  |  |  |  |  |  |  |  |  | 12 |  |  |  |    |  |  |  |  |  |  |  |  |  |  |  |  |  |  | 13 |  |  |  |    |  |  |  |  |  |  |  |  |  |  |  |  |  |  | 14 |  |  |  |    |  |  |  |  |  |  |  |  |  |  |  |  |  |  | 15 |  |  |  |    |  |  |  |  |  |  |  |  |  |  |  |  |  |  | 16 |  |  |  |    |  |  |  |  |  |  |  |  |  |  |  |  |  |  | 17 |  |  |  |    |  |  |  |  |  |  |  |  |  |  |  |  |  |  | 18 |  |  |  |    |  |  |  |  |  |  |  |  |  |  |  |  |  |  | 19 |  |  |  |    |  |  |  |  |  |  |  |  |  |  |  |  |  |  | 20 |  |  |  |    |  |  |  |  |  |  |  |  |  |  |  |  |  |  | 21 |  |  |  |    |  |  |  |  |  |  |  |  |  |  |  |  |  |  | 22 |  |  |  |    |  |  |  |  |  |  |  |  |  |  |  |  |  |  | 23 |  |  |  |    |  |  |  |  |  |  |  |  |  |  |  |  |  |  | 24 |  |  |  |    |  |  |  |  |  |  |  |  |  |  |  |  |  |  | 25 |  |  |  |    |  |  |  |  |  |  |  |  |  |  |  |  |  |  | 26 |  |  |  |    |  |  |  |  |  |  |  |  |  |  |  |  |  |  | 27 |  |  |  |    |  |  |  |  |  |  |  |  |  |  |  |  |  |  | - | > 7 | ブル (表 | の魅り付け | グラフ (図 | ) の船り付 | 17    | ۲     |        |        |    |   |  |  |  |  |  |  |  |  |  |  |  |  |  |  |  |  |  |  |  |  | HTH. | 000 000 |  |  | <ul> <li>100</li> </ul> |         |  |  |                         |  |
| <          | /td> <td>table&gt;</td> <td>(div)~~</td> <td>/div&gt;</td> <td></td> <td></td> <td>1</td> <td></td> <td></td> <td></td> <td></td> <td></td> <td></td> <td></td> <td></td> | table>                                                                                                    | (div)~~                                                                                                    | /div>                                    |                                                                                                    |                                      | 1                                  |                                  |                         |         |             |                |                  |                         |           | 3    |                         |   |  |   |  |  |  |  |  |  |  |  |  |  |  |  |  |  | 4 | テキストカラー(春 | ) <font o<br="">HTML内<br/>別の色<br/>の作用</font> | tolor="red"><br>い物地したい水<br>こ変更したい場:<br>新知しなおさなけ | ーく/font2<br>注利をこの分<br>計、その文字列<br>ればならない。 | ラで回じ。<br>にとにかり | セレクタ<br>HTML/内T<br>CSSで一引<br>L 1場合、C         | Color: n<br>要素やク<br>話音理でき<br>SSの色を              | ed 】<br>5.スを指定<br>5別の色<br>和元なだ3ナ         | すれば、<br>に変更した<br>で、雅窓した |                                      |                                    |                                  |                         |  |  |  |  |  | 0 |  |  |  |   |  | 11-1202 | 21/22/53 | 807.50 |  | -       |          |        |  |   |  |  |  |  | 2 |  |  |  |   |  |  |  |  |  |  |  |  |  |  |  |  |  |  | 0 |  |  |  |   |  |  |  |  |  |  |  |  |  |  |  |  |  |  | 0 |  |  |  |   |  |  |  |  |  |  |  |  |  |  |  |  |  |  | 10 |  |  |  |    |  |  |  |  |  |  |  |  |  |  |  |  |  |  |  |  |  |  |  |  |  |  |  |  |  |  |  |  |  |  |  |  |  | 12 |  |  |  |    |  |  |  |  |  |  |  |  |  |  |  |  |  |  | 13 |  |  |  |    |  |  |  |  |  |  |  |  |  |  |  |  |  |  | 14 |  |  |  |    |  |  |  |  |  |  |  |  |  |  |  |  |  |  | 15 |  |  |  |    |  |  |  |  |  |  |  |  |  |  |  |  |  |  | 16 |  |  |  |    |  |  |  |  |  |  |  |  |  |  |  |  |  |  | 17 |  |  |  |    |  |  |  |  |  |  |  |  |  |  |  |  |  |  | 18 |  |  |  |    |  |  |  |  |  |  |  |  |  |  |  |  |  |  | 19 |  |  |  |    |  |  |  |  |  |  |  |  |  |  |  |  |  |  | 20 |  |  |  |    |  |  |  |  |  |  |  |  |  |  |  |  |  |  | 21 |  |  |  |    |  |  |  |  |  |  |  |  |  |  |  |  |  |  | 22 |  |  |  |    |  |  |  |  |  |  |  |  |  |  |  |  |  |  | 23 |  |  |  |    |  |  |  |  |  |  |  |  |  |  |  |  |  |  | 24 |  |  |  |    |  |  |  |  |  |  |  |  |  |  |  |  |  |  | 25 |  |  |  |    |  |  |  |  |  |  |  |  |  |  |  |  |  |  | 26 |  |  |  |    |  |  |  |  |  |  |  |  |  |  |  |  |  |  | 27 |  |  |  |    |  |  |  |  |  |  |  |  |  |  |  |  |  |  | - | > 7 | ブル (表 | の魅り付け | グラフ (図 | ) の船り付 | 17    | ۲     |        |        |    |   |  |  |  |  |  |  |  |  |  |  |  |  |  |  |  |  |  |  |  |  | HTH. | 000 000 |  |  | <ul> <li>100</li> </ul> |         |  |  |                         |  |
| <          | /td> <td>table&gt;</td> <td>(div)~~</td> <td>/div&gt;</td> <td></td> <td></td> <td>1</td> <td></td> <td></td> <td></td> <td></td> <td></td> <td></td> <td></td> <td></td> | table>                                                                                                    | (div)~~                                                                                                    | /div>                                    |                                                                                                    |                                      | 1                                  |                                  |                         |         |             |                |                  |                         |           | 3    |                         |   |  |   |  |  |  |  |  |  |  |  |  |  |  |  |  |  | 4 | テキストカラー(春 | ) <font o<br="">HTML内<br/>別の色<br/>の作用</font> | tolor="red"><br>い物地したい水<br>こ変更したい場:<br>新知しなおさなけ | ーく/font2<br>注利をこの分<br>計、その文字列<br>ればならない。 | ラで回じ。<br>にとにかり | セレクタ<br>HTML/内T<br>CSSで一引<br>L 1場合、C         | Color: n<br>要素やク<br>話音理でき<br>SSの色を              | ed 】<br>5.スを指定<br>5別の色<br>和元なだ3ナ         | すれば、<br>に変更した<br>で、雅窓した |                                      |                                    |                                  |                         |  |  |  |  |  | 0 |  |  |  |   |  | 11-1202 | 21/22/53 | 807.50 |  | -       |          |        |  |   |  |  |  |  | 2 |  |  |  |   |  |  |  |  |  |  |  |  |  |  |  |  |  |  | 0 |  |  |  |   |  |  |  |  |  |  |  |  |  |  |  |  |  |  | 0 |  |  |  |   |  |  |  |  |  |  |  |  |  |  |  |  |  |  | 10 |  |  |  |    |  |  |  |  |  |  |  |  |  |  |  |  |  |  |  |  |  |  |  |  |  |  |  |  |  |  |  |  |  |  |  |  |  | 12 |  |  |  |    |  |  |  |  |  |  |  |  |  |  |  |  |  |  | 13 |  |  |  |    |  |  |  |  |  |  |  |  |  |  |  |  |  |  | 14 |  |  |  |    |  |  |  |  |  |  |  |  |  |  |  |  |  |  | 15 |  |  |  |    |  |  |  |  |  |  |  |  |  |  |  |  |  |  | 16 |  |  |  |    |  |  |  |  |  |  |  |  |  |  |  |  |  |  | 17 |  |  |  |    |  |  |  |  |  |  |  |  |  |  |  |  |  |  | 18 |  |  |  |    |  |  |  |  |  |  |  |  |  |  |  |  |  |  | 19 |  |  |  |    |  |  |  |  |  |  |  |  |  |  |  |  |  |  | 20 |  |  |  |    |  |  |  |  |  |  |  |  |  |  |  |  |  |  | 21 |  |  |  |    |  |  |  |  |  |  |  |  |  |  |  |  |  |  | 22 |  |  |  |    |  |  |  |  |  |  |  |  |  |  |  |  |  |  | 23 |  |  |  |    |  |  |  |  |  |  |  |  |  |  |  |  |  |  | 24 |  |  |  |    |  |  |  |  |  |  |  |  |  |  |  |  |  |  | 25 |  |  |  |    |  |  |  |  |  |  |  |  |  |  |  |  |  |  | 26 |  |  |  |    |  |  |  |  |  |  |  |  |  |  |  |  |  |  | 27 |  |  |  |    |  |  |  |  |  |  |  |  |  |  |  |  |  |  | - | > 7 | ブル (表 | の魅り付け | グラフ (図 | ) の船り付 | 17    | ۲     |        |        |    |   |  |  |  |  |  |  |  |  |  |  |  |  |  |  |  |  |  |  |  |  | HTH. | 000 000 |  |  | <ul> <li>100</li> </ul> |         |  |  |                         |  |
| <          | /td> <td>table&gt;</td> <td>(div)~~</td> <td>/div&gt;</td> <td></td> <td></td> <td>1</td> <td></td> <td></td> <td></td> <td></td> <td></td> <td></td> <td></td> <td></td> | table>                                                                                                    | (div)~~                                                                                                    | /div>                                    |                                                                                                    |                                      | 1                                  |                                  |                         |         |             |                |                  |                         |           | 3    |                         |   |  |   |  |  |  |  |  |  |  |  |  |  |  |  |  |  | 4 | テキストカラー(春 | ) <font o<br="">HTML内<br/>別の色<br/>の作用</font> | tolor="red"><br>い物地したい水<br>こ変更したい場:<br>新知しなおさなけ | ーく/font2<br>注利をこの分<br>計、その文字列<br>ればならない。 | ラで回じ。<br>にとにかり | セレクタ<br>HTML/内T<br>CSSで一引<br>L 1場合、C         | Color: n<br>要素やク<br>話音理でき<br>SSの色を              | ed 】<br>5.スを指定<br>5別の色<br>和元なだ3ナ         | すれば、<br>に変更した<br>で、雅窓した |                                      |                                    |                                  |                         |  |  |  |  |  | 0 |  |  |  |   |  | 11-1202 | 21/22/53 | 807.50 |  | -       |          |        |  |   |  |  |  |  | 2 |  |  |  |   |  |  |  |  |  |  |  |  |  |  |  |  |  |  | 0 |  |  |  |   |  |  |  |  |  |  |  |  |  |  |  |  |  |  | 0 |  |  |  |   |  |  |  |  |  |  |  |  |  |  |  |  |  |  | 10 |  |  |  |    |  |  |  |  |  |  |  |  |  |  |  |  |  |  |  |  |  |  |  |  |  |  |  |  |  |  |  |  |  |  |  |  |  | 12 |  |  |  |    |  |  |  |  |  |  |  |  |  |  |  |  |  |  | 13 |  |  |  |    |  |  |  |  |  |  |  |  |  |  |  |  |  |  | 14 |  |  |  |    |  |  |  |  |  |  |  |  |  |  |  |  |  |  | 15 |  |  |  |    |  |  |  |  |  |  |  |  |  |  |  |  |  |  | 16 |  |  |  |    |  |  |  |  |  |  |  |  |  |  |  |  |  |  | 17 |  |  |  |    |  |  |  |  |  |  |  |  |  |  |  |  |  |  | 18 |  |  |  |    |  |  |  |  |  |  |  |  |  |  |  |  |  |  | 19 |  |  |  |    |  |  |  |  |  |  |  |  |  |  |  |  |  |  | 20 |  |  |  |    |  |  |  |  |  |  |  |  |  |  |  |  |  |  | 21 |  |  |  |    |  |  |  |  |  |  |  |  |  |  |  |  |  |  | 22 |  |  |  |    |  |  |  |  |  |  |  |  |  |  |  |  |  |  | 23 |  |  |  |    |  |  |  |  |  |  |  |  |  |  |  |  |  |  | 24 |  |  |  |    |  |  |  |  |  |  |  |  |  |  |  |  |  |  | 25 |  |  |  |    |  |  |  |  |  |  |  |  |  |  |  |  |  |  | 26 |  |  |  |    |  |  |  |  |  |  |  |  |  |  |  |  |  |  | 27 |  |  |  |    |  |  |  |  |  |  |  |  |  |  |  |  |  |  | - | > 7 | ブル (表 | の魅り付け | グラフ (図 | ) の船り付 | 17    | ۲     |        |        |    |   |  |  |  |  |  |  |  |  |  |  |  |  |  |  |  |  |  |  |  |  | HTH. | 000 000 |  |  | <ul> <li>100</li> </ul> |         |  |  |                         |  |
| <          | /td> <td>table&gt;</td> <td>(div)~~</td> <td>/div&gt;</td> <td></td> <td></td> <td>1</td> <td></td> <td></td> <td></td> <td></td> <td></td> <td></td> <td></td> <td></td> | table>                                                                                                    | (div)~~                                                                                                    | /div>                                    |                                                                                                    |                                      | 1                                  |                                  |                         |         |             |                |                  |                         |           | 3    |                         |   |  |   |  |  |  |  |  |  |  |  |  |  |  |  |  |  | 4 | テキストカラー(春 | ) <font o<br="">HTML内<br/>別の色<br/>の作用</font> | tolor="red"><br>い物地したい水<br>こ変更したい場:<br>新知しなおさなけ | ーく/font2<br>注利をこの分<br>計、その文字列<br>ればならない。 | ラで回じ。<br>にとにかり | セレクタ<br>HTML/内T<br>CSSで一引<br>L 1場合、C         | Color: n<br>要素やク<br>話音理でき<br>SSの色を              | ed 】<br>5.スを指定<br>5別の色<br>和元なだ3ナ         | すれば、<br>に変更した<br>で、雅窓した |                                      |                                    |                                  |                         |  |  |  |  |  | 0 |  |  |  |   |  | 11-1202 | 21/22/53 | 807.50 |  | -       |          |        |  |   |  |  |  |  | 2 |  |  |  |   |  |  |  |  |  |  |  |  |  |  |  |  |  |  | 0 |  |  |  |   |  |  |  |  |  |  |  |  |  |  |  |  |  |  | 0 |  |  |  |   |  |  |  |  |  |  |  |  |  |  |  |  |  |  | 10 |  |  |  |    |  |  |  |  |  |  |  |  |  |  |  |  |  |  |  |  |  |  |  |  |  |  |  |  |  |  |  |  |  |  |  |  |  | 12 |  |  |  |    |  |  |  |  |  |  |  |  |  |  |  |  |  |  | 13 |  |  |  |    |  |  |  |  |  |  |  |  |  |  |  |  |  |  | 14 |  |  |  |    |  |  |  |  |  |  |  |  |  |  |  |  |  |  | 15 |  |  |  |    |  |  |  |  |  |  |  |  |  |  |  |  |  |  | 16 |  |  |  |    |  |  |  |  |  |  |  |  |  |  |  |  |  |  | 17 |  |  |  |    |  |  |  |  |  |  |  |  |  |  |  |  |  |  | 18 |  |  |  |    |  |  |  |  |  |  |  |  |  |  |  |  |  |  | 19 |  |  |  |    |  |  |  |  |  |  |  |  |  |  |  |  |  |  | 20 |  |  |  |    |  |  |  |  |  |  |  |  |  |  |  |  |  |  | 21 |  |  |  |    |  |  |  |  |  |  |  |  |  |  |  |  |  |  | 22 |  |  |  |    |  |  |  |  |  |  |  |  |  |  |  |  |  |  | 23 |  |  |  |    |  |  |  |  |  |  |  |  |  |  |  |  |  |  | 24 |  |  |  |    |  |  |  |  |  |  |  |  |  |  |  |  |  |  | 25 |  |  |  |    |  |  |  |  |  |  |  |  |  |  |  |  |  |  | 26 |  |  |  |    |  |  |  |  |  |  |  |  |  |  |  |  |  |  | 27 |  |  |  |    |  |  |  |  |  |  |  |  |  |  |  |  |  |  | - | > 7 | ブル (表 | の魅り付け | グラフ (図 | ) の船り付 | 17    | ۲     |        |        |    |   |  |  |  |  |  |  |  |  |  |  |  |  |  |  |  |  |  |  |  |  | HTH. | 000 000 |  |  | <ul> <li>100</li> </ul> |         |  |  |                         |  |
| <          | /td> <td>table&gt;</td> <td>(div)~~</td> <td>/div&gt;</td> <td></td> <td></td> <td>1</td> <td></td> <td></td> <td></td> <td></td> <td></td> <td></td> <td></td> <td></td> | table>                                                                                                    | (div)~~                                                                                                    | /div>                                    |                                                                                                    |                                      | 1                                  |                                  |                         |         |             |                |                  |                         |           | 3    |                         |   |  |   |  |  |  |  |  |  |  |  |  |  |  |  |  |  | 4 | テキストカラー(春 | ) <font o<br="">HTML内<br/>別の色<br/>の作用</font> | tolor="red"><br>い物地したい水<br>こ変更したい場:<br>新知しなおさなけ | ーく/font2<br>注利をこの分<br>計、その文字列<br>ればならない。 | ラで回じ。<br>にとにかり | セレクタ<br>HTML/内T<br>CSSで一引<br>L 1場合、C         | Color: n<br>要素やク<br>話音理でき<br>SSの色を              | ed 】<br>5.スを指定<br>5別の色<br>和元なだ3ナ         | すれば、<br>に変更した<br>で、雅窓した |                                      |                                    |                                  |                         |  |  |  |  |  | 0 |  |  |  |   |  | 11-1202 | 21/22/53 | 807.50 |  | -       |          |        |  |   |  |  |  |  | 2 |  |  |  |   |  |  |  |  |  |  |  |  |  |  |  |  |  |  | 0 |  |  |  |   |  |  |  |  |  |  |  |  |  |  |  |  |  |  | 0 |  |  |  |   |  |  |  |  |  |  |  |  |  |  |  |  |  |  | 10 |  |  |  |    |  |  |  |  |  |  |  |  |  |  |  |  |  |  |  |  |  |  |  |  |  |  |  |  |  |  |  |  |  |  |  |  |  | 12 |  |  |  |    |  |  |  |  |  |  |  |  |  |  |  |  |  |  | 13 |  |  |  |    |  |  |  |  |  |  |  |  |  |  |  |  |  |  | 14 |  |  |  |    |  |  |  |  |  |  |  |  |  |  |  |  |  |  | 15 |  |  |  |    |  |  |  |  |  |  |  |  |  |  |  |  |  |  | 16 |  |  |  |    |  |  |  |  |  |  |  |  |  |  |  |  |  |  | 17 |  |  |  |    |  |  |  |  |  |  |  |  |  |  |  |  |  |  | 18 |  |  |  |    |  |  |  |  |  |  |  |  |  |  |  |  |  |  | 19 |  |  |  |    |  |  |  |  |  |  |  |  |  |  |  |  |  |  | 20 |  |  |  |    |  |  |  |  |  |  |  |  |  |  |  |  |  |  | 21 |  |  |  |    |  |  |  |  |  |  |  |  |  |  |  |  |  |  | 22 |  |  |  |    |  |  |  |  |  |  |  |  |  |  |  |  |  |  | 23 |  |  |  |    |  |  |  |  |  |  |  |  |  |  |  |  |  |  | 24 |  |  |  |    |  |  |  |  |  |  |  |  |  |  |  |  |  |  | 25 |  |  |  |    |  |  |  |  |  |  |  |  |  |  |  |  |  |  | 26 |  |  |  |    |  |  |  |  |  |  |  |  |  |  |  |  |  |  | 27 |  |  |  |    |  |  |  |  |  |  |  |  |  |  |  |  |  |  | - | > 7 | ブル (表 | の魅り付け | グラフ (図 | ) の船り付 | 17    | ۲     |        |        |    |   |  |  |  |  |  |  |  |  |  |  |  |  |  |  |  |  |  |  |  |  | HTH. | 000 000 |  |  | <ul> <li>100</li> </ul> |         |  |  |                         |  |
| <          | /td> <td>table&gt;</td> <td>(div)~~</td> <td>/div&gt;</td> <td></td> <td></td> <td>1</td> <td></td> <td></td> <td></td> <td></td> <td></td> <td></td> <td></td> <td></td> | table>                                                                                                    | (div)~~                                                                                                    | /div>                                    |                                                                                                    |                                      | 1                                  |                                  |                         |         |             |                |                  |                         |           | 3    |                         |   |  |   |  |  |  |  |  |  |  |  |  |  |  |  |  |  | 4 | テキストカラー(春 | ) <font o<br="">HTML内<br/>別の色<br/>の作用</font> | tolor="red"><br>い物地したい水<br>こ変更したい場:<br>新知しなおさなけ | ーく/font2<br>注利をこの分<br>計、その文字列<br>ればならない。 | ラで回じ。<br>にとにかり | セレクタ<br>HTML/内T<br>CSSで一引<br>L 1場合、C         | Color: n<br>要素やク<br>話音理でき<br>SSの色を              | ed 】<br>5.スを指定<br>5別の色<br>和元なだ3ナ         | すれば、<br>に変更した<br>で、雅窓した |                                      |                                    |                                  |                         |  |  |  |  |  | 0 |  |  |  |   |  | 11-1202 | 21/22/53 | 807.50 |  | -       |          |        |  |   |  |  |  |  | 2 |  |  |  |   |  |  |  |  |  |  |  |  |  |  |  |  |  |  | 0 |  |  |  |   |  |  |  |  |  |  |  |  |  |  |  |  |  |  | 0 |  |  |  |   |  |  |  |  |  |  |  |  |  |  |  |  |  |  | 10 |  |  |  |    |  |  |  |  |  |  |  |  |  |  |  |  |  |  |  |  |  |  |  |  |  |  |  |  |  |  |  |  |  |  |  |  |  | 12 |  |  |  |    |  |  |  |  |  |  |  |  |  |  |  |  |  |  | 13 |  |  |  |    |  |  |  |  |  |  |  |  |  |  |  |  |  |  | 14 |  |  |  |    |  |  |  |  |  |  |  |  |  |  |  |  |  |  | 15 |  |  |  |    |  |  |  |  |  |  |  |  |  |  |  |  |  |  | 16 |  |  |  |    |  |  |  |  |  |  |  |  |  |  |  |  |  |  | 17 |  |  |  |    |  |  |  |  |  |  |  |  |  |  |  |  |  |  | 18 |  |  |  |    |  |  |  |  |  |  |  |  |  |  |  |  |  |  | 19 |  |  |  |    |  |  |  |  |  |  |  |  |  |  |  |  |  |  | 20 |  |  |  |    |  |  |  |  |  |  |  |  |  |  |  |  |  |  | 21 |  |  |  |    |  |  |  |  |  |  |  |  |  |  |  |  |  |  | 22 |  |  |  |    |  |  |  |  |  |  |  |  |  |  |  |  |  |  | 23 |  |  |  |    |  |  |  |  |  |  |  |  |  |  |  |  |  |  | 24 |  |  |  |    |  |  |  |  |  |  |  |  |  |  |  |  |  |  | 25 |  |  |  |    |  |  |  |  |  |  |  |  |  |  |  |  |  |  | 26 |  |  |  |    |  |  |  |  |  |  |  |  |  |  |  |  |  |  | 27 |  |  |  |    |  |  |  |  |  |  |  |  |  |  |  |  |  |  | - | > 7 | ブル (表 | の魅り付け | グラフ (図 | ) の船り付 | 17    | ۲     |        |        |    |   |  |  |  |  |  |  |  |  |  |  |  |  |  |  |  |  |  |  |  |  | HTH. | 000 000 |  |  | <ul> <li>100</li> </ul> |         |  |  |                         |  |
| <          | /td> <td>table&gt;</td> <td>(div)~~</td> <td>/div&gt;</td> <td></td> <td></td> <td>1</td> <td></td> <td></td> <td></td> <td></td> <td></td> <td></td> <td></td> <td></td> | table>                                                                                                    | (div)~~                                                                                                    | /div>                                    |                                                                                                    |                                      | 1                                  |                                  |                         |         |             |                |                  |                         |           | 3    |                         |   |  |   |  |  |  |  |  |  |  |  |  |  |  |  |  |  | 4 | テキストカラー(春 | ) <font o<br="">HTML内<br/>別の色<br/>の作用</font> | tolor="red"><br>い物地したい水<br>こ変更したい場:<br>新知しなおさなけ | ーく/font2<br>注利をこの分<br>計、その文字列<br>ればならない。 | ラで回じ。<br>にとにかり | セレクタ<br>HTML/内T<br>CSSで一引<br>L 1場合、C         | Color: n<br>要素やク<br>話音理でき<br>SSの色を              | ed 】<br>5.スを指定<br>5別の色<br>和元なだ3ナ         | すれば、<br>に変更した<br>で、雅窓した |                                      |                                    |                                  |                         |  |  |  |  |  | 0 |  |  |  |   |  | 11-1202 | 21/22/53 | 807.50 |  | -       |          |        |  |   |  |  |  |  | 2 |  |  |  |   |  |  |  |  |  |  |  |  |  |  |  |  |  |  | 0 |  |  |  |   |  |  |  |  |  |  |  |  |  |  |  |  |  |  | 0 |  |  |  |   |  |  |  |  |  |  |  |  |  |  |  |  |  |  | 10 |  |  |  |    |  |  |  |  |  |  |  |  |  |  |  |  |  |  |  |  |  |  |  |  |  |  |  |  |  |  |  |  |  |  |  |  |  | 12 |  |  |  |    |  |  |  |  |  |  |  |  |  |  |  |  |  |  | 13 |  |  |  |    |  |  |  |  |  |  |  |  |  |  |  |  |  |  | 14 |  |  |  |    |  |  |  |  |  |  |  |  |  |  |  |  |  |  | 15 |  |  |  |    |  |  |  |  |  |  |  |  |  |  |  |  |  |  | 16 |  |  |  |    |  |  |  |  |  |  |  |  |  |  |  |  |  |  | 17 |  |  |  |    |  |  |  |  |  |  |  |  |  |  |  |  |  |  | 18 |  |  |  |    |  |  |  |  |  |  |  |  |  |  |  |  |  |  | 19 |  |  |  |    |  |  |  |  |  |  |  |  |  |  |  |  |  |  | 20 |  |  |  |    |  |  |  |  |  |  |  |  |  |  |  |  |  |  | 21 |  |  |  |    |  |  |  |  |  |  |  |  |  |  |  |  |  |  | 22 |  |  |  |    |  |  |  |  |  |  |  |  |  |  |  |  |  |  | 23 |  |  |  |    |  |  |  |  |  |  |  |  |  |  |  |  |  |  | 24 |  |  |  |    |  |  |  |  |  |  |  |  |  |  |  |  |  |  | 25 |  |  |  |    |  |  |  |  |  |  |  |  |  |  |  |  |  |  | 26 |  |  |  |    |  |  |  |  |  |  |  |  |  |  |  |  |  |  | 27 |  |  |  |    |  |  |  |  |  |  |  |  |  |  |  |  |  |  | - | > 7 | ブル (表 | の魅り付け | グラフ (図 | ) の船り付 | 17    | ۲     |        |        |    |   |  |  |  |  |  |  |  |  |  |  |  |  |  |  |  |  |  |  |  |  | HTH. | 000 000 |  |  | <ul> <li>100</li> </ul> |         |  |  |                         |  |
| <          | /td> <td>table&gt;</td> <td>(div)~~</td> <td>/div&gt;</td> <td></td> <td></td> <td>1</td> <td></td> <td></td> <td></td> <td></td> <td></td> <td></td> <td></td> <td></td> | table>                                                                                                    | (div)~~                                                                                                    | /div>                                    |                                                                                                    |                                      | 1                                  |                                  |                         |         |             |                |                  |                         |           | 3    |                         |   |  |   |  |  |  |  |  |  |  |  |  |  |  |  |  |  | 4 | テキストカラー(春 | ) <font o<br="">HTML内<br/>別の色<br/>の作用</font> | tolor="red"><br>い物地したい水<br>こ変更したい場:<br>新知しなおさなけ | ーく/font2<br>注利をこの分<br>計、その文字列<br>ればならない。 | ラで回じ。<br>にとにかり | セレクタ<br>HTML/内T<br>CSSで一引<br>L 1場合、C         | Color: n<br>要素やク<br>話音理でき<br>SSの色を              | ed 】<br>5.スを指定<br>5別の色<br>和元なだ3ナ         | すれば、<br>に変更した<br>で、雅窓した |                                      |                                    |                                  |                         |  |  |  |  |  | 0 |  |  |  |   |  | 11-1202 | 21/22/53 | 807.50 |  | -       |          |        |  |   |  |  |  |  | 2 |  |  |  |   |  |  |  |  |  |  |  |  |  |  |  |  |  |  | 0 |  |  |  |   |  |  |  |  |  |  |  |  |  |  |  |  |  |  | 0 |  |  |  |   |  |  |  |  |  |  |  |  |  |  |  |  |  |  | 10 |  |  |  |    |  |  |  |  |  |  |  |  |  |  |  |  |  |  |  |  |  |  |  |  |  |  |  |  |  |  |  |  |  |  |  |  |  | 12 |  |  |  |    |  |  |  |  |  |  |  |  |  |  |  |  |  |  | 13 |  |  |  |    |  |  |  |  |  |  |  |  |  |  |  |  |  |  | 14 |  |  |  |    |  |  |  |  |  |  |  |  |  |  |  |  |  |  | 15 |  |  |  |    |  |  |  |  |  |  |  |  |  |  |  |  |  |  | 16 |  |  |  |    |  |  |  |  |  |  |  |  |  |  |  |  |  |  | 17 |  |  |  |    |  |  |  |  |  |  |  |  |  |  |  |  |  |  | 18 |  |  |  |    |  |  |  |  |  |  |  |  |  |  |  |  |  |  | 19 |  |  |  |    |  |  |  |  |  |  |  |  |  |  |  |  |  |  | 20 |  |  |  |    |  |  |  |  |  |  |  |  |  |  |  |  |  |  | 21 |  |  |  |    |  |  |  |  |  |  |  |  |  |  |  |  |  |  | 22 |  |  |  |    |  |  |  |  |  |  |  |  |  |  |  |  |  |  | 23 |  |  |  |    |  |  |  |  |  |  |  |  |  |  |  |  |  |  | 24 |  |  |  |    |  |  |  |  |  |  |  |  |  |  |  |  |  |  | 25 |  |  |  |    |  |  |  |  |  |  |  |  |  |  |  |  |  |  | 26 |  |  |  |    |  |  |  |  |  |  |  |  |  |  |  |  |  |  | 27 |  |  |  |    |  |  |  |  |  |  |  |  |  |  |  |  |  |  | - | > 7 | ブル (表 | の魅り付け | グラフ (図 | ) の船り付 | 17    | ۲     |        |        |    |   |  |  |  |  |  |  |  |  |  |  |  |  |  |  |  |  |  |  |  |  | HTH. | 000 000 |  |  | <ul> <li>100</li> </ul> |         |  |  |                         |  |
| <          | /td> <td>table&gt;</td> <td>(div)~~</td> <td>/div&gt;</td> <td></td> <td></td> <td>1</td> <td></td> <td></td> <td></td> <td></td> <td></td> <td></td> <td></td> <td></td> | table>                                                                                                    | (div)~~                                                                                                    | /div>                                    |                                                                                                    |                                      | 1                                  |                                  |                         |         |             |                |                  |                         |           | 3    |                         |   |  |   |  |  |  |  |  |  |  |  |  |  |  |  |  |  | 4 | テキストカラー(春 | ) <font o<br="">HTML内<br/>別の色<br/>の作用</font> | tolor="red"><br>い物地したい水<br>こ変更したい場:<br>新知しなおさなけ | ーく/font2<br>注利をこの分<br>計、その文字列<br>ればならない。 | ラで回じ。<br>にとにかり | セレクタ<br>HTML/内T<br>CSSで一引<br>L 1場合、C         | Color: n<br>要素やク<br>話音理でき<br>SSの色を              | ed 】<br>5.スを指定<br>5別の色<br>和元なだ3ナ         | すれば、<br>に変更した<br>で、雅窓した |                                      |                                    |                                  |                         |  |  |  |  |  | 0 |  |  |  |   |  | 11-1202 | 21/22/53 | 807.50 |  | -       |          |        |  |   |  |  |  |  | 2 |  |  |  |   |  |  |  |  |  |  |  |  |  |  |  |  |  |  | 0 |  |  |  |   |  |  |  |  |  |  |  |  |  |  |  |  |  |  | 0 |  |  |  |   |  |  |  |  |  |  |  |  |  |  |  |  |  |  | 10 |  |  |  |    |  |  |  |  |  |  |  |  |  |  |  |  |  |  |  |  |  |  |  |  |  |  |  |  |  |  |  |  |  |  |  |  |  | 12 |  |  |  |    |  |  |  |  |  |  |  |  |  |  |  |  |  |  | 13 |  |  |  |    |  |  |  |  |  |  |  |  |  |  |  |  |  |  | 14 |  |  |  |    |  |  |  |  |  |  |  |  |  |  |  |  |  |  | 15 |  |  |  |    |  |  |  |  |  |  |  |  |  |  |  |  |  |  | 16 |  |  |  |    |  |  |  |  |  |  |  |  |  |  |  |  |  |  | 17 |  |  |  |    |  |  |  |  |  |  |  |  |  |  |  |  |  |  | 18 |  |  |  |    |  |  |  |  |  |  |  |  |  |  |  |  |  |  | 19 |  |  |  |    |  |  |  |  |  |  |  |  |  |  |  |  |  |  | 20 |  |  |  |    |  |  |  |  |  |  |  |  |  |  |  |  |  |  | 21 |  |  |  |    |  |  |  |  |  |  |  |  |  |  |  |  |  |  | 22 |  |  |  |    |  |  |  |  |  |  |  |  |  |  |  |  |  |  | 23 |  |  |  |    |  |  |  |  |  |  |  |  |  |  |  |  |  |  | 24 |  |  |  |    |  |  |  |  |  |  |  |  |  |  |  |  |  |  | 25 |  |  |  |    |  |  |  |  |  |  |  |  |  |  |  |  |  |  | 26 |  |  |  |    |  |  |  |  |  |  |  |  |  |  |  |  |  |  | 27 |  |  |  |    |  |  |  |  |  |  |  |  |  |  |  |  |  |  | - | > 7 | ブル (表 | の魅り付け | グラフ (図 | ) の船り付 | 17    | ۲     |        |        |    |   |  |  |  |  |  |  |  |  |  |  |  |  |  |  |  |  |  |  |  |  | HTH. | 000 000 |  |  | <ul> <li>100</li> </ul> |         |  |  |                         |  |
| <          | /td> <td>table&gt;</td> <td>(div)~~</td> <td>/div&gt;</td> <td></td> <td></td> <td>1</td> <td></td> <td></td> <td></td> <td></td> <td></td> <td></td> <td></td> <td></td> | table>                                                                                                    | (div)~~                                                                                                    | /div>                                    |                                                                                                    |                                      | 1                                  |                                  |                         |         |             |                |                  |                         |           | 3    |                         |   |  |   |  |  |  |  |  |  |  |  |  |  |  |  |  |  | 4 | テキストカラー(春 | ) <font o<br="">HTML内<br/>別の色<br/>の作用</font> | tolor="red"><br>い物地したい水<br>こ変更したい場:<br>新知しなおさなけ | ーく/font2<br>注利をこの分<br>計、その文字列<br>ればならない。 | ラで回じ。<br>にとにかり | セレクタ<br>HTML/内T<br>CSSで一引<br>L 1場合、C         | Color: n<br>要素やク<br>話音理でき<br>SSの色を              | ed 】<br>5.スを指定<br>5別の色<br>和元なだ3ナ         | すれば、<br>に変更した<br>で、雅窓した |                                      |                                    |                                  |                         |  |  |  |  |  | 0 |  |  |  |   |  | 11-1202 | 21/22/53 | 807.50 |  | -       |          |        |  |   |  |  |  |  | 2 |  |  |  |   |  |  |  |  |  |  |  |  |  |  |  |  |  |  | 0 |  |  |  |   |  |  |  |  |  |  |  |  |  |  |  |  |  |  | 0 |  |  |  |   |  |  |  |  |  |  |  |  |  |  |  |  |  |  | 10 |  |  |  |    |  |  |  |  |  |  |  |  |  |  |  |  |  |  |  |  |  |  |  |  |  |  |  |  |  |  |  |  |  |  |  |  |  | 12 |  |  |  |    |  |  |  |  |  |  |  |  |  |  |  |  |  |  | 13 |  |  |  |    |  |  |  |  |  |  |  |  |  |  |  |  |  |  | 14 |  |  |  |    |  |  |  |  |  |  |  |  |  |  |  |  |  |  | 15 |  |  |  |    |  |  |  |  |  |  |  |  |  |  |  |  |  |  | 16 |  |  |  |    |  |  |  |  |  |  |  |  |  |  |  |  |  |  | 17 |  |  |  |    |  |  |  |  |  |  |  |  |  |  |  |  |  |  | 18 |  |  |  |    |  |  |  |  |  |  |  |  |  |  |  |  |  |  | 19 |  |  |  |    |  |  |  |  |  |  |  |  |  |  |  |  |  |  | 20 |  |  |  |    |  |  |  |  |  |  |  |  |  |  |  |  |  |  | 21 |  |  |  |    |  |  |  |  |  |  |  |  |  |  |  |  |  |  | 22 |  |  |  |    |  |  |  |  |  |  |  |  |  |  |  |  |  |  | 23 |  |  |  |    |  |  |  |  |  |  |  |  |  |  |  |  |  |  | 24 |  |  |  |    |  |  |  |  |  |  |  |  |  |  |  |  |  |  | 25 |  |  |  |    |  |  |  |  |  |  |  |  |  |  |  |  |  |  | 26 |  |  |  |    |  |  |  |  |  |  |  |  |  |  |  |  |  |  | 27 |  |  |  |    |  |  |  |  |  |  |  |  |  |  |  |  |  |  | - | > 7 | ブル (表 | の魅り付け | グラフ (図 | ) の船り付 | 17    | ۲     |        |        |    |   |  |  |  |  |  |  |  |  |  |  |  |  |  |  |  |  |  |  |  |  | HTH. | 000 000 |  |  | <ul> <li>100</li> </ul> |         |  |  |                         |  |
| <          | /td> <td>table&gt;</td> <td>(div)~~</td> <td>/div&gt;</td> <td></td> <td></td> <td>1</td> <td></td> <td></td> <td></td> <td></td> <td></td> <td></td> <td></td> <td></td> | table>                                                                                                    | (div)~~                                                                                                    | /div>                                    |                                                                                                    |                                      | 1                                  |                                  |                         |         |             |                |                  |                         |           | 3    |                         |   |  |   |  |  |  |  |  |  |  |  |  |  |  |  |  |  | 4 | テキストカラー(春 | ) <font o<br="">HTML内<br/>別の色<br/>の作用</font> | tolor="red"><br>い物地したい水<br>こ変更したい場:<br>新知しなおさなけ | ーく/font2<br>注利をこの分<br>計、その文字列<br>ればならない。 | ラで回じ。<br>にとにかり | セレクタ<br>HTML/内T<br>CSSで一引<br>L 1場合、C         | Color: n<br>要素やク<br>話音理でき<br>SSの色を              | ed 】<br>5.スを指定<br>5別の色<br>和元なだ3ナ         | すれば、<br>に変更した<br>で、雅窓した |                                      |                                    |                                  |                         |  |  |  |  |  | 0 |  |  |  |   |  | 11-1202 | 21/22/53 | 807.50 |  | -       |          |        |  |   |  |  |  |  | 2 |  |  |  |   |  |  |  |  |  |  |  |  |  |  |  |  |  |  | 0 |  |  |  |   |  |  |  |  |  |  |  |  |  |  |  |  |  |  | 0 |  |  |  |   |  |  |  |  |  |  |  |  |  |  |  |  |  |  | 10 |  |  |  |    |  |  |  |  |  |  |  |  |  |  |  |  |  |  |  |  |  |  |  |  |  |  |  |  |  |  |  |  |  |  |  |  |  | 12 |  |  |  |    |  |  |  |  |  |  |  |  |  |  |  |  |  |  | 13 |  |  |  |    |  |  |  |  |  |  |  |  |  |  |  |  |  |  | 14 |  |  |  |    |  |  |  |  |  |  |  |  |  |  |  |  |  |  | 15 |  |  |  |    |  |  |  |  |  |  |  |  |  |  |  |  |  |  | 16 |  |  |  |    |  |  |  |  |  |  |  |  |  |  |  |  |  |  | 17 |  |  |  |    |  |  |  |  |  |  |  |  |  |  |  |  |  |  | 18 |  |  |  |    |  |  |  |  |  |  |  |  |  |  |  |  |  |  | 19 |  |  |  |    |  |  |  |  |  |  |  |  |  |  |  |  |  |  | 20 |  |  |  |    |  |  |  |  |  |  |  |  |  |  |  |  |  |  | 21 |  |  |  |    |  |  |  |  |  |  |  |  |  |  |  |  |  |  | 22 |  |  |  |    |  |  |  |  |  |  |  |  |  |  |  |  |  |  | 23 |  |  |  |    |  |  |  |  |  |  |  |  |  |  |  |  |  |  | 24 |  |  |  |    |  |  |  |  |  |  |  |  |  |  |  |  |  |  | 25 |  |  |  |    |  |  |  |  |  |  |  |  |  |  |  |  |  |  | 26 |  |  |  |    |  |  |  |  |  |  |  |  |  |  |  |  |  |  | 27 |  |  |  |    |  |  |  |  |  |  |  |  |  |  |  |  |  |  | - | > 7 | ブル (表 | の魅り付け | グラフ (図 | ) の船り付 | 17    | ۲     |        |        |    |   |  |  |  |  |  |  |  |  |  |  |  |  |  |  |  |  |  |  |  |  | HTH. | 000 000 |  |  | <ul> <li>100</li> </ul> |         |  |  |                         |  |
| <          | /td> <td>table&gt;</td> <td>(div)~~</td> <td>/div&gt;</td> <td></td> <td></td> <td>1</td> <td></td> <td></td> <td></td> <td></td> <td></td> <td></td> <td></td> <td></td> | table>                                                                                                    | (div)~~                                                                                                    | /div>                                    |                                                                                                    |                                      | 1                                  |                                  |                         |         |             |                |                  |                         |           | 3    |                         |   |  |   |  |  |  |  |  |  |  |  |  |  |  |  |  |  | 4 | テキストカラー(春 | ) <font o<br="">HTML内<br/>別の色<br/>の作用</font> | tolor="red"><br>い物地したい水<br>こ変更したい場:<br>新知しなおさなけ | ーく/font2<br>注利をこの分<br>計、その文字列<br>ればならない。 | ラで回じ。<br>にとにかり | セレクタ<br>HTML/内T<br>CSSで一引<br>L 1場合、C         | Color: n<br>要素やク<br>話音理でき<br>SSの色を              | ed 】<br>5.スを指定<br>5別の色<br>和元なだ3ナ         | すれば、<br>に変更した<br>で、雅窓した |                                      |                                    |                                  |                         |  |  |  |  |  | 0 |  |  |  |   |  | 11-1202 | 21/22/53 | 807.50 |  | -       |          |        |  |   |  |  |  |  | 2 |  |  |  |   |  |  |  |  |  |  |  |  |  |  |  |  |  |  | 0 |  |  |  |   |  |  |  |  |  |  |  |  |  |  |  |  |  |  | 0 |  |  |  |   |  |  |  |  |  |  |  |  |  |  |  |  |  |  | 10 |  |  |  |    |  |  |  |  |  |  |  |  |  |  |  |  |  |  |  |  |  |  |  |  |  |  |  |  |  |  |  |  |  |  |  |  |  | 12 |  |  |  |    |  |  |  |  |  |  |  |  |  |  |  |  |  |  | 13 |  |  |  |    |  |  |  |  |  |  |  |  |  |  |  |  |  |  | 14 |  |  |  |    |  |  |  |  |  |  |  |  |  |  |  |  |  |  | 15 |  |  |  |    |  |  |  |  |  |  |  |  |  |  |  |  |  |  | 16 |  |  |  |    |  |  |  |  |  |  |  |  |  |  |  |  |  |  | 17 |  |  |  |    |  |  |  |  |  |  |  |  |  |  |  |  |  |  | 18 |  |  |  |    |  |  |  |  |  |  |  |  |  |  |  |  |  |  | 19 |  |  |  |    |  |  |  |  |  |  |  |  |  |  |  |  |  |  | 20 |  |  |  |    |  |  |  |  |  |  |  |  |  |  |  |  |  |  | 21 |  |  |  |    |  |  |  |  |  |  |  |  |  |  |  |  |  |  | 22 |  |  |  |    |  |  |  |  |  |  |  |  |  |  |  |  |  |  | 23 |  |  |  |    |  |  |  |  |  |  |  |  |  |  |  |  |  |  | 24 |  |  |  |    |  |  |  |  |  |  |  |  |  |  |  |  |  |  | 25 |  |  |  |    |  |  |  |  |  |  |  |  |  |  |  |  |  |  | 26 |  |  |  |    |  |  |  |  |  |  |  |  |  |  |  |  |  |  | 27 |  |  |  |    |  |  |  |  |  |  |  |  |  |  |  |  |  |  | - | > 7 | ブル (表 | の魅り付け | グラフ (図 | ) の船り付 | 17    | ۲     |        |        |    |   |  |  |  |  |  |  |  |  |  |  |  |  |  |  |  |  |  |  |  |  | HTH. | 000 000 |  |  | <ul> <li>100</li> </ul> |         |  |  |                         |  |
| <          | /td> <td>table&gt;</td> <td>(div)~~</td> <td>/div&gt;</td> <td></td> <td></td> <td>1</td> <td></td> <td></td> <td></td> <td></td> <td></td> <td></td> <td></td> <td></td> | table>                                                                                                    | (div)~~                                                                                                    | /div>                                    |                                                                                                    |                                      | 1                                  |                                  |                         |         |             |                |                  |                         |           | 3    |                         |   |  |   |  |  |  |  |  |  |  |  |  |  |  |  |  |  | 4 | テキストカラー(春 | ) <font o<br="">HTML内<br/>別の色<br/>の作用</font> | tolor="red"><br>い物地したい水<br>こ変更したい場:<br>新知しなおさなけ | ーく/font2<br>注利をこの分<br>計、その文字列<br>ればならない。 | ラで回じ。<br>にとにかり | セレクタ<br>HTML/内T<br>CSSで一引<br>L 1場合、C         | Color: n<br>要素やク<br>話音理でき<br>SSの色を              | ed 】<br>5.スを指定<br>5別の色<br>和元なだ3ナ         | すれば、<br>に変更した<br>で、雅窓した |                                      |                                    |                                  |                         |  |  |  |  |  | 0 |  |  |  |   |  | 11-1202 | 21/22/53 | 807.50 |  | -       |          |        |  |   |  |  |  |  | 2 |  |  |  |   |  |  |  |  |  |  |  |  |  |  |  |  |  |  | 0 |  |  |  |   |  |  |  |  |  |  |  |  |  |  |  |  |  |  | 0 |  |  |  |   |  |  |  |  |  |  |  |  |  |  |  |  |  |  | 10 |  |  |  |    |  |  |  |  |  |  |  |  |  |  |  |  |  |  |  |  |  |  |  |  |  |  |  |  |  |  |  |  |  |  |  |  |  | 12 |  |  |  |    |  |  |  |  |  |  |  |  |  |  |  |  |  |  | 13 |  |  |  |    |  |  |  |  |  |  |  |  |  |  |  |  |  |  | 14 |  |  |  |    |  |  |  |  |  |  |  |  |  |  |  |  |  |  | 15 |  |  |  |    |  |  |  |  |  |  |  |  |  |  |  |  |  |  | 16 |  |  |  |    |  |  |  |  |  |  |  |  |  |  |  |  |  |  | 17 |  |  |  |    |  |  |  |  |  |  |  |  |  |  |  |  |  |  | 18 |  |  |  |    |  |  |  |  |  |  |  |  |  |  |  |  |  |  | 19 |  |  |  |    |  |  |  |  |  |  |  |  |  |  |  |  |  |  | 20 |  |  |  |    |  |  |  |  |  |  |  |  |  |  |  |  |  |  | 21 |  |  |  |    |  |  |  |  |  |  |  |  |  |  |  |  |  |  | 22 |  |  |  |    |  |  |  |  |  |  |  |  |  |  |  |  |  |  | 23 |  |  |  |    |  |  |  |  |  |  |  |  |  |  |  |  |  |  | 24 |  |  |  |    |  |  |  |  |  |  |  |  |  |  |  |  |  |  | 25 |  |  |  |    |  |  |  |  |  |  |  |  |  |  |  |  |  |  | 26 |  |  |  |    |  |  |  |  |  |  |  |  |  |  |  |  |  |  | 27 |  |  |  |    |  |  |  |  |  |  |  |  |  |  |  |  |  |  | - | > 7 | ブル (表 | の魅り付け | グラフ (図 | ) の船り付 | 17    | ۲     |        |        |    |   |  |  |  |  |  |  |  |  |  |  |  |  |  |  |  |  |  |  |  |  | HTH. | 000 000 |  |  | <ul> <li>100</li> </ul> |         |  |  |                         |  |
| <          | /td> <td>table&gt;</td> <td>(div)~~</td> <td>/div&gt;</td> <td></td> <td></td> <td>1</td> <td></td> <td></td> <td></td> <td></td> <td></td> <td></td> <td></td> <td></td> | table>                                                                                                    | (div)~~                                                                                                    | /div>                                    |                                                                                                    |                                      | 1                                  |                                  |                         |         |             |                |                  |                         |           | 3    |                         |   |  |   |  |  |  |  |  |  |  |  |  |  |  |  |  |  | 4 | テキストカラー(春 | ) <font o<br="">HTML内<br/>別の色<br/>の作用</font> | tolor="red"><br>い物地したい水<br>こ変更したい場:<br>新知しなおさなけ | ーく/font2<br>注利をこの分<br>計、その文字列<br>ればならない。 | ラで回じ。<br>にとにかり | セレクタ<br>HTML/内T<br>CSSで一引<br>L 1場合、C         | Color: n<br>要素やク<br>話音理でき<br>SSの色を              | ed 】<br>5.スを指定<br>5別の色<br>和元なだ3ナ         | すれば、<br>に変更した<br>で、雅窓した |                                      |                                    |                                  |                         |  |  |  |  |  | 0 |  |  |  |   |  | 11-1202 | 21/22/53 | 807.50 |  | -       |          |        |  |   |  |  |  |  | 2 |  |  |  |   |  |  |  |  |  |  |  |  |  |  |  |  |  |  | 0 |  |  |  |   |  |  |  |  |  |  |  |  |  |  |  |  |  |  | 0 |  |  |  |   |  |  |  |  |  |  |  |  |  |  |  |  |  |  | 10 |  |  |  |    |  |  |  |  |  |  |  |  |  |  |  |  |  |  |  |  |  |  |  |  |  |  |  |  |  |  |  |  |  |  |  |  |  | 12 |  |  |  |    |  |  |  |  |  |  |  |  |  |  |  |  |  |  | 13 |  |  |  |    |  |  |  |  |  |  |  |  |  |  |  |  |  |  | 14 |  |  |  |    |  |  |  |  |  |  |  |  |  |  |  |  |  |  | 15 |  |  |  |    |  |  |  |  |  |  |  |  |  |  |  |  |  |  | 16 |  |  |  |    |  |  |  |  |  |  |  |  |  |  |  |  |  |  | 17 |  |  |  |    |  |  |  |  |  |  |  |  |  |  |  |  |  |  | 18 |  |  |  |    |  |  |  |  |  |  |  |  |  |  |  |  |  |  | 19 |  |  |  |    |  |  |  |  |  |  |  |  |  |  |  |  |  |  | 20 |  |  |  |    |  |  |  |  |  |  |  |  |  |  |  |  |  |  | 21 |  |  |  |    |  |  |  |  |  |  |  |  |  |  |  |  |  |  | 22 |  |  |  |    |  |  |  |  |  |  |  |  |  |  |  |  |  |  | 23 |  |  |  |    |  |  |  |  |  |  |  |  |  |  |  |  |  |  | 24 |  |  |  |    |  |  |  |  |  |  |  |  |  |  |  |  |  |  | 25 |  |  |  |    |  |  |  |  |  |  |  |  |  |  |  |  |  |  | 26 |  |  |  |    |  |  |  |  |  |  |  |  |  |  |  |  |  |  | 27 |  |  |  |    |  |  |  |  |  |  |  |  |  |  |  |  |  |  | - | > 7 | ブル (表 | の魅り付け | グラフ (図 | ) の船り付 | 17    | ۲     |        |        |    |   |  |  |  |  |  |  |  |  |  |  |  |  |  |  |  |  |  |  |  |  | HTH. | 000 000 |  |  | <ul> <li>100</li> </ul> |         |  |  |                         |  |
| <          | /td> <td>table&gt;</td> <td>(div)~~</td> <td>/div&gt;</td> <td></td> <td></td> <td>1</td> <td></td> <td></td> <td></td> <td></td> <td></td> <td></td> <td></td> <td></td> | table>                                                                                                    | (div)~~                                                                                                    | /div>                                    |                                                                                                    |                                      | 1                                  |                                  |                         |         |             |                |                  |                         |           | 3    |                         |   |  |   |  |  |  |  |  |  |  |  |  |  |  |  |  |  | 4 | テキストカラー(春 | ) <font o<br="">HTML内<br/>別の色<br/>の作用</font> | tolor="red"><br>い物地したい水<br>こ変更したい場:<br>新知しなおさなけ | ーく/font2<br>注利をこの分<br>計、その文字列<br>ればならない。 | ラで回じ。<br>にとにかり | セレクタ<br>HTML/内T<br>CSSで一引<br>L 1場合、C         | Color: n<br>要素やク<br>話音理でき<br>SSの色を              | ed 】<br>5.スを指定<br>5別の色<br>和元なだ3ナ         | すれば、<br>に変更した<br>で、雅窓した |                                      |                                    |                                  |                         |  |  |  |  |  | 0 |  |  |  |   |  | 11-1202 | 21/22/53 | 807.50 |  | -       |          |        |  |   |  |  |  |  | 2 |  |  |  |   |  |  |  |  |  |  |  |  |  |  |  |  |  |  | 0 |  |  |  |   |  |  |  |  |  |  |  |  |  |  |  |  |  |  | 0 |  |  |  |   |  |  |  |  |  |  |  |  |  |  |  |  |  |  | 10 |  |  |  |    |  |  |  |  |  |  |  |  |  |  |  |  |  |  |  |  |  |  |  |  |  |  |  |  |  |  |  |  |  |  |  |  |  | 12 |  |  |  |    |  |  |  |  |  |  |  |  |  |  |  |  |  |  | 13 |  |  |  |    |  |  |  |  |  |  |  |  |  |  |  |  |  |  | 14 |  |  |  |    |  |  |  |  |  |  |  |  |  |  |  |  |  |  | 15 |  |  |  |    |  |  |  |  |  |  |  |  |  |  |  |  |  |  | 16 |  |  |  |    |  |  |  |  |  |  |  |  |  |  |  |  |  |  | 17 |  |  |  |    |  |  |  |  |  |  |  |  |  |  |  |  |  |  | 18 |  |  |  |    |  |  |  |  |  |  |  |  |  |  |  |  |  |  | 19 |  |  |  |    |  |  |  |  |  |  |  |  |  |  |  |  |  |  | 20 |  |  |  |    |  |  |  |  |  |  |  |  |  |  |  |  |  |  | 21 |  |  |  |    |  |  |  |  |  |  |  |  |  |  |  |  |  |  | 22 |  |  |  |    |  |  |  |  |  |  |  |  |  |  |  |  |  |  | 23 |  |  |  |    |  |  |  |  |  |  |  |  |  |  |  |  |  |  | 24 |  |  |  |    |  |  |  |  |  |  |  |  |  |  |  |  |  |  | 25 |  |  |  |    |  |  |  |  |  |  |  |  |  |  |  |  |  |  | 26 |  |  |  |    |  |  |  |  |  |  |  |  |  |  |  |  |  |  | 27 |  |  |  |    |  |  |  |  |  |  |  |  |  |  |  |  |  |  | - | > 7 | ブル (表 | の魅り付け | グラフ (図 | ) の船り付 | 17    | ۲     |        |        |    |   |  |  |  |  |  |  |  |  |  |  |  |  |  |  |  |  |  |  |  |  | HTH. | 000 000 |  |  | <ul> <li>100</li> </ul> |         |  |  |                         |  |
| <          | /td> <td>table&gt;</td> <td>(div)~~</td> <td>/div&gt;</td> <td></td> <td></td> <td>1</td> <td></td> <td></td> <td></td> <td></td> <td></td> <td></td> <td></td> <td></td> | table>                                                                                                    | (div)~~                                                                                                    | /div>                                    |                                                                                                    |                                      | 1                                  |                                  |                         |         |             |                |                  |                         |           | 3    |                         |   |  |   |  |  |  |  |  |  |  |  |  |  |  |  |  |  | 4 | テキストカラー(春 | ) <font o<br="">HTML内<br/>別の色<br/>の作用</font> | tolor="red"><br>い物地したい水<br>こ変更したい場:<br>新知しなおさなけ | ーく/font2<br>注利をこの分<br>計、その文字列<br>ればならない。 | ラで回じ。<br>にとにかり | セレクタ<br>HTML/内T<br>CSSで一引<br>L 1場合、C         | Color: n<br>要素やク<br>話音理でき<br>SSの色を              | ed 】<br>5.スを指定<br>5別の色<br>和元なだ3ナ         | すれば、<br>に変更した<br>で、雅窓した |                                      |                                    |                                  |                         |  |  |  |  |  | 0 |  |  |  |   |  | 11-1202 | 21/22/53 | 807.50 |  | -       |          |        |  |   |  |  |  |  | 2 |  |  |  |   |  |  |  |  |  |  |  |  |  |  |  |  |  |  | 0 |  |  |  |   |  |  |  |  |  |  |  |  |  |  |  |  |  |  | 0 |  |  |  |   |  |  |  |  |  |  |  |  |  |  |  |  |  |  | 10 |  |  |  |    |  |  |  |  |  |  |  |  |  |  |  |  |  |  |  |  |  |  |  |  |  |  |  |  |  |  |  |  |  |  |  |  |  | 12 |  |  |  |    |  |  |  |  |  |  |  |  |  |  |  |  |  |  | 13 |  |  |  |    |  |  |  |  |  |  |  |  |  |  |  |  |  |  | 14 |  |  |  |    |  |  |  |  |  |  |  |  |  |  |  |  |  |  | 15 |  |  |  |    |  |  |  |  |  |  |  |  |  |  |  |  |  |  | 16 |  |  |  |    |  |  |  |  |  |  |  |  |  |  |  |  |  |  | 17 |  |  |  |    |  |  |  |  |  |  |  |  |  |  |  |  |  |  | 18 |  |  |  |    |  |  |  |  |  |  |  |  |  |  |  |  |  |  | 19 |  |  |  |    |  |  |  |  |  |  |  |  |  |  |  |  |  |  | 20 |  |  |  |    |  |  |  |  |  |  |  |  |  |  |  |  |  |  | 21 |  |  |  |    |  |  |  |  |  |  |  |  |  |  |  |  |  |  | 22 |  |  |  |    |  |  |  |  |  |  |  |  |  |  |  |  |  |  | 23 |  |  |  |    |  |  |  |  |  |  |  |  |  |  |  |  |  |  | 24 |  |  |  |    |  |  |  |  |  |  |  |  |  |  |  |  |  |  | 25 |  |  |  |    |  |  |  |  |  |  |  |  |  |  |  |  |  |  | 26 |  |  |  |    |  |  |  |  |  |  |  |  |  |  |  |  |  |  | 27 |  |  |  |    |  |  |  |  |  |  |  |  |  |  |  |  |  |  | - | > 7 | ブル (表 | の魅り付け | グラフ (図 | ) の船り付 | 17    | ۲     |        |        |    |   |  |  |  |  |  |  |  |  |  |  |  |  |  |  |  |  |  |  |  |  | HTH. | 000 000 |  |  | <ul> <li>100</li> </ul> |         |  |  |                         |  |
| <          | /td> <td>table&gt;</td> <td>(div)~~</td> <td>/div&gt;</td> <td></td> <td></td> <td>1</td> <td></td> <td></td> <td></td> <td></td> <td></td> <td></td> <td></td> <td></td> | table>                                                                                                    | (div)~~                                                                                                    | /div>                                    |                                                                                                    |                                      | 1                                  |                                  |                         |         |             |                |                  |                         |           | 3    |                         |   |  |   |  |  |  |  |  |  |  |  |  |  |  |  |  |  | 4 | テキストカラー(春 | ) <font o<br="">HTML内<br/>別の色<br/>の作用</font> | tolor="red"><br>い物地したい水<br>こ変更したい場:<br>新知しなおさなけ | ーく/font2<br>注利をこの分<br>計、その文字列<br>ればならない。 | ラで回じ。<br>にとにかり | セレクタ<br>HTML/内T<br>CSSで一引<br>L 1場合、C         | Color: n<br>要素やク<br>話音理でき<br>SSの色を              | ed 】<br>5.スを指定<br>5別の色<br>和元なだ3ナ         | すれば、<br>に変更した<br>で、雅窓した |                                      |                                    |                                  |                         |  |  |  |  |  | 0 |  |  |  |   |  | 11-1202 | 21/22/53 | 807.50 |  | -       |          |        |  |   |  |  |  |  | 2 |  |  |  |   |  |  |  |  |  |  |  |  |  |  |  |  |  |  | 0 |  |  |  |   |  |  |  |  |  |  |  |  |  |  |  |  |  |  | 0 |  |  |  |   |  |  |  |  |  |  |  |  |  |  |  |  |  |  | 10 |  |  |  |    |  |  |  |  |  |  |  |  |  |  |  |  |  |  |  |  |  |  |  |  |  |  |  |  |  |  |  |  |  |  |  |  |  | 12 |  |  |  |    |  |  |  |  |  |  |  |  |  |  |  |  |  |  | 13 |  |  |  |    |  |  |  |  |  |  |  |  |  |  |  |  |  |  | 14 |  |  |  |    |  |  |  |  |  |  |  |  |  |  |  |  |  |  | 15 |  |  |  |    |  |  |  |  |  |  |  |  |  |  |  |  |  |  | 16 |  |  |  |    |  |  |  |  |  |  |  |  |  |  |  |  |  |  | 17 |  |  |  |    |  |  |  |  |  |  |  |  |  |  |  |  |  |  | 18 |  |  |  |    |  |  |  |  |  |  |  |  |  |  |  |  |  |  | 19 |  |  |  |    |  |  |  |  |  |  |  |  |  |  |  |  |  |  | 20 |  |  |  |    |  |  |  |  |  |  |  |  |  |  |  |  |  |  | 21 |  |  |  |    |  |  |  |  |  |  |  |  |  |  |  |  |  |  | 22 |  |  |  |    |  |  |  |  |  |  |  |  |  |  |  |  |  |  | 23 |  |  |  |    |  |  |  |  |  |  |  |  |  |  |  |  |  |  | 24 |  |  |  |    |  |  |  |  |  |  |  |  |  |  |  |  |  |  | 25 |  |  |  |    |  |  |  |  |  |  |  |  |  |  |  |  |  |  | 26 |  |  |  |    |  |  |  |  |  |  |  |  |  |  |  |  |  |  | 27 |  |  |  |    |  |  |  |  |  |  |  |  |  |  |  |  |  |  | - | > 7 | ブル (表 | の魅り付け | グラフ (図 | ) の船り付 | 17    | ۲     |        |        |    |   |  |  |  |  |  |  |  |  |  |  |  |  |  |  |  |  |  |  |  |  | HTH. | 000 000 |  |  | <ul> <li>100</li> </ul> |         |  |  |                         |  |
| <          | /td> <td>table&gt;</td> <td>(div)~~</td> <td>/div&gt;</td> <td></td> <td></td> <td>1</td> <td></td> <td></td> <td></td> <td></td> <td></td> <td></td> <td></td> <td></td> | table>                                                                                                    | (div)~~                                                                                                    | /div>                                    |                                                                                                    |                                      | 1                                  |                                  |                         |         |             |                |                  |                         |           | 3    |                         |   |  |   |  |  |  |  |  |  |  |  |  |  |  |  |  |  | 4 | テキストカラー(春 | ) <font o<br="">HTML内<br/>別の色<br/>の作用</font> | tolor="red"><br>い物地したい水<br>こ変更したい場:<br>新知しなおさなけ | ーく/font2<br>注利をこの分<br>計、その文字列<br>ればならない。 | ラで回じ。<br>にとにかり | セレクタ<br>HTML/内T<br>CSSで一引<br>L 1場合、C         | Color: n<br>要素やク<br>話音理でき<br>SSの色を              | ed 】<br>5.スを指定<br>5別の色<br>和元なだ3ナ         | すれば、<br>に変更した<br>で、雅窓した |                                      |                                    |                                  |                         |  |  |  |  |  | 0 |  |  |  |   |  | 11-1202 | 21/22/53 | 807.50 |  | -       |          |        |  |   |  |  |  |  | 2 |  |  |  |   |  |  |  |  |  |  |  |  |  |  |  |  |  |  | 0 |  |  |  |   |  |  |  |  |  |  |  |  |  |  |  |  |  |  | 0 |  |  |  |   |  |  |  |  |  |  |  |  |  |  |  |  |  |  | 10 |  |  |  |    |  |  |  |  |  |  |  |  |  |  |  |  |  |  |  |  |  |  |  |  |  |  |  |  |  |  |  |  |  |  |  |  |  | 12 |  |  |  |    |  |  |  |  |  |  |  |  |  |  |  |  |  |  | 13 |  |  |  |    |  |  |  |  |  |  |  |  |  |  |  |  |  |  | 14 |  |  |  |    |  |  |  |  |  |  |  |  |  |  |  |  |  |  | 15 |  |  |  |    |  |  |  |  |  |  |  |  |  |  |  |  |  |  | 16 |  |  |  |    |  |  |  |  |  |  |  |  |  |  |  |  |  |  | 17 |  |  |  |    |  |  |  |  |  |  |  |  |  |  |  |  |  |  | 18 |  |  |  |    |  |  |  |  |  |  |  |  |  |  |  |  |  |  | 19 |  |  |  |    |  |  |  |  |  |  |  |  |  |  |  |  |  |  | 20 |  |  |  |    |  |  |  |  |  |  |  |  |  |  |  |  |  |  | 21 |  |  |  |    |  |  |  |  |  |  |  |  |  |  |  |  |  |  | 22 |  |  |  |    |  |  |  |  |  |  |  |  |  |  |  |  |  |  | 23 |  |  |  |    |  |  |  |  |  |  |  |  |  |  |  |  |  |  | 24 |  |  |  |    |  |  |  |  |  |  |  |  |  |  |  |  |  |  | 25 |  |  |  |    |  |  |  |  |  |  |  |  |  |  |  |  |  |  | 26 |  |  |  |    |  |  |  |  |  |  |  |  |  |  |  |  |  |  | 27 |  |  |  |    |  |  |  |  |  |  |  |  |  |  |  |  |  |  | - | > 7 | ブル (表 | の魅り付け | グラフ (図 | ) の船り付 | 17    | ۲     |        |        |    |   |  |  |  |  |  |  |  |  |  |  |  |  |  |  |  |  |  |  |  |  | HTH. | 000 000 |  |  | <ul> <li>100</li> </ul> |         |  |  |                         |  |
| <          | /td> <td>table&gt;</td> <td>(div)~~</td> <td>/div&gt;</td> <td></td> <td></td> <td>1</td> <td></td> <td></td> <td></td> <td></td> <td></td> <td></td> <td></td> <td></td> | table>                                                                                                    | (div)~~                                                                                                    | /div>                                    |                                                                                                    |                                      | 1                                  |                                  |                         |         |             |                |                  |                         |           | 3    |                         |   |  |   |  |  |  |  |  |  |  |  |  |  |  |  |  |  | 4 | テキストカラー(春 | ) <font o<br="">HTML内<br/>別の色<br/>の作用</font> | tolor="red"><br>い物地したい水<br>こ変更したい場:<br>新知しなおさなけ | ーく/font2<br>注利をこの分<br>計、その文字列<br>ればならない。 | ラで回じ。<br>にとにかり | セレクタ<br>HTML/内T<br>CSSで一引<br>L 1場合、C         | Color: n<br>要素やク<br>話音理でき<br>SSの色を              | ed 】<br>5.スを指定<br>5別の色<br>和元なだ3ナ         | すれば、<br>に変更した<br>で、雅窓した |                                      |                                    |                                  |                         |  |  |  |  |  | 0 |  |  |  |   |  | 11-1202 | 21/22/53 | 807.50 |  | -       |          |        |  |   |  |  |  |  | 2 |  |  |  |   |  |  |  |  |  |  |  |  |  |  |  |  |  |  | 0 |  |  |  |   |  |  |  |  |  |  |  |  |  |  |  |  |  |  | 0 |  |  |  |   |  |  |  |  |  |  |  |  |  |  |  |  |  |  | 10 |  |  |  |    |  |  |  |  |  |  |  |  |  |  |  |  |  |  |  |  |  |  |  |  |  |  |  |  |  |  |  |  |  |  |  |  |  | 12 |  |  |  |    |  |  |  |  |  |  |  |  |  |  |  |  |  |  | 13 |  |  |  |    |  |  |  |  |  |  |  |  |  |  |  |  |  |  | 14 |  |  |  |    |  |  |  |  |  |  |  |  |  |  |  |  |  |  | 15 |  |  |  |    |  |  |  |  |  |  |  |  |  |  |  |  |  |  | 16 |  |  |  |    |  |  |  |  |  |  |  |  |  |  |  |  |  |  | 17 |  |  |  |    |  |  |  |  |  |  |  |  |  |  |  |  |  |  | 18 |  |  |  |    |  |  |  |  |  |  |  |  |  |  |  |  |  |  | 19 |  |  |  |    |  |  |  |  |  |  |  |  |  |  |  |  |  |  | 20 |  |  |  |    |  |  |  |  |  |  |  |  |  |  |  |  |  |  | 21 |  |  |  |    |  |  |  |  |  |  |  |  |  |  |  |  |  |  | 22 |  |  |  |    |  |  |  |  |  |  |  |  |  |  |  |  |  |  | 23 |  |  |  |    |  |  |  |  |  |  |  |  |  |  |  |  |  |  | 24 |  |  |  |    |  |  |  |  |  |  |  |  |  |  |  |  |  |  | 25 |  |  |  |    |  |  |  |  |  |  |  |  |  |  |  |  |  |  | 26 |  |  |  |    |  |  |  |  |  |  |  |  |  |  |  |  |  |  | 27 |  |  |  |    |  |  |  |  |  |  |  |  |  |  |  |  |  |  | - | > 7 | ブル (表 | の魅り付け | グラフ (図 | ) の船り付 | 17    | ۲     |        |        |    |   |  |  |  |  |  |  |  |  |  |  |  |  |  |  |  |  |  |  |  |  | HTH. | 000 000 |  |  | <ul> <li>100</li> </ul> |         |  |  |                         |  |
| <          | /td> <td>table&gt;</td> <td>(div)~~</td> <td>/div&gt;</td> <td></td> <td></td> <td>1</td> <td></td> <td></td> <td></td> <td></td> <td></td> <td></td> <td></td> <td></td> | table>                                                                                                    | (div)~~                                                                                                    | /div>                                    |                                                                                                    |                                      | 1                                  |                                  |                         |         |             |                |                  |                         |           | 3    |                         |   |  |   |  |  |  |  |  |  |  |  |  |  |  |  |  |  | 4 | テキストカラー(春 | ) <font o<br="">HTML内<br/>別の色<br/>の作用</font> | tolor="red"><br>い物地したい水<br>こ変更したい場:<br>新知しなおさなけ | ーく/font2<br>注利をこの分<br>計、その文字列<br>ればならない。 | ラで回じ。<br>にとにかり | セレクタ<br>HTML/内T<br>CSSで一引<br>L 1場合、C         | Color: n<br>要素やク<br>話音理でき<br>SSの色を              | ed 】<br>5.スを指定<br>5別の色<br>和元なだ3ナ         | すれば、<br>に変更した<br>で、雅窓した |                                      |                                    |                                  |                         |  |  |  |  |  | 0 |  |  |  |   |  | 11-1202 | 21/22/53 | 807.50 |  | -       |          |        |  |   |  |  |  |  | 2 |  |  |  |   |  |  |  |  |  |  |  |  |  |  |  |  |  |  | 0 |  |  |  |   |  |  |  |  |  |  |  |  |  |  |  |  |  |  | 0 |  |  |  |   |  |  |  |  |  |  |  |  |  |  |  |  |  |  | 10 |  |  |  |    |  |  |  |  |  |  |  |  |  |  |  |  |  |  |  |  |  |  |  |  |  |  |  |  |  |  |  |  |  |  |  |  |  | 12 |  |  |  |    |  |  |  |  |  |  |  |  |  |  |  |  |  |  | 13 |  |  |  |    |  |  |  |  |  |  |  |  |  |  |  |  |  |  | 14 |  |  |  |    |  |  |  |  |  |  |  |  |  |  |  |  |  |  | 15 |  |  |  |    |  |  |  |  |  |  |  |  |  |  |  |  |  |  | 16 |  |  |  |    |  |  |  |  |  |  |  |  |  |  |  |  |  |  | 17 |  |  |  |    |  |  |  |  |  |  |  |  |  |  |  |  |  |  | 18 |  |  |  |    |  |  |  |  |  |  |  |  |  |  |  |  |  |  | 19 |  |  |  |    |  |  |  |  |  |  |  |  |  |  |  |  |  |  | 20 |  |  |  |    |  |  |  |  |  |  |  |  |  |  |  |  |  |  | 21 |  |  |  |    |  |  |  |  |  |  |  |  |  |  |  |  |  |  | 22 |  |  |  |    |  |  |  |  |  |  |  |  |  |  |  |  |  |  | 23 |  |  |  |    |  |  |  |  |  |  |  |  |  |  |  |  |  |  | 24 |  |  |  |    |  |  |  |  |  |  |  |  |  |  |  |  |  |  | 25 |  |  |  |    |  |  |  |  |  |  |  |  |  |  |  |  |  |  | 26 |  |  |  |    |  |  |  |  |  |  |  |  |  |  |  |  |  |  | 27 |  |  |  |    |  |  |  |  |  |  |  |  |  |  |  |  |  |  | - | > 7 | ブル (表 | の魅り付け | グラフ (図 | ) の船り付 | 17    | ۲     |        |        |    |   |  |  |  |  |  |  |  |  |  |  |  |  |  |  |  |  |  |  |  |  | HTH. | 000 000 |  |  | <ul> <li>100</li> </ul> |         |  |  |                         |  |
| <          | /td> <td>table&gt;</td> <td>(div)~~</td> <td>/div&gt;</td> <td></td> <td></td> <td>1</td> <td></td> <td></td> <td></td> <td></td> <td></td> <td></td> <td></td> <td></td> | table>                                                                                                    | (div)~~                                                                                                    | /div>                                    |                                                                                                    |                                      | 1                                  |                                  |                         |         |             |                |                  |                         |           | 3    |                         |   |  |   |  |  |  |  |  |  |  |  |  |  |  |  |  |  | 4 | テキストカラー(春 | ) <font o<br="">HTML内<br/>別の色<br/>の作用</font> | tolor="red"><br>い物地したい水<br>こ変更したい場:<br>新知しなおさなけ | ーく/font2<br>注利をこの分<br>計、その文字列<br>ればならない。 | ラで回じ。<br>にとにかり | セレクタ<br>HTML/内T<br>CSSで一引<br>L 1場合、C         | Color: n<br>要素やク<br>話音理でき<br>SSの色を              | ed 】<br>5.スを指定<br>5別の色<br>和元なだ3ナ         | すれば、<br>に変更した<br>で、雅窓した |                                      |                                    |                                  |                         |  |  |  |  |  | 0 |  |  |  |   |  | 11-1202 | 21/22/53 | 807.50 |  | -       |          |        |  |   |  |  |  |  | 2 |  |  |  |   |  |  |  |  |  |  |  |  |  |  |  |  |  |  | 0 |  |  |  |   |  |  |  |  |  |  |  |  |  |  |  |  |  |  | 0 |  |  |  |   |  |  |  |  |  |  |  |  |  |  |  |  |  |  | 10 |  |  |  |    |  |  |  |  |  |  |  |  |  |  |  |  |  |  |  |  |  |  |  |  |  |  |  |  |  |  |  |  |  |  |  |  |  | 12 |  |  |  |    |  |  |  |  |  |  |  |  |  |  |  |  |  |  | 13 |  |  |  |    |  |  |  |  |  |  |  |  |  |  |  |  |  |  | 14 |  |  |  |    |  |  |  |  |  |  |  |  |  |  |  |  |  |  | 15 |  |  |  |    |  |  |  |  |  |  |  |  |  |  |  |  |  |  | 16 |  |  |  |    |  |  |  |  |  |  |  |  |  |  |  |  |  |  | 17 |  |  |  |    |  |  |  |  |  |  |  |  |  |  |  |  |  |  | 18 |  |  |  |    |  |  |  |  |  |  |  |  |  |  |  |  |  |  | 19 |  |  |  |    |  |  |  |  |  |  |  |  |  |  |  |  |  |  | 20 |  |  |  |    |  |  |  |  |  |  |  |  |  |  |  |  |  |  | 21 |  |  |  |    |  |  |  |  |  |  |  |  |  |  |  |  |  |  | 22 |  |  |  |    |  |  |  |  |  |  |  |  |  |  |  |  |  |  | 23 |  |  |  |    |  |  |  |  |  |  |  |  |  |  |  |  |  |  | 24 |  |  |  |    |  |  |  |  |  |  |  |  |  |  |  |  |  |  | 25 |  |  |  |    |  |  |  |  |  |  |  |  |  |  |  |  |  |  | 26 |  |  |  |    |  |  |  |  |  |  |  |  |  |  |  |  |  |  | 27 |  |  |  |    |  |  |  |  |  |  |  |  |  |  |  |  |  |  | - | > 7 | ブル (表 | の魅り付け | グラフ (図 | ) の船り付 | 17    | ۲     |        |        |    |   |  |  |  |  |  |  |  |  |  |  |  |  |  |  |  |  |  |  |  |  | HTH. | 000 000 |  |  | <ul> <li>100</li> </ul> |         |  |  |                         |  |
| <          | /td> <td>table&gt;</td> <td>(div)~~</td> <td>/div&gt;</td> <td></td> <td></td> <td>1</td> <td></td> <td></td> <td></td> <td></td> <td></td> <td></td> <td></td> <td></td> | table>                                                                                                    | (div)~~                                                                                                    | /div>                                    |                                                                                                    |                                      | 1                                  |                                  |                         |         |             |                |                  |                         |           | 3    |                         |   |  |   |  |  |  |  |  |  |  |  |  |  |  |  |  |  | 4 | テキストカラー(春 | ) <font o<br="">HTML内<br/>別の色<br/>の作用</font> | tolor="red"><br>い物地したい水<br>こ変更したい場:<br>新知しなおさなけ | ーく/font2<br>注利をこの分<br>計、その文字列<br>ればならない。 | ラで回じ。<br>にとにかり | セレクタ<br>HTML/内T<br>CSSで一引<br>L 1場合、C         | Color: n<br>要素やク<br>話音理でき<br>SSの色を              | ed 】<br>5.スを指定<br>5別の色<br>和元なだ3ナ         | すれば、<br>に変更した<br>で、雅窓した |                                      |                                    |                                  |                         |  |  |  |  |  | 0 |  |  |  |   |  | 11-1202 | 21/22/53 | 807.50 |  | -       |          |        |  |   |  |  |  |  | 2 |  |  |  |   |  |  |  |  |  |  |  |  |  |  |  |  |  |  | 0 |  |  |  |   |  |  |  |  |  |  |  |  |  |  |  |  |  |  | 0 |  |  |  |   |  |  |  |  |  |  |  |  |  |  |  |  |  |  | 10 |  |  |  |    |  |  |  |  |  |  |  |  |  |  |  |  |  |  |  |  |  |  |  |  |  |  |  |  |  |  |  |  |  |  |  |  |  | 12 |  |  |  |    |  |  |  |  |  |  |  |  |  |  |  |  |  |  | 13 |  |  |  |    |  |  |  |  |  |  |  |  |  |  |  |  |  |  | 14 |  |  |  |    |  |  |  |  |  |  |  |  |  |  |  |  |  |  | 15 |  |  |  |    |  |  |  |  |  |  |  |  |  |  |  |  |  |  | 16 |  |  |  |    |  |  |  |  |  |  |  |  |  |  |  |  |  |  | 17 |  |  |  |    |  |  |  |  |  |  |  |  |  |  |  |  |  |  | 18 |  |  |  |    |  |  |  |  |  |  |  |  |  |  |  |  |  |  | 19 |  |  |  |    |  |  |  |  |  |  |  |  |  |  |  |  |  |  | 20 |  |  |  |    |  |  |  |  |  |  |  |  |  |  |  |  |  |  | 21 |  |  |  |    |  |  |  |  |  |  |  |  |  |  |  |  |  |  | 22 |  |  |  |    |  |  |  |  |  |  |  |  |  |  |  |  |  |  | 23 |  |  |  |    |  |  |  |  |  |  |  |  |  |  |  |  |  |  | 24 |  |  |  |    |  |  |  |  |  |  |  |  |  |  |  |  |  |  | 25 |  |  |  |    |  |  |  |  |  |  |  |  |  |  |  |  |  |  | 26 |  |  |  |    |  |  |  |  |  |  |  |  |  |  |  |  |  |  | 27 |  |  |  |    |  |  |  |  |  |  |  |  |  |  |  |  |  |  | - | > 7 | ブル (表 | の魅り付け | グラフ (図 | ) の船り付 | 17    | ۲     |        |        |    |   |  |  |  |  |  |  |  |  |  |  |  |  |  |  |  |  |  |  |  |  | HTH. | 000 000 |  |  | <ul> <li>100</li> </ul> |         |  |  |                         |  |
| <          | /td> <td>table&gt;</td> <td>(div)~~</td> <td>/div&gt;</td> <td></td> <td></td> <td>1</td> <td></td> <td></td> <td></td> <td></td> <td></td> <td></td> <td></td> <td></td> | table>                                                                                                    | (div)~~                                                                                                    | /div>                                    |                                                                                                    |                                      | 1                                  |                                  |                         |         |             |                |                  |                         |           | 3    |                         |   |  |   |  |  |  |  |  |  |  |  |  |  |  |  |  |  | 4 | テキストカラー(春 | ) <font o<br="">HTML内<br/>別の色<br/>の作用</font> | tolor="red"><br>い物地したい水<br>こ変更したい場:<br>新知しなおさなけ | ーく/font2<br>注利をこの分<br>計、その文字列<br>ればならない。 | ラで回じ。<br>にとにかり | セレクタ<br>HTML/内T<br>CSSで一引<br>L 1場合、C         | Color: n<br>要素やク<br>話音理でき<br>SSの色を              | ed 】<br>5.スを指定<br>5別の色<br>和元なだ3ナ         | すれば、<br>に変更した<br>で、雅窓した |                                      |                                    |                                  |                         |  |  |  |  |  | 0 |  |  |  |   |  | 11-1202 | 21/22/53 | 807.50 |  | -       |          |        |  |   |  |  |  |  | 2 |  |  |  |   |  |  |  |  |  |  |  |  |  |  |  |  |  |  | 0 |  |  |  |   |  |  |  |  |  |  |  |  |  |  |  |  |  |  | 0 |  |  |  |   |  |  |  |  |  |  |  |  |  |  |  |  |  |  | 10 |  |  |  |    |  |  |  |  |  |  |  |  |  |  |  |  |  |  |  |  |  |  |  |  |  |  |  |  |  |  |  |  |  |  |  |  |  | 12 |  |  |  |    |  |  |  |  |  |  |  |  |  |  |  |  |  |  | 13 |  |  |  |    |  |  |  |  |  |  |  |  |  |  |  |  |  |  | 14 |  |  |  |    |  |  |  |  |  |  |  |  |  |  |  |  |  |  | 15 |  |  |  |    |  |  |  |  |  |  |  |  |  |  |  |  |  |  | 16 |  |  |  |    |  |  |  |  |  |  |  |  |  |  |  |  |  |  | 17 |  |  |  |    |  |  |  |  |  |  |  |  |  |  |  |  |  |  | 18 |  |  |  |    |  |  |  |  |  |  |  |  |  |  |  |  |  |  | 19 |  |  |  |    |  |  |  |  |  |  |  |  |  |  |  |  |  |  | 20 |  |  |  |    |  |  |  |  |  |  |  |  |  |  |  |  |  |  | 21 |  |  |  |    |  |  |  |  |  |  |  |  |  |  |  |  |  |  | 22 |  |  |  |    |  |  |  |  |  |  |  |  |  |  |  |  |  |  | 23 |  |  |  |    |  |  |  |  |  |  |  |  |  |  |  |  |  |  | 24 |  |  |  |    |  |  |  |  |  |  |  |  |  |  |  |  |  |  | 25 |  |  |  |    |  |  |  |  |  |  |  |  |  |  |  |  |  |  | 26 |  |  |  |    |  |  |  |  |  |  |  |  |  |  |  |  |  |  | 27 |  |  |  |    |  |  |  |  |  |  |  |  |  |  |  |  |  |  | - | > 7 | ブル (表 | の魅り付け | グラフ (図 | ) の船り付 | 17    | ۲     |        |        |    |   |  |  |  |  |  |  |  |  |  |  |  |  |  |  |  |  |  |  |  |  | HTH. | 000 000 |  |  | <ul> <li>100</li> </ul> |         |  |  |                         |  |
| <          | /td> <td>table&gt;</td> <td>(div)~~</td> <td>/div&gt;</td> <td></td> <td></td> <td>1</td> <td></td> <td></td> <td></td> <td></td> <td></td> <td></td> <td></td> <td></td> | table>                                                                                                    | (div)~~                                                                                                    | /div>                                    |                                                                                                    |                                      | 1                                  |                                  |                         |         |             |                |                  |                         |           | 3    |                         |   |  |   |  |  |  |  |  |  |  |  |  |  |  |  |  |  | 4 | テキストカラー(春 | ) <font o<br="">HTML内<br/>別の色<br/>の作用</font> | tolor="red"><br>い物地したい水<br>こ変更したい場:<br>新知しなおさなけ | ーく/font2<br>注利をこの分<br>計、その文字列<br>ればならない。 | ラで回じ。<br>にとにかり | セレクタ<br>HTML/内T<br>CSSで一引<br>L 1場合、C         | Color: n<br>要素やク<br>話音理でき<br>SSの色を              | ed 】<br>5.スを指定<br>5別の色<br>和元なだ3ナ         | すれば、<br>に変更した<br>で、雅窓した |                                      |                                    |                                  |                         |  |  |  |  |  | 0 |  |  |  |   |  | 11-1202 | 21/22/53 | 807.50 |  | -       |          |        |  |   |  |  |  |  | 2 |  |  |  |   |  |  |  |  |  |  |  |  |  |  |  |  |  |  | 0 |  |  |  |   |  |  |  |  |  |  |  |  |  |  |  |  |  |  | 0 |  |  |  |   |  |  |  |  |  |  |  |  |  |  |  |  |  |  | 10 |  |  |  |    |  |  |  |  |  |  |  |  |  |  |  |  |  |  |  |  |  |  |  |  |  |  |  |  |  |  |  |  |  |  |  |  |  | 12 |  |  |  |    |  |  |  |  |  |  |  |  |  |  |  |  |  |  | 13 |  |  |  |    |  |  |  |  |  |  |  |  |  |  |  |  |  |  | 14 |  |  |  |    |  |  |  |  |  |  |  |  |  |  |  |  |  |  | 15 |  |  |  |    |  |  |  |  |  |  |  |  |  |  |  |  |  |  | 16 |  |  |  |    |  |  |  |  |  |  |  |  |  |  |  |  |  |  | 17 |  |  |  |    |  |  |  |  |  |  |  |  |  |  |  |  |  |  | 18 |  |  |  |    |  |  |  |  |  |  |  |  |  |  |  |  |  |  | 19 |  |  |  |    |  |  |  |  |  |  |  |  |  |  |  |  |  |  | 20 |  |  |  |    |  |  |  |  |  |  |  |  |  |  |  |  |  |  | 21 |  |  |  |    |  |  |  |  |  |  |  |  |  |  |  |  |  |  | 22 |  |  |  |    |  |  |  |  |  |  |  |  |  |  |  |  |  |  | 23 |  |  |  |    |  |  |  |  |  |  |  |  |  |  |  |  |  |  | 24 |  |  |  |    |  |  |  |  |  |  |  |  |  |  |  |  |  |  | 25 |  |  |  |    |  |  |  |  |  |  |  |  |  |  |  |  |  |  | 26 |  |  |  |    |  |  |  |  |  |  |  |  |  |  |  |  |  |  | 27 |  |  |  |    |  |  |  |  |  |  |  |  |  |  |  |  |  |  | - | > 7 | ブル (表 | の魅り付け | グラフ (図 | ) の船り付 | 17    | ۲     |        |        |    |   |  |  |  |  |  |  |  |  |  |  |  |  |  |  |  |  |  |  |  |  | HTH. | 000 000 |  |  | <ul> <li>100</li> </ul> |         |  |  |                         |  |
| <          | /td> <td>table&gt;</td> <td>(div)~~</td> <td>/div&gt;</td> <td></td> <td></td> <td>1</td> <td></td> <td></td> <td></td> <td></td> <td></td> <td></td> <td></td> <td></td> | table>                                                                                                    | (div)~~                                                                                                    | /div>                                    |                                                                                                    |                                      | 1                                  |                                  |                         |         |             |                |                  |                         |           | 3    |                         |   |  |   |  |  |  |  |  |  |  |  |  |  |  |  |  |  | 4 | テキストカラー(春 | ) <font o<br="">HTML内<br/>別の色<br/>の作用</font> | tolor="red"><br>い物地したい水<br>こ変更したい場:<br>新知しなおさなけ | ーく/font2<br>注利をこの分<br>計、その文字列<br>ればならない。 | ラで回じ。<br>にとにかり | セレクタ<br>HTML/内T<br>CSSで一引<br>L 1場合、C         | Color: n<br>要素やク<br>話音理でき<br>SSの色を              | ed 】<br>5.スを指定<br>5別の色<br>和元なだ3ナ         | すれば、<br>に変更した<br>で、雅窓した |                                      |                                    |                                  |                         |  |  |  |  |  | 0 |  |  |  |   |  | 11-1202 | 21/22/53 | 807.50 |  | -       |          |        |  |   |  |  |  |  | 2 |  |  |  |   |  |  |  |  |  |  |  |  |  |  |  |  |  |  | 0 |  |  |  |   |  |  |  |  |  |  |  |  |  |  |  |  |  |  | 0 |  |  |  |   |  |  |  |  |  |  |  |  |  |  |  |  |  |  | 10 |  |  |  |    |  |  |  |  |  |  |  |  |  |  |  |  |  |  |  |  |  |  |  |  |  |  |  |  |  |  |  |  |  |  |  |  |  | 12 |  |  |  |    |  |  |  |  |  |  |  |  |  |  |  |  |  |  | 13 |  |  |  |    |  |  |  |  |  |  |  |  |  |  |  |  |  |  | 14 |  |  |  |    |  |  |  |  |  |  |  |  |  |  |  |  |  |  | 15 |  |  |  |    |  |  |  |  |  |  |  |  |  |  |  |  |  |  | 16 |  |  |  |    |  |  |  |  |  |  |  |  |  |  |  |  |  |  | 17 |  |  |  |    |  |  |  |  |  |  |  |  |  |  |  |  |  |  | 18 |  |  |  |    |  |  |  |  |  |  |  |  |  |  |  |  |  |  | 19 |  |  |  |    |  |  |  |  |  |  |  |  |  |  |  |  |  |  | 20 |  |  |  |    |  |  |  |  |  |  |  |  |  |  |  |  |  |  | 21 |  |  |  |    |  |  |  |  |  |  |  |  |  |  |  |  |  |  | 22 |  |  |  |    |  |  |  |  |  |  |  |  |  |  |  |  |  |  | 23 |  |  |  |    |  |  |  |  |  |  |  |  |  |  |  |  |  |  | 24 |  |  |  |    |  |  |  |  |  |  |  |  |  |  |  |  |  |  | 25 |  |  |  |    |  |  |  |  |  |  |  |  |  |  |  |  |  |  | 26 |  |  |  |    |  |  |  |  |  |  |  |  |  |  |  |  |  |  | 27 |  |  |  |    |  |  |  |  |  |  |  |  |  |  |  |  |  |  | - | > 7 | ブル (表 | の魅り付け | グラフ (図 | ) の船り付 | 17    | ۲     |        |        |    |   |  |  |  |  |  |  |  |  |  |  |  |  |  |  |  |  |  |  |  |  | HTH. | 000 000 |  |  | <ul> <li>100</li> </ul> |         |  |  |                         |  |
| <          | /td> <td>table&gt;</td> <td>(div)~~</td> <td>/div&gt;</td> <td></td> <td></td> <td>1</td> <td></td> <td></td> <td></td> <td></td> <td></td> <td></td> <td></td> <td></td> | table>                                                                                                    | (div)~~                                                                                                    | /div>                                    |                                                                                                    |                                      | 1                                  |                                  |                         |         |             |                |                  |                         |           | 3    |                         |   |  |   |  |  |  |  |  |  |  |  |  |  |  |  |  |  | 4 | テキストカラー(春 | ) <font o<br="">HTML内<br/>別の色<br/>の作用</font> | tolor="red"><br>い物地したい水<br>こ変更したい場:<br>新知しなおさなけ | ーく/font2<br>注利をこの分<br>計、その文字列<br>ればならない。 | ラで回じ。<br>にとにかり | セレクタ<br>HTML/内T<br>CSSで一引<br>L 1場合、C         | Color: n<br>要素やク<br>話音理でき<br>SSの色を              | ed 】<br>5.スを指定<br>5別の色<br>和元なだ3ナ         | すれば、<br>に変更した<br>で、雅窓した |                                      |                                    |                                  |                         |  |  |  |  |  | 0 |  |  |  |   |  | 11-1202 | 21/22/53 | 807.50 |  | -       |          |        |  |   |  |  |  |  | 2 |  |  |  |   |  |  |  |  |  |  |  |  |  |  |  |  |  |  | 0 |  |  |  |   |  |  |  |  |  |  |  |  |  |  |  |  |  |  | 0 |  |  |  |   |  |  |  |  |  |  |  |  |  |  |  |  |  |  | 10 |  |  |  |    |  |  |  |  |  |  |  |  |  |  |  |  |  |  |  |  |  |  |  |  |  |  |  |  |  |  |  |  |  |  |  |  |  | 12 |  |  |  |    |  |  |  |  |  |  |  |  |  |  |  |  |  |  | 13 |  |  |  |    |  |  |  |  |  |  |  |  |  |  |  |  |  |  | 14 |  |  |  |    |  |  |  |  |  |  |  |  |  |  |  |  |  |  | 15 |  |  |  |    |  |  |  |  |  |  |  |  |  |  |  |  |  |  | 16 |  |  |  |    |  |  |  |  |  |  |  |  |  |  |  |  |  |  | 17 |  |  |  |    |  |  |  |  |  |  |  |  |  |  |  |  |  |  | 18 |  |  |  |    |  |  |  |  |  |  |  |  |  |  |  |  |  |  | 19 |  |  |  |    |  |  |  |  |  |  |  |  |  |  |  |  |  |  | 20 |  |  |  |    |  |  |  |  |  |  |  |  |  |  |  |  |  |  | 21 |  |  |  |    |  |  |  |  |  |  |  |  |  |  |  |  |  |  | 22 |  |  |  |    |  |  |  |  |  |  |  |  |  |  |  |  |  |  | 23 |  |  |  |    |  |  |  |  |  |  |  |  |  |  |  |  |  |  | 24 |  |  |  |    |  |  |  |  |  |  |  |  |  |  |  |  |  |  | 25 |  |  |  |    |  |  |  |  |  |  |  |  |  |  |  |  |  |  | 26 |  |  |  |    |  |  |  |  |  |  |  |  |  |  |  |  |  |  | 27 |  |  |  |    |  |  |  |  |  |  |  |  |  |  |  |  |  |  | - | > 7 | ブル (表 | の魅り付け | グラフ (図 | ) の船り付 | 17    | ۲     |        |        |    |   |  |  |  |  |  |  |  |  |  |  |  |  |  |  |  |  |  |  |  |  | HTH. | 000 000 |  |  | <ul> <li>100</li> </ul> |         |  |  |                         |  |
| <          | /td> <td>table&gt;</td> <td>(div)~~</td> <td>/div&gt;</td> <td></td> <td></td> <td>1</td> <td></td> <td></td> <td></td> <td></td> <td></td> <td></td> <td></td> <td></td> | table>                                                                                                    | (div)~~                                                                                                    | /div>                                    |                                                                                                    |                                      | 1                                  |                                  |                         |         |             |                |                  |                         |           | 3    |                         |   |  |   |  |  |  |  |  |  |  |  |  |  |  |  |  |  | 4 | テキストカラー(春 | ) <font o<br="">HTML内<br/>別の色<br/>の作用</font> | tolor="red"><br>い物地したい水<br>こ変更したい場:<br>新知しなおさなけ | ーく/font2<br>注利をこの分<br>計、その文字列<br>ればならない。 | ラで回じ。<br>にとにかり | セレクタ<br>HTML/内T<br>CSSで一引<br>L 1場合、C         | Color: n<br>要素やク<br>話音理でき<br>SSの色を              | ed 】<br>5.スを指定<br>5別の色<br>和元なだ3ナ         | すれば、<br>に変更した<br>で、雅窓した |                                      |                                    |                                  |                         |  |  |  |  |  | 0 |  |  |  |   |  | 11-1202 | 21/22/53 | 807.50 |  | -       |          |        |  |   |  |  |  |  | 2 |  |  |  |   |  |  |  |  |  |  |  |  |  |  |  |  |  |  | 0 |  |  |  |   |  |  |  |  |  |  |  |  |  |  |  |  |  |  | 0 |  |  |  |   |  |  |  |  |  |  |  |  |  |  |  |  |  |  | 10 |  |  |  |    |  |  |  |  |  |  |  |  |  |  |  |  |  |  |  |  |  |  |  |  |  |  |  |  |  |  |  |  |  |  |  |  |  | 12 |  |  |  |    |  |  |  |  |  |  |  |  |  |  |  |  |  |  | 13 |  |  |  |    |  |  |  |  |  |  |  |  |  |  |  |  |  |  | 14 |  |  |  |    |  |  |  |  |  |  |  |  |  |  |  |  |  |  | 15 |  |  |  |    |  |  |  |  |  |  |  |  |  |  |  |  |  |  | 16 |  |  |  |    |  |  |  |  |  |  |  |  |  |  |  |  |  |  | 17 |  |  |  |    |  |  |  |  |  |  |  |  |  |  |  |  |  |  | 18 |  |  |  |    |  |  |  |  |  |  |  |  |  |  |  |  |  |  | 19 |  |  |  |    |  |  |  |  |  |  |  |  |  |  |  |  |  |  | 20 |  |  |  |    |  |  |  |  |  |  |  |  |  |  |  |  |  |  | 21 |  |  |  |    |  |  |  |  |  |  |  |  |  |  |  |  |  |  | 22 |  |  |  |    |  |  |  |  |  |  |  |  |  |  |  |  |  |  | 23 |  |  |  |    |  |  |  |  |  |  |  |  |  |  |  |  |  |  | 24 |  |  |  |    |  |  |  |  |  |  |  |  |  |  |  |  |  |  | 25 |  |  |  |    |  |  |  |  |  |  |  |  |  |  |  |  |  |  | 26 |  |  |  |    |  |  |  |  |  |  |  |  |  |  |  |  |  |  | 27 |  |  |  |    |  |  |  |  |  |  |  |  |  |  |  |  |  |  | - | > 7 | ブル (表 | の魅り付け | グラフ (図 | ) の船り付 | 17    | ۲     |        |        |    |   |  |  |  |  |  |  |  |  |  |  |  |  |  |  |  |  |  |  |  |  | HTH. | 000 000 |  |  | <ul> <li>100</li> </ul> |         |  |  |                         |  |
| <          | /td> <td>table&gt;</td> <td>(div)~~</td> <td>/div&gt;</td> <td></td> <td></td> <td>1</td> <td></td> <td></td> <td></td> <td></td> <td></td> <td></td> <td></td> <td></td> | table>                                                                                                    | (div)~~                                                                                                    | /div>                                    |                                                                                                    |                                      | 1                                  |                                  |                         |         |             |                |                  |                         |           | 3    |                         |   |  |   |  |  |  |  |  |  |  |  |  |  |  |  |  |  | 4 | テキストカラー(春 | ) <font o<br="">HTML内<br/>別の色<br/>の作用</font> | tolor="red"><br>い物地したい水<br>こ変更したい場:<br>新知しなおさなけ | ーく/font2<br>注利をこの分<br>計、その文字列<br>ればならない。 | ラで回じ。<br>にとにかり | セレクタ<br>HTML/内T<br>CSSで一引<br>L 1場合、C         | Color: n<br>要素やク<br>話音理でき<br>SSの色を              | ed 】<br>5.スを指定<br>5別の色<br>和元なだ3ナ         | すれば、<br>に変更した<br>で、雅窓した |                                      |                                    |                                  |                         |  |  |  |  |  | 0 |  |  |  |   |  | 11-1202 | 21/22/53 | 807.50 |  | -       |          |        |  |   |  |  |  |  | 2 |  |  |  |   |  |  |  |  |  |  |  |  |  |  |  |  |  |  | 0 |  |  |  |   |  |  |  |  |  |  |  |  |  |  |  |  |  |  | 0 |  |  |  |   |  |  |  |  |  |  |  |  |  |  |  |  |  |  | 10 |  |  |  |    |  |  |  |  |  |  |  |  |  |  |  |  |  |  |  |  |  |  |  |  |  |  |  |  |  |  |  |  |  |  |  |  |  | 12 |  |  |  |    |  |  |  |  |  |  |  |  |  |  |  |  |  |  | 13 |  |  |  |    |  |  |  |  |  |  |  |  |  |  |  |  |  |  | 14 |  |  |  |    |  |  |  |  |  |  |  |  |  |  |  |  |  |  | 15 |  |  |  |    |  |  |  |  |  |  |  |  |  |  |  |  |  |  | 16 |  |  |  |    |  |  |  |  |  |  |  |  |  |  |  |  |  |  | 17 |  |  |  |    |  |  |  |  |  |  |  |  |  |  |  |  |  |  | 18 |  |  |  |    |  |  |  |  |  |  |  |  |  |  |  |  |  |  | 19 |  |  |  |    |  |  |  |  |  |  |  |  |  |  |  |  |  |  | 20 |  |  |  |    |  |  |  |  |  |  |  |  |  |  |  |  |  |  | 21 |  |  |  |    |  |  |  |  |  |  |  |  |  |  |  |  |  |  | 22 |  |  |  |    |  |  |  |  |  |  |  |  |  |  |  |  |  |  | 23 |  |  |  |    |  |  |  |  |  |  |  |  |  |  |  |  |  |  | 24 |  |  |  |    |  |  |  |  |  |  |  |  |  |  |  |  |  |  | 25 |  |  |  |    |  |  |  |  |  |  |  |  |  |  |  |  |  |  | 26 |  |  |  |    |  |  |  |  |  |  |  |  |  |  |  |  |  |  | 27 |  |  |  |    |  |  |  |  |  |  |  |  |  |  |  |  |  |  | - | > 7 | ブル (表 | の魅り付け | グラフ (図 | ) の船り付 | 17    | ۲     |        |        |    |   |  |  |  |  |  |  |  |  |  |  |  |  |  |  |  |  |  |  |  |  | HTH. | 000 000 |  |  | <ul> <li>100</li> </ul> |         |  |  |                         |  |
| <          | /td> <td>table&gt;</td> <td>(div)~~</td> <td>/div&gt;</td> <td></td> <td></td> <td>1</td> <td></td> <td></td> <td></td> <td></td> <td></td> <td></td> <td></td> <td></td> | table>                                                                                                    | (div)~~                                                                                                    | /div>                                    |                                                                                                    |                                      | 1                                  |                                  |                         |         |             |                |                  |                         |           | 3    |                         |   |  |   |  |  |  |  |  |  |  |  |  |  |  |  |  |  | 4 | テキストカラー(春 | ) <font o<br="">HTML内<br/>別の色<br/>の作用</font> | tolor="red"><br>い物地したい水<br>こ変更したい場:<br>新知しなおさなけ | ーく/font2<br>注利をこの分<br>計、その文字列<br>ればならない。 | ラで回じ。<br>にとにかり | セレクタ<br>HTML/内T<br>CSSで一引<br>L 1場合、C         | Color: n<br>要素やク<br>話音理でき<br>SSの色を              | ed 】<br>5.スを指定<br>5別の色<br>和元なだ3ナ         | すれば、<br>に変更した<br>で、雅窓した |                                      |                                    |                                  |                         |  |  |  |  |  | 0 |  |  |  |   |  | 11-1202 | 21/22/53 | 807.50 |  | -       |          |        |  |   |  |  |  |  | 2 |  |  |  |   |  |  |  |  |  |  |  |  |  |  |  |  |  |  | 0 |  |  |  |   |  |  |  |  |  |  |  |  |  |  |  |  |  |  | 0 |  |  |  |   |  |  |  |  |  |  |  |  |  |  |  |  |  |  | 10 |  |  |  |    |  |  |  |  |  |  |  |  |  |  |  |  |  |  |  |  |  |  |  |  |  |  |  |  |  |  |  |  |  |  |  |  |  | 12 |  |  |  |    |  |  |  |  |  |  |  |  |  |  |  |  |  |  | 13 |  |  |  |    |  |  |  |  |  |  |  |  |  |  |  |  |  |  | 14 |  |  |  |    |  |  |  |  |  |  |  |  |  |  |  |  |  |  | 15 |  |  |  |    |  |  |  |  |  |  |  |  |  |  |  |  |  |  | 16 |  |  |  |    |  |  |  |  |  |  |  |  |  |  |  |  |  |  | 17 |  |  |  |    |  |  |  |  |  |  |  |  |  |  |  |  |  |  | 18 |  |  |  |    |  |  |  |  |  |  |  |  |  |  |  |  |  |  | 19 |  |  |  |    |  |  |  |  |  |  |  |  |  |  |  |  |  |  | 20 |  |  |  |    |  |  |  |  |  |  |  |  |  |  |  |  |  |  | 21 |  |  |  |    |  |  |  |  |  |  |  |  |  |  |  |  |  |  | 22 |  |  |  |    |  |  |  |  |  |  |  |  |  |  |  |  |  |  | 23 |  |  |  |    |  |  |  |  |  |  |  |  |  |  |  |  |  |  | 24 |  |  |  |    |  |  |  |  |  |  |  |  |  |  |  |  |  |  | 25 |  |  |  |    |  |  |  |  |  |  |  |  |  |  |  |  |  |  | 26 |  |  |  |    |  |  |  |  |  |  |  |  |  |  |  |  |  |  | 27 |  |  |  |    |  |  |  |  |  |  |  |  |  |  |  |  |  |  | - | > 7 | ブル (表 | の魅り付け | グラフ (図 | ) の船り付 | 17    | ۲     |        |        |    |   |  |  |  |  |  |  |  |  |  |  |  |  |  |  |  |  |  |  |  |  | HTH. | 000 000 |  |  | <ul> <li>100</li> </ul> |         |  |  |                         |  |
| <          | /td> <td>table&gt;</td> <td>(div)~~</td> <td>/div&gt;</td> <td></td> <td></td> <td>1</td> <td></td> <td></td> <td></td> <td></td> <td></td> <td></td> <td></td> <td></td> | table>                                                                                                    | (div)~~                                                                                                    | /div>                                    |                                                                                                    |                                      | 1                                  |                                  |                         |         |             |                |                  |                         |           | 3    |                         |   |  |   |  |  |  |  |  |  |  |  |  |  |  |  |  |  | 4 | テキストカラー(春 | ) <font o<br="">HTML内<br/>別の色<br/>の作用</font> | tolor="red"><br>い物地したい水<br>こ変更したい場:<br>新知しなおさなけ | ーく/font2<br>注利をこの分<br>計、その文字列<br>ればならない。 | ラで回じ。<br>にとにかり | セレクタ<br>HTML/内T<br>CSSで一引<br>L 1場合、C         | Color: n<br>要素やク<br>話音理でき<br>SSの色を              | ed 】<br>5.スを指定<br>5別の色<br>和元なだ3ナ         | すれば、<br>に変更した<br>で、雅窓した |                                      |                                    |                                  |                         |  |  |  |  |  | 0 |  |  |  |   |  | 11-1202 | 21/22/53 | 807.50 |  | -       |          |        |  |   |  |  |  |  | 2 |  |  |  |   |  |  |  |  |  |  |  |  |  |  |  |  |  |  | 0 |  |  |  |   |  |  |  |  |  |  |  |  |  |  |  |  |  |  | 0 |  |  |  |   |  |  |  |  |  |  |  |  |  |  |  |  |  |  | 10 |  |  |  |    |  |  |  |  |  |  |  |  |  |  |  |  |  |  |  |  |  |  |  |  |  |  |  |  |  |  |  |  |  |  |  |  |  | 12 |  |  |  |    |  |  |  |  |  |  |  |  |  |  |  |  |  |  | 13 |  |  |  |    |  |  |  |  |  |  |  |  |  |  |  |  |  |  | 14 |  |  |  |    |  |  |  |  |  |  |  |  |  |  |  |  |  |  | 15 |  |  |  |    |  |  |  |  |  |  |  |  |  |  |  |  |  |  | 16 |  |  |  |    |  |  |  |  |  |  |  |  |  |  |  |  |  |  | 17 |  |  |  |    |  |  |  |  |  |  |  |  |  |  |  |  |  |  | 18 |  |  |  |    |  |  |  |  |  |  |  |  |  |  |  |  |  |  | 19 |  |  |  |    |  |  |  |  |  |  |  |  |  |  |  |  |  |  | 20 |  |  |  |    |  |  |  |  |  |  |  |  |  |  |  |  |  |  | 21 |  |  |  |    |  |  |  |  |  |  |  |  |  |  |  |  |  |  | 22 |  |  |  |    |  |  |  |  |  |  |  |  |  |  |  |  |  |  | 23 |  |  |  |    |  |  |  |  |  |  |  |  |  |  |  |  |  |  | 24 |  |  |  |    |  |  |  |  |  |  |  |  |  |  |  |  |  |  | 25 |  |  |  |    |  |  |  |  |  |  |  |  |  |  |  |  |  |  | 26 |  |  |  |    |  |  |  |  |  |  |  |  |  |  |  |  |  |  | 27 |  |  |  |    |  |  |  |  |  |  |  |  |  |  |  |  |  |  | - | > 7 | ブル (表 | の魅り付け | グラフ (図 | ) の船り付 | 17    | ۲     |        |        |    |   |  |  |  |  |  |  |  |  |  |  |  |  |  |  |  |  |  |  |  |  | HTH. | 000 000 |  |  | <ul> <li>100</li> </ul> |         |  |  |                         |  |
| <          | /td> <td>table&gt;</td> <td>(div)~~</td> <td>/div&gt;</td> <td></td> <td></td> <td>1</td> <td></td> <td></td> <td></td> <td></td> <td></td> <td></td> <td></td> <td></td> | table>                                                                                                    | (div)~~                                                                                                    | /div>                                    |                                                                                                    |                                      | 1                                  |                                  |                         |         |             |                |                  |                         |           | 3    |                         |   |  |   |  |  |  |  |  |  |  |  |  |  |  |  |  |  | 4 | テキストカラー(春 | ) <font o<br="">HTML内<br/>別の色<br/>の作用</font> | tolor="red"><br>い物地したい水<br>こ変更したい場:<br>新知しなおさなけ | ーく/font2<br>注利をこの分<br>計、その文字列<br>ればならない。 | ラで回じ。<br>にとにかり | セレクタ<br>HTML/内T<br>CSSで一引<br>L 1場合、C         | Color: n<br>要素やク<br>話音理でき<br>SSの色を              | ed 】<br>5.スを指定<br>5別の色<br>和元なだ3ナ         | すれば、<br>に変更した<br>で、雅窓した |                                      |                                    |                                  |                         |  |  |  |  |  | 0 |  |  |  |   |  | 11-1202 | 21/22/53 | 807.50 |  | -       |          |        |  |   |  |  |  |  | 2 |  |  |  |   |  |  |  |  |  |  |  |  |  |  |  |  |  |  | 0 |  |  |  |   |  |  |  |  |  |  |  |  |  |  |  |  |  |  | 0 |  |  |  |   |  |  |  |  |  |  |  |  |  |  |  |  |  |  | 10 |  |  |  |    |  |  |  |  |  |  |  |  |  |  |  |  |  |  |  |  |  |  |  |  |  |  |  |  |  |  |  |  |  |  |  |  |  | 12 |  |  |  |    |  |  |  |  |  |  |  |  |  |  |  |  |  |  | 13 |  |  |  |    |  |  |  |  |  |  |  |  |  |  |  |  |  |  | 14 |  |  |  |    |  |  |  |  |  |  |  |  |  |  |  |  |  |  | 15 |  |  |  |    |  |  |  |  |  |  |  |  |  |  |  |  |  |  | 16 |  |  |  |    |  |  |  |  |  |  |  |  |  |  |  |  |  |  | 17 |  |  |  |    |  |  |  |  |  |  |  |  |  |  |  |  |  |  | 18 |  |  |  |    |  |  |  |  |  |  |  |  |  |  |  |  |  |  | 19 |  |  |  |    |  |  |  |  |  |  |  |  |  |  |  |  |  |  | 20 |  |  |  |    |  |  |  |  |  |  |  |  |  |  |  |  |  |  | 21 |  |  |  |    |  |  |  |  |  |  |  |  |  |  |  |  |  |  | 22 |  |  |  |    |  |  |  |  |  |  |  |  |  |  |  |  |  |  | 23 |  |  |  |    |  |  |  |  |  |  |  |  |  |  |  |  |  |  | 24 |  |  |  |    |  |  |  |  |  |  |  |  |  |  |  |  |  |  | 25 |  |  |  |    |  |  |  |  |  |  |  |  |  |  |  |  |  |  | 26 |  |  |  |    |  |  |  |  |  |  |  |  |  |  |  |  |  |  | 27 |  |  |  |    |  |  |  |  |  |  |  |  |  |  |  |  |  |  | - | > 7 | ブル (表 | の魅り付け | グラフ (図 | ) の船り付 | 17    | ۲     |        |        |    |   |  |  |  |  |  |  |  |  |  |  |  |  |  |  |  |  |  |  |  |  | HTH. | 000 000 |  |  | <ul> <li>100</li> </ul> |         |  |  |                         |  |
| <          | /td> <td>table&gt;</td> <td>(div)~~</td> <td>/div&gt;</td> <td></td> <td></td> <td>1</td> <td></td> <td></td> <td></td> <td></td> <td></td> <td></td> <td></td> <td></td> | table>                                                                                                    | (div)~~                                                                                                    | /div>                                    |                                                                                                    |                                      | 1                                  |                                  |                         |         |             |                |                  |                         |           |      |                         |   |  |   |  |  |  |  |  |  |  |  |  |  |  |  |  |  |   |           |                                              |                                                 |                                          |                |                                              |                                                 |                                          |                         |                                      |                                    |                                  |                         |  |  |  |  |  |   |  |  |  |   |  |         |          |        |  |         |          |        |  |   |  |  |  |  |   |  |  |  |   |  |  |  |  |  |  |  |  |  |  |  |  |  |  |   |  |  |  |   |  |  |  |  |  |  |  |  |  |  |  |  |  |  |   |  |  |  |   |  |  |  |  |  |  |  |  |  |  |  |  |  |  |    |  |  |  |    |  |  |  |  |  |  |  |  |  |  |  |  |  |  |  |  |  |  |  |  |  |  |  |  |  |  |  |  |  |  |  |  |  |    |  |  |  |    |  |  |  |  |  |  |  |  |  |  |  |  |  |  |    |  |  |  |    |  |  |  |  |  |  |  |  |  |  |  |  |  |  |    |  |  |  |    |  |  |  |  |  |  |  |  |  |  |  |  |  |  |    |  |  |  |    |  |  |  |  |  |  |  |  |  |  |  |  |  |  |    |  |  |  |    |  |  |  |  |  |  |  |  |  |  |  |  |  |  |    |  |  |  |    |  |  |  |  |  |  |  |  |  |  |  |  |  |  |    |  |  |  |    |  |  |  |  |  |  |  |  |  |  |  |  |  |  |    |  |  |  |    |  |  |  |  |  |  |  |  |  |  |  |  |  |  |    |  |  |  |    |  |  |  |  |  |  |  |  |  |  |  |  |  |  |    |  |  |  |    |  |  |  |  |  |  |  |  |  |  |  |  |  |  |    |  |  |  |    |  |  |  |  |  |  |  |  |  |  |  |  |  |  |    |  |  |  |    |  |  |  |  |  |  |  |  |  |  |  |  |  |  |    |  |  |  |    |  |  |  |  |  |  |  |  |  |  |  |  |  |  |    |  |  |  |    |  |  |  |  |  |  |  |  |  |  |  |  |  |  |    |  |  |  |    |  |  |  |  |  |  |  |  |  |  |  |  |  |  |    |  |  |  |    |  |  |  |  |  |  |  |  |  |  |  |  |  |  |   |     |       |       |        |        |       |       |        |        |    |   |  |  |  |  |  |  |  |  |  |  |  |  |  |  |  |  |  |  |  |  |      |         |  |  |                         |         |  |  |                         |  |
| 3          |                                                                                                    |                                                                                                    |                                                                                                    |                                          |                                                                                                    |                                      |                                    |                                  |                         |         |             |                |                  |                         |           |      |                         |   |  |   |  |  |  |  |  |  |  |  |  |  |  |  |  |  |   |           |                                              |                                                 |                                          |                |                                              |                                                 |                                          |                         |                                      |                                    |                                  |                         |  |  |  |  |  |   |  |  |  |   |  |         |          |        |  |         |          |        |  |   |  |  |  |  |   |  |  |  |   |  |  |  |  |  |  |  |  |  |  |  |  |  |  |   |  |  |  |   |  |  |  |  |  |  |  |  |  |  |  |  |  |  |   |  |  |  |   |  |  |  |  |  |  |  |  |  |  |  |  |  |  |    |  |  |  |    |  |  |  |  |  |  |  |  |  |  |  |  |  |  |  |  |  |  |  |  |  |  |  |  |  |  |  |  |  |  |  |  |  |    |  |  |  |    |  |  |  |  |  |  |  |  |  |  |  |  |  |  |    |  |  |  |    |  |  |  |  |  |  |  |  |  |  |  |  |  |  |    |  |  |  |    |  |  |  |  |  |  |  |  |  |  |  |  |  |  |    |  |  |  |    |  |  |  |  |  |  |  |  |  |  |  |  |  |  |    |  |  |  |    |  |  |  |  |  |  |  |  |  |  |  |  |  |  |    |  |  |  |    |  |  |  |  |  |  |  |  |  |  |  |  |  |  |    |  |  |  |    |  |  |  |  |  |  |  |  |  |  |  |  |  |  |    |  |  |  |    |  |  |  |  |  |  |  |  |  |  |  |  |  |  |    |  |  |  |    |  |  |  |  |  |  |  |  |  |  |  |  |  |  |    |  |  |  |    |  |  |  |  |  |  |  |  |  |  |  |  |  |  |    |  |  |  |    |  |  |  |  |  |  |  |  |  |  |  |  |  |  |    |  |  |  |    |  |  |  |  |  |  |  |  |  |  |  |  |  |  |    |  |  |  |    |  |  |  |  |  |  |  |  |  |  |  |  |  |  |    |  |  |  |    |  |  |  |  |  |  |  |  |  |  |  |  |  |  |    |  |  |  |    |  |  |  |  |  |  |  |  |  |  |  |  |  |  |    |  |  |  |    |  |  |  |  |  |  |  |  |  |  |  |  |  |  |   |     |       |       |        |        |       |       |        |        |    |   |  |  |  |  |  |  |  |  |  |  |  |  |  |  |  |  |  |  |  |  |      |         |  |  |                         |         |  |  |                         |  |
| 4          | テキストカラー(春                                                                                                    | ) <font o<br="">HTML内<br/>別の色<br/>の作用</font>                                                                                                    | tolor="red"><br>い物地したい水<br>こ変更したい場:<br>新知しなおさなけ                                                                                                    | ーく/font2<br>注利をこの分<br>計、その文字列<br>ればならない。 | ラで回じ。<br>にとにかり                                                                                                    | セレクタ<br>HTML/内T<br>CSSで一引<br>L 1場合、C | Color: n<br>要素やク<br>話音理でき<br>SSの色を | ed 】<br>5.スを指定<br>5別の色<br>和元なだ3ナ | すれば、<br>に変更した<br>で、雅窓した |         |             |                |                  |                         |           |      |                         |   |  |   |  |  |  |  |  |  |  |  |  |  |  |  |  |  |   |           |                                              |                                                 |                                          |                |                                              |                                                 |                                          |                         |                                      |                                    |                                  |                         |  |  |  |  |  |   |  |  |  |   |  |         |          |        |  |         |          |        |  |   |  |  |  |  |   |  |  |  |   |  |  |  |  |  |  |  |  |  |  |  |  |  |  |   |  |  |  |   |  |  |  |  |  |  |  |  |  |  |  |  |  |  |   |  |  |  |   |  |  |  |  |  |  |  |  |  |  |  |  |  |  |    |  |  |  |    |  |  |  |  |  |  |  |  |  |  |  |  |  |  |  |  |  |  |  |  |  |  |  |  |  |  |  |  |  |  |  |  |  |    |  |  |  |    |  |  |  |  |  |  |  |  |  |  |  |  |  |  |    |  |  |  |    |  |  |  |  |  |  |  |  |  |  |  |  |  |  |    |  |  |  |    |  |  |  |  |  |  |  |  |  |  |  |  |  |  |    |  |  |  |    |  |  |  |  |  |  |  |  |  |  |  |  |  |  |    |  |  |  |    |  |  |  |  |  |  |  |  |  |  |  |  |  |  |    |  |  |  |    |  |  |  |  |  |  |  |  |  |  |  |  |  |  |    |  |  |  |    |  |  |  |  |  |  |  |  |  |  |  |  |  |  |    |  |  |  |    |  |  |  |  |  |  |  |  |  |  |  |  |  |  |    |  |  |  |    |  |  |  |  |  |  |  |  |  |  |  |  |  |  |    |  |  |  |    |  |  |  |  |  |  |  |  |  |  |  |  |  |  |    |  |  |  |    |  |  |  |  |  |  |  |  |  |  |  |  |  |  |    |  |  |  |    |  |  |  |  |  |  |  |  |  |  |  |  |  |  |    |  |  |  |    |  |  |  |  |  |  |  |  |  |  |  |  |  |  |    |  |  |  |    |  |  |  |  |  |  |  |  |  |  |  |  |  |  |    |  |  |  |    |  |  |  |  |  |  |  |  |  |  |  |  |  |  |    |  |  |  |    |  |  |  |  |  |  |  |  |  |  |  |  |  |  |   |     |       |       |        |        |       |       |        |        |    |   |  |  |  |  |  |  |  |  |  |  |  |  |  |  |  |  |  |  |  |  |      |         |  |  |                         |         |  |  |                         |  |
| 0          |                                                                                                    |                                                                                                    |                                                                                                    |                                          |                                                                                                    | 11-1202                              | 21/22/53                           | 807.50                           |                         | -       |             |                |                  |                         |           |      |                         |   |  |   |  |  |  |  |  |  |  |  |  |  |  |  |  |  |   |           |                                              |                                                 |                                          |                |                                              |                                                 |                                          |                         |                                      |                                    |                                  |                         |  |  |  |  |  |   |  |  |  |   |  |         |          |        |  |         |          |        |  |   |  |  |  |  |   |  |  |  |   |  |  |  |  |  |  |  |  |  |  |  |  |  |  |   |  |  |  |   |  |  |  |  |  |  |  |  |  |  |  |  |  |  |   |  |  |  |   |  |  |  |  |  |  |  |  |  |  |  |  |  |  |    |  |  |  |    |  |  |  |  |  |  |  |  |  |  |  |  |  |  |  |  |  |  |  |  |  |  |  |  |  |  |  |  |  |  |  |  |  |    |  |  |  |    |  |  |  |  |  |  |  |  |  |  |  |  |  |  |    |  |  |  |    |  |  |  |  |  |  |  |  |  |  |  |  |  |  |    |  |  |  |    |  |  |  |  |  |  |  |  |  |  |  |  |  |  |    |  |  |  |    |  |  |  |  |  |  |  |  |  |  |  |  |  |  |    |  |  |  |    |  |  |  |  |  |  |  |  |  |  |  |  |  |  |    |  |  |  |    |  |  |  |  |  |  |  |  |  |  |  |  |  |  |    |  |  |  |    |  |  |  |  |  |  |  |  |  |  |  |  |  |  |    |  |  |  |    |  |  |  |  |  |  |  |  |  |  |  |  |  |  |    |  |  |  |    |  |  |  |  |  |  |  |  |  |  |  |  |  |  |    |  |  |  |    |  |  |  |  |  |  |  |  |  |  |  |  |  |  |    |  |  |  |    |  |  |  |  |  |  |  |  |  |  |  |  |  |  |    |  |  |  |    |  |  |  |  |  |  |  |  |  |  |  |  |  |  |    |  |  |  |    |  |  |  |  |  |  |  |  |  |  |  |  |  |  |    |  |  |  |    |  |  |  |  |  |  |  |  |  |  |  |  |  |  |    |  |  |  |    |  |  |  |  |  |  |  |  |  |  |  |  |  |  |    |  |  |  |    |  |  |  |  |  |  |  |  |  |  |  |  |  |  |   |     |       |       |        |        |       |       |        |        |    |   |  |  |  |  |  |  |  |  |  |  |  |  |  |  |  |  |  |  |  |  |      |         |  |  |                         |         |  |  |                         |  |
| 2          |                                                                                                    |                                                                                                    |                                                                                                    |                                          |                                                                                                    |                                      |                                    |                                  |                         |         |             |                |                  |                         |           |      |                         |   |  |   |  |  |  |  |  |  |  |  |  |  |  |  |  |  |   |           |                                              |                                                 |                                          |                |                                              |                                                 |                                          |                         |                                      |                                    |                                  |                         |  |  |  |  |  |   |  |  |  |   |  |         |          |        |  |         |          |        |  |   |  |  |  |  |   |  |  |  |   |  |  |  |  |  |  |  |  |  |  |  |  |  |  |   |  |  |  |   |  |  |  |  |  |  |  |  |  |  |  |  |  |  |   |  |  |  |   |  |  |  |  |  |  |  |  |  |  |  |  |  |  |    |  |  |  |    |  |  |  |  |  |  |  |  |  |  |  |  |  |  |  |  |  |  |  |  |  |  |  |  |  |  |  |  |  |  |  |  |  |    |  |  |  |    |  |  |  |  |  |  |  |  |  |  |  |  |  |  |    |  |  |  |    |  |  |  |  |  |  |  |  |  |  |  |  |  |  |    |  |  |  |    |  |  |  |  |  |  |  |  |  |  |  |  |  |  |    |  |  |  |    |  |  |  |  |  |  |  |  |  |  |  |  |  |  |    |  |  |  |    |  |  |  |  |  |  |  |  |  |  |  |  |  |  |    |  |  |  |    |  |  |  |  |  |  |  |  |  |  |  |  |  |  |    |  |  |  |    |  |  |  |  |  |  |  |  |  |  |  |  |  |  |    |  |  |  |    |  |  |  |  |  |  |  |  |  |  |  |  |  |  |    |  |  |  |    |  |  |  |  |  |  |  |  |  |  |  |  |  |  |    |  |  |  |    |  |  |  |  |  |  |  |  |  |  |  |  |  |  |    |  |  |  |    |  |  |  |  |  |  |  |  |  |  |  |  |  |  |    |  |  |  |    |  |  |  |  |  |  |  |  |  |  |  |  |  |  |    |  |  |  |    |  |  |  |  |  |  |  |  |  |  |  |  |  |  |    |  |  |  |    |  |  |  |  |  |  |  |  |  |  |  |  |  |  |    |  |  |  |    |  |  |  |  |  |  |  |  |  |  |  |  |  |  |    |  |  |  |    |  |  |  |  |  |  |  |  |  |  |  |  |  |  |   |     |       |       |        |        |       |       |        |        |    |   |  |  |  |  |  |  |  |  |  |  |  |  |  |  |  |  |  |  |  |  |      |         |  |  |                         |         |  |  |                         |  |
| 0          |                                                                                                    |                                                                                                    |                                                                                                    |                                          |                                                                                                    |                                      |                                    |                                  |                         |         |             |                |                  |                         |           |      |                         |   |  |   |  |  |  |  |  |  |  |  |  |  |  |  |  |  |   |           |                                              |                                                 |                                          |                |                                              |                                                 |                                          |                         |                                      |                                    |                                  |                         |  |  |  |  |  |   |  |  |  |   |  |         |          |        |  |         |          |        |  |   |  |  |  |  |   |  |  |  |   |  |  |  |  |  |  |  |  |  |  |  |  |  |  |   |  |  |  |   |  |  |  |  |  |  |  |  |  |  |  |  |  |  |   |  |  |  |   |  |  |  |  |  |  |  |  |  |  |  |  |  |  |    |  |  |  |    |  |  |  |  |  |  |  |  |  |  |  |  |  |  |  |  |  |  |  |  |  |  |  |  |  |  |  |  |  |  |  |  |  |    |  |  |  |    |  |  |  |  |  |  |  |  |  |  |  |  |  |  |    |  |  |  |    |  |  |  |  |  |  |  |  |  |  |  |  |  |  |    |  |  |  |    |  |  |  |  |  |  |  |  |  |  |  |  |  |  |    |  |  |  |    |  |  |  |  |  |  |  |  |  |  |  |  |  |  |    |  |  |  |    |  |  |  |  |  |  |  |  |  |  |  |  |  |  |    |  |  |  |    |  |  |  |  |  |  |  |  |  |  |  |  |  |  |    |  |  |  |    |  |  |  |  |  |  |  |  |  |  |  |  |  |  |    |  |  |  |    |  |  |  |  |  |  |  |  |  |  |  |  |  |  |    |  |  |  |    |  |  |  |  |  |  |  |  |  |  |  |  |  |  |    |  |  |  |    |  |  |  |  |  |  |  |  |  |  |  |  |  |  |    |  |  |  |    |  |  |  |  |  |  |  |  |  |  |  |  |  |  |    |  |  |  |    |  |  |  |  |  |  |  |  |  |  |  |  |  |  |    |  |  |  |    |  |  |  |  |  |  |  |  |  |  |  |  |  |  |    |  |  |  |    |  |  |  |  |  |  |  |  |  |  |  |  |  |  |    |  |  |  |    |  |  |  |  |  |  |  |  |  |  |  |  |  |  |    |  |  |  |    |  |  |  |  |  |  |  |  |  |  |  |  |  |  |   |     |       |       |        |        |       |       |        |        |    |   |  |  |  |  |  |  |  |  |  |  |  |  |  |  |  |  |  |  |  |  |      |         |  |  |                         |         |  |  |                         |  |
| 0          |                                                                                                    |                                                                                                    |                                                                                                    |                                          |                                                                                                    |                                      |                                    |                                  |                         |         |             |                |                  |                         |           |      |                         |   |  |   |  |  |  |  |  |  |  |  |  |  |  |  |  |  |   |           |                                              |                                                 |                                          |                |                                              |                                                 |                                          |                         |                                      |                                    |                                  |                         |  |  |  |  |  |   |  |  |  |   |  |         |          |        |  |         |          |        |  |   |  |  |  |  |   |  |  |  |   |  |  |  |  |  |  |  |  |  |  |  |  |  |  |   |  |  |  |   |  |  |  |  |  |  |  |  |  |  |  |  |  |  |   |  |  |  |   |  |  |  |  |  |  |  |  |  |  |  |  |  |  |    |  |  |  |    |  |  |  |  |  |  |  |  |  |  |  |  |  |  |  |  |  |  |  |  |  |  |  |  |  |  |  |  |  |  |  |  |  |    |  |  |  |    |  |  |  |  |  |  |  |  |  |  |  |  |  |  |    |  |  |  |    |  |  |  |  |  |  |  |  |  |  |  |  |  |  |    |  |  |  |    |  |  |  |  |  |  |  |  |  |  |  |  |  |  |    |  |  |  |    |  |  |  |  |  |  |  |  |  |  |  |  |  |  |    |  |  |  |    |  |  |  |  |  |  |  |  |  |  |  |  |  |  |    |  |  |  |    |  |  |  |  |  |  |  |  |  |  |  |  |  |  |    |  |  |  |    |  |  |  |  |  |  |  |  |  |  |  |  |  |  |    |  |  |  |    |  |  |  |  |  |  |  |  |  |  |  |  |  |  |    |  |  |  |    |  |  |  |  |  |  |  |  |  |  |  |  |  |  |    |  |  |  |    |  |  |  |  |  |  |  |  |  |  |  |  |  |  |    |  |  |  |    |  |  |  |  |  |  |  |  |  |  |  |  |  |  |    |  |  |  |    |  |  |  |  |  |  |  |  |  |  |  |  |  |  |    |  |  |  |    |  |  |  |  |  |  |  |  |  |  |  |  |  |  |    |  |  |  |    |  |  |  |  |  |  |  |  |  |  |  |  |  |  |    |  |  |  |    |  |  |  |  |  |  |  |  |  |  |  |  |  |  |    |  |  |  |    |  |  |  |  |  |  |  |  |  |  |  |  |  |  |   |     |       |       |        |        |       |       |        |        |    |   |  |  |  |  |  |  |  |  |  |  |  |  |  |  |  |  |  |  |  |  |      |         |  |  |                         |         |  |  |                         |  |
| 10         |                                                                                                    |                                                                                                    |                                                                                                    |                                          |                                                                                                    |                                      |                                    |                                  |                         |         |             |                |                  |                         |           |      |                         |   |  |   |  |  |  |  |  |  |  |  |  |  |  |  |  |  |   |           |                                              |                                                 |                                          |                |                                              |                                                 |                                          |                         |                                      |                                    |                                  |                         |  |  |  |  |  |   |  |  |  |   |  |         |          |        |  |         |          |        |  |   |  |  |  |  |   |  |  |  |   |  |  |  |  |  |  |  |  |  |  |  |  |  |  |   |  |  |  |   |  |  |  |  |  |  |  |  |  |  |  |  |  |  |   |  |  |  |   |  |  |  |  |  |  |  |  |  |  |  |  |  |  |    |  |  |  |    |  |  |  |  |  |  |  |  |  |  |  |  |  |  |  |  |  |  |  |  |  |  |  |  |  |  |  |  |  |  |  |  |  |    |  |  |  |    |  |  |  |  |  |  |  |  |  |  |  |  |  |  |    |  |  |  |    |  |  |  |  |  |  |  |  |  |  |  |  |  |  |    |  |  |  |    |  |  |  |  |  |  |  |  |  |  |  |  |  |  |    |  |  |  |    |  |  |  |  |  |  |  |  |  |  |  |  |  |  |    |  |  |  |    |  |  |  |  |  |  |  |  |  |  |  |  |  |  |    |  |  |  |    |  |  |  |  |  |  |  |  |  |  |  |  |  |  |    |  |  |  |    |  |  |  |  |  |  |  |  |  |  |  |  |  |  |    |  |  |  |    |  |  |  |  |  |  |  |  |  |  |  |  |  |  |    |  |  |  |    |  |  |  |  |  |  |  |  |  |  |  |  |  |  |    |  |  |  |    |  |  |  |  |  |  |  |  |  |  |  |  |  |  |    |  |  |  |    |  |  |  |  |  |  |  |  |  |  |  |  |  |  |    |  |  |  |    |  |  |  |  |  |  |  |  |  |  |  |  |  |  |    |  |  |  |    |  |  |  |  |  |  |  |  |  |  |  |  |  |  |    |  |  |  |    |  |  |  |  |  |  |  |  |  |  |  |  |  |  |    |  |  |  |    |  |  |  |  |  |  |  |  |  |  |  |  |  |  |    |  |  |  |    |  |  |  |  |  |  |  |  |  |  |  |  |  |  |   |     |       |       |        |        |       |       |        |        |    |   |  |  |  |  |  |  |  |  |  |  |  |  |  |  |  |  |  |  |  |  |      |         |  |  |                         |         |  |  |                         |  |
|            |                                                                                                    |                                                                                                    |                                                                                                    |                                          |                                                                                                    |                                      |                                    |                                  |                         |         |             |                |                  |                         |           |      |                         |   |  |   |  |  |  |  |  |  |  |  |  |  |  |  |  |  |   |           |                                              |                                                 |                                          |                |                                              |                                                 |                                          |                         |                                      |                                    |                                  |                         |  |  |  |  |  |   |  |  |  |   |  |         |          |        |  |         |          |        |  |   |  |  |  |  |   |  |  |  |   |  |  |  |  |  |  |  |  |  |  |  |  |  |  |   |  |  |  |   |  |  |  |  |  |  |  |  |  |  |  |  |  |  |   |  |  |  |   |  |  |  |  |  |  |  |  |  |  |  |  |  |  |    |  |  |  |    |  |  |  |  |  |  |  |  |  |  |  |  |  |  |  |  |  |  |  |  |  |  |  |  |  |  |  |  |  |  |  |  |  |    |  |  |  |    |  |  |  |  |  |  |  |  |  |  |  |  |  |  |    |  |  |  |    |  |  |  |  |  |  |  |  |  |  |  |  |  |  |    |  |  |  |    |  |  |  |  |  |  |  |  |  |  |  |  |  |  |    |  |  |  |    |  |  |  |  |  |  |  |  |  |  |  |  |  |  |    |  |  |  |    |  |  |  |  |  |  |  |  |  |  |  |  |  |  |    |  |  |  |    |  |  |  |  |  |  |  |  |  |  |  |  |  |  |    |  |  |  |    |  |  |  |  |  |  |  |  |  |  |  |  |  |  |    |  |  |  |    |  |  |  |  |  |  |  |  |  |  |  |  |  |  |    |  |  |  |    |  |  |  |  |  |  |  |  |  |  |  |  |  |  |    |  |  |  |    |  |  |  |  |  |  |  |  |  |  |  |  |  |  |    |  |  |  |    |  |  |  |  |  |  |  |  |  |  |  |  |  |  |    |  |  |  |    |  |  |  |  |  |  |  |  |  |  |  |  |  |  |    |  |  |  |    |  |  |  |  |  |  |  |  |  |  |  |  |  |  |    |  |  |  |    |  |  |  |  |  |  |  |  |  |  |  |  |  |  |    |  |  |  |    |  |  |  |  |  |  |  |  |  |  |  |  |  |  |    |  |  |  |    |  |  |  |  |  |  |  |  |  |  |  |  |  |  |   |     |       |       |        |        |       |       |        |        |    |   |  |  |  |  |  |  |  |  |  |  |  |  |  |  |  |  |  |  |  |  |      |         |  |  |                         |         |  |  |                         |  |
| 12         |                                                                                                    |                                                                                                    |                                                                                                    |                                          |                                                                                                    |                                      |                                    |                                  |                         |         |             |                |                  |                         |           |      |                         |   |  |   |  |  |  |  |  |  |  |  |  |  |  |  |  |  |   |           |                                              |                                                 |                                          |                |                                              |                                                 |                                          |                         |                                      |                                    |                                  |                         |  |  |  |  |  |   |  |  |  |   |  |         |          |        |  |         |          |        |  |   |  |  |  |  |   |  |  |  |   |  |  |  |  |  |  |  |  |  |  |  |  |  |  |   |  |  |  |   |  |  |  |  |  |  |  |  |  |  |  |  |  |  |   |  |  |  |   |  |  |  |  |  |  |  |  |  |  |  |  |  |  |    |  |  |  |    |  |  |  |  |  |  |  |  |  |  |  |  |  |  |  |  |  |  |  |  |  |  |  |  |  |  |  |  |  |  |  |  |  |    |  |  |  |    |  |  |  |  |  |  |  |  |  |  |  |  |  |  |    |  |  |  |    |  |  |  |  |  |  |  |  |  |  |  |  |  |  |    |  |  |  |    |  |  |  |  |  |  |  |  |  |  |  |  |  |  |    |  |  |  |    |  |  |  |  |  |  |  |  |  |  |  |  |  |  |    |  |  |  |    |  |  |  |  |  |  |  |  |  |  |  |  |  |  |    |  |  |  |    |  |  |  |  |  |  |  |  |  |  |  |  |  |  |    |  |  |  |    |  |  |  |  |  |  |  |  |  |  |  |  |  |  |    |  |  |  |    |  |  |  |  |  |  |  |  |  |  |  |  |  |  |    |  |  |  |    |  |  |  |  |  |  |  |  |  |  |  |  |  |  |    |  |  |  |    |  |  |  |  |  |  |  |  |  |  |  |  |  |  |    |  |  |  |    |  |  |  |  |  |  |  |  |  |  |  |  |  |  |    |  |  |  |    |  |  |  |  |  |  |  |  |  |  |  |  |  |  |    |  |  |  |    |  |  |  |  |  |  |  |  |  |  |  |  |  |  |    |  |  |  |    |  |  |  |  |  |  |  |  |  |  |  |  |  |  |    |  |  |  |    |  |  |  |  |  |  |  |  |  |  |  |  |  |  |    |  |  |  |    |  |  |  |  |  |  |  |  |  |  |  |  |  |  |   |     |       |       |        |        |       |       |        |        |    |   |  |  |  |  |  |  |  |  |  |  |  |  |  |  |  |  |  |  |  |  |      |         |  |  |                         |         |  |  |                         |  |
| 13         |                                                                                                    |                                                                                                    |                                                                                                    |                                          |                                                                                                    |                                      |                                    |                                  |                         |         |             |                |                  |                         |           |      |                         |   |  |   |  |  |  |  |  |  |  |  |  |  |  |  |  |  |   |           |                                              |                                                 |                                          |                |                                              |                                                 |                                          |                         |                                      |                                    |                                  |                         |  |  |  |  |  |   |  |  |  |   |  |         |          |        |  |         |          |        |  |   |  |  |  |  |   |  |  |  |   |  |  |  |  |  |  |  |  |  |  |  |  |  |  |   |  |  |  |   |  |  |  |  |  |  |  |  |  |  |  |  |  |  |   |  |  |  |   |  |  |  |  |  |  |  |  |  |  |  |  |  |  |    |  |  |  |    |  |  |  |  |  |  |  |  |  |  |  |  |  |  |  |  |  |  |  |  |  |  |  |  |  |  |  |  |  |  |  |  |  |    |  |  |  |    |  |  |  |  |  |  |  |  |  |  |  |  |  |  |    |  |  |  |    |  |  |  |  |  |  |  |  |  |  |  |  |  |  |    |  |  |  |    |  |  |  |  |  |  |  |  |  |  |  |  |  |  |    |  |  |  |    |  |  |  |  |  |  |  |  |  |  |  |  |  |  |    |  |  |  |    |  |  |  |  |  |  |  |  |  |  |  |  |  |  |    |  |  |  |    |  |  |  |  |  |  |  |  |  |  |  |  |  |  |    |  |  |  |    |  |  |  |  |  |  |  |  |  |  |  |  |  |  |    |  |  |  |    |  |  |  |  |  |  |  |  |  |  |  |  |  |  |    |  |  |  |    |  |  |  |  |  |  |  |  |  |  |  |  |  |  |    |  |  |  |    |  |  |  |  |  |  |  |  |  |  |  |  |  |  |    |  |  |  |    |  |  |  |  |  |  |  |  |  |  |  |  |  |  |    |  |  |  |    |  |  |  |  |  |  |  |  |  |  |  |  |  |  |    |  |  |  |    |  |  |  |  |  |  |  |  |  |  |  |  |  |  |    |  |  |  |    |  |  |  |  |  |  |  |  |  |  |  |  |  |  |    |  |  |  |    |  |  |  |  |  |  |  |  |  |  |  |  |  |  |    |  |  |  |    |  |  |  |  |  |  |  |  |  |  |  |  |  |  |   |     |       |       |        |        |       |       |        |        |    |   |  |  |  |  |  |  |  |  |  |  |  |  |  |  |  |  |  |  |  |  |      |         |  |  |                         |         |  |  |                         |  |
| 14         |                                                                                                    |                                                                                                    |                                                                                                    |                                          |                                                                                                    |                                      |                                    |                                  |                         |         |             |                |                  |                         |           |      |                         |   |  |   |  |  |  |  |  |  |  |  |  |  |  |  |  |  |   |           |                                              |                                                 |                                          |                |                                              |                                                 |                                          |                         |                                      |                                    |                                  |                         |  |  |  |  |  |   |  |  |  |   |  |         |          |        |  |         |          |        |  |   |  |  |  |  |   |  |  |  |   |  |  |  |  |  |  |  |  |  |  |  |  |  |  |   |  |  |  |   |  |  |  |  |  |  |  |  |  |  |  |  |  |  |   |  |  |  |   |  |  |  |  |  |  |  |  |  |  |  |  |  |  |    |  |  |  |    |  |  |  |  |  |  |  |  |  |  |  |  |  |  |  |  |  |  |  |  |  |  |  |  |  |  |  |  |  |  |  |  |  |    |  |  |  |    |  |  |  |  |  |  |  |  |  |  |  |  |  |  |    |  |  |  |    |  |  |  |  |  |  |  |  |  |  |  |  |  |  |    |  |  |  |    |  |  |  |  |  |  |  |  |  |  |  |  |  |  |    |  |  |  |    |  |  |  |  |  |  |  |  |  |  |  |  |  |  |    |  |  |  |    |  |  |  |  |  |  |  |  |  |  |  |  |  |  |    |  |  |  |    |  |  |  |  |  |  |  |  |  |  |  |  |  |  |    |  |  |  |    |  |  |  |  |  |  |  |  |  |  |  |  |  |  |    |  |  |  |    |  |  |  |  |  |  |  |  |  |  |  |  |  |  |    |  |  |  |    |  |  |  |  |  |  |  |  |  |  |  |  |  |  |    |  |  |  |    |  |  |  |  |  |  |  |  |  |  |  |  |  |  |    |  |  |  |    |  |  |  |  |  |  |  |  |  |  |  |  |  |  |    |  |  |  |    |  |  |  |  |  |  |  |  |  |  |  |  |  |  |    |  |  |  |    |  |  |  |  |  |  |  |  |  |  |  |  |  |  |    |  |  |  |    |  |  |  |  |  |  |  |  |  |  |  |  |  |  |    |  |  |  |    |  |  |  |  |  |  |  |  |  |  |  |  |  |  |    |  |  |  |    |  |  |  |  |  |  |  |  |  |  |  |  |  |  |   |     |       |       |        |        |       |       |        |        |    |   |  |  |  |  |  |  |  |  |  |  |  |  |  |  |  |  |  |  |  |  |      |         |  |  |                         |         |  |  |                         |  |
| 15         |                                                                                                    |                                                                                                    |                                                                                                    |                                          |                                                                                                    |                                      |                                    |                                  |                         |         |             |                |                  |                         |           |      |                         |   |  |   |  |  |  |  |  |  |  |  |  |  |  |  |  |  |   |           |                                              |                                                 |                                          |                |                                              |                                                 |                                          |                         |                                      |                                    |                                  |                         |  |  |  |  |  |   |  |  |  |   |  |         |          |        |  |         |          |        |  |   |  |  |  |  |   |  |  |  |   |  |  |  |  |  |  |  |  |  |  |  |  |  |  |   |  |  |  |   |  |  |  |  |  |  |  |  |  |  |  |  |  |  |   |  |  |  |   |  |  |  |  |  |  |  |  |  |  |  |  |  |  |    |  |  |  |    |  |  |  |  |  |  |  |  |  |  |  |  |  |  |  |  |  |  |  |  |  |  |  |  |  |  |  |  |  |  |  |  |  |    |  |  |  |    |  |  |  |  |  |  |  |  |  |  |  |  |  |  |    |  |  |  |    |  |  |  |  |  |  |  |  |  |  |  |  |  |  |    |  |  |  |    |  |  |  |  |  |  |  |  |  |  |  |  |  |  |    |  |  |  |    |  |  |  |  |  |  |  |  |  |  |  |  |  |  |    |  |  |  |    |  |  |  |  |  |  |  |  |  |  |  |  |  |  |    |  |  |  |    |  |  |  |  |  |  |  |  |  |  |  |  |  |  |    |  |  |  |    |  |  |  |  |  |  |  |  |  |  |  |  |  |  |    |  |  |  |    |  |  |  |  |  |  |  |  |  |  |  |  |  |  |    |  |  |  |    |  |  |  |  |  |  |  |  |  |  |  |  |  |  |    |  |  |  |    |  |  |  |  |  |  |  |  |  |  |  |  |  |  |    |  |  |  |    |  |  |  |  |  |  |  |  |  |  |  |  |  |  |    |  |  |  |    |  |  |  |  |  |  |  |  |  |  |  |  |  |  |    |  |  |  |    |  |  |  |  |  |  |  |  |  |  |  |  |  |  |    |  |  |  |    |  |  |  |  |  |  |  |  |  |  |  |  |  |  |    |  |  |  |    |  |  |  |  |  |  |  |  |  |  |  |  |  |  |    |  |  |  |    |  |  |  |  |  |  |  |  |  |  |  |  |  |  |   |     |       |       |        |        |       |       |        |        |    |   |  |  |  |  |  |  |  |  |  |  |  |  |  |  |  |  |  |  |  |  |      |         |  |  |                         |         |  |  |                         |  |
| 16         |                                                                                                    |                                                                                                    |                                                                                                    |                                          |                                                                                                    |                                      |                                    |                                  |                         |         |             |                |                  |                         |           |      |                         |   |  |   |  |  |  |  |  |  |  |  |  |  |  |  |  |  |   |           |                                              |                                                 |                                          |                |                                              |                                                 |                                          |                         |                                      |                                    |                                  |                         |  |  |  |  |  |   |  |  |  |   |  |         |          |        |  |         |          |        |  |   |  |  |  |  |   |  |  |  |   |  |  |  |  |  |  |  |  |  |  |  |  |  |  |   |  |  |  |   |  |  |  |  |  |  |  |  |  |  |  |  |  |  |   |  |  |  |   |  |  |  |  |  |  |  |  |  |  |  |  |  |  |    |  |  |  |    |  |  |  |  |  |  |  |  |  |  |  |  |  |  |  |  |  |  |  |  |  |  |  |  |  |  |  |  |  |  |  |  |  |    |  |  |  |    |  |  |  |  |  |  |  |  |  |  |  |  |  |  |    |  |  |  |    |  |  |  |  |  |  |  |  |  |  |  |  |  |  |    |  |  |  |    |  |  |  |  |  |  |  |  |  |  |  |  |  |  |    |  |  |  |    |  |  |  |  |  |  |  |  |  |  |  |  |  |  |    |  |  |  |    |  |  |  |  |  |  |  |  |  |  |  |  |  |  |    |  |  |  |    |  |  |  |  |  |  |  |  |  |  |  |  |  |  |    |  |  |  |    |  |  |  |  |  |  |  |  |  |  |  |  |  |  |    |  |  |  |    |  |  |  |  |  |  |  |  |  |  |  |  |  |  |    |  |  |  |    |  |  |  |  |  |  |  |  |  |  |  |  |  |  |    |  |  |  |    |  |  |  |  |  |  |  |  |  |  |  |  |  |  |    |  |  |  |    |  |  |  |  |  |  |  |  |  |  |  |  |  |  |    |  |  |  |    |  |  |  |  |  |  |  |  |  |  |  |  |  |  |    |  |  |  |    |  |  |  |  |  |  |  |  |  |  |  |  |  |  |    |  |  |  |    |  |  |  |  |  |  |  |  |  |  |  |  |  |  |    |  |  |  |    |  |  |  |  |  |  |  |  |  |  |  |  |  |  |    |  |  |  |    |  |  |  |  |  |  |  |  |  |  |  |  |  |  |   |     |       |       |        |        |       |       |        |        |    |   |  |  |  |  |  |  |  |  |  |  |  |  |  |  |  |  |  |  |  |  |      |         |  |  |                         |         |  |  |                         |  |
| 17         |                                                                                                    |                                                                                                    |                                                                                                    |                                          |                                                                                                    |                                      |                                    |                                  |                         |         |             |                |                  |                         |           |      |                         |   |  |   |  |  |  |  |  |  |  |  |  |  |  |  |  |  |   |           |                                              |                                                 |                                          |                |                                              |                                                 |                                          |                         |                                      |                                    |                                  |                         |  |  |  |  |  |   |  |  |  |   |  |         |          |        |  |         |          |        |  |   |  |  |  |  |   |  |  |  |   |  |  |  |  |  |  |  |  |  |  |  |  |  |  |   |  |  |  |   |  |  |  |  |  |  |  |  |  |  |  |  |  |  |   |  |  |  |   |  |  |  |  |  |  |  |  |  |  |  |  |  |  |    |  |  |  |    |  |  |  |  |  |  |  |  |  |  |  |  |  |  |  |  |  |  |  |  |  |  |  |  |  |  |  |  |  |  |  |  |  |    |  |  |  |    |  |  |  |  |  |  |  |  |  |  |  |  |  |  |    |  |  |  |    |  |  |  |  |  |  |  |  |  |  |  |  |  |  |    |  |  |  |    |  |  |  |  |  |  |  |  |  |  |  |  |  |  |    |  |  |  |    |  |  |  |  |  |  |  |  |  |  |  |  |  |  |    |  |  |  |    |  |  |  |  |  |  |  |  |  |  |  |  |  |  |    |  |  |  |    |  |  |  |  |  |  |  |  |  |  |  |  |  |  |    |  |  |  |    |  |  |  |  |  |  |  |  |  |  |  |  |  |  |    |  |  |  |    |  |  |  |  |  |  |  |  |  |  |  |  |  |  |    |  |  |  |    |  |  |  |  |  |  |  |  |  |  |  |  |  |  |    |  |  |  |    |  |  |  |  |  |  |  |  |  |  |  |  |  |  |    |  |  |  |    |  |  |  |  |  |  |  |  |  |  |  |  |  |  |    |  |  |  |    |  |  |  |  |  |  |  |  |  |  |  |  |  |  |    |  |  |  |    |  |  |  |  |  |  |  |  |  |  |  |  |  |  |    |  |  |  |    |  |  |  |  |  |  |  |  |  |  |  |  |  |  |    |  |  |  |    |  |  |  |  |  |  |  |  |  |  |  |  |  |  |    |  |  |  |    |  |  |  |  |  |  |  |  |  |  |  |  |  |  |   |     |       |       |        |        |       |       |        |        |    |   |  |  |  |  |  |  |  |  |  |  |  |  |  |  |  |  |  |  |  |  |      |         |  |  |                         |         |  |  |                         |  |
| 18         |                                                                                                    |                                                                                                    |                                                                                                    |                                          |                                                                                                    |                                      |                                    |                                  |                         |         |             |                |                  |                         |           |      |                         |   |  |   |  |  |  |  |  |  |  |  |  |  |  |  |  |  |   |           |                                              |                                                 |                                          |                |                                              |                                                 |                                          |                         |                                      |                                    |                                  |                         |  |  |  |  |  |   |  |  |  |   |  |         |          |        |  |         |          |        |  |   |  |  |  |  |   |  |  |  |   |  |  |  |  |  |  |  |  |  |  |  |  |  |  |   |  |  |  |   |  |  |  |  |  |  |  |  |  |  |  |  |  |  |   |  |  |  |   |  |  |  |  |  |  |  |  |  |  |  |  |  |  |    |  |  |  |    |  |  |  |  |  |  |  |  |  |  |  |  |  |  |  |  |  |  |  |  |  |  |  |  |  |  |  |  |  |  |  |  |  |    |  |  |  |    |  |  |  |  |  |  |  |  |  |  |  |  |  |  |    |  |  |  |    |  |  |  |  |  |  |  |  |  |  |  |  |  |  |    |  |  |  |    |  |  |  |  |  |  |  |  |  |  |  |  |  |  |    |  |  |  |    |  |  |  |  |  |  |  |  |  |  |  |  |  |  |    |  |  |  |    |  |  |  |  |  |  |  |  |  |  |  |  |  |  |    |  |  |  |    |  |  |  |  |  |  |  |  |  |  |  |  |  |  |    |  |  |  |    |  |  |  |  |  |  |  |  |  |  |  |  |  |  |    |  |  |  |    |  |  |  |  |  |  |  |  |  |  |  |  |  |  |    |  |  |  |    |  |  |  |  |  |  |  |  |  |  |  |  |  |  |    |  |  |  |    |  |  |  |  |  |  |  |  |  |  |  |  |  |  |    |  |  |  |    |  |  |  |  |  |  |  |  |  |  |  |  |  |  |    |  |  |  |    |  |  |  |  |  |  |  |  |  |  |  |  |  |  |    |  |  |  |    |  |  |  |  |  |  |  |  |  |  |  |  |  |  |    |  |  |  |    |  |  |  |  |  |  |  |  |  |  |  |  |  |  |    |  |  |  |    |  |  |  |  |  |  |  |  |  |  |  |  |  |  |    |  |  |  |    |  |  |  |  |  |  |  |  |  |  |  |  |  |  |   |     |       |       |        |        |       |       |        |        |    |   |  |  |  |  |  |  |  |  |  |  |  |  |  |  |  |  |  |  |  |  |      |         |  |  |                         |         |  |  |                         |  |
| 19         |                                                                                                    |                                                                                                    |                                                                                                    |                                          |                                                                                                    |                                      |                                    |                                  |                         |         |             |                |                  |                         |           |      |                         |   |  |   |  |  |  |  |  |  |  |  |  |  |  |  |  |  |   |           |                                              |                                                 |                                          |                |                                              |                                                 |                                          |                         |                                      |                                    |                                  |                         |  |  |  |  |  |   |  |  |  |   |  |         |          |        |  |         |          |        |  |   |  |  |  |  |   |  |  |  |   |  |  |  |  |  |  |  |  |  |  |  |  |  |  |   |  |  |  |   |  |  |  |  |  |  |  |  |  |  |  |  |  |  |   |  |  |  |   |  |  |  |  |  |  |  |  |  |  |  |  |  |  |    |  |  |  |    |  |  |  |  |  |  |  |  |  |  |  |  |  |  |  |  |  |  |  |  |  |  |  |  |  |  |  |  |  |  |  |  |  |    |  |  |  |    |  |  |  |  |  |  |  |  |  |  |  |  |  |  |    |  |  |  |    |  |  |  |  |  |  |  |  |  |  |  |  |  |  |    |  |  |  |    |  |  |  |  |  |  |  |  |  |  |  |  |  |  |    |  |  |  |    |  |  |  |  |  |  |  |  |  |  |  |  |  |  |    |  |  |  |    |  |  |  |  |  |  |  |  |  |  |  |  |  |  |    |  |  |  |    |  |  |  |  |  |  |  |  |  |  |  |  |  |  |    |  |  |  |    |  |  |  |  |  |  |  |  |  |  |  |  |  |  |    |  |  |  |    |  |  |  |  |  |  |  |  |  |  |  |  |  |  |    |  |  |  |    |  |  |  |  |  |  |  |  |  |  |  |  |  |  |    |  |  |  |    |  |  |  |  |  |  |  |  |  |  |  |  |  |  |    |  |  |  |    |  |  |  |  |  |  |  |  |  |  |  |  |  |  |    |  |  |  |    |  |  |  |  |  |  |  |  |  |  |  |  |  |  |    |  |  |  |    |  |  |  |  |  |  |  |  |  |  |  |  |  |  |    |  |  |  |    |  |  |  |  |  |  |  |  |  |  |  |  |  |  |    |  |  |  |    |  |  |  |  |  |  |  |  |  |  |  |  |  |  |    |  |  |  |    |  |  |  |  |  |  |  |  |  |  |  |  |  |  |   |     |       |       |        |        |       |       |        |        |    |   |  |  |  |  |  |  |  |  |  |  |  |  |  |  |  |  |  |  |  |  |      |         |  |  |                         |         |  |  |                         |  |
| 20         |                                                                                                    |                                                                                                    |                                                                                                    |                                          |                                                                                                    |                                      |                                    |                                  |                         |         |             |                |                  |                         |           |      |                         |   |  |   |  |  |  |  |  |  |  |  |  |  |  |  |  |  |   |           |                                              |                                                 |                                          |                |                                              |                                                 |                                          |                         |                                      |                                    |                                  |                         |  |  |  |  |  |   |  |  |  |   |  |         |          |        |  |         |          |        |  |   |  |  |  |  |   |  |  |  |   |  |  |  |  |  |  |  |  |  |  |  |  |  |  |   |  |  |  |   |  |  |  |  |  |  |  |  |  |  |  |  |  |  |   |  |  |  |   |  |  |  |  |  |  |  |  |  |  |  |  |  |  |    |  |  |  |    |  |  |  |  |  |  |  |  |  |  |  |  |  |  |  |  |  |  |  |  |  |  |  |  |  |  |  |  |  |  |  |  |  |    |  |  |  |    |  |  |  |  |  |  |  |  |  |  |  |  |  |  |    |  |  |  |    |  |  |  |  |  |  |  |  |  |  |  |  |  |  |    |  |  |  |    |  |  |  |  |  |  |  |  |  |  |  |  |  |  |    |  |  |  |    |  |  |  |  |  |  |  |  |  |  |  |  |  |  |    |  |  |  |    |  |  |  |  |  |  |  |  |  |  |  |  |  |  |    |  |  |  |    |  |  |  |  |  |  |  |  |  |  |  |  |  |  |    |  |  |  |    |  |  |  |  |  |  |  |  |  |  |  |  |  |  |    |  |  |  |    |  |  |  |  |  |  |  |  |  |  |  |  |  |  |    |  |  |  |    |  |  |  |  |  |  |  |  |  |  |  |  |  |  |    |  |  |  |    |  |  |  |  |  |  |  |  |  |  |  |  |  |  |    |  |  |  |    |  |  |  |  |  |  |  |  |  |  |  |  |  |  |    |  |  |  |    |  |  |  |  |  |  |  |  |  |  |  |  |  |  |    |  |  |  |    |  |  |  |  |  |  |  |  |  |  |  |  |  |  |    |  |  |  |    |  |  |  |  |  |  |  |  |  |  |  |  |  |  |    |  |  |  |    |  |  |  |  |  |  |  |  |  |  |  |  |  |  |    |  |  |  |    |  |  |  |  |  |  |  |  |  |  |  |  |  |  |   |     |       |       |        |        |       |       |        |        |    |   |  |  |  |  |  |  |  |  |  |  |  |  |  |  |  |  |  |  |  |  |      |         |  |  |                         |         |  |  |                         |  |
| 21         |                                                                                                    |                                                                                                    |                                                                                                    |                                          |                                                                                                    |                                      |                                    |                                  |                         |         |             |                |                  |                         |           |      |                         |   |  |   |  |  |  |  |  |  |  |  |  |  |  |  |  |  |   |           |                                              |                                                 |                                          |                |                                              |                                                 |                                          |                         |                                      |                                    |                                  |                         |  |  |  |  |  |   |  |  |  |   |  |         |          |        |  |         |          |        |  |   |  |  |  |  |   |  |  |  |   |  |  |  |  |  |  |  |  |  |  |  |  |  |  |   |  |  |  |   |  |  |  |  |  |  |  |  |  |  |  |  |  |  |   |  |  |  |   |  |  |  |  |  |  |  |  |  |  |  |  |  |  |    |  |  |  |    |  |  |  |  |  |  |  |  |  |  |  |  |  |  |  |  |  |  |  |  |  |  |  |  |  |  |  |  |  |  |  |  |  |    |  |  |  |    |  |  |  |  |  |  |  |  |  |  |  |  |  |  |    |  |  |  |    |  |  |  |  |  |  |  |  |  |  |  |  |  |  |    |  |  |  |    |  |  |  |  |  |  |  |  |  |  |  |  |  |  |    |  |  |  |    |  |  |  |  |  |  |  |  |  |  |  |  |  |  |    |  |  |  |    |  |  |  |  |  |  |  |  |  |  |  |  |  |  |    |  |  |  |    |  |  |  |  |  |  |  |  |  |  |  |  |  |  |    |  |  |  |    |  |  |  |  |  |  |  |  |  |  |  |  |  |  |    |  |  |  |    |  |  |  |  |  |  |  |  |  |  |  |  |  |  |    |  |  |  |    |  |  |  |  |  |  |  |  |  |  |  |  |  |  |    |  |  |  |    |  |  |  |  |  |  |  |  |  |  |  |  |  |  |    |  |  |  |    |  |  |  |  |  |  |  |  |  |  |  |  |  |  |    |  |  |  |    |  |  |  |  |  |  |  |  |  |  |  |  |  |  |    |  |  |  |    |  |  |  |  |  |  |  |  |  |  |  |  |  |  |    |  |  |  |    |  |  |  |  |  |  |  |  |  |  |  |  |  |  |    |  |  |  |    |  |  |  |  |  |  |  |  |  |  |  |  |  |  |    |  |  |  |    |  |  |  |  |  |  |  |  |  |  |  |  |  |  |   |     |       |       |        |        |       |       |        |        |    |   |  |  |  |  |  |  |  |  |  |  |  |  |  |  |  |  |  |  |  |  |      |         |  |  |                         |         |  |  |                         |  |
| 22         |                                                                                                    |                                                                                                    |                                                                                                    |                                          |                                                                                                    |                                      |                                    |                                  |                         |         |             |                |                  |                         |           |      |                         |   |  |   |  |  |  |  |  |  |  |  |  |  |  |  |  |  |   |           |                                              |                                                 |                                          |                |                                              |                                                 |                                          |                         |                                      |                                    |                                  |                         |  |  |  |  |  |   |  |  |  |   |  |         |          |        |  |         |          |        |  |   |  |  |  |  |   |  |  |  |   |  |  |  |  |  |  |  |  |  |  |  |  |  |  |   |  |  |  |   |  |  |  |  |  |  |  |  |  |  |  |  |  |  |   |  |  |  |   |  |  |  |  |  |  |  |  |  |  |  |  |  |  |    |  |  |  |    |  |  |  |  |  |  |  |  |  |  |  |  |  |  |  |  |  |  |  |  |  |  |  |  |  |  |  |  |  |  |  |  |  |    |  |  |  |    |  |  |  |  |  |  |  |  |  |  |  |  |  |  |    |  |  |  |    |  |  |  |  |  |  |  |  |  |  |  |  |  |  |    |  |  |  |    |  |  |  |  |  |  |  |  |  |  |  |  |  |  |    |  |  |  |    |  |  |  |  |  |  |  |  |  |  |  |  |  |  |    |  |  |  |    |  |  |  |  |  |  |  |  |  |  |  |  |  |  |    |  |  |  |    |  |  |  |  |  |  |  |  |  |  |  |  |  |  |    |  |  |  |    |  |  |  |  |  |  |  |  |  |  |  |  |  |  |    |  |  |  |    |  |  |  |  |  |  |  |  |  |  |  |  |  |  |    |  |  |  |    |  |  |  |  |  |  |  |  |  |  |  |  |  |  |    |  |  |  |    |  |  |  |  |  |  |  |  |  |  |  |  |  |  |    |  |  |  |    |  |  |  |  |  |  |  |  |  |  |  |  |  |  |    |  |  |  |    |  |  |  |  |  |  |  |  |  |  |  |  |  |  |    |  |  |  |    |  |  |  |  |  |  |  |  |  |  |  |  |  |  |    |  |  |  |    |  |  |  |  |  |  |  |  |  |  |  |  |  |  |    |  |  |  |    |  |  |  |  |  |  |  |  |  |  |  |  |  |  |    |  |  |  |    |  |  |  |  |  |  |  |  |  |  |  |  |  |  |   |     |       |       |        |        |       |       |        |        |    |   |  |  |  |  |  |  |  |  |  |  |  |  |  |  |  |  |  |  |  |  |      |         |  |  |                         |         |  |  |                         |  |
| 23         |                                                                                                    |                                                                                                    |                                                                                                    |                                          |                                                                                                    |                                      |                                    |                                  |                         |         |             |                |                  |                         |           |      |                         |   |  |   |  |  |  |  |  |  |  |  |  |  |  |  |  |  |   |           |                                              |                                                 |                                          |                |                                              |                                                 |                                          |                         |                                      |                                    |                                  |                         |  |  |  |  |  |   |  |  |  |   |  |         |          |        |  |         |          |        |  |   |  |  |  |  |   |  |  |  |   |  |  |  |  |  |  |  |  |  |  |  |  |  |  |   |  |  |  |   |  |  |  |  |  |  |  |  |  |  |  |  |  |  |   |  |  |  |   |  |  |  |  |  |  |  |  |  |  |  |  |  |  |    |  |  |  |    |  |  |  |  |  |  |  |  |  |  |  |  |  |  |  |  |  |  |  |  |  |  |  |  |  |  |  |  |  |  |  |  |  |    |  |  |  |    |  |  |  |  |  |  |  |  |  |  |  |  |  |  |    |  |  |  |    |  |  |  |  |  |  |  |  |  |  |  |  |  |  |    |  |  |  |    |  |  |  |  |  |  |  |  |  |  |  |  |  |  |    |  |  |  |    |  |  |  |  |  |  |  |  |  |  |  |  |  |  |    |  |  |  |    |  |  |  |  |  |  |  |  |  |  |  |  |  |  |    |  |  |  |    |  |  |  |  |  |  |  |  |  |  |  |  |  |  |    |  |  |  |    |  |  |  |  |  |  |  |  |  |  |  |  |  |  |    |  |  |  |    |  |  |  |  |  |  |  |  |  |  |  |  |  |  |    |  |  |  |    |  |  |  |  |  |  |  |  |  |  |  |  |  |  |    |  |  |  |    |  |  |  |  |  |  |  |  |  |  |  |  |  |  |    |  |  |  |    |  |  |  |  |  |  |  |  |  |  |  |  |  |  |    |  |  |  |    |  |  |  |  |  |  |  |  |  |  |  |  |  |  |    |  |  |  |    |  |  |  |  |  |  |  |  |  |  |  |  |  |  |    |  |  |  |    |  |  |  |  |  |  |  |  |  |  |  |  |  |  |    |  |  |  |    |  |  |  |  |  |  |  |  |  |  |  |  |  |  |    |  |  |  |    |  |  |  |  |  |  |  |  |  |  |  |  |  |  |   |     |       |       |        |        |       |       |        |        |    |   |  |  |  |  |  |  |  |  |  |  |  |  |  |  |  |  |  |  |  |  |      |         |  |  |                         |         |  |  |                         |  |
| 24         |                                                                                                    |                                                                                                    |                                                                                                    |                                          |                                                                                                    |                                      |                                    |                                  |                         |         |             |                |                  |                         |           |      |                         |   |  |   |  |  |  |  |  |  |  |  |  |  |  |  |  |  |   |           |                                              |                                                 |                                          |                |                                              |                                                 |                                          |                         |                                      |                                    |                                  |                         |  |  |  |  |  |   |  |  |  |   |  |         |          |        |  |         |          |        |  |   |  |  |  |  |   |  |  |  |   |  |  |  |  |  |  |  |  |  |  |  |  |  |  |   |  |  |  |   |  |  |  |  |  |  |  |  |  |  |  |  |  |  |   |  |  |  |   |  |  |  |  |  |  |  |  |  |  |  |  |  |  |    |  |  |  |    |  |  |  |  |  |  |  |  |  |  |  |  |  |  |  |  |  |  |  |  |  |  |  |  |  |  |  |  |  |  |  |  |  |    |  |  |  |    |  |  |  |  |  |  |  |  |  |  |  |  |  |  |    |  |  |  |    |  |  |  |  |  |  |  |  |  |  |  |  |  |  |    |  |  |  |    |  |  |  |  |  |  |  |  |  |  |  |  |  |  |    |  |  |  |    |  |  |  |  |  |  |  |  |  |  |  |  |  |  |    |  |  |  |    |  |  |  |  |  |  |  |  |  |  |  |  |  |  |    |  |  |  |    |  |  |  |  |  |  |  |  |  |  |  |  |  |  |    |  |  |  |    |  |  |  |  |  |  |  |  |  |  |  |  |  |  |    |  |  |  |    |  |  |  |  |  |  |  |  |  |  |  |  |  |  |    |  |  |  |    |  |  |  |  |  |  |  |  |  |  |  |  |  |  |    |  |  |  |    |  |  |  |  |  |  |  |  |  |  |  |  |  |  |    |  |  |  |    |  |  |  |  |  |  |  |  |  |  |  |  |  |  |    |  |  |  |    |  |  |  |  |  |  |  |  |  |  |  |  |  |  |    |  |  |  |    |  |  |  |  |  |  |  |  |  |  |  |  |  |  |    |  |  |  |    |  |  |  |  |  |  |  |  |  |  |  |  |  |  |    |  |  |  |    |  |  |  |  |  |  |  |  |  |  |  |  |  |  |    |  |  |  |    |  |  |  |  |  |  |  |  |  |  |  |  |  |  |   |     |       |       |        |        |       |       |        |        |    |   |  |  |  |  |  |  |  |  |  |  |  |  |  |  |  |  |  |  |  |  |      |         |  |  |                         |         |  |  |                         |  |
| 25         |                                                                                                    |                                                                                                    |                                                                                                    |                                          |                                                                                                    |                                      |                                    |                                  |                         |         |             |                |                  |                         |           |      |                         |   |  |   |  |  |  |  |  |  |  |  |  |  |  |  |  |  |   |           |                                              |                                                 |                                          |                |                                              |                                                 |                                          |                         |                                      |                                    |                                  |                         |  |  |  |  |  |   |  |  |  |   |  |         |          |        |  |         |          |        |  |   |  |  |  |  |   |  |  |  |   |  |  |  |  |  |  |  |  |  |  |  |  |  |  |   |  |  |  |   |  |  |  |  |  |  |  |  |  |  |  |  |  |  |   |  |  |  |   |  |  |  |  |  |  |  |  |  |  |  |  |  |  |    |  |  |  |    |  |  |  |  |  |  |  |  |  |  |  |  |  |  |  |  |  |  |  |  |  |  |  |  |  |  |  |  |  |  |  |  |  |    |  |  |  |    |  |  |  |  |  |  |  |  |  |  |  |  |  |  |    |  |  |  |    |  |  |  |  |  |  |  |  |  |  |  |  |  |  |    |  |  |  |    |  |  |  |  |  |  |  |  |  |  |  |  |  |  |    |  |  |  |    |  |  |  |  |  |  |  |  |  |  |  |  |  |  |    |  |  |  |    |  |  |  |  |  |  |  |  |  |  |  |  |  |  |    |  |  |  |    |  |  |  |  |  |  |  |  |  |  |  |  |  |  |    |  |  |  |    |  |  |  |  |  |  |  |  |  |  |  |  |  |  |    |  |  |  |    |  |  |  |  |  |  |  |  |  |  |  |  |  |  |    |  |  |  |    |  |  |  |  |  |  |  |  |  |  |  |  |  |  |    |  |  |  |    |  |  |  |  |  |  |  |  |  |  |  |  |  |  |    |  |  |  |    |  |  |  |  |  |  |  |  |  |  |  |  |  |  |    |  |  |  |    |  |  |  |  |  |  |  |  |  |  |  |  |  |  |    |  |  |  |    |  |  |  |  |  |  |  |  |  |  |  |  |  |  |    |  |  |  |    |  |  |  |  |  |  |  |  |  |  |  |  |  |  |    |  |  |  |    |  |  |  |  |  |  |  |  |  |  |  |  |  |  |    |  |  |  |    |  |  |  |  |  |  |  |  |  |  |  |  |  |  |   |     |       |       |        |        |       |       |        |        |    |   |  |  |  |  |  |  |  |  |  |  |  |  |  |  |  |  |  |  |  |  |      |         |  |  |                         |         |  |  |                         |  |
| 26         |                                                                                                    |                                                                                                    |                                                                                                    |                                          |                                                                                                    |                                      |                                    |                                  |                         |         |             |                |                  |                         |           |      |                         |   |  |   |  |  |  |  |  |  |  |  |  |  |  |  |  |  |   |           |                                              |                                                 |                                          |                |                                              |                                                 |                                          |                         |                                      |                                    |                                  |                         |  |  |  |  |  |   |  |  |  |   |  |         |          |        |  |         |          |        |  |   |  |  |  |  |   |  |  |  |   |  |  |  |  |  |  |  |  |  |  |  |  |  |  |   |  |  |  |   |  |  |  |  |  |  |  |  |  |  |  |  |  |  |   |  |  |  |   |  |  |  |  |  |  |  |  |  |  |  |  |  |  |    |  |  |  |    |  |  |  |  |  |  |  |  |  |  |  |  |  |  |  |  |  |  |  |  |  |  |  |  |  |  |  |  |  |  |  |  |  |    |  |  |  |    |  |  |  |  |  |  |  |  |  |  |  |  |  |  |    |  |  |  |    |  |  |  |  |  |  |  |  |  |  |  |  |  |  |    |  |  |  |    |  |  |  |  |  |  |  |  |  |  |  |  |  |  |    |  |  |  |    |  |  |  |  |  |  |  |  |  |  |  |  |  |  |    |  |  |  |    |  |  |  |  |  |  |  |  |  |  |  |  |  |  |    |  |  |  |    |  |  |  |  |  |  |  |  |  |  |  |  |  |  |    |  |  |  |    |  |  |  |  |  |  |  |  |  |  |  |  |  |  |    |  |  |  |    |  |  |  |  |  |  |  |  |  |  |  |  |  |  |    |  |  |  |    |  |  |  |  |  |  |  |  |  |  |  |  |  |  |    |  |  |  |    |  |  |  |  |  |  |  |  |  |  |  |  |  |  |    |  |  |  |    |  |  |  |  |  |  |  |  |  |  |  |  |  |  |    |  |  |  |    |  |  |  |  |  |  |  |  |  |  |  |  |  |  |    |  |  |  |    |  |  |  |  |  |  |  |  |  |  |  |  |  |  |    |  |  |  |    |  |  |  |  |  |  |  |  |  |  |  |  |  |  |    |  |  |  |    |  |  |  |  |  |  |  |  |  |  |  |  |  |  |    |  |  |  |    |  |  |  |  |  |  |  |  |  |  |  |  |  |  |   |     |       |       |        |        |       |       |        |        |    |   |  |  |  |  |  |  |  |  |  |  |  |  |  |  |  |  |  |  |  |  |      |         |  |  |                         |         |  |  |                         |  |
| 27         |                                                                                                    |                                                                                                    |                                                                                                    |                                          |                                                                                                    |                                      |                                    |                                  |                         |         |             |                |                  |                         |           |      |                         |   |  |   |  |  |  |  |  |  |  |  |  |  |  |  |  |  |   |           |                                              |                                                 |                                          |                |                                              |                                                 |                                          |                         |                                      |                                    |                                  |                         |  |  |  |  |  |   |  |  |  |   |  |         |          |        |  |         |          |        |  |   |  |  |  |  |   |  |  |  |   |  |  |  |  |  |  |  |  |  |  |  |  |  |  |   |  |  |  |   |  |  |  |  |  |  |  |  |  |  |  |  |  |  |   |  |  |  |   |  |  |  |  |  |  |  |  |  |  |  |  |  |  |    |  |  |  |    |  |  |  |  |  |  |  |  |  |  |  |  |  |  |  |  |  |  |  |  |  |  |  |  |  |  |  |  |  |  |  |  |  |    |  |  |  |    |  |  |  |  |  |  |  |  |  |  |  |  |  |  |    |  |  |  |    |  |  |  |  |  |  |  |  |  |  |  |  |  |  |    |  |  |  |    |  |  |  |  |  |  |  |  |  |  |  |  |  |  |    |  |  |  |    |  |  |  |  |  |  |  |  |  |  |  |  |  |  |    |  |  |  |    |  |  |  |  |  |  |  |  |  |  |  |  |  |  |    |  |  |  |    |  |  |  |  |  |  |  |  |  |  |  |  |  |  |    |  |  |  |    |  |  |  |  |  |  |  |  |  |  |  |  |  |  |    |  |  |  |    |  |  |  |  |  |  |  |  |  |  |  |  |  |  |    |  |  |  |    |  |  |  |  |  |  |  |  |  |  |  |  |  |  |    |  |  |  |    |  |  |  |  |  |  |  |  |  |  |  |  |  |  |    |  |  |  |    |  |  |  |  |  |  |  |  |  |  |  |  |  |  |    |  |  |  |    |  |  |  |  |  |  |  |  |  |  |  |  |  |  |    |  |  |  |    |  |  |  |  |  |  |  |  |  |  |  |  |  |  |    |  |  |  |    |  |  |  |  |  |  |  |  |  |  |  |  |  |  |    |  |  |  |    |  |  |  |  |  |  |  |  |  |  |  |  |  |  |    |  |  |  |    |  |  |  |  |  |  |  |  |  |  |  |  |  |  |   |     |       |       |        |        |       |       |        |        |    |   |  |  |  |  |  |  |  |  |  |  |  |  |  |  |  |  |  |  |  |  |      |         |  |  |                         |         |  |  |                         |  |
| -          | > 7                                                                                                    | ブル (表                                                                                                    | の魅り付け                                                                                                    | グラフ (図                                   | ) の船り付                                                                                                    | 17                                   | ۲                                  |                                  |                         |         |             |                |                  |                         |           |      |                         |   |  |   |  |  |  |  |  |  |  |  |  |  |  |  |  |  |   |           |                                              |                                                 |                                          |                |                                              |                                                 |                                          |                         |                                      |                                    |                                  |                         |  |  |  |  |  |   |  |  |  |   |  |         |          |        |  |         |          |        |  |   |  |  |  |  |   |  |  |  |   |  |  |  |  |  |  |  |  |  |  |  |  |  |  |   |  |  |  |   |  |  |  |  |  |  |  |  |  |  |  |  |  |  |   |  |  |  |   |  |  |  |  |  |  |  |  |  |  |  |  |  |  |    |  |  |  |    |  |  |  |  |  |  |  |  |  |  |  |  |  |  |  |  |  |  |  |  |  |  |  |  |  |  |  |  |  |  |  |  |  |    |  |  |  |    |  |  |  |  |  |  |  |  |  |  |  |  |  |  |    |  |  |  |    |  |  |  |  |  |  |  |  |  |  |  |  |  |  |    |  |  |  |    |  |  |  |  |  |  |  |  |  |  |  |  |  |  |    |  |  |  |    |  |  |  |  |  |  |  |  |  |  |  |  |  |  |    |  |  |  |    |  |  |  |  |  |  |  |  |  |  |  |  |  |  |    |  |  |  |    |  |  |  |  |  |  |  |  |  |  |  |  |  |  |    |  |  |  |    |  |  |  |  |  |  |  |  |  |  |  |  |  |  |    |  |  |  |    |  |  |  |  |  |  |  |  |  |  |  |  |  |  |    |  |  |  |    |  |  |  |  |  |  |  |  |  |  |  |  |  |  |    |  |  |  |    |  |  |  |  |  |  |  |  |  |  |  |  |  |  |    |  |  |  |    |  |  |  |  |  |  |  |  |  |  |  |  |  |  |    |  |  |  |    |  |  |  |  |  |  |  |  |  |  |  |  |  |  |    |  |  |  |    |  |  |  |  |  |  |  |  |  |  |  |  |  |  |    |  |  |  |    |  |  |  |  |  |  |  |  |  |  |  |  |  |  |    |  |  |  |    |  |  |  |  |  |  |  |  |  |  |  |  |  |  |    |  |  |  |    |  |  |  |  |  |  |  |  |  |  |  |  |  |  |   |     |       |       |        |        |       |       |        |        |    |   |  |  |  |  |  |  |  |  |  |  |  |  |  |  |  |  |  |  |  |  |      |         |  |  |                         |         |  |  |                         |  |
|            |                                                                                                    |                                                                                                    |                                                                                                    |                                          |                                                                                                    |                                      |                                    |                                  |                         |         |             |                | HTH.             | 000 000                 |           |      | <ul> <li>100</li> </ul> |   |  |   |  |  |  |  |  |  |  |  |  |  |  |  |  |  |   |           |                                              |                                                 |                                          |                |                                              |                                                 |                                          |                         |                                      |                                    |                                  |                         |  |  |  |  |  |   |  |  |  |   |  |         |          |        |  |         |          |        |  |   |  |  |  |  |   |  |  |  |   |  |  |  |  |  |  |  |  |  |  |  |  |  |  |   |  |  |  |   |  |  |  |  |  |  |  |  |  |  |  |  |  |  |   |  |  |  |   |  |  |  |  |  |  |  |  |  |  |  |  |  |  |    |  |  |  |    |  |  |  |  |  |  |  |  |  |  |  |  |  |  |  |  |  |  |  |  |  |  |  |  |  |  |  |  |  |  |  |  |  |    |  |  |  |    |  |  |  |  |  |  |  |  |  |  |  |  |  |  |    |  |  |  |    |  |  |  |  |  |  |  |  |  |  |  |  |  |  |    |  |  |  |    |  |  |  |  |  |  |  |  |  |  |  |  |  |  |    |  |  |  |    |  |  |  |  |  |  |  |  |  |  |  |  |  |  |    |  |  |  |    |  |  |  |  |  |  |  |  |  |  |  |  |  |  |    |  |  |  |    |  |  |  |  |  |  |  |  |  |  |  |  |  |  |    |  |  |  |    |  |  |  |  |  |  |  |  |  |  |  |  |  |  |    |  |  |  |    |  |  |  |  |  |  |  |  |  |  |  |  |  |  |    |  |  |  |    |  |  |  |  |  |  |  |  |  |  |  |  |  |  |    |  |  |  |    |  |  |  |  |  |  |  |  |  |  |  |  |  |  |    |  |  |  |    |  |  |  |  |  |  |  |  |  |  |  |  |  |  |    |  |  |  |    |  |  |  |  |  |  |  |  |  |  |  |  |  |  |    |  |  |  |    |  |  |  |  |  |  |  |  |  |  |  |  |  |  |    |  |  |  |    |  |  |  |  |  |  |  |  |  |  |  |  |  |  |    |  |  |  |    |  |  |  |  |  |  |  |  |  |  |  |  |  |  |    |  |  |  |    |  |  |  |  |  |  |  |  |  |  |  |  |  |  |   |     |       |       |        |        |       |       |        |        |    |   |  |  |  |  |  |  |  |  |  |  |  |  |  |  |  |  |  |  |  |  |      |         |  |  |                         |         |  |  |                         |  |

#### Excel でファイルが開かれた。

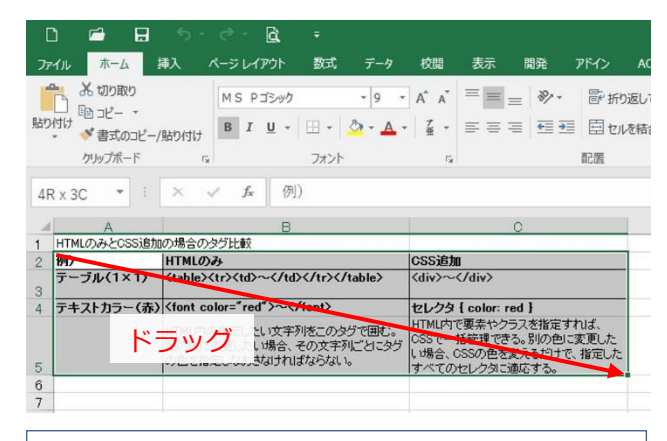

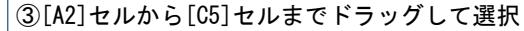

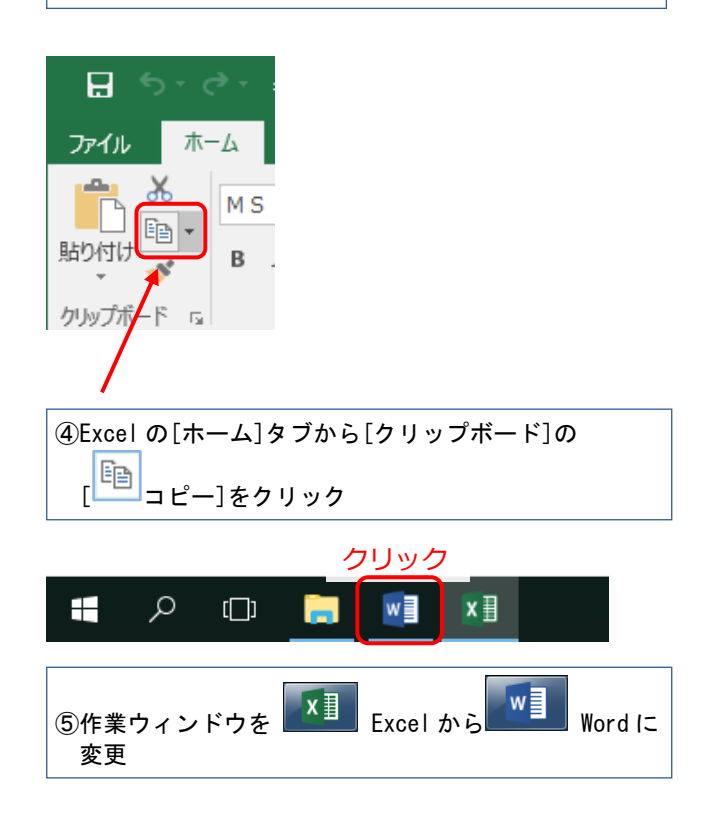

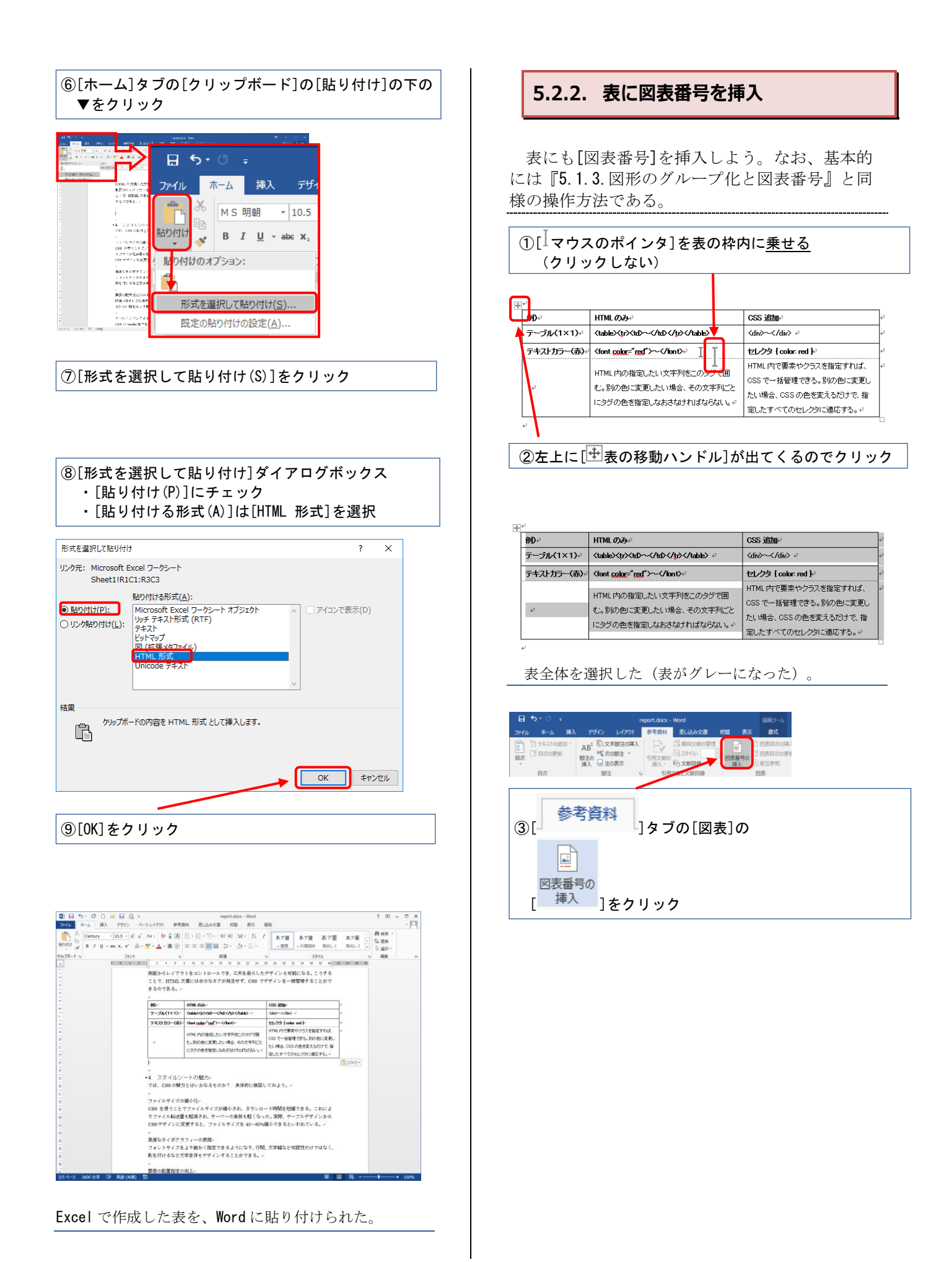

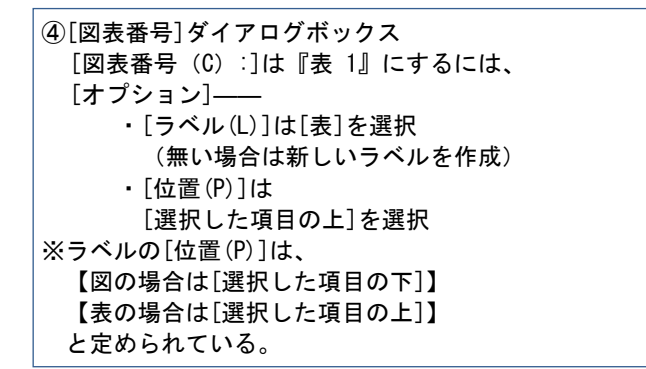

| 図表番号(⊆           | ): -          |    |
|------------------|---------------|----|
| 表 1              |               |    |
| ラベル( <u>L</u> ): | 表             |    |
| 位置( <u>P</u> ):  | 選択した項目の上      |    |
| ] ラベルを図          | 図表番号から除外する(E) |    |
|                  |               | u) |

| Ċ | ⑤[0K]をク     | リック                                                                      |                                                                                           |   |
|---|-------------|--------------------------------------------------------------------------|-------------------------------------------------------------------------------------------|---|
| Ŀ | 表 1 HTMLのみ  | メと CSS 追加の場合のタグ比較→                                                       |                                                                                           |   |
|   | ም₽₽         | HTMLのみや                                                                  | CSS 追加+2                                                                                  | P |
|   | テーブル(1×1)₽  |                                                                          | <div>~</div> ↔                                                                            | ø |
|   | テキストカラー(赤)。 | <font color="red">~</font> ₽                                             | セレクタ { color: red }?                                                                      | P |
|   | ę           | HTML内の指定したい文字列をこのタグで囲<br>む。別の色に変更したい場合、その文字列ごと<br>にタグの色を指定しなおさなければならない。~ | HTML内で要素やクラスを指定すれば、<br>CSS で一括管理できる。別の色に変更し<br>たい場合、CSS の色を変えるだけで、指<br>定したすべてのセレクタに適応する。+ | ÷ |

⑥図表番号『表1』に続けてスペース(空白)1字 と、『HTMLのみと、CSS追加の場合のタグ比較』 と入力する

| 46 8-6 MA     | デザイン レイアウト 参考業料 激し込                                                                                                    | inge og strukture                          | 入力して0234           |                                       |           | 94040 | 8.50 |
|---------------|----------------------------------------------------------------------------------------------------|--------------------------------------------|--------------------|---------------------------------------|-----------|-------|------|
| 1 74.2.10888* | AB <sup>1</sup> (1) 278(10/6)                                                                                                    | ANDRESS B                                  |                    | 1 1 1 1 1 1 1 1 1 1 1 1 1 1 1 1 1 1 1 |           |       |      |
| R LI HOUSE    | Bigo Linder Bas Roger                                                                                                    | 183 日本日本日本日本日本日本日本日本日本日本日本日本日本日本日本日本日本日本日本 | 1200 LL 01103001   | 引用文心 (二) (1000000)                    |           |       |      |
| 再次            | 調注 6 形形文部と文書                                                                                                    | 784 BA                                     | 81                 | 引用文献一篇                                |           |       | ~    |
|               | 101 141 21 151 121 141 181 181                                                                                                    | 1011 (12) (14) (10) (10) (20) (20) (20)    | 274 1224 1224 1224 | 1911 120 120 140 140 140              | 6 185 185 |       |      |
|               |                                                                                                    |                                            |                    |                                       |           |       |      |
|               | HTMLで体成した文                                                                                                    | 妻に 088 茶油加水れば、フォントの                        | 大美古 行風 金           | 自從とあら始る                               |           |       |      |
|               | 側面からレイアウト                                                                                                    | Fコントロールでき、工夫を得らした                          | デザインも可能。           | なる,こうする                               |           |       |      |
|               | ことで、HTML 文章                                                                                                    | には余分なタグが発生せず、CSS で                         | デザインモー話音           | 目望することがで                              |           |       |      |
|               | きるのである。。                                                                                                    |                                            |                    |                                       |           |       |      |
|               | <i>v</i>                                                                                                    |                                            |                    |                                       |           |       |      |
|               | <ul> <li>表1 HTMLのみと</li> </ul>                                                                                                    | 、CSS 追加の場合のタグ比較。                           |                    |                                       |           |       |      |
|               | нгм. Сауй оня <u>іф</u> ак                                                                                                    | り場合のゆり比較。                                  |                    | · · · ·                               |           |       |      |
|               | 50 ··                                                                                                    | HIMLOA~                                    | CSS 道加。            | · · ·                                 |           |       |      |
|               | τ−7μ(1×1)-                                                                                                    | (many/w/mb~-(htb(hy/hany) -                | (4)2~-(/4)2 r      | ~                                     |           |       |      |
|               | テキストカラー(あ)                                                                                                    | (font color="not")()font>                  | セレクタ Looker. n     | 4 k                                   |           |       |      |
|               |                                                                                                    | HTML内の権能したい文字列をこのクラマ                       | HTML内で敬義や          | 2022年後8月1日に -                         |           |       |      |
|               |                                                                                                    | 田に、別の色に変更したい場合、その文                         | 028 C-括管理C         | 95, 910 EL 200                        |           |       |      |
|               |                                                                                                    | 学利ごとになりの色を指定しなおさなナれ                        | たい場合、055の          | 絶を意えるだけで、操                            |           |       |      |
|               |                                                                                                    | 0.0201755                                  | 思いたすべてので           | /29日1週2月7日。2                          |           |       |      |
|               |                                                                                                    |                                            |                    |                                       |           |       |      |
|               |                                                                                                    | an Antonio                                 |                    |                                       |           |       |      |
|               | <ul> <li>・4、スタイルシー<br/>アは、CSSの魅力を</li> </ul>                                                                                                    | トリ別ピノフィ<br>はいっかなるものか? 目外的に構成               | 17328              |                                       |           |       |      |
|               | C 101 C 000 10 10 10 10 10                                                                                                    |                                            |                    |                                       |           |       |      |
|               | -<br>ファイルサイズの編                                                                                                    | Mba                                        |                    |                                       |           |       |      |
|               | CSS を使うことでつ                                                                                                    | - · · ·<br>マイルサイズが緩小され、ダウンロ                | ード特別を短線で           | きも、これによ                               |           |       |      |
|               | りファイル報送量も!                                                                                                    | 6個され、サーバーの食道も軽くなっ                          | た。実際、テーフ           | <b>ルデザインから</b>                        |           |       |      |
|               | CSS デザインに変更                                                                                                    | すると、ファイルサイズを 40~60%                        | 補小できるといれ           | れている。-                                |           |       |      |
|               |                                                                                                    |                                            |                    |                                       |           |       |      |
|               | and the second second sec |                                            |                    |                                       |           |       |      |

[図表番号]が挿入できた。これで、Excel で作成した 表の貼り付け作業が完了した。 Point

[形式を選択して貼り付け]ボックスで、[図(拡張メタファイル)]を選んだ場合、表を画像データとして貼り付けることができる(『付録 9.5. Excel グラフの貼り付け』参照のこと)。

[HTML 形式]は[図(拡張メタファイル)]と違 い、Word 上でデータの編集が可能な長所もある。 しかし、Word 上での表やフォントの拡大と縮小は [図(拡張メタファイル)]のようには簡単にはで きない。貼り付ける形式を使いわける必要が生じ る。

[形式を選択して貼り付け]をクリックせず、[コ ピー]→[貼り付け]をすると、Wordの標準機能では [HTML 形式]を選択したときと同じである。

また、Excel で作ったグラフも貼り付けることが できる。詳細は付録『9.5.Excel グラフの貼り付 け』を参照しよう。

Word と比較すると Excel での表作成は最初から 罫線が引かれたシート上で行える分、非常に簡単 である。このように、Word の機能だけで資料のす べてを作ろうとせず、他のソフトも利用しながら Word での作業を行ってみよう。論文やレポートの 内容がより充実していくだろう。

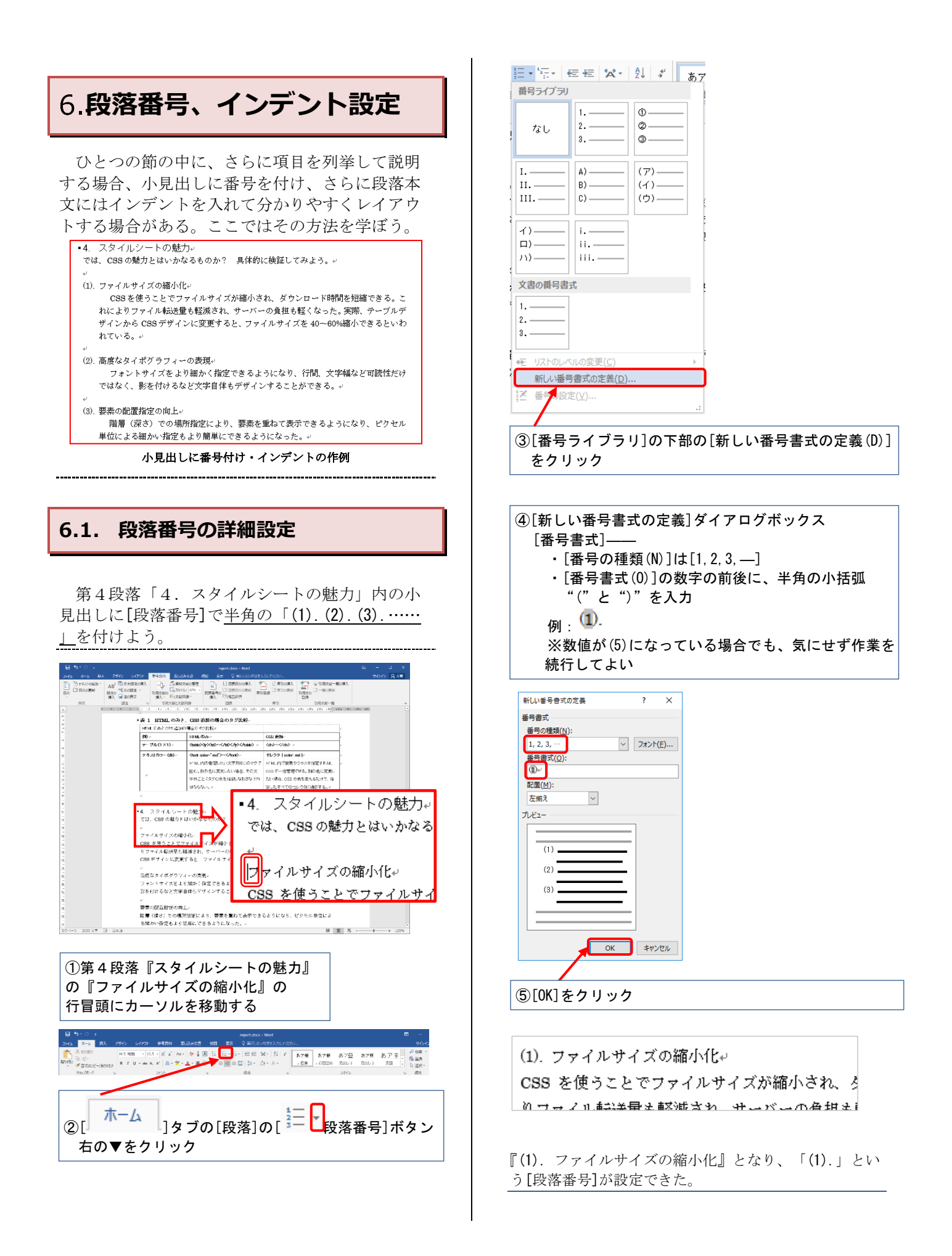

同様に、他の段落にも[段落番号]を付けよう。 番号書式設定をした直後であれば、行の冒頭に

1 2 3 カーソルを移動してから、 (▼ではなく数 字側)をクリックすればよい。

以下の場所にも[段落番号]を設定し、番号が自 動的に付いていくのを確認しよう。

#### 段落番号と段落名

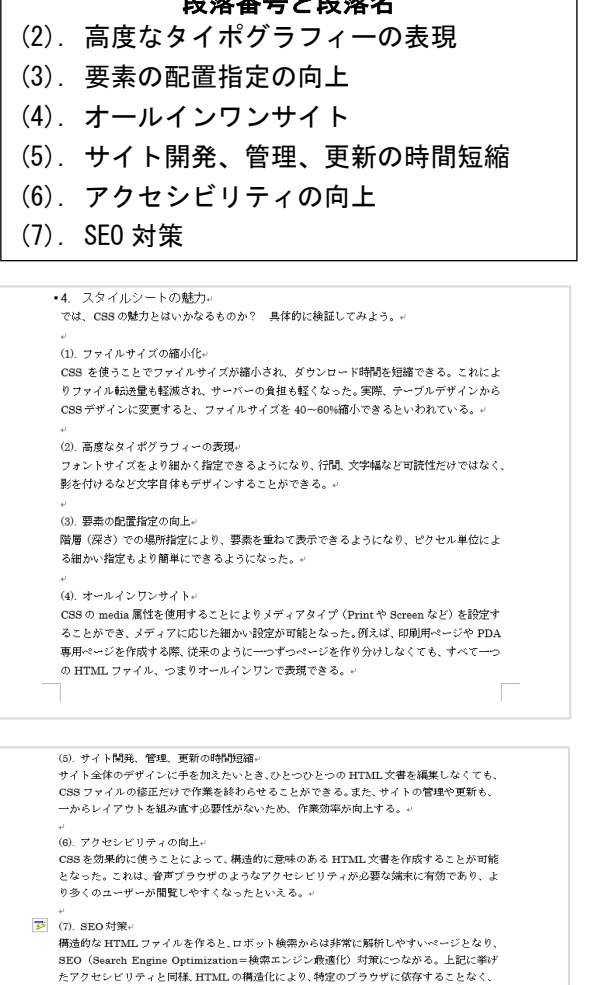

さまざまな形でユーザーにコンテンツを提供することが可能となった。つまり、多くのユー ザーが閲覧出来るようになったのである。。

CSS がいかに魅力的か理解して頂けただろうか。しかしながら、 CSS が多くのメリットを ちたらすと分かっていても、実際にテーブルデザインから脱却して CSS デザインへと移行 することは容易なことではない。また、ブラウザの違いによって表示が異なる場合もあり、 企業のサイトを見渡しても、テーブルをまったく使わないデザインはあまり見受けられな

段落番号付けの結果

## **6.2.** インデントの設定

[ルーラー]の左側にある[インデント]を設定す ると、行頭の位置を決めることができる。文書を 見やすくしたいときに、ぜひ利用しよう。

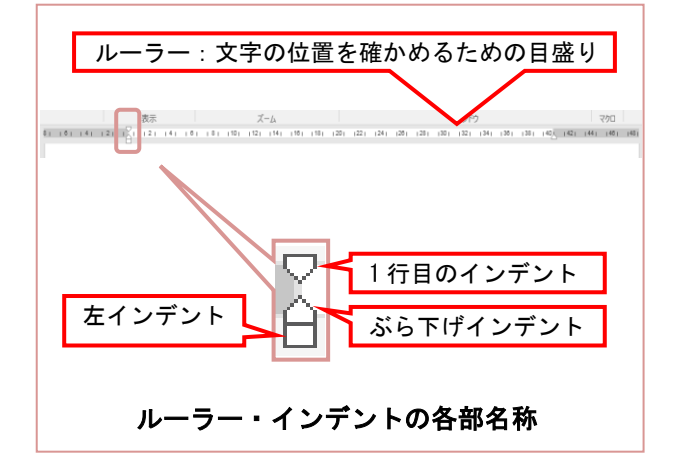

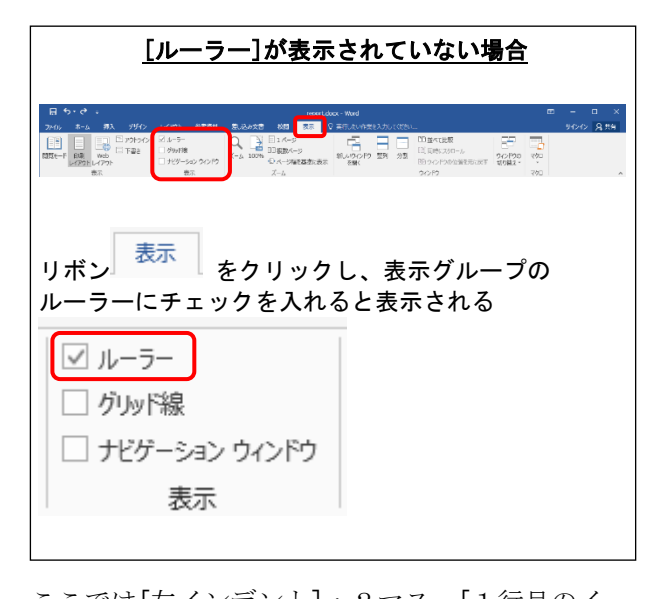

ここでは[左インデント]:2マス、[1行目のイ ンデント]:1マスを段落単位で設定しよう。 なお、「ぶら下げインデント]は『7.1.ぶら下げ インデント』で解説する。

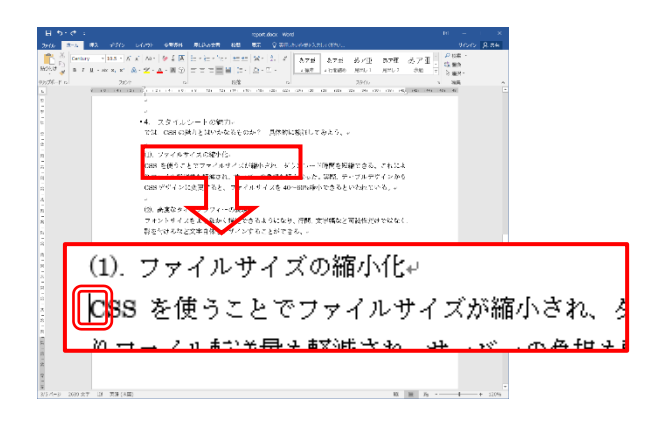

 『(1).ファイルサイズの縮小化』の 『CSS を使うことで』 の行頭にカーソルを移動する

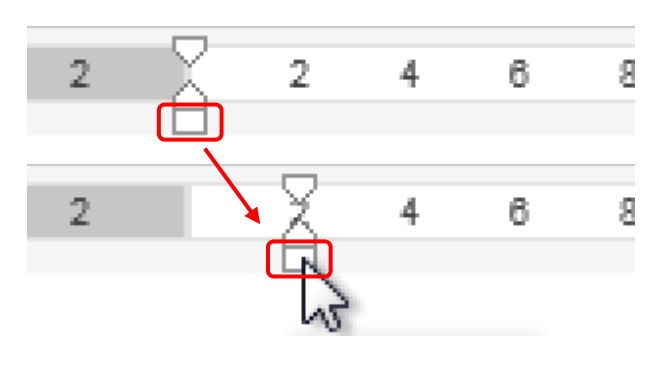

②[左インデント]を右に2マスドラッグ

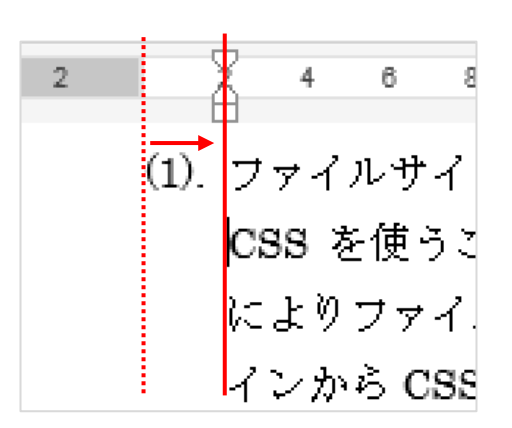

段落をすべて右に2マス移動した。

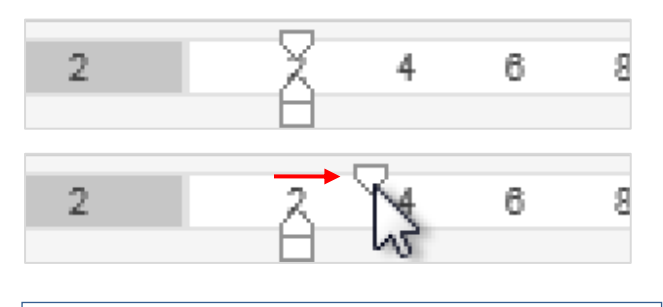

③[1行目のインデント]を右に1マスドラッグ

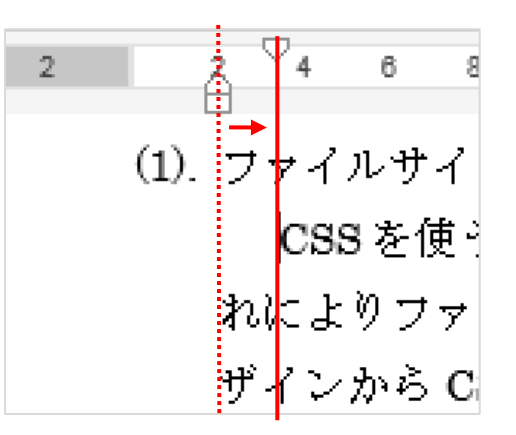

1 行目だけを右にずらすことができた。

つぎに『(2). 高度なタイポグラフィーの表現』 から『(7). SEO対策』の段落の文書にも、<u>まとめ</u> <u>て</u>[インデント]を設定してみよう。

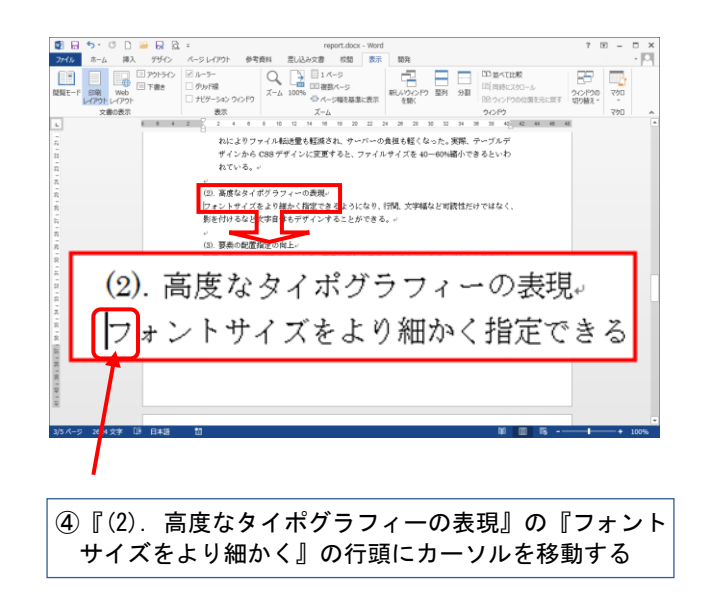

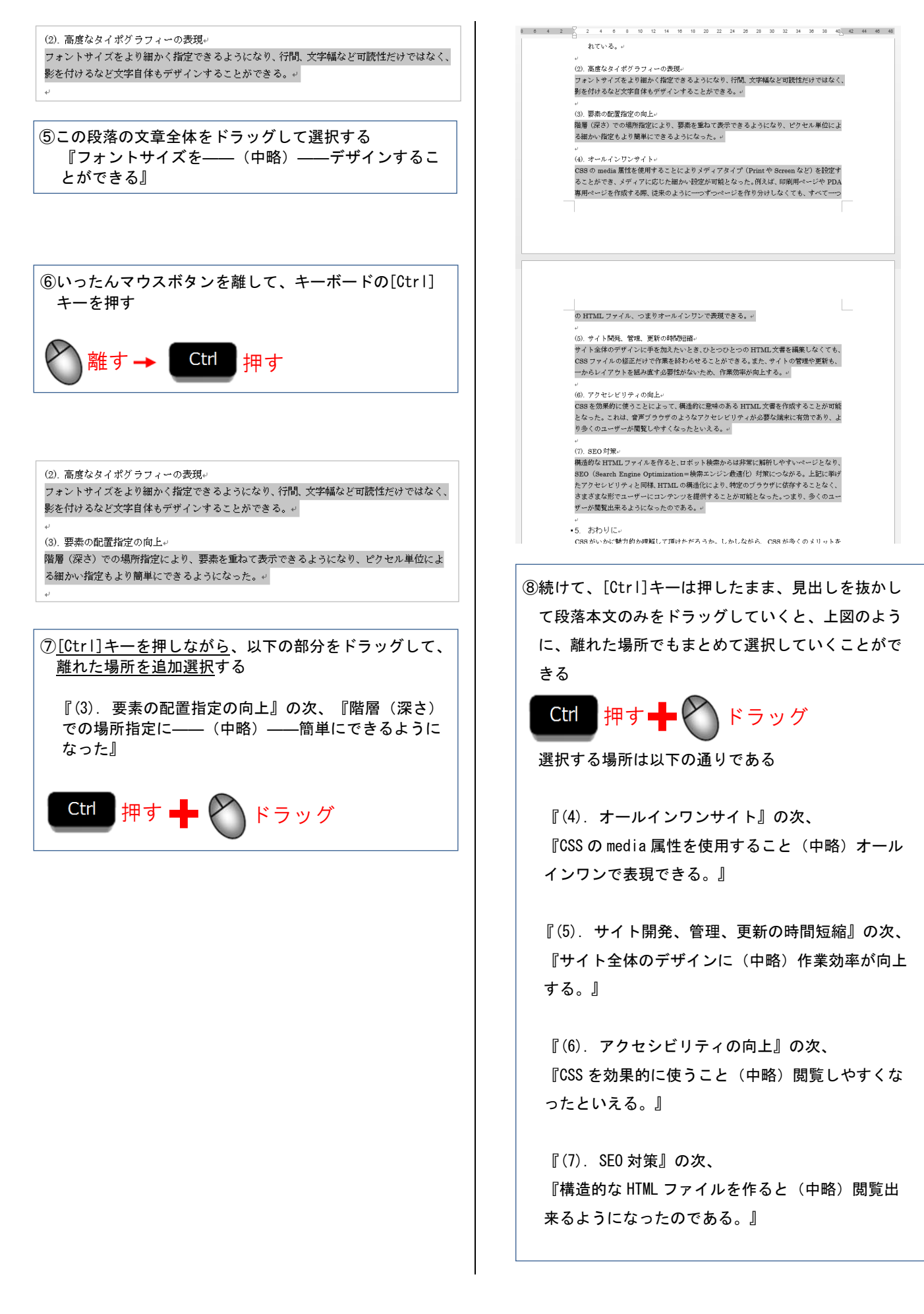

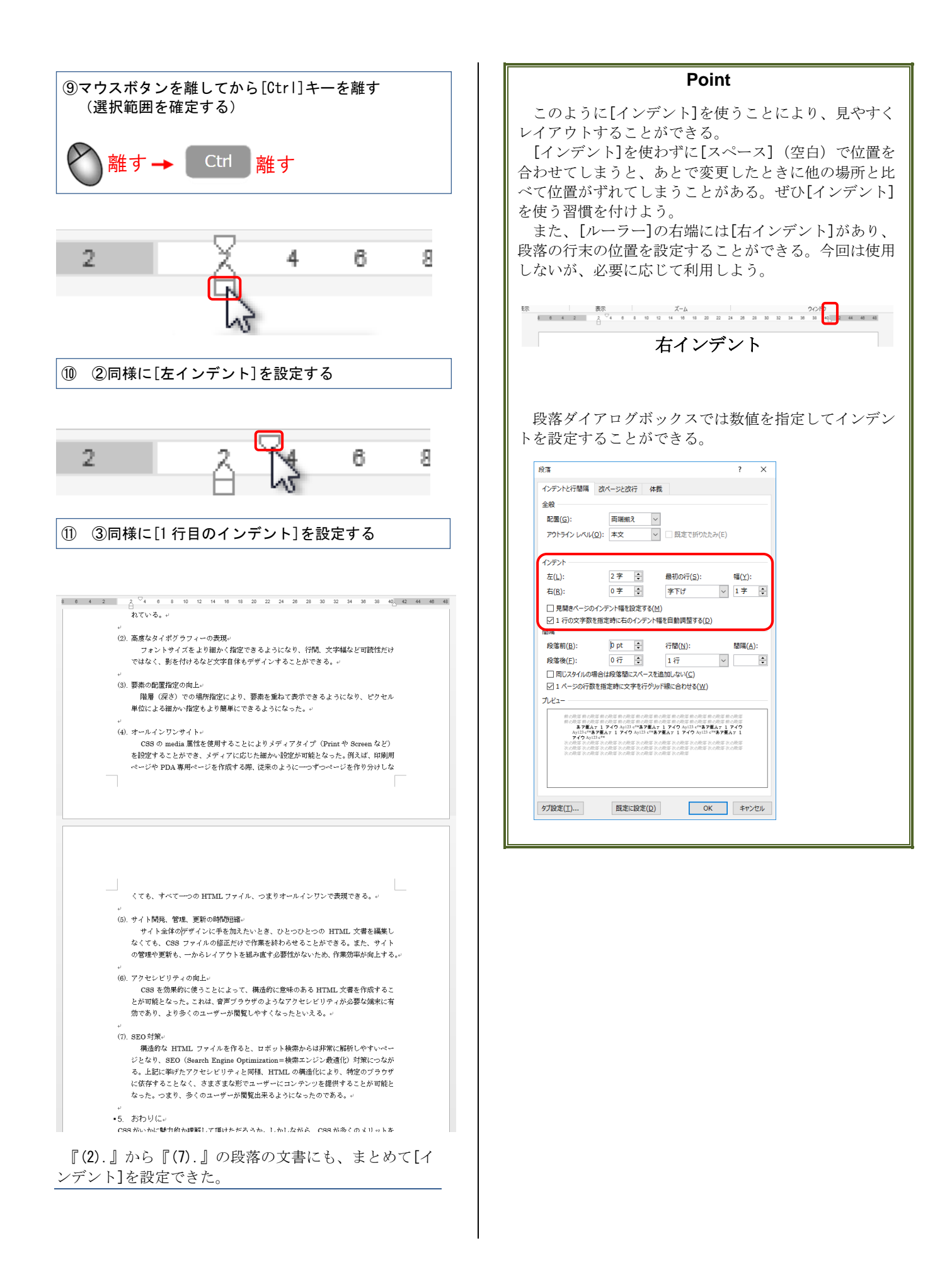

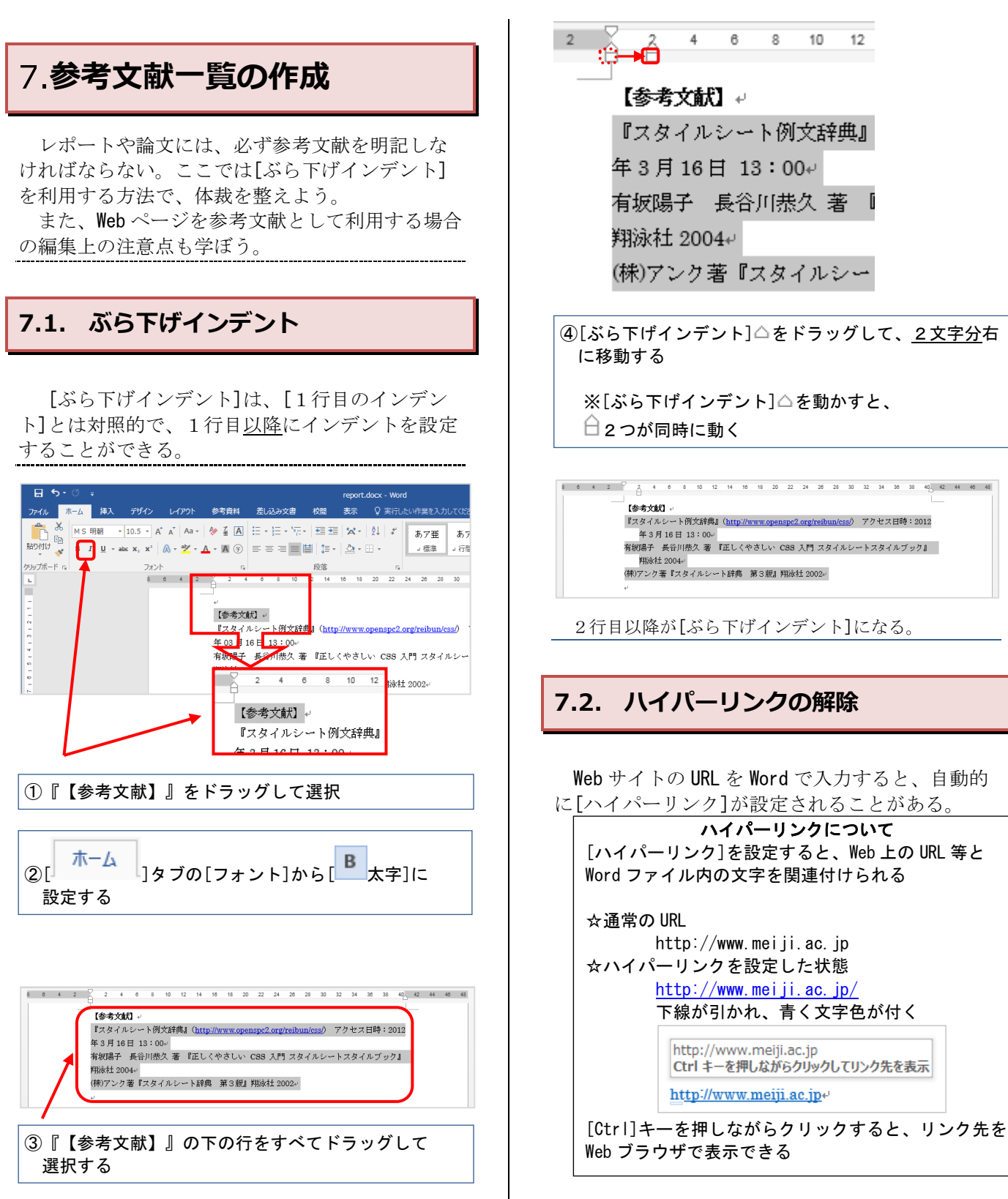

Word 上では便利だが、印刷物では不要である。[ ホーム]タブの[フォント]で色や下線を変更すれば 、見た目は本文同様にできるが、[ハイパーリンク] 機能は残ってしまう。今回は[ハイパーリンク]そ のものの解除方法を紹介する。

## ①[ハイパーリンク]された文字の上で右クリック

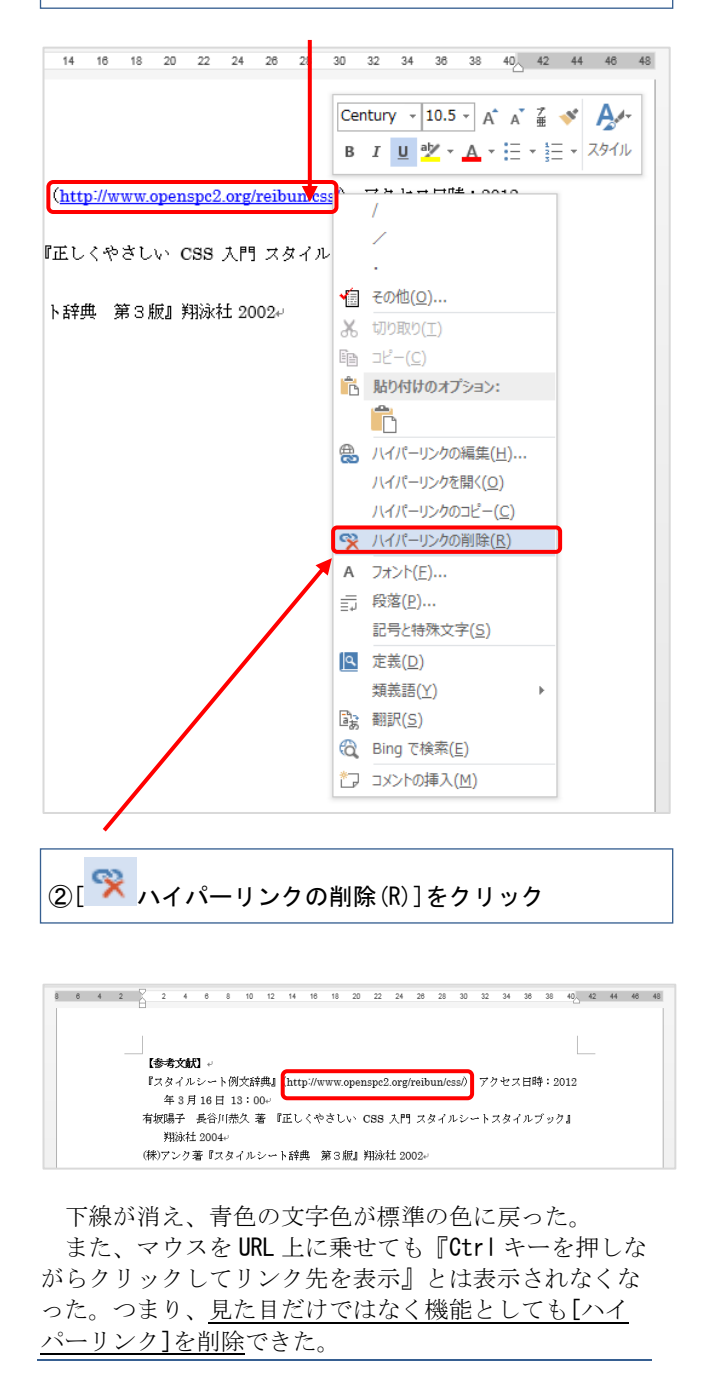

#### Point

Web サイトは誰でも公開できる便利なメディアで あるが、その分、<u>情報の信頼性</u>に注意しよう。 また、URL や内容は、いつ変更されるか分からな い。Web サイトを参考文献とするならば、<u>参照した</u> 日時(アクセス日時)も明記しておこう。

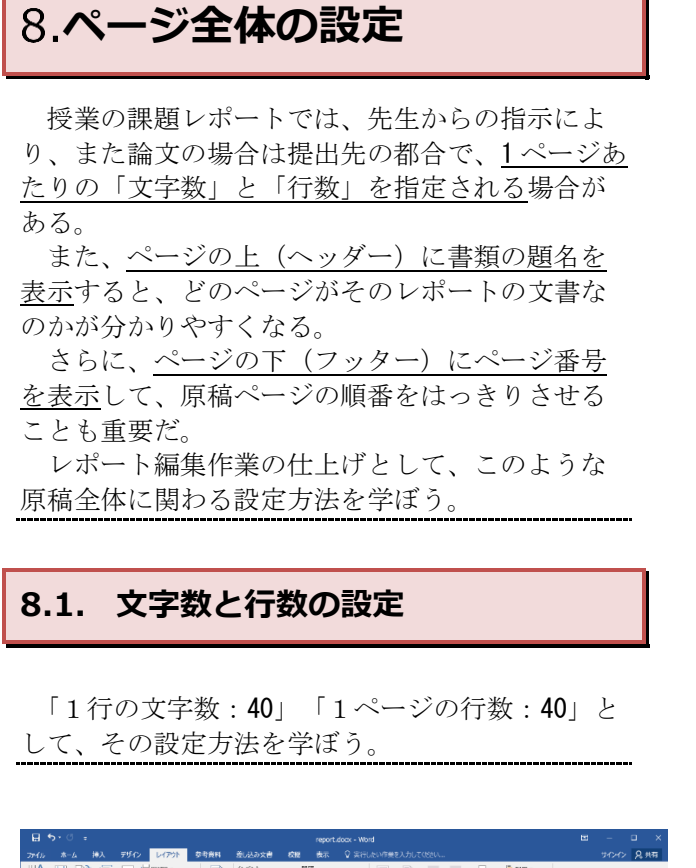

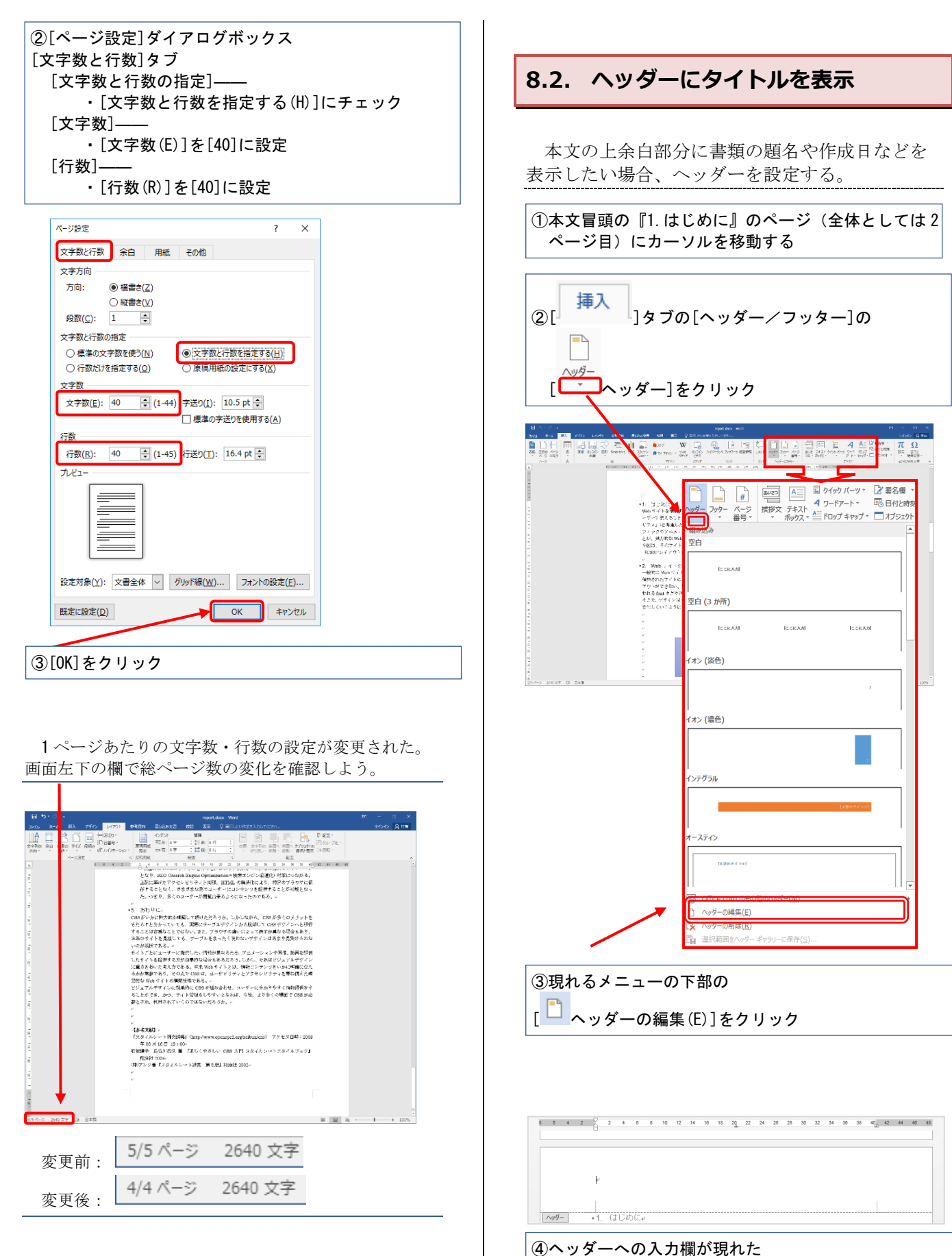

<sup>『</sup>Web サイト構築における情報デザイン』と入力

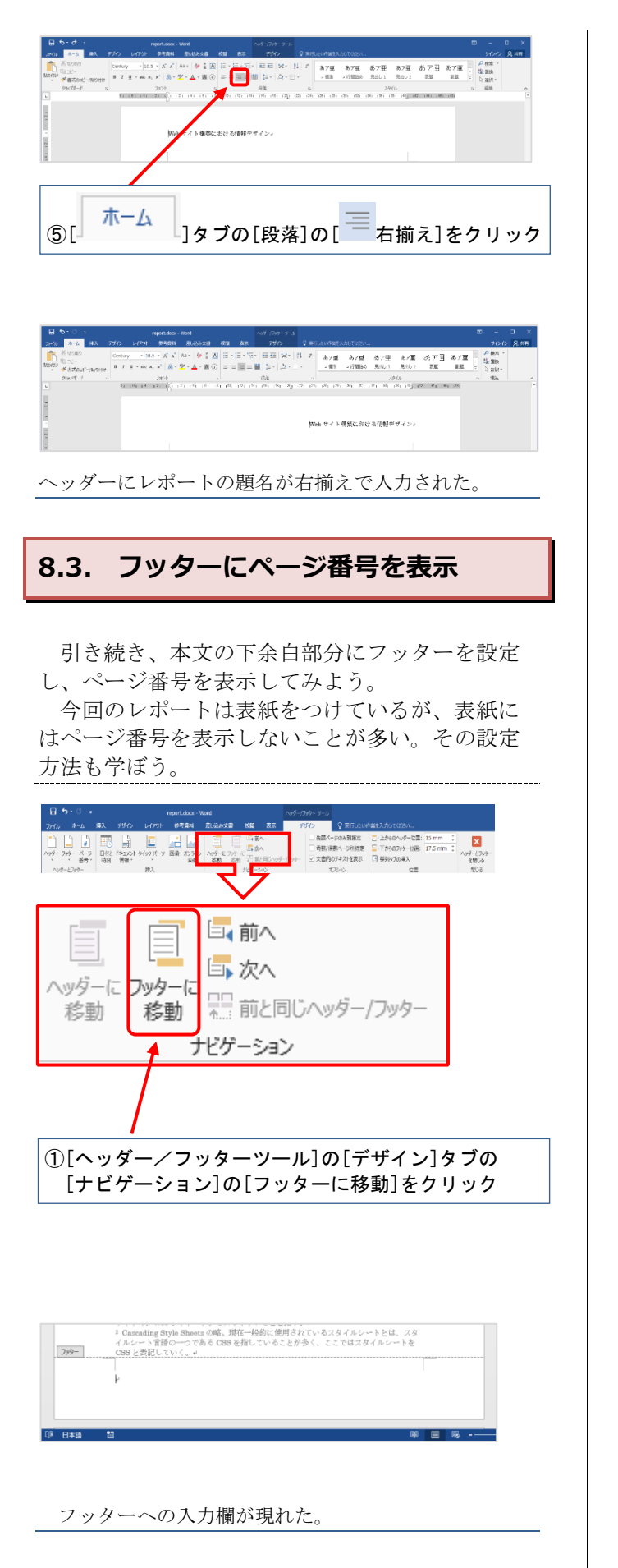

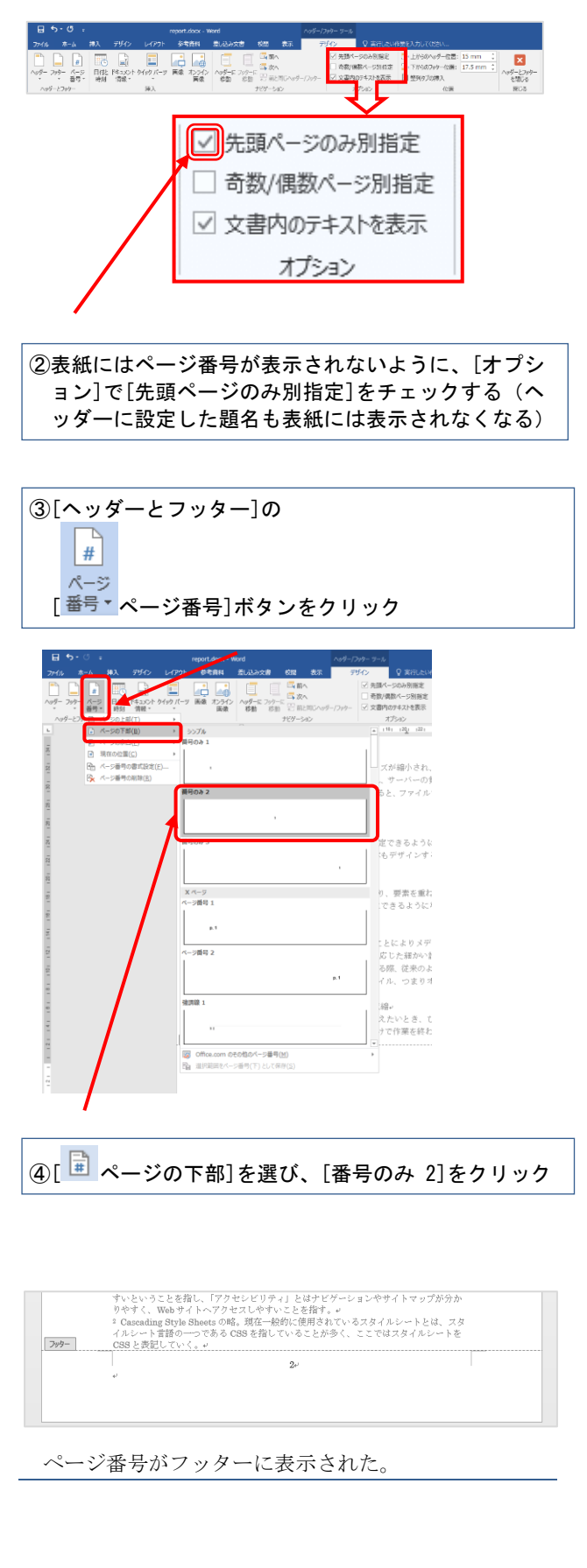

このままでは<u>表紙を1ページ目</u>として数えてい る番号になってしまっている(本文の1枚目が2 ページ目とされている)。そこで、表<u>紙を0ペー</u> ジ目として数えるように設定しよう。

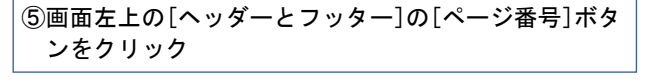

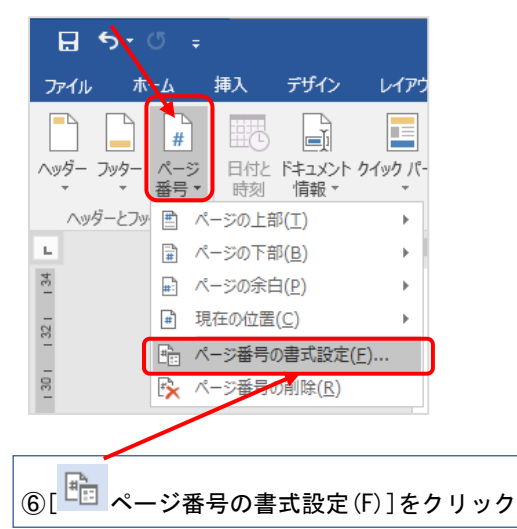

⑦[ページ番号の書式]ダイアログボックス
 [番号書式(F)]は[1, 2, 3, --]を選択
 [連続番号]--- ・[開始番号(A)]を選択

→[1]から[0]に変更

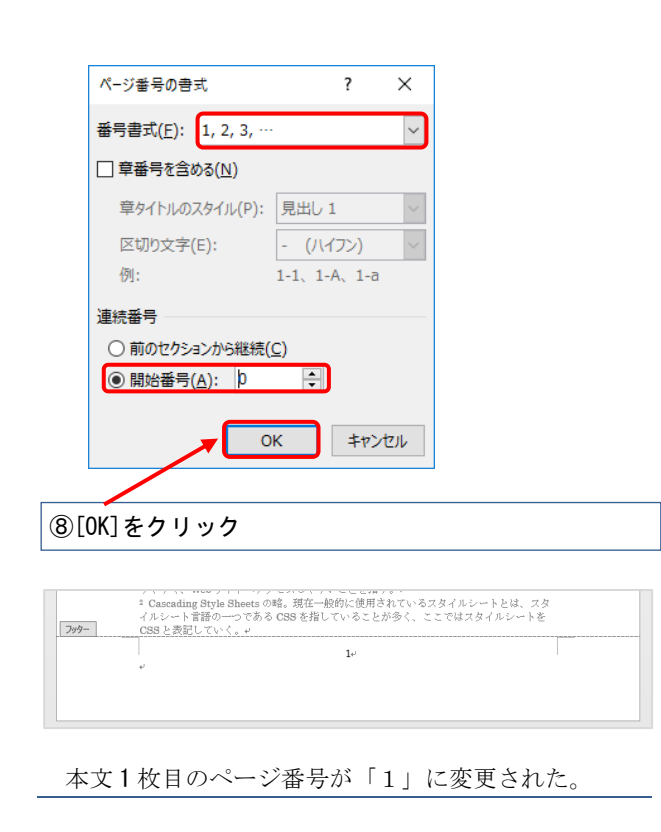

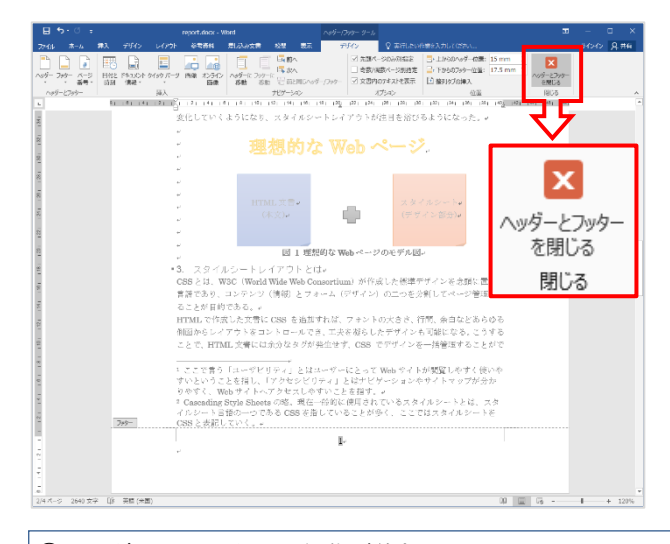

⑨ヘッダーとフッターの編集が終わったので、[閉じる]の[ヘッダーとフッターを閉じる]をクリック

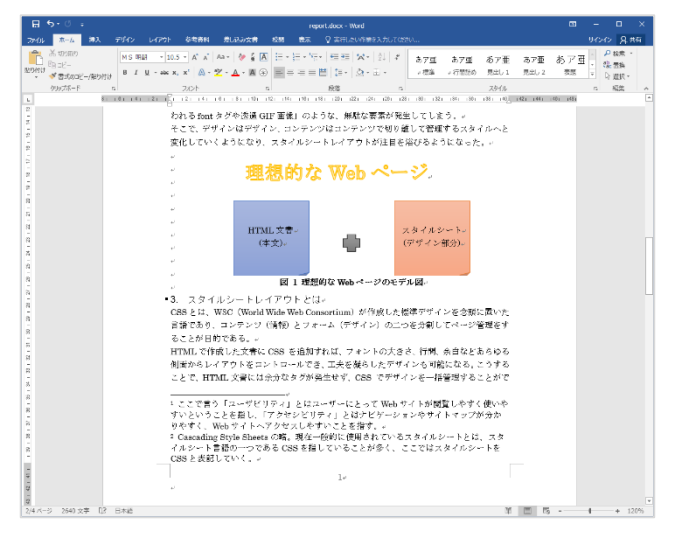

[ヘッダー/フッター ツール]がリボンから消え、本 文の編集画面に戻った。

以上で編集作業はひとまず終了である。 なお、そのほか役に立つ機能については、次の ページから[9.付録]として掲載した。必要に応じ て各自で学習しよう。

# 9.付録

本章では、前章までに解説していない Word の便 利な機能をいくつか紹介する。

## 9.1. 目次の作成

本文で[見出し]を設定している場合、[目次]を 簡単に作成できる(『3.見出しの作成』を参照)

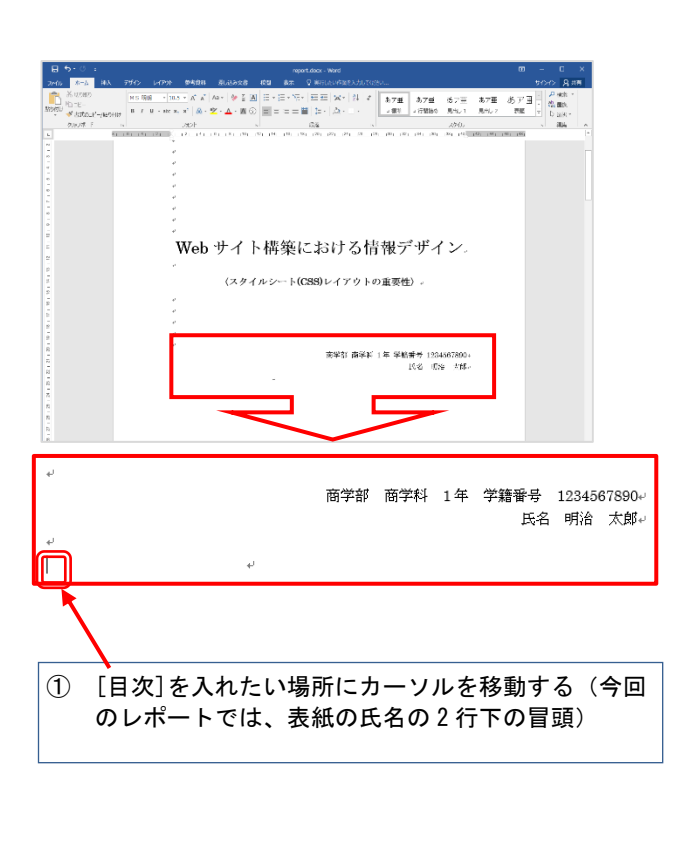

| B 2.0 :                                                                                                    | report.docx - Word                   | • - • ×                |
|----------------------------------------------------------------------------------------------------|--------------------------------------|------------------------|
| # ##X 7970 U-0901                                                                                                    | ●写酒料 単見込み文書 松晴 春泉 🖓 専門したい作素を入力してなさい。 | サインイン 八井有              |
| ■ 11.74スNO通路<br>日本<br>日本の受討<br>日本の受討<br>日本の<br>日本の<br>日本の<br>日本の<br>日本の<br>日本の<br>日本の<br>日本の |                                      | 3100.00一篇00篇入<br>一型の受到 |
| HX BEE 1                                                                                                    | 5 10用文型之文取用於 回政 前引 100               | 4.2联一覧 ^               |
| ②[ 参考資料                                                                                                    | ■<br>]タブから[目次]の                      |                        |
|                                                                                                    | 肉]をクリック                              |                        |

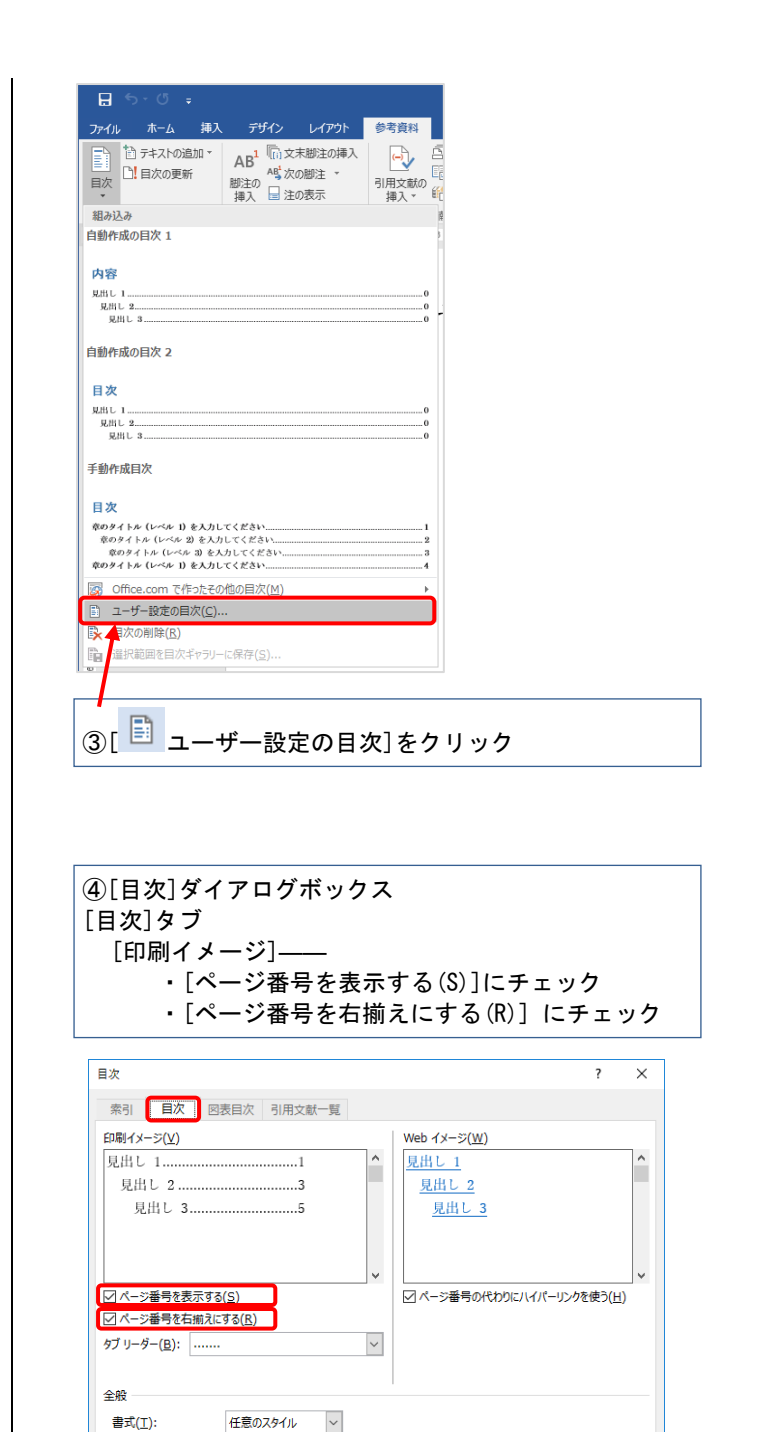

アウトライン レベル(上): 3 🛟

⑤[OK]をクリック

|                           | 。<br>Web サイト構築にお                                                                         | らける情報デザイン。                              |           |
|---------------------------|------------------------------------------------------------------------------------------|-----------------------------------------|-----------|
|                           | 、<br>(スタイルシート(CSS))                                                                      | レイアウトの重要性〉                              |           |
|                           | い<br>い<br>い<br>商学                                                                        | *部 商学科 1年 学講番号 1234567890…<br>氏名 明治 太郎… |           |
|                           | はじめに     せじめに     なめサイトの構築     スタイルレートレイプウトとは     スタイルレートレイプウトとは     スタイルレートの魅力     あわりに |                                         |           |
| 4 )4 14 14 1 -            |                                                                                          |                                         |           |
| 1. ほじめに<br>2. Webサイト      | の攝築                                                                                      |                                         | י⊶L<br>⊊1 |
| <ol> <li>スタイルシ</li> </ol> | ートレイアウトとは                                                                                |                                         | 1₽        |
| 4. スタイルシ                  | ートの魅力                                                                                    |                                         | 2+        |
|                           |                                                                                          |                                         | ~         |

自動的に目次を作成できた。

| Point                                    |                                                                                                    |
|------------------------------------------|----------------------------------------------------------------------------------------------------|
| 目次はこのように自動で作成できる。<br>にも見出し部分には[見出し]を設定する | ,そのため<br>る習慣をつ                                                                                                    |
| りょう。<br>また、本文のページを増やすなど、行<br>参考資         | 後から変更                                                                                                    |
| を加えた場合も更新できる。[                           | ]タブ                                                                                                    |
| の[目次]にある[ <sup>山]</sup> 目次の更新]を使っ        | ってみよ                                                                                                    |
| 2°                                       |                                                                                                    |
| ਜ਼ ੯ਾ ਹ ਦ                                |                                                                                                    |
| ファイル ホーム 挿入 デザイン レイアウト                   | 参考資料 差し;                                                                                                    |
|                                          | <ul> <li>□ 資料</li> <li>□ 資料</li> <li>□ 29</li> <li>□ 3 資料</li> <li>□ 29</li> <li>□ 3 資料</li> <li>□ 29</li> <li>□ 3 資料</li> <li>□ 29</li> <li>□ 3 資料</li> <li>□ 3 資料</li> <li>□ 3 ĝH</li> <li>□ 3 ĝH</li> <li>□ 3 ĝH</li> <li>□ 3 ĝH</li> <li>□ 3 ĝH</li> <li>□ 3 ĝH</li> <li>□ 3 ĝH</li> <li>□ 3 ĝH</li> <li>□ 3 ĝH</li> <li>□ 3 ĝH</li> <li>□ 3 ĝH</li> <li>□ 3 ĝH</li> <li>□ 3 ĝH</li> <li>□ 4 gH</li> <li>□ 4 gH</li> <li>□</li></ul> |
| 1477                                     | 1171                                                                                                    |

9.2. 段組み

新聞や雑誌などでは、文書を読みやすくするた めに「段組み」が利用されている。

[段組み]はWordでも設定できる。ここでは練習 として、レポートの本文を2段組にしてみよう。

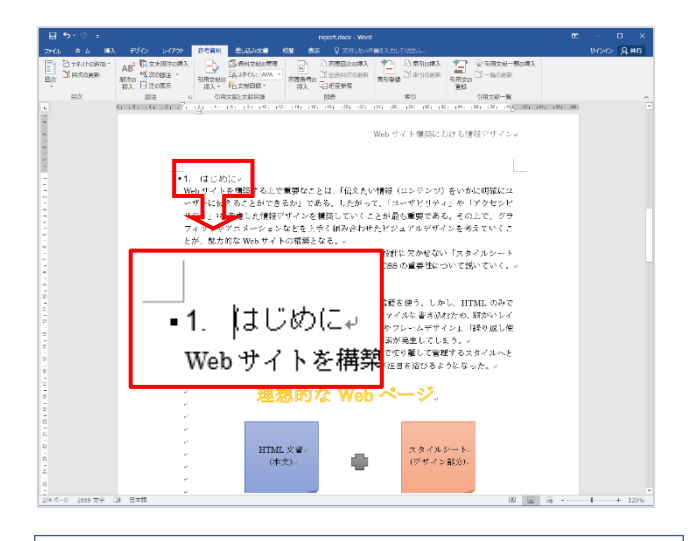

①レポートの表紙は[段組み]にしないので、本文の1行目 冒頭(全体の2ページ目冒頭)『1. はじめに』をクリッ クする

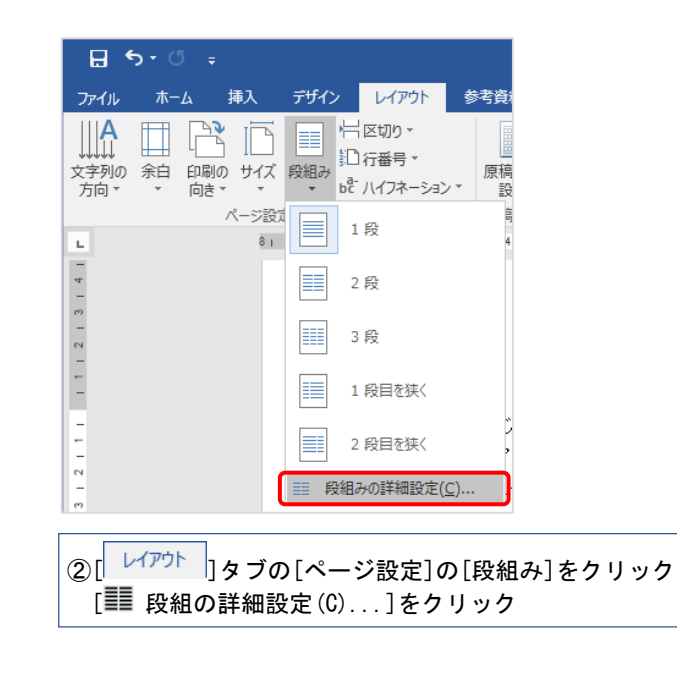

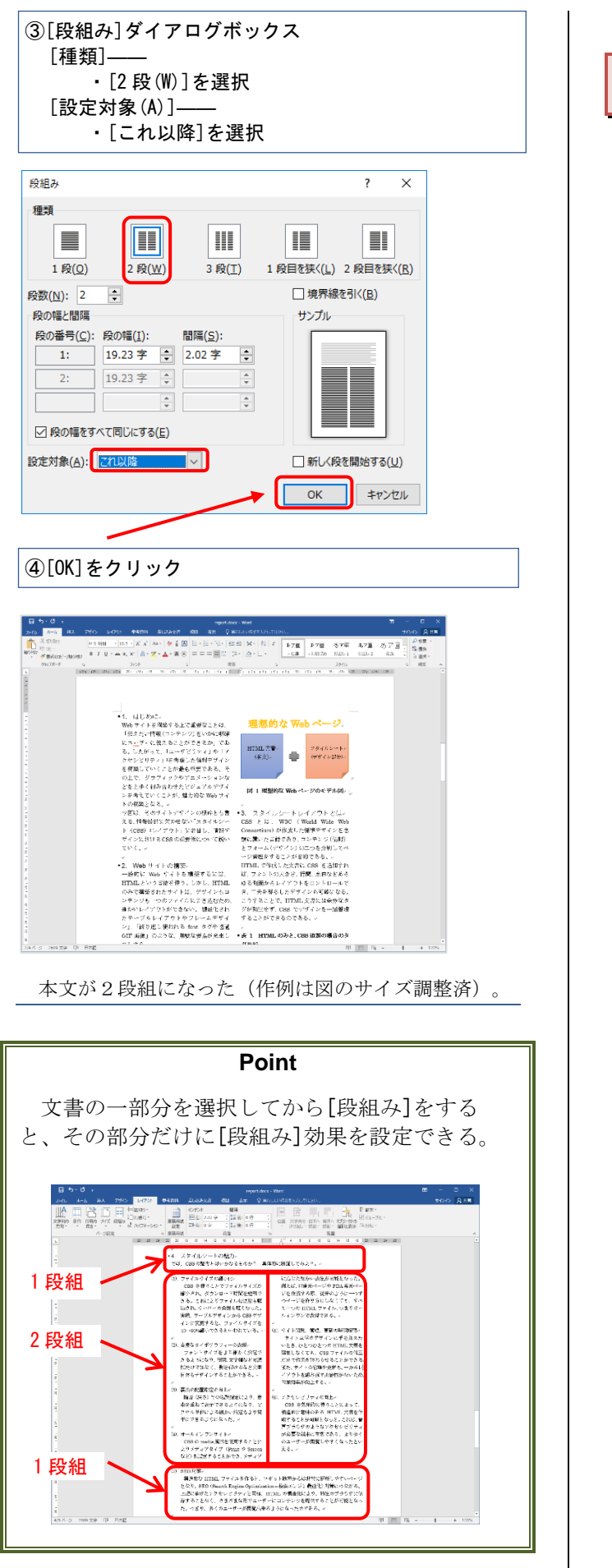

# 9.3. 文字カウント

Word には入力された文字を数える[文字カウント]という機能がある。論文やレポートなどで文字数 制限を指定された場合などに利用してみよう。

①画面の左下の[文字数:]の横の数字が、文章全体の文字 数である

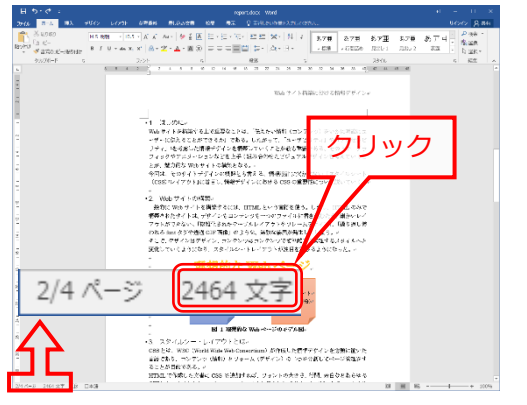

#### ②詳しく知りたい場合、[文字数:]をクリック

| 文字カウント             | ?    | ×               |
|--------------------|------|-----------------|
| 統計:                |      |                 |
| ページ数               |      | 4               |
| 単語数                | 2,   | 464             |
| 文字数 (スペースを含めない)    | 2,   | 793             |
| 文字数 (スペースを含める)     | 2,   | 848             |
| 段落数                |      | 54              |
| 行数                 |      | 149             |
| 半角英数の単語数           |      | 112             |
| 全角文字 + 半角カタカナの数    | 2,   | 352             |
| □ テキスト ボックス、脚注、文末朋 | 「注を含 | :める( <u>F</u> ) |
|                    | 閉    | じる              |

詳しい情報が[文字カウント]として表示される。

#### Point

文書を選択した状態では、全体の文字数とその 部分の文字数が分数で表示される。また、選択状 態のまま画面左下の[文字数]をクリックすると、 選択された部分の文字数をカウントすることもで きる。

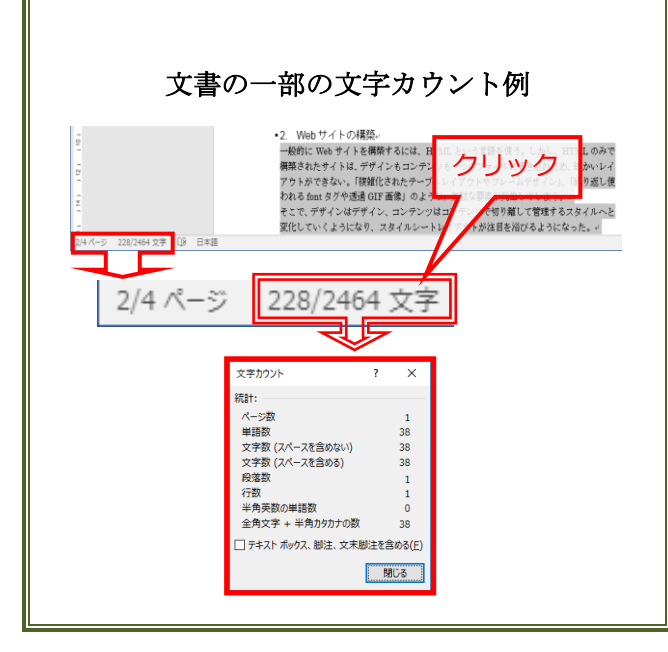

## 9.4. 原稿用紙を設定する

Word では、自動的に原稿用紙のような枠線を作成し、その中に文書を入力することができる。原稿用紙何枚といった指定のある論文や小説などの執筆時に活用しよう。

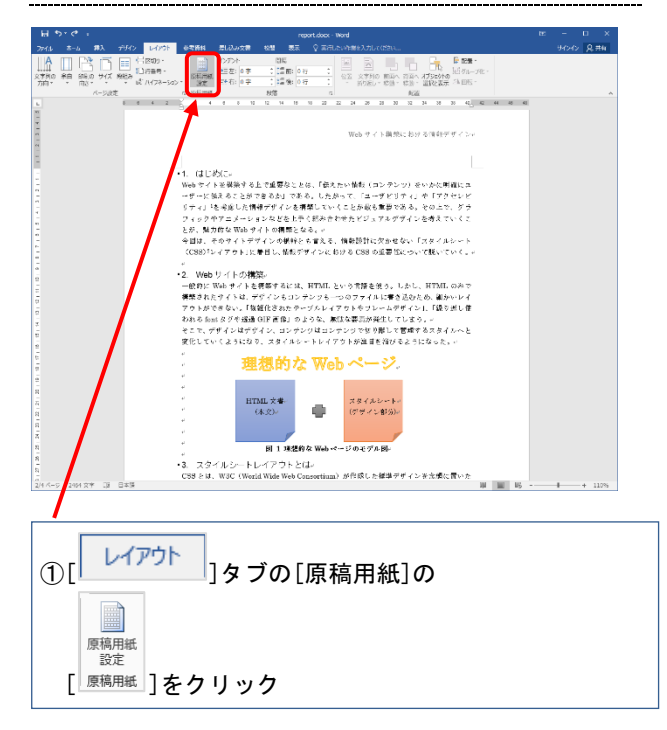

| 泉備用概設足       |                          |        |        | ×      |  |
|--------------|--------------------------|--------|--------|--------|--|
| 罫線           |                          |        |        |        |  |
| スタイル(S):     | マス目付き原稿                  | 用紙 🗸   |        |        |  |
| 文字数 × 行数(R): | $20 \times 20$           | ~      | 28 ×   | 20.    |  |
| 罫線の色(C):     |                          | ~      |        |        |  |
|              | <ul> <li></li></ul>      |        |        | TT     |  |
| ページ          |                          |        |        |        |  |
| 用紙サイズ(Z):    | A4 ~ E                   | 印刷の向き: | 3      | A      |  |
|              |                          | 1      |        | 横(L)   |  |
| ヘッダーとフッター —  |                          |        |        |        |  |
| へッダー(H): なし  |                          | ~ 配置   | G): 右  | $\sim$ |  |
| フッター(F): 文字数 | t × 行数                   | ~ 配置   | (A): 右 | ~      |  |
|              | - 4- 2710                |        |        |        |  |
| 日奈明処理の       | ピイナフ(U)<br>"た下(ザキシニラ(N)) |        |        |        |  |
| 「可認定的の     」 | 00 LO \$12000            |        |        |        |  |

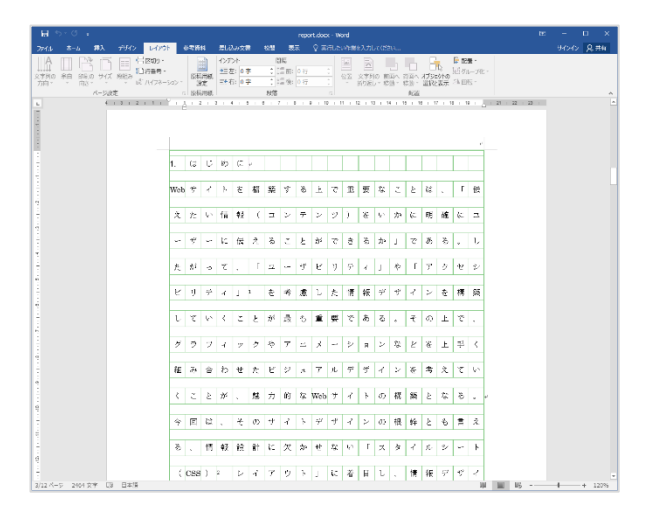

原稿用紙の設定にできた。

#### Point

原稿用紙など、特定の書式設定をしたファイル に他の Word ファイルの文書を[貼り付け]をしたい 場合、元のファイルの書式を引き継がないように 注意してほしい。

[ホーム]タブの[貼り付け]で[形式を選択して貼 り付け(S)]をクリックし[テキスト]形式にしよ う。こうすると貼り付けた先の書式設定(原稿用 紙用に設定した等幅フォントなど)に自動的に設 定できる。

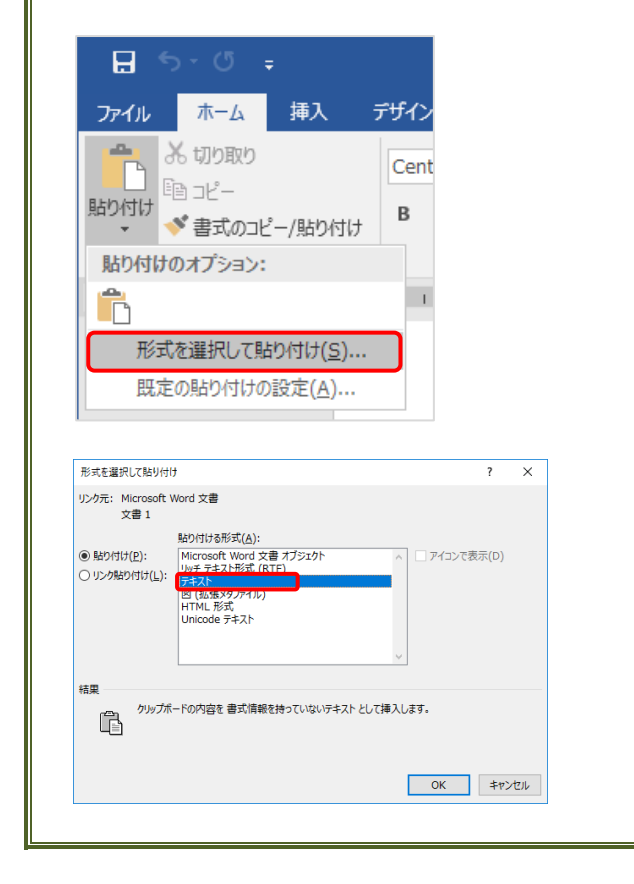

## 9.5. Excel グラフの貼り付け

Excel で作成したグラフを Word のファイル内に 貼り付けることができる。

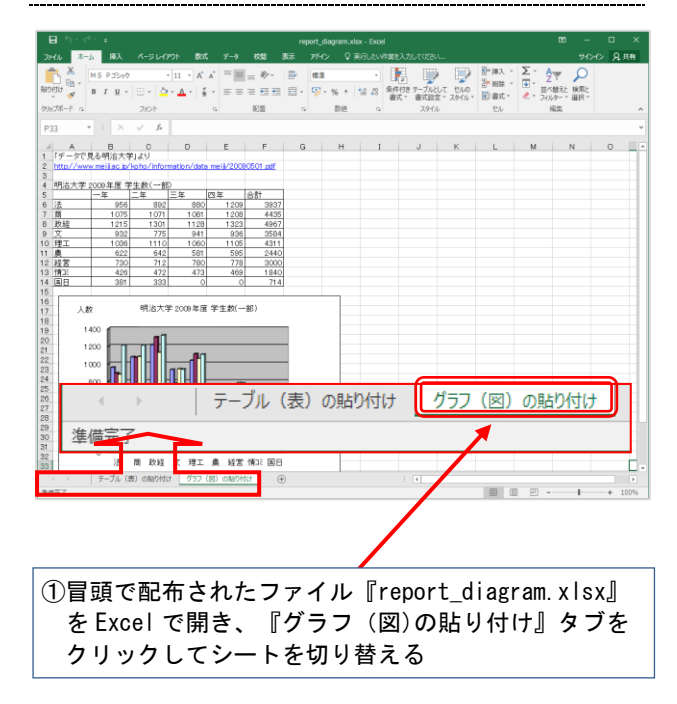

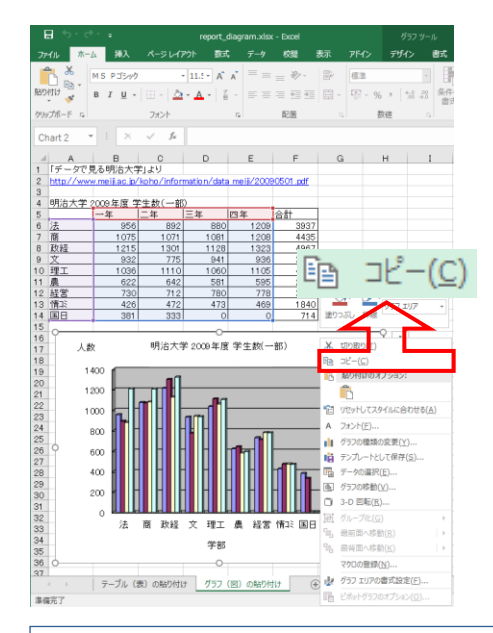

②グラフの空白スペース上で、右クリックしてから [コピー(C)]をクリック

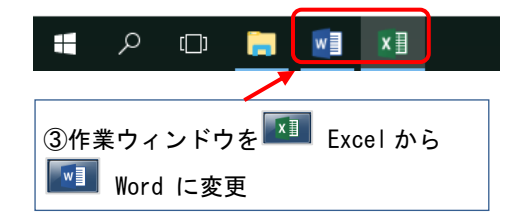

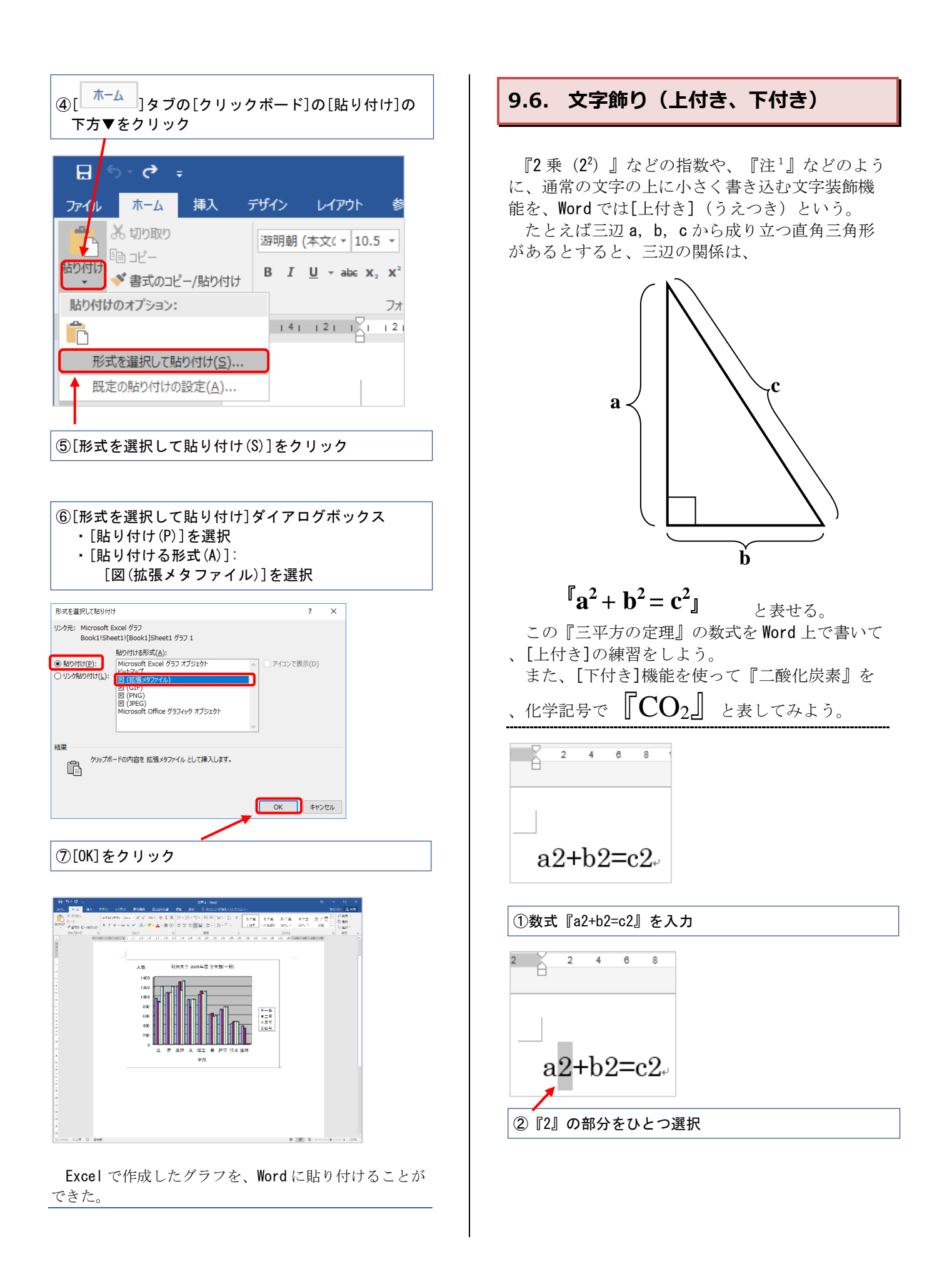

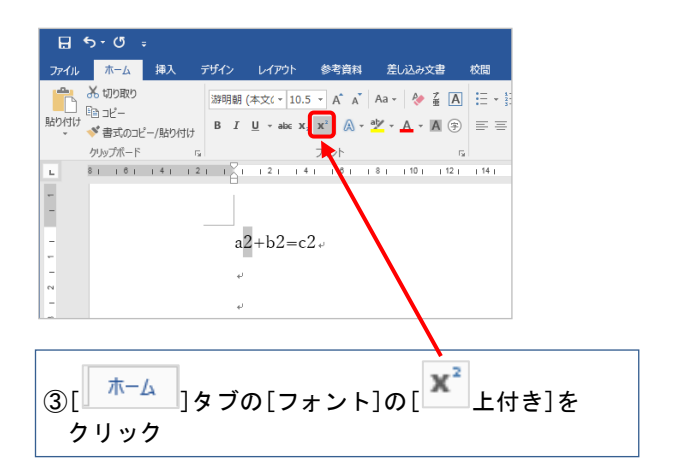

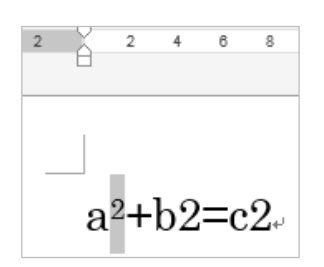

**『a2』**が**『a<sup>2</sup>』**に変更された。

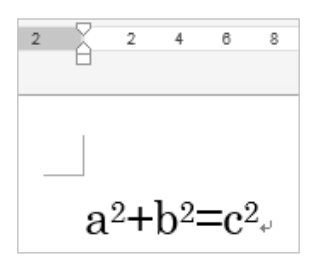

残りの部分の『2』にも同様の[上付き]を設定する。 これで『 $a^2+b^2=c^2$ 』という数式を作成できた。

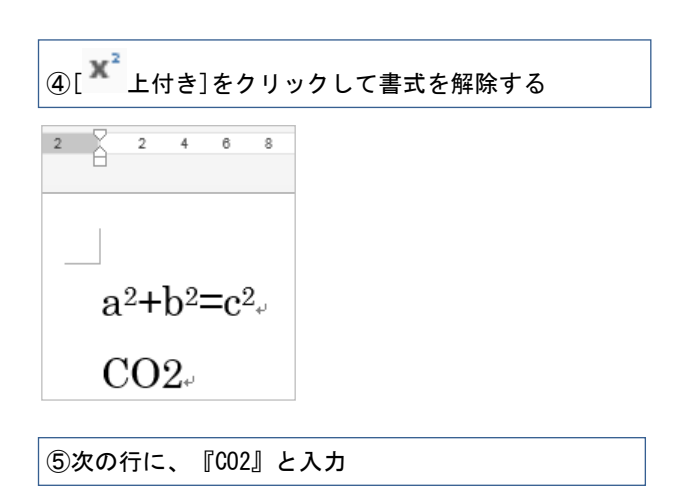

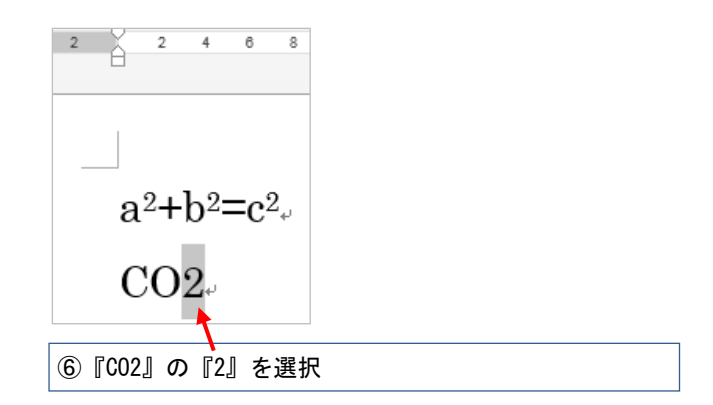

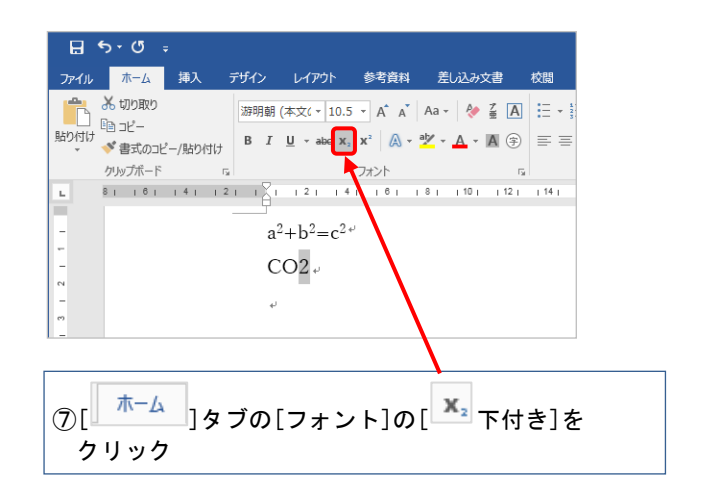

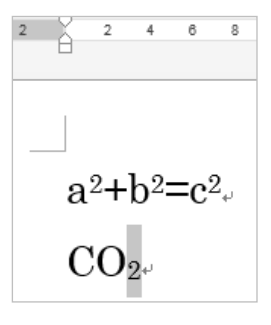

**『CO2』を『CO2』に変更できた。** 

## Point

この[上付き][下付き]機能で表せる数式はあま り多くはない。分数やルートなどもっと複雑な数 式を記述したい場合には、『9.7.数式ツール』を 参照しよう。

## 9.7. 数式ツール

複雑な数式を入力したい場合、[数式ツール]で 入力できる。たとえば平方根のルート記号、分数 、行列なども入力できる。

ここでは  $\begin{bmatrix} \frac{2}{3} \\ \end{bmatrix}$  (3分の2)を例に、簡単な分数を入力してみよう。

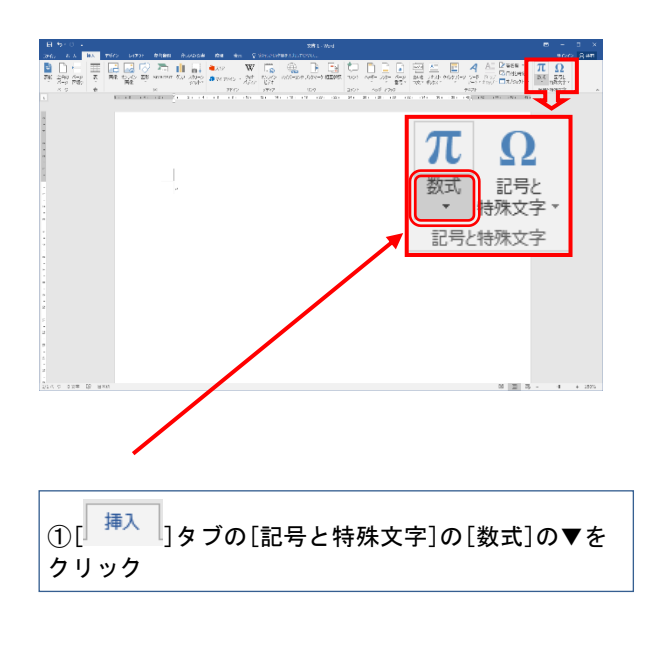

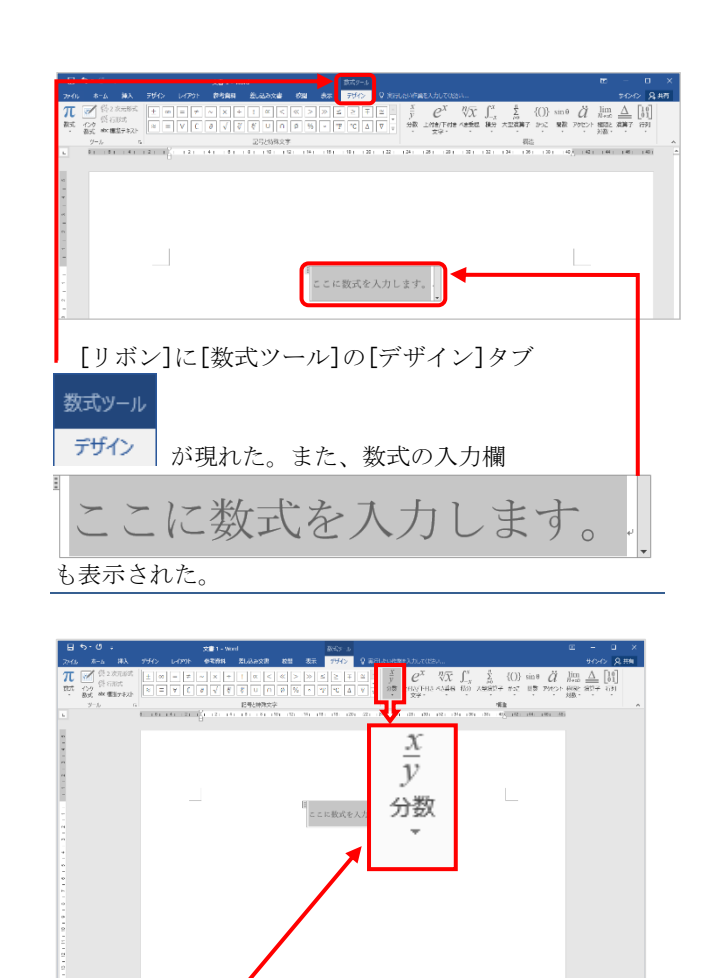

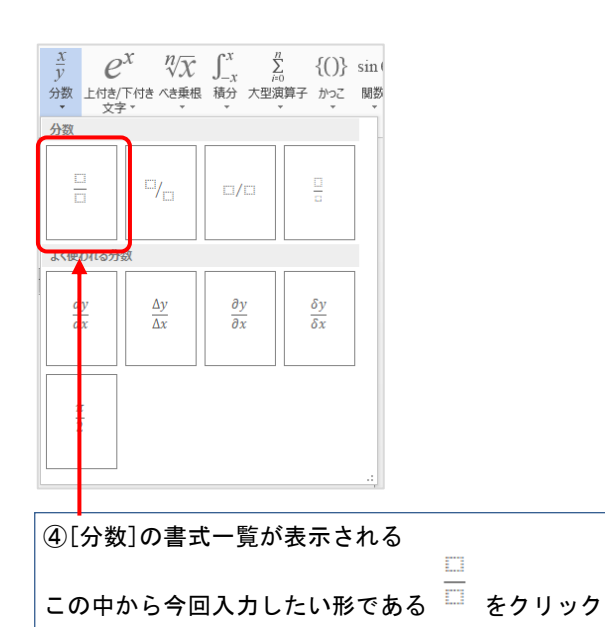

③[構造]から[分数]をクリック

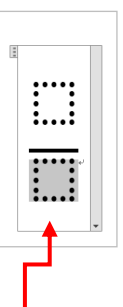

⑤数式入力欄に空の分数が現れる まず分母の欄(下)をクリック

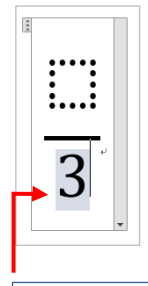

⑥分母の値『3』を半角で入力

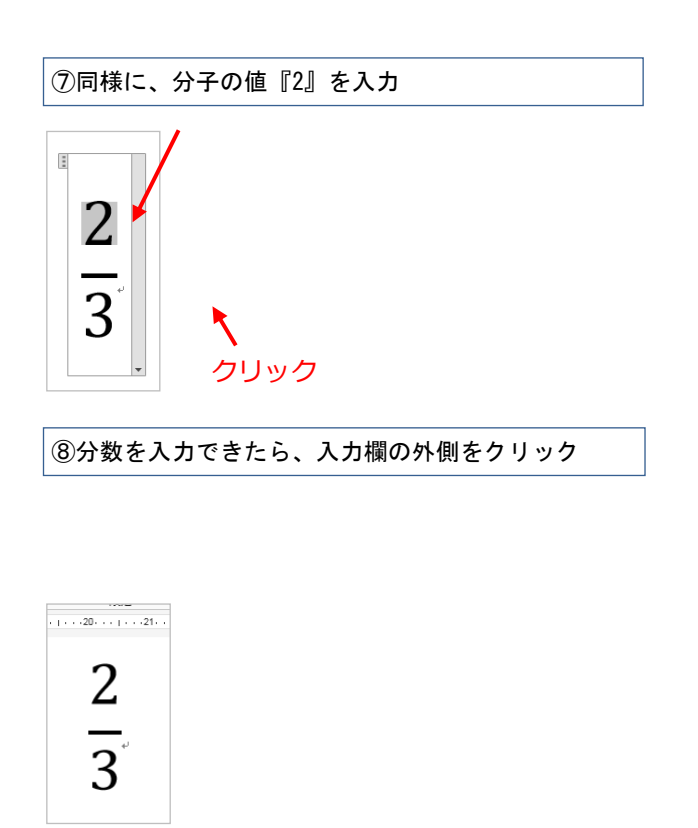

 $\left[\frac{2}{2}\right]$  (3分の2)という分数ができた。

# 9.8. スクリーンキャプチャ

Windows10 ではパソコンの画面表示状態を画像と して取り込むことができる。これを「スクリーン キャプチャ」という。その機能を持つのが[Print Screen] (プリントスクリーン) キーだ。ここでは その使い方を学習しよう。

## Print Screen キーの場所

[Print Screen] キーの場所を確認しよう。

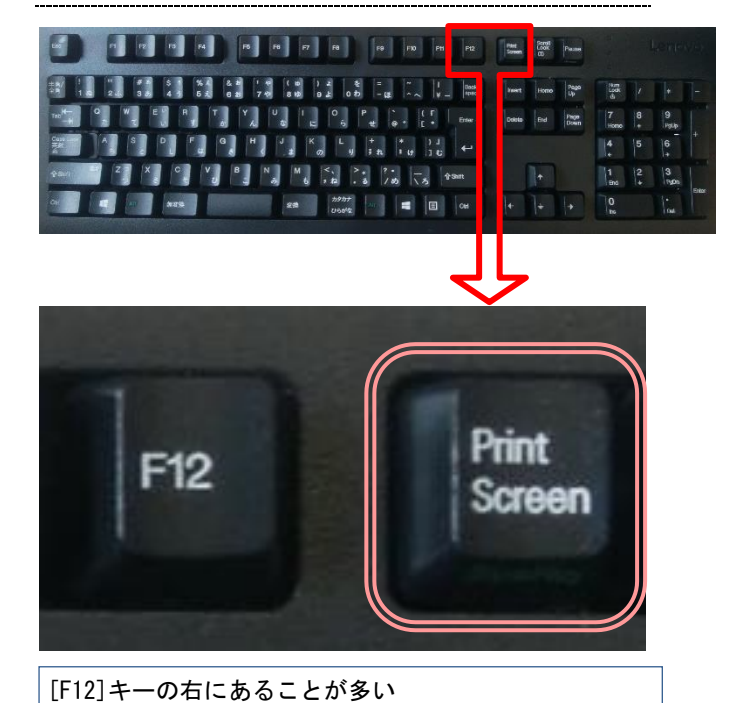

## Point

ノートパソコンや小型化されたキーボードなど では<u>[Fn]キーを押しながら[Prt Sc]キー</u>を押す と、[Print Screen]キーと同等の働きをする場合 が多い。

しかし、機種によってキーの名称や操作方法など が異なるので、取扱説明書で確認しよう。

# モニター画面全体のキャプチャ

実際にキャプチャしてみよう。まず画面表示全体を、Wordの文書内に貼り付けてみよう。

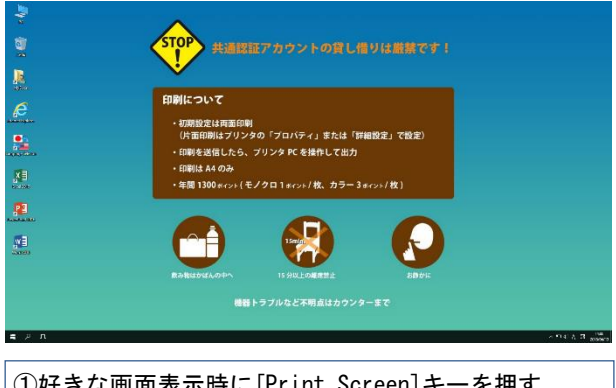

 ①好きな画面表示時に<u>[Print Screen]キー</u>を押す (例、デスクトップ)

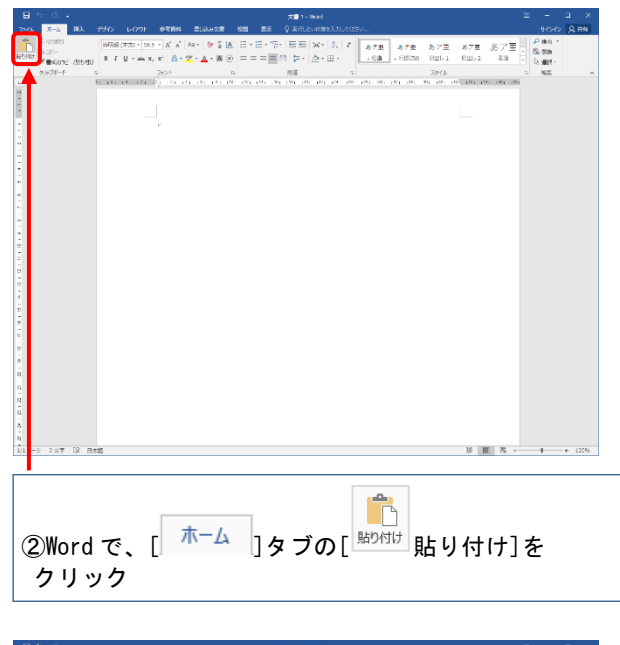

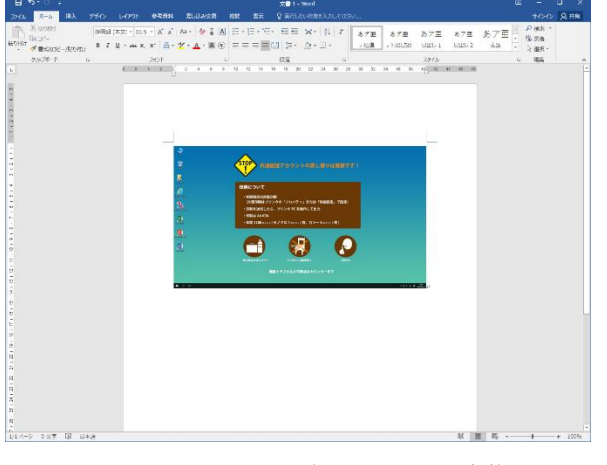

これで、スクリーンキャプチャした画面全体を、Word 文書内の画像として利用できる。

## アクティブウィンドウのキャプチャ

アクティブウィンドウ(作業しているウィンド ウ)だけをキャプチャすることもできる。

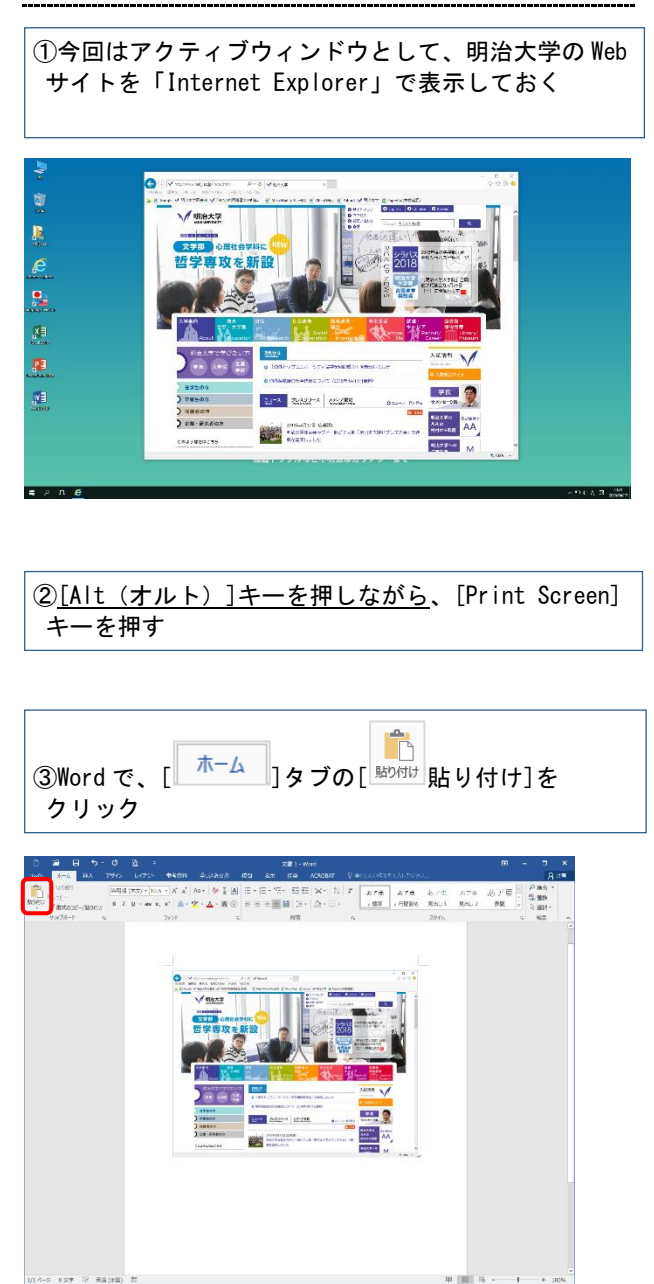

これで、キャプチャしたアクティブウィンドウを、 Word 文書内の画像として利用できる。

#### Point

画像の一部の切り出しや画像ファイルとしての保存な どは[スタート]の[Windows アクセサリ]の[<sup>ᢒ]</sup>ペイント] でおこなおう。([Alt]+)[Print Screen]キーを押した あと、[ペイント]で[編集]の[貼り付け]をすればよい。

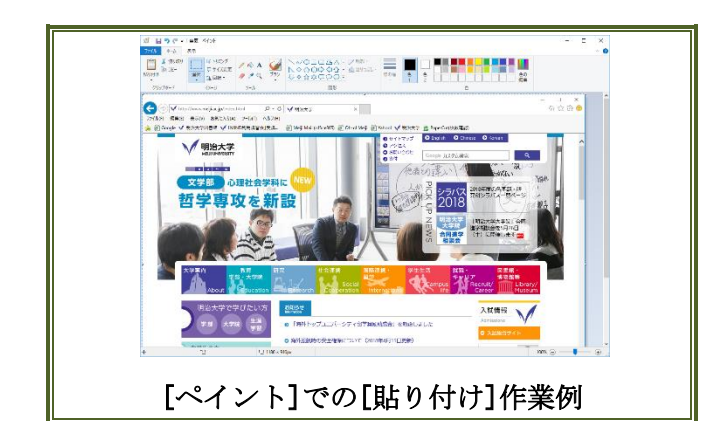

「スクリーンキャプチャ」機能は、Web サイトの 紹介をするときや、アプリケーションの使い方を 説明する場合などに重宝するだろう。

## 9.9. 写真の挿入

Word ではデジタルカメラなどで撮影した写真も 挿入できる。

レポートの内容をより分かりやすくするために 、必要であれば利用しよう。

## 9.9.1. デジタルカメラ写真の挿入

最初に配布した[flower.jpg]ファイルを挿入してみよう。

### ①Word のファイルを新規作成する

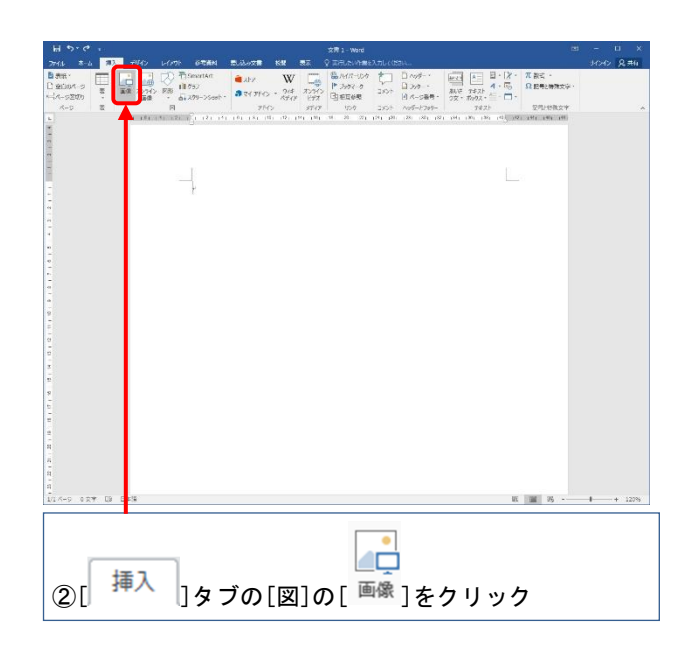

| 🛂 図の挿入                                                                                                    |                                                                                      | × |
|----------------------------------------------------------------------------------------------------|--------------------------------------------------------------------------------------|---|
| ← → < ↑  → PC > デスクトップ > word応用配布資料                                                                                                    | ✓ ひ word応用配布資料の検索                                                                    | > |
| 整理 マ 新しいフォルダー                                                                                                    | E - 🔳 I                                                                              | ? |
| <sup>2</sup> Moresult Wood <sup>2</sup> PC <sup>2</sup> PC |                                                                                      |   |
| 27/1-6(N):                                                                                                    | <ul> <li>         まべての変 (*,emf:*,wmf*)jpg*)j         ・         ・         ・</li></ul> |   |
|                                                                                                    | 9−ル(L) 接入(S) ▼ キャンセル                                                                 |   |
|                                                                                                    |                                                                                      |   |
| ③[図の插入]ダイアログボックス                                                                                                    |                                                                                      |   |
|                                                                                                    |                                                                                      |   |
| ・[tlower.jpg]を選択                                                                                                    |                                                                                      |   |
|                                                                                                    |                                                                                      |   |
| ④ [挿入(S)] をクリック                                                                                                    |                                                                                      |   |
|                                                                                                    |                                                                                      |   |

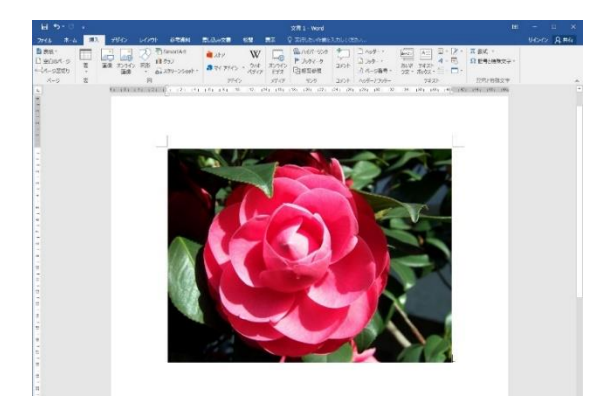

#### 椿の花の画像「flower.jpg」が挿入された。

このままでは写真が大きすぎるので、サイズを 変更してみよう。画像の角の[○]をドラッグして もよいが、今回は数値を入力して正確に変更しよ う。

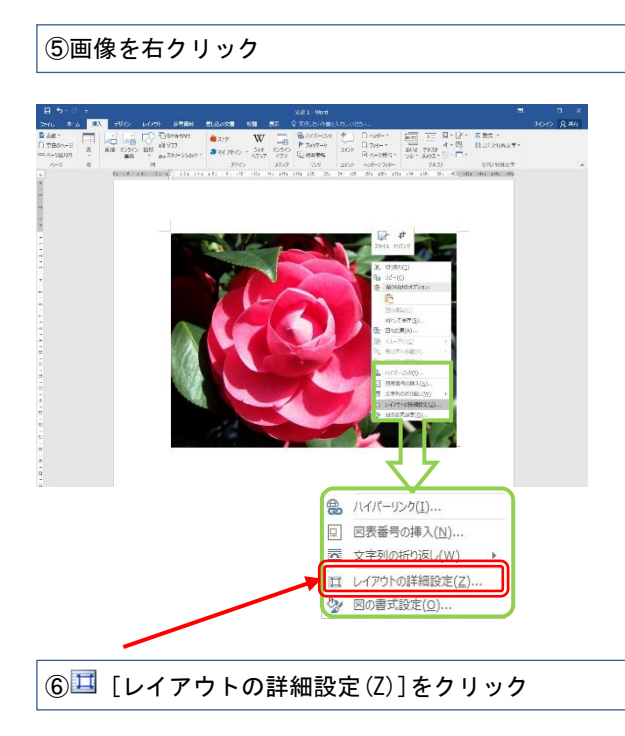

| レイアウト                |          |                | ? ×              |
|----------------------|----------|----------------|------------------|
| 位置 文字列の折り返し          | サイズ      |                |                  |
| 高さ                   |          |                |                  |
| ⑧ 固定(E) 112.5 mm     | •        |                |                  |
| 〇 相対(L)              | *        | 基準(⊤)          | ページ 〜            |
| 幅                    |          |                |                  |
| ● 固定(B) 75 mm        | ÷        |                |                  |
| 〇 相対(I)              | ÷        | 基準(E)          | ページ ~            |
| 回転                   |          |                |                  |
| 回転角度( <u>T</u> ): 0° | <b>+</b> |                |                  |
| 倍率                   |          |                |                  |
| 高さ(日): 27 %          | +        | 幅( <u>W</u> ): | 27 %             |
| ✓ 縦横比を固定する(A)        |          |                |                  |
| ☑ 元のサイズを基準にする(R)     |          |                |                  |
| 原型のサイズ               |          |                |                  |
| 高さ: 423.33 mm        |          | 幅:             | 564.44 mm        |
|                      |          |                | リセット( <u>S</u> ) |
|                      |          |                | OK キャンセル         |

 ⑦[レイアウトの詳細設定(Z)]ダイアログボックス [サイズ]タブ
 ・[拡大/縮小]の[縦横比を固 定する(A)]にチェックを入れる
 ・[幅(D)]に[75mm]と入力

⑧[OK]をクリック

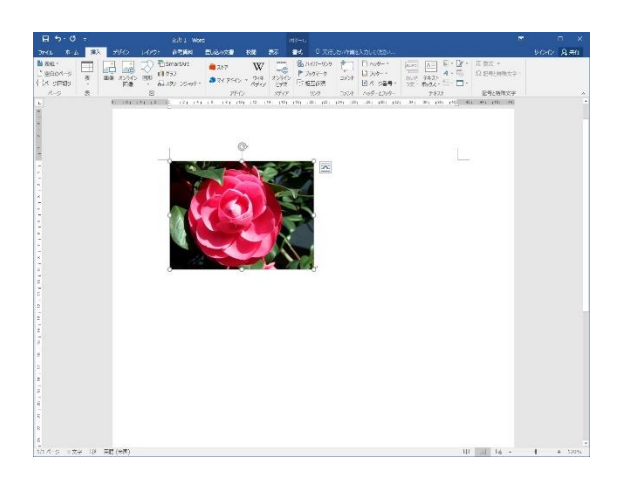

写真の横幅のサイズが 75mm に変更された。

#### Point

大学のパソコンでは、デジタルカメラで撮影し た写真を読み込むためには別途メモリーカードリ ーダーなどが必要である。

また、ここでは例として配布した写真で実習し たが、実際にレポート・論文を作成する際には自 分に著作権がある写真を利用しよう。Webページや 文献上など、他者に著作権がある写真画像を勝手 に利用すると、著作権侵害となることがあるので 注意が必要だ(著作者が利用を認めている場合や 引用の要件を満たす場合などを除く)。

写真やイラストのサイズ変更の際には、かなら ず画像の角の[<sup>O</sup>]をドラッグするか、[縦横比を固 定する]にチェックを入れて、画像がゆがまないよ うにしよう。特に、レポートの資料として写真を 使う際には、縦横の比率がゆがんだ写真は正しい 資料にはならないため、注意しよう。

## 9.9.2. 画像とテキストの回りこみ

実際のレポートでは、写真には解説文を添える ことが多いだろう。ここでは、最初に配布したテ キストファイル[flower\_text.txt]を用いて、文章 と画像の配置方法について実習しよう。

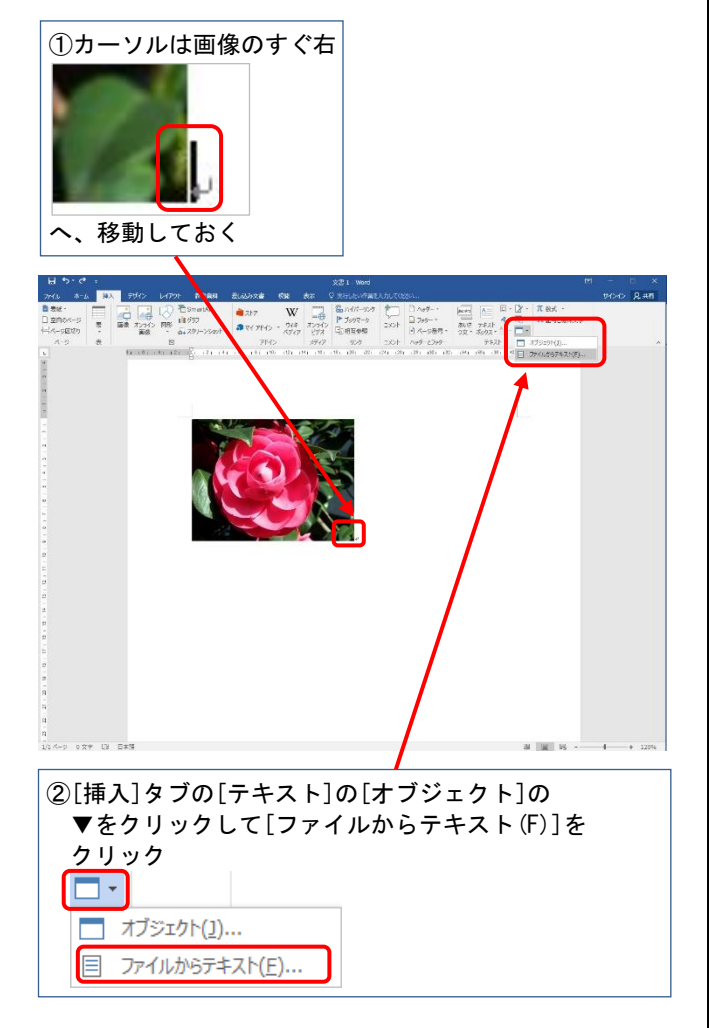

 ③[ファイルの挿入]ダイアログボックス
 [ファイル名(N)]——
 ・[すべての Word 文書]を[すべてのファイル]に 変更する
 ・[flower\_text.txt]を選択

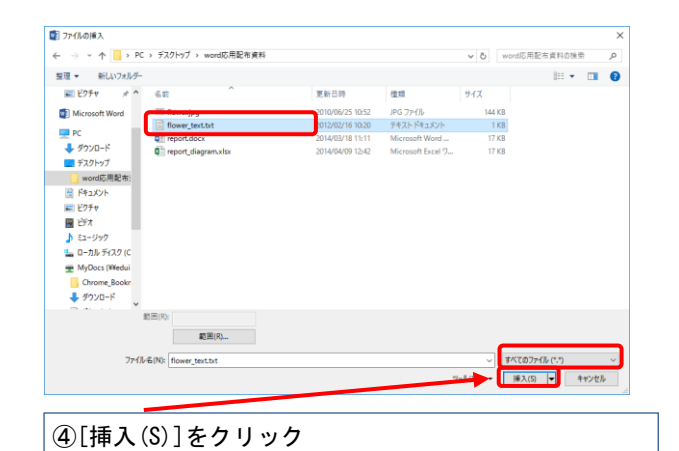

| ⑤[ファイルの変換]ダイアログ<br>[エンコード方法]——                                     | ブボックス                                                                                     |
|--------------------------------------------------------------------|-------------------------------------------------------------------------------------------|
| ・LWINdows(規定個)                                                     | ₩)]を選択                                                                                    |
| ファイルの変換 - flower_text.txt                                          | ? ×                                                                                       |
| このファイルの読み込みに使用するエンコード方法を選択してください。                                  |                                                                                           |
| <u>●[Windows (既定徳)(W)]</u> ○ MS-DOS( <u>D</u> ) ○ その他( <u>O</u> ): | 中央ヨーロッパ言語 (Windows)<br>日本語 (EUC)<br>日本語 (JIS 0208-1990 および 0212<br>日本語 (JIS)<br>日本語 (Mac) |
| フレヒュー(⊻):                                                          |                                                                                           |
| 明治大学和泉キャンパスの花たちの中でも、私が特に                                           | Fきなのが第2校舎前に咲いてい ′                                                                         |
| る椿である。その見事な赤色は、不安がいっぱいの新入                                          | 生の私を和ませてくれたものだ。                                                                           |
| 写真を見ているだけでも、入学したての 4 月に学内を                                         | 教策していてふと目に留まったあ                                                                           |
| の日のことを思い出す。和泉の春といえば、学内いっ                                           | ぱいに咲き誇る桜が多くの人のEP                                                                          |
| 象に残っているだろう。しかし、私にとっては、この<br>—                                      | 椿なのである。↩                                                                                  |
|                                                                    |                                                                                           |
|                                                                    | OK キャンセル                                                                                  |
|                                                                    |                                                                                           |
| ⑥[0K]をクリック                                                         |                                                                                           |
| @ [] <b>C</b> / / / /                                              |                                                                                           |
|                                                                    |                                                                                           |
| al +>-0 : ⊗dti-nerd                                                | т - т ×                                                                                   |

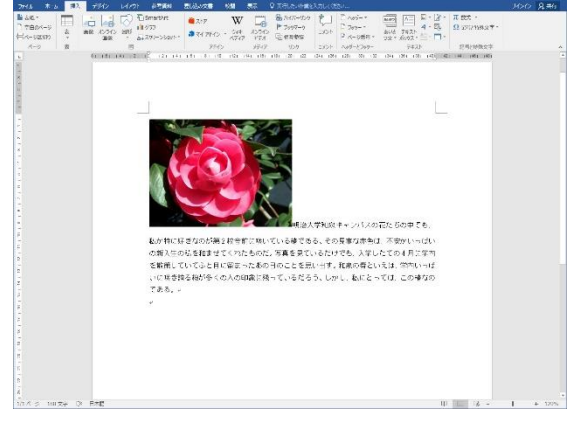

画像の次の部分に文章が入った。

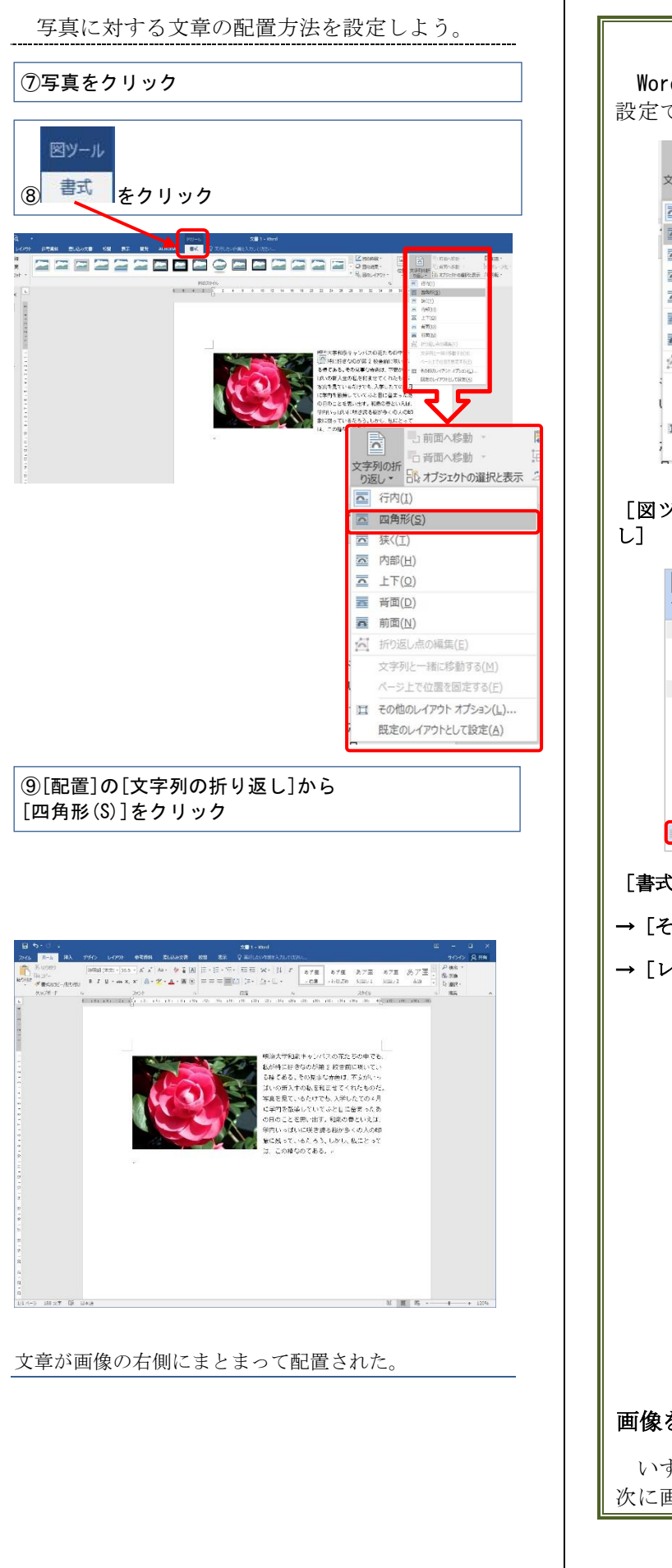

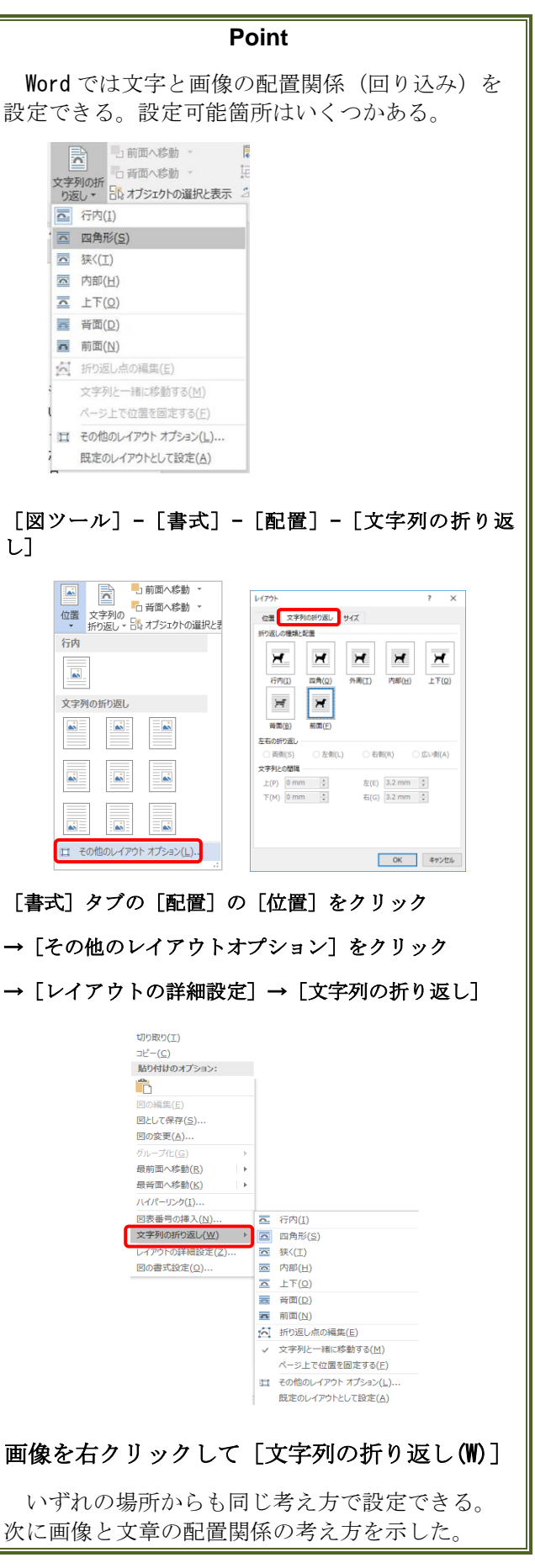

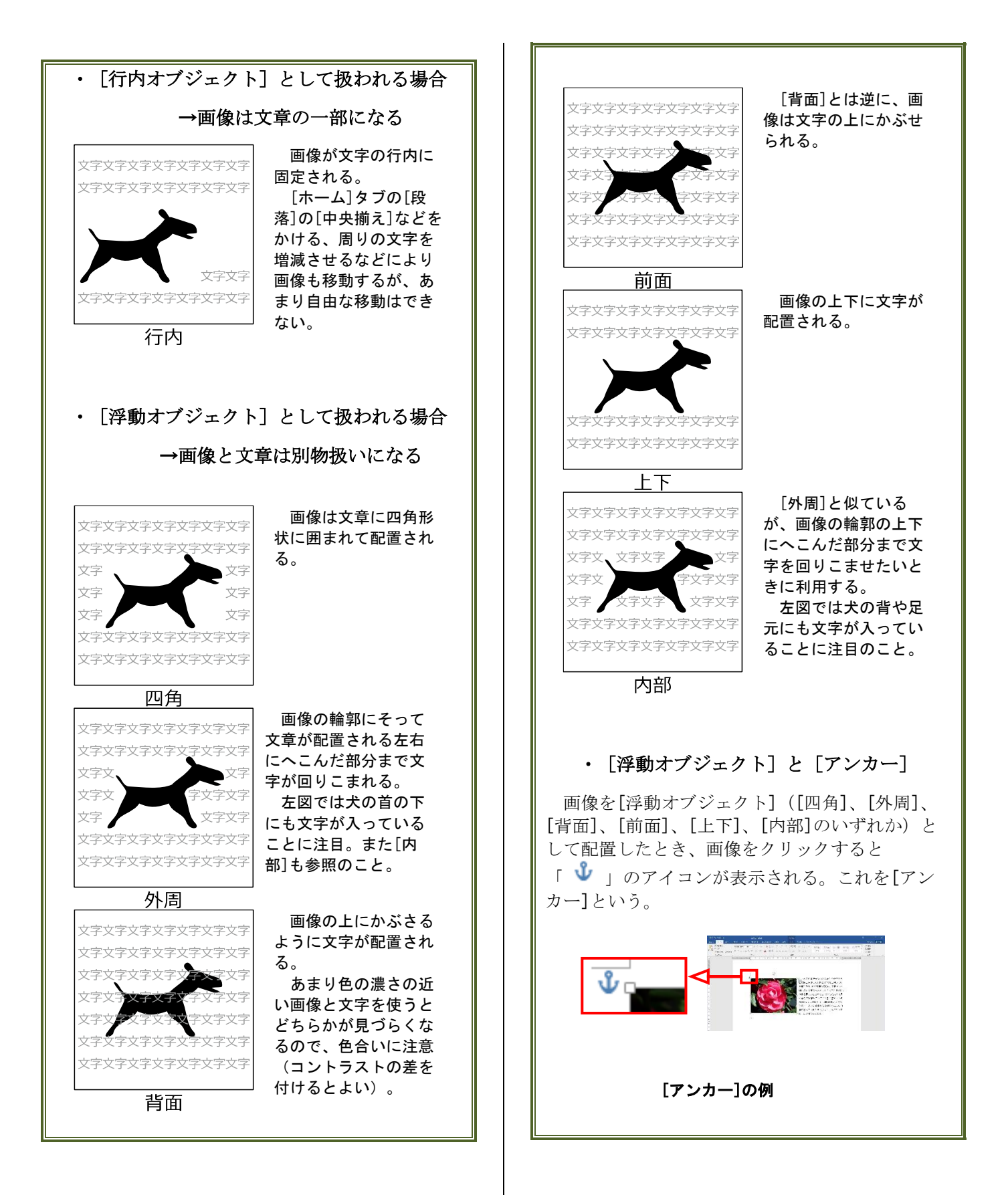

| ※なお、<br>は、<br>し、[表<br>[アンカ                            | [アンカー]が表示されていな<br><mark>アイル</mark> から[オプション]をク<br>示]で[常に画面に表示する編集<br>一記号(0)]にチェックを入れ。                                                                 | い場合に<br>リック<br>〔記号〕で<br>ょう。 |
|-------------------------------------------------------|----------------------------------------------------------------------------------------------------|-----------------------------|
| iord のオプション                                           |                                                                                                    | ? X                         |
| 基本[12]毛<br>憲法                                         | ☆ 文書内容の面面表示方法と印刷方法を変更します。                                                                                                    |                             |
| 文章校正                                                  | ページ表示オプション                                                                                                    |                             |
| 保存<br>文字体觀<br>言語<br>旺福10字                             | ② 企業レイアクト表示さページ第の合合を表示する( <u>い</u> )○<br>図 単形したまますな( <u>い</u> )○<br>図 カーリッルを置いたまに文書のといた表示する( <u>し</u> )<br>本 単本 10                                    |                             |
| リボンのユーザー設定<br>クイック アクセス ソール バー<br>アドイン<br>セキュリティ センター |                                                                                                    |                             |
|                                                       | 印刷オプション                                                                                                    |                             |
|                                                       | Wood で作成した問題にプロシントな印刷する(2)     単価の色くケージに印刷する(2)     ■原心の合くケージに日刷する(2)     ■原心ですら知りする(2)     ■原心ですら知りする(2)     ■の解剖(マーン・化発明する(2)     ■の解剖(マーン・化光明する(2) |                             |
|                                                       |                                                                                                    |                             |

#### アンカー記号の表示設定

[アンカー]は、その画像が所属している段落を 示すものだ。そのため、[浮動オブジェクト]で配 置した画像が所属する段落をすべて削除するなど の大幅な改稿時には、配置した画像が移動してし まうことがある。

画像の位置を固定するには、以下の方法をとるとよい。

①まず画像をクリックして[図ツール]の[書式]タブの [配置]の[位置]の[その他のレイアウトオプション(L)] を表示する。

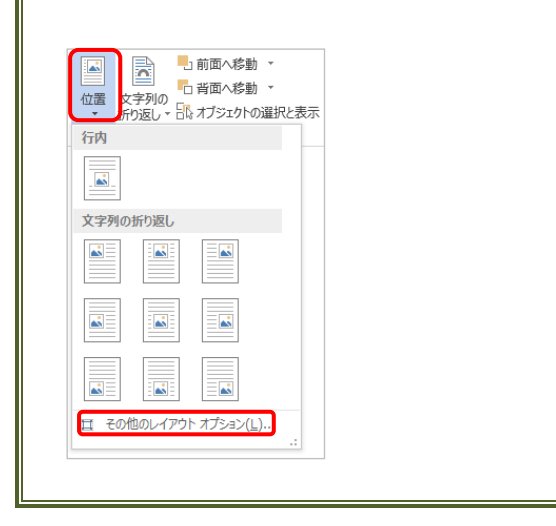

②つぎに、[レイアウトの詳細設定]ダイアログボック スの[位置]タブを表示し、[アンカーを段落に固定する] と[文字列と一緒に移動する]のチェックをはずす。

| レイアウト                                  |                      |                                   |            |                          | ?                 | ×      |
|----------------------------------------|----------------------|-----------------------------------|------------|--------------------------|-------------------|--------|
| 位置 文字列の折り返し サイズ                        |                      |                                   |            |                          |                   |        |
| 水平方向                                   | I                    |                                   |            |                          |                   |        |
| 〇 配置( <u>A</u> )                       |                      | 左揃え                               | $\sim$     | 基準(R)                    | 段                 | $\sim$ |
| 〇本のレイアウト(B)                            |                      | 内側                                | $\sim$     | 基準(F)                    | 余白                | $\sim$ |
| <ul> <li>      百方向の距離(P)   </li> </ul> |                      | -0.1 mm                           | -          | 基準( <u>T</u> )           | 段                 | $\sim$ |
| 〇相対                                    | 拉置( <u>R</u> )       |                                   | *          | 基準(E)                    | ページ               | $\sim$ |
| 垂直方向                                   | I                    |                                   |            |                          |                   |        |
|                                        | l( <u>G</u> )        | 外側                                | $\sim$     | 基準(E)                    | ページ               | $\sim$ |
| ●下方向の距離( <u>S</u> )                    |                      | 38.1 mm                           | -          | 基準( <u>W</u> )           | ページ               | $\sim$ |
| ○ 相対位置( <u>I</u> )                     |                      |                                   | *          | 基準(0)                    | ページ               | $\sim$ |
| オプション<br>□ 文字<br>□ アン:                 | E列と一緒に移動<br>カーを段落に固定 | hする( <u>M)</u><br>Eする( <u>L</u> ) | <b>√</b> ₹ | ー <b>バーラップ</b><br>長のセル内で | きせる(⊻)<br>配置する(C) |        |
| OK キャンセル                               |                      |                                   |            |                          |                   | セル     |
|                                        |                      |                                   |            |                          |                   |        |